**UMP** Confession Application

LIM KAH CHUN

# BACHELOR OF COMPUTER SCIENCE (SOFTWARE ENGINEERING) WITH HONOURS

# UNIVERSITI MALAYSIA PAHANG

# UNIVERSITI MALAYSIA PAHANG

| DECLARATION OF THESIS AND COPYRIGHT                                                                                                    |                                                                       |  |
|----------------------------------------------------------------------------------------------------|-----------------------------------------------------------------------|--|
| Author's Full Name : LIM KAH CHUN                                                                                                    |                                                                       |  |
| Date of Birth                                                                                                    |                                                                       |  |
| Title : UMP Confession Application                                                                                                    |                                                                       |  |
| Academic Session : SEMESTER I ACADEMIC SESSION 2022/2023                                                                                                    |                                                                       |  |
| I declare that this thesis is classi                                                                                                    | fied as:                                                              |  |
| CONFIDENTIAL (Contains confidential information under the Official                                                                                                    |                                                                       |  |
| □ RESTRICTED                                                                                                    | (Contains restricted information as specified by the                  |  |
| <ul> <li>☑ OPEN ACCESS</li> <li>☑ OPEN ACCESS</li> <li>I agree that my thesis to be published as online open accer</li> <li>(Full Text)</li> </ul>                                                                                                    |                                                                       |  |
| <ol> <li>I acknowledge that Universiti Malaysia Pahang reserves the following rights:</li> <li>The Thesis is the Property of Universiti Malaysia Pahang</li> <li>The Library of Universiti Malaysia Pahang has the right to make copies of the thesis for the purpose of research only.</li> <li>The Library has the right to make copies of the thesis for academic exchange.</li> </ol> |                                                                       |  |
| Certified by:                                                                                                    |                                                                       |  |
| (Student's Signature)                                                                                                    |                                                                       |  |
|                                                                                                    |                                                                       |  |
| New IC/Passport Number<br>Date: 08/02/2023                                                                                                    | Dr. Zafril Rizal Bin M Azmi<br>Name of Supervisor<br>Date: 08/02/2023 |  |

NOTE : \* If the thesis is CONFIDENTIAL or RESTRICTED, please attach a thesis declaration letter.

#### THESIS DECLARATION LETTER (OPTIONAL)

Librarian, *Perpustakaan Universiti Malaysia Pahang*, Universiti Malaysia Pahang, Lebuhraya Tun Razak, 26300, Gambang, Kuantan.

Dear Sir,

#### CLASSIFICATION OF THESIS AS RESTRICTED

Please be informed that the following thesis is classified as RESTRICTED for a period of three (3) years from the date of this letter. The reasons for this classification are as listed below.

Author's Name<br/>Thesis TitleReasons(i)(ii)(iii)(iii)(iii)

Thank you.

Yours faithfully,

(Supervisor's Signature)

Date:

Stamp:

Note: This letter should be written by the supervisor, addressed to the Librarian, *Perpustakaan Universiti Malaysia Pahang* with its copy attached to the thesis.

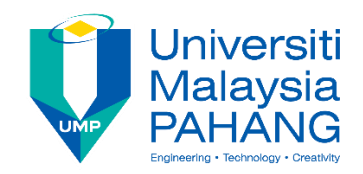

## SUPERVISOR'S DECLARATION

I/<del>We\*</del> hereby declare that I/<del>We\*</del> have checked this thesis/project\* and in my/<del>our\*</del> opinion, this thesis/project\* is adequate in terms of scope and quality for the award of the degree of Bachelor of Computer Science (Software Engineering) With Honours.

(Supervisor's Signature) Full Name : Dr. Zafril Rizal Bin M Azmi Position : Senior Lecturer Date : 08/02/2023

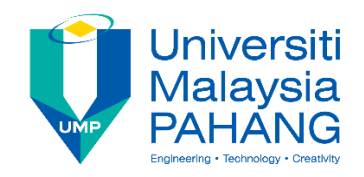

# **STUDENT'S DECLARATION**

I hereby declare that the work in this thesis is based on my original work except for quotations and citations which have been duly acknowledged. I also declare that it has not been previously or concurrently submitted for any other degree at Universiti Malaysia Pahang or any other institutions.

# t

(Student's Signature) Full Name : LIM KAH CHUN ID Number : CB19037 Date : 08/02/2023 **UMP** Confession Application

# LIM KAH CHUN

Thesis submitted in fulfillment of the requirements for the award of the degree of Bachelor of Computer Science (SOFTWARE ENGINEERING)

Faculty of Computing

UNIVERSITI MALAYSIA PAHANG

JANUARY 2023

#### ACKNOWLEDGEMENTS

First, I would like to say thank you to Dr. Zafril Rizal Bin M Azmi who accept me to become my Final Year Project's supervisor. Dr. Zafril Rizal Bin M Azmi give me a lot of guidance and always give me feedback during the full development process of my Final Year Project entitled "UMP Confession Application".

Next, I would like to thanks to my parent who always support me in physical and mental. They bought me a new laptop immediately without any consider when my laptop is malfunction and having damage problem so I can complete my Final Year Project on time.

Last but not least, I also want to thanks to all my dear friends and my roommate who always give me advice, motivations and positive energy to me while the development is ongoing.

#### ABSTRAK

Pada masa terkini, aplikasi media sosial adalah aplikasi yang paling banyak digunakan di seluruh dunia. Semua orang mesti akan mengguna Facebook, Twitter atau Instagram dalam kehidupan seharian mereka dan ia sudah menjadi sebahagian daripada kehidupan kita sekarang. Aplikasi media sosial boleh membantu orang ramai membina hubungan antara satu sama lain. Media sosial akan menghubungkan orang dengan orang. Ia menyediakan platform untuk orang ramai bercakap apa yang ada dalam hati mereka. Oleh itu, menyediakan aplikasi media sosial yang hanya khusus dan digunakan oleh masyarakat di sesebuah university adalah suatu idea yang menarik. Sebagai contoh, Universiti Malaysia Pahang dipilih sebagai komuniti yang akan memiliki aplikasi media sosial ini. Tajuk aplikasi media sosial ini ialah "UMP Confession Application" dan ia merujuk kepada public page dalam Facebook yang merupakan laman umum untuk tujuan tertentu, dicipta khas untuk pelajar Universiti Malaysia Pahang. Ia adalah platform di mana mereka akan dapat menjerit apa yang tersimpan di dalam diri mereka. Aplikasi ini boleh dibangunkan untuk menggantikannya sebagai platform terbaru untuk pelajar di Universiti Malaysia Pahang.Aplikasi ini melaksanakan metodologi tangkas kerana ia memberikan responsif yang lebih tinggi dan meminimumkan ralat semasa proses pembangunan. Ia terdiri daripada enam fasa iaitu merancang, mereka bentuk, membangunkan, menguji, mengeluarkan dan maklum balas. Pertama, keperluan dan objektif dikenal pasti kemudian teruskan dengan mereka bentuk seni bina sistem aplikasi. Seterusnya membangunkan sistem. Selepas fasa pembangunan, fasa ujian akan menggunakan Ujian Penerimaan Pengguna untuk mengesan kecacatan dan ralat dalam sistem. Aplikasi itu kemudiannya akan dikeluarkan dan mengumpul maklum balas daripada pengguna.

#### ABSTRACT

Nowadays, social media application is the most used application around the world. Everyone will use Facebook, Twitter or Instagram in their daily life and it is already part of our life now. Social media application can help people to build relationship with each other. Social media is about connecting people to people. It provides a platform for people to speak up what inside them. Therefore, it is a interesting idea if there also have an social media application that only specific and used by the community in a university. For example, UMP is chosen as the community that will have this social media application. The title of this social media application is UMP Confession Application and it is reference to public page in Facebook which is a public page for a cause, specially created for University Malaysia Pahang's students. It is a platform where they will be able to shout out what's kept inside them. This application can be develop can replace it as a new platform for the student in UMP. The application implements agile methodology as it provides higher responsiveness and minimize errors during development process. It consists of six phase which is plan, design, develop, test, release and feedback. First, requirements and objective are identified then continue with designing the system architecture of application. Next is developing the system. After the development phase, testing phase will use User Acceptance Test to detect defects and errors in the system. The application will then be released and collect feedback from the users.

# TABLE OF CONTENT

| DEC  | CLARATION                                         |      |
|------|---------------------------------------------------|------|
| TIT  | LE PAGE                                           |      |
| ACK  | KNOWLEDGEMENTS                                    | ii   |
| ABS  | TRAK                                              | iii  |
| ABS  | TRACT                                             | iv   |
| TAB  | BLE OF CONTENT                                    | v    |
| LIST | Γ OF TABLES                                       | viii |
| LIST | Γ OF FIGURES                                      | ix   |
| LIST | Г OF SYMBOLS                                      | xii  |
| LIST | Γ OF ABBREVIATIONS                                | xiii |
| CHA  | APTER 1 INTRODUCTION                              | 14   |
| 1.1  | Introduction                                      | 14   |
| 1.2  | Problem statement                                 | 16   |
| 1.3  | Objective                                         | 17   |
| 1.4  | Scope                                             | 17   |
| 1.5  | Significance of project                           | 18   |
| 1.6  | Report organization                               | 19   |
| CHA  | APTER 2 LITERATURE REVIEW                         | 20   |
| 2.1  | Introduction                                      | 20   |
| 2.2  | Existing Application                              | 20   |
|      | 2.2.1 Anonymous Social Secret Confessions & Chats | 21   |

| CHAI | PTER 4      | L                                                           | 107 |
|------|-------------|-------------------------------------------------------------|-----|
| 3.7  | Potent      | ial Use of Proposed Solution                                | 106 |
| 3.6  | Testin      | g plan                                                      | 105 |
|      | 3.5.1       | Design Prototype                                            | 82  |
| 3.5  | Proof       | of Initial Concept                                          | 82  |
|      | 3.4.2       | Database Dictionary                                         | 78  |
|      | 3.4.1       | Entity relationship diagram                                 | 77  |
| 3.4  | Data Design |                                                             | 77  |
|      | 3.3.7       | Activity diagram                                            | 75  |
|      | 3.3.6       | Use Case Diagram & description                              | 49  |
|      | 3.3.5       | Context diagram                                             | 48  |
|      | 3.3.4       | Limitations                                                 | 47  |
|      | 3.3.3       | Constraints                                                 | 47  |
|      | 3.3.2       | Non-functional requirements                                 | 46  |
|      | 3.3.1       | Functional requirements                                     | 44  |
| 3.3  | Projec      | t requirement and proposed design                           | 44  |
| 3.2  | Projec      | t management framework                                      | 40  |
| 3.1  | Introd      | uction                                                      | 40  |
| СНАН | PTER 3      | METHODOLOGY                                                 | 40  |
| 2.4  | Summ        | ary                                                         | 39  |
| 2.3  | Comp        | arison of Existing Application and the Proposed Application | 35  |
|      | 2.2.3       | Speak up                                                    | 32  |
|      | 2.2.2       | Whisper                                                     | 27  |

| IMPLEMENTATION, RESULT AND DISCUSSION | 107 |
|---------------------------------------|-----|

| 4                 | <b>I</b> .1 | Introduction                  | 107 |
|-------------------|-------------|-------------------------------|-----|
| 4                 | 1.2         | Implementation Process        | 107 |
| 4                 | 1.3         | Testing and Result Discussion | 147 |
| СНАРТ             | TER 5       |                               | 148 |
| CONCI             | LUSIC       | DN                            | 148 |
| 5                 | 5.1         | Introduction                  | 148 |
| 5                 | 5.2         | Objective Revisited           | 148 |
| 5                 | 5.3         | Limitation                    | 149 |
| 5                 | 5.4         | Future Work                   | 149 |
| REFER             | ENCI        | ES                            | 150 |
| APPENDIX A SRS 15 |             | 151                           |     |
| APPENDIX B SDD    |             |                               |     |

APPENDIX C UAT

# LIST OF TABLES

| Table 2. 1: Comparison of three existing application |                                                          | 36 |
|------------------------------------------------------|----------------------------------------------------------|----|
| Table 2. 2:                                          | Advantage and disadvantage of three existing application | 38 |

| Table 3. 3. 1: Use case description of manage registration | 54 |
|------------------------------------------------------------|----|
| Table 3. 3. 2: Use case description of manage post         | 58 |
| Table 3. 3. 3: Use case description of manage comment      | 61 |
| Table 3. 3. 4: Use case description of manage Announcement | 64 |
| Table 3. 3. 5: Use case description of manage order type   | 67 |
| Table 3. 3. 6: Use case description of manage order        | 71 |
| Table 3. 3. 7: Use case description for manage complaint   | 74 |

| Table 3. 4. 1: Data Dictionary for User         | 78 |
|-------------------------------------------------|----|
| Table 3. 4. 2: Data Dictionary for Admin        | 78 |
| Table 3. 4. 3: Data Dictionary for Post         | 79 |
| Table 3. 4. 4: Data Dictionary for Comment      | 79 |
| Table 3. 4. 5: Data Dictionary for Announcement | 80 |
| Table 3. 4. 6: Data Dictionary for Order        | 81 |
| Table 3. 4. 7: Data Dictionary for Order type   | 81 |
| Table 3. 4. 8: Data Dictionary for Complaint    | 81 |

# LIST OF FIGURES

| Figure 2. 2. 1. 1 Logo of Anonymous Social Secret Confessions & Chats application.                       | 21       |
|----------------------------------------------------------------------------------------------------|----------|
| Figure 2. 2. 1. 2: Login feature of Anonymous Social Secret Confessions & Chats                          | 22       |
| Figure 2. 2. 1. 3:Register Page of Anonymous Social Secret Confessions & Chats                           | 23       |
| Figure 2. 2. 1. 4: Register Page for select face image of Anonymous Social Secret<br>Confessions & Chats | 24       |
| Figure 2. 2. 1. 5: Select interest category feature in Anonymous Social Secret<br>Confessions & Chats    | 25       |
| Figure 2. 2. 1. 6: Main page in Anonymous Social Secret Confessions & Chats                              | 26       |
| Figure 2. 2. 1. 7: Post confession feature in Anonymous Social Secret Confessions<br>& Chats             | 26       |
| Figure 2. 2. 2. 1: Logo of Whisper                                                                       | 27       |
| Figure 2. 2. 2. 2:Main Page of Whisper                                                                   | 28       |
| Figure 2. 2. 2. 3: Post message with image on Whisper                                                    | 29       |
| Figure 2. 2. 2. 4: View post in nearby feature on Whisper                                                | 30       |
| Figure 2. 2. 2. 5: Create group feature on Whisper                                                       | 30       |
| Figure 2. 2. 2. 6: Group feature on Whisper                                                              | 31       |
| Eigure 2, 2, 2, 1, Logo of Speak up                                                                      | 22       |
| Figure 2. 2. 3. 1: Logo of Speak up                                                                      | 32<br>22 |
| Figure 2. 2. 3. 2: Kegister feature in Speak up                                                          | 32<br>22 |
| Figure 2. 2. 3. 5: Select category for company in Speak up                                               | 33<br>24 |
| Figure 2. 2. 5. 4. write comment page in Speak up                                                        | 34       |
| Figure 3. 2. 1: Process of Agile development                                                             | 41       |
| Figure 3. 3. 1: Context diagram for UMP Confession Application                                           | 48       |
| Figure 3. 3. 2: Interaction between UMP Confession application and the actors                            | 49       |
| Figure 3. 3. 3 : Use case for manage registration                                                        | 50       |
| Figure 3. 3. 4: Use case for manage post                                                                 | 54       |
| Figure 3. 3. 5: Use case for manage comment                                                              | 59       |
| Figure 3. 3. 6: Use case for manage Announcement                                                         | 62       |
| Figure 3. 3. 7: Use case for manage order type                                                           | 65       |
| Figure 3. 3. 8: Use case for make order                                                                  | 68       |

| Figure 3. 3. 9 : Use case for manage complaint                              | 72  |
|-----------------------------------------------------------------------------|-----|
| Figure 3. 3. 10: Activity diagram of user                                   | 75  |
| Figure 3. 3. 11: Activity diagram of admin                                  | 76  |
| Figure 3. 4. 1: Entity relationship diagram of UMP Confession Application   | 77  |
| Figure 3. 5. 1: Login interface of UMP Confession Application               | 82  |
| Figure 3. 5. 2: LoginAsAdmin interface of UMP Confession Application        | 83  |
| Figure 3. 5. 3: Register interface of UMP Confession Application            | 84  |
| Figure 3. 5. 4: UserPage interface of UMP Confession Application            | 85  |
| Figure 3. 5. 5: AdminPage interface of UMP Confession Application           | 86  |
| Figure 3. 5. 6: CheckAccount interface of UMP Confession Application        | 87  |
| Figure 3. 5. 7: ManagePost interface of UMP Confession Application          | 88  |
| Figure 3. 5. 8: MakePost interface of UMP Confession Application            | 89  |
| Figure 3. 5. 9: EditPost interface of UMP Confession Application            | 90  |
| Figure 3. 5. 10: ViewPost interface of UMP Confession Application           | 91  |
| Figure 3. 5. 11: ManageOrder interface of UMP Confession Application        | 92  |
| Figure 3. 5. 12 : AddOrder interface of UMP Confession Application          | 93  |
| Figure 3. 5. 13: ViewOrder interface of UMP Confession Application          | 94  |
| Figure 3. 5. 14: ManageAnnouncement interface of UMP Confession Application | 95  |
| Figure 3. 5. 15: MakeAnnouncement interface of UMP Confession Application   | 96  |
| Figure 3. 5. 16: EditAnnouncement interface of UMP Confession Application   | 97  |
| Figure 3. 5. 17: ManageOrderType interface of UMP Confession Application    | 98  |
| Figure 3. 5. 18: AddOrderType interface of UMP Confession Application       | 99  |
| Figure 3. 5. 19: AdminManagePost interface of UMP Confession Application    | 100 |
| Figure 3. 5. 20: My Complaint interface of UMP Confession Application       | 101 |
| Figure 3. 5. 21: MakeComplaint interface of UMP Confession Application      | 102 |
| Figure 3. 5. 22: Manage Complaint interface of UMP Confession Application   | 103 |
| Figure 3. 5. 23: add comment interface of UMP Confession Application        | 104 |

| Figure 4. 1: Interface of Main Page of Application                     | 108 |
|------------------------------------------------------------------------|-----|
| Figure 4. 2: Interface of register page                                | 109 |
| Figure 4. 3: Interface of user main page                               | 110 |
| Figure 4. 4: Interface of make post page                               | 111 |
| Figure 4. 5: Interface of my post page                                 | 112 |
| Figure 4. 6: Interface of view post page                               | 113 |
| Figure 4. 7: Interface of view post by using filter                    | 114 |
| Figure 4. 8: Interface of my complaint                                 | 115 |
| Figure 4. 9: Interface of my complaint                                 | 116 |
| Figure 4. 10: Interface of make complaint                              | 117 |
| Figure 4. 11: Interface of View post (On single post)                  | 118 |
| Figure 4. 12: Interface of View comments                               | 119 |
| Figure 4. 13: Interface of my order                                    | 120 |
| Figure 4. 14: Interface of make order                                  | 121 |
| Figure 4. 15: Interface of make order                                  | 122 |
| Figure 4. 16: Interface of view order                                  | 123 |
| Figure 4. 17: Interface of insert order type ID                        | 124 |
| Figure 4. 18: Interface of manage order                                | 125 |
| Figure 4. 19: Interface of manage order                                | 126 |
| Figure 4. 20: Interface of login page as admin                         | 127 |
| Figure 4. 21: Interface of admin main page                             | 128 |
| Figure 4. 22: Interface of manage announcement                         | 129 |
| Figure 4. 23: Interface of make announcement                           | 130 |
| Figure 4. 24: Interface of edit announcement                           | 131 |
| Figure 4. 25: Interface of admin manage post                           | 132 |
| Figure 4. 26: Interface of check account page                          | 133 |
| Figure 4. 27: Interface of check account (Approve account)             | 134 |
| Figure 4. 28: Interface of manage order type                           | 135 |
| Figure 4. 29: Interface of add new order type                          | 136 |
| Figure 4. 30: Interface of admin manage complaint                      | 137 |
| Figure 4. 31: Interface of admin manage complaint (Give reply to user) | 138 |
| Figure 4. 32: Android Studio                                           | 146 |
| Figure 4. 33: Real-time database for the application                   | 146 |

# LIST OF SYMBOLS

# LIST OF ABBREVIATIONS

| UMP   | Universiti Malaysia Pahang         |
|-------|------------------------------------|
| SRS   | Software Requirement Specification |
| SDD   | Software Design Document           |
| UAT   | User Acceptance Test               |
| UMPCA | UMP Confession Application         |
| ERD   | Entity relationship diagram        |
|       |                                    |

#### **CHAPTER 1**

#### **INTRODUCTION**

#### 1.1 Introduction

According to the news from internet, there are a lot of students always having problem and facing the issue which is about carrying too much stress in their life. Not only because of their study life and may be related to their family or friend. It may happen due to the student cannot find out any platform or method to speak out their stress and reduce their stress. Last year (2021), the social were saddened by the news of the demise of two UiTM students. These 2 cases is happening on the same month which is July. Both of them pass away due to stress from Studying, both of them are working late on their assignment and coursework on the day that they pass away. (*UITM students die due to stress from studying: What is the Mohe doing to address this issue*)

After these case happening, it can be state that carry too much stress can have a very serious consequences, even though sometimes some people consider that a little stress is not a big issue but these pressures will slowly build up inside us and become a timer bomb that may cause a big explosion inside us. Therefore, everyone should vent out their emotions appropriately from time to time. Whether its sadness, anger, or any of these negative emotion that should be released to avoid bad things happen. Although speaking it out may not really can eliminate all the pressure, but it is better than suppressing all this negative energy inside us.

In fact, there are some university seems to have a Facebook Page which is related to confession. Many people may don't think so much about these Facebook page at first but as the times pass, they will found out that there are very interesting and also can be a really helpful things for the students. It give a big chance and suitable platform to the student for speaking out that anything that inside them. In Facebook, there are also exist 2 Facebook page which is UMP Confession but it is not really an official Facebook page in this university. (*Ump confessions*) It is just a Facebook page that allow the student to speak or shout out what is keeping inside them without other people know their identity. The people who want to post their confession can submit their confession with or without picture by google form and the admin of that Facebook Page will post it at that Facebook Page. One of them is already stop for using while the other is still available. It receive almost 10 thousand likes by the people and most of them may be the student who study at UMP at past or present.

This confession platform is getting a lot of response from the students according to this information. What if this platform can become an official application which can used by the staff of UMP and also the student in UMP? It is going to be a challenging project on how can the developer make this application with more function and make everyone in UMP can enjoy to use it. This confession platform is having a good potential to be a useful and popular application in UMP.

Since this is just a confession platform that belong to Facebook, the idea of developer is to make an application to replace this UMP Confession in Facebook page and more function will be implement to make that application to be more functional and become a useful application for the student and staff of UMP.

#### **1.2 Problem statement**

There is a public page on Facebook for student in UMP to let them post their confession without let anyone know the confession is belong to whom. If they continue to use this platform to make confessions, there will actually be some problems.

First, there is a third party in this platform and that is Facebook, so it will be more convenient and safe to have a separate database and create a separate application to become a new platform for the student in UMP to make confession. In addition, since this platform is not under the management of UMP, it will be more convenient if UMP could create a new application which is managed by UMP itself. This type of platform is popular among the student. It will be a successful application if UMP management can make this application be official for collective good.

In addition, if the app is only used for confession, it will lack of use and not reality. Other features such as make complaint and view announcement that post by staff can be implement into the application to encourage more students to download and use this application. Besides, more function can be add into this application if the situation and condition is allow. For example, order food function which the developer make collaboration with the owner of cafeteria in UMP.

A bunch of confession posts in Facebook Page will look very messy. If the system can divide the types of posts to distinguish each confession, it will be more convenient for the users to view the content that they want to see according to their interest, for example, the confession can be classified into different type of post such as: study, entertainment, request for help, resale item, sports, etc.

## 1.3 Objective

- i. To study the existing application related to speak up what inside the user by posting message on a platform.
- ii. To develop a social media application using Android studio and become a platform for the student in UMP to speak out their emotion and chat with others that may have same interest so they can reduce their stress.
- iii. To evaluate the functionality of UMP Confession application.

## 1.4 Scope

Scope of project defines the focus area of the subject matter. Must be related to the project.

User scope:

- 1. Student who study in UMP
- 2. Staff who work in UMP
- 3. Anyone who stay in area of UMP such as operator of cafeteria in UMP

#### **1.5** Significance of project

#### 1. Student who study in UMP

To develop an application that can replace the Facebook Page for confession and make it more functional and useful to give more benefit to the student in UMP. This project is not beneficial to entire society directly but it is beneficial to the student in UMP. Besides, it can also be a template of application that used by other university so they can have same type of application to use in their specific university.

#### 2. Staff who work in UMP

In the plan for the development of this application, it will add some function such as make complaint and make an official announcement to student. The student can make complaint by using this application and the staff can use this application to check these complaint and make improvement or give response back to the student. It may not an official way to make complaint but sometimes the student will refuse to make complaint if things need to be official. The staff can choose to handle these complaint directly or tell them to give more details in official way such as using ECOM. Besides, staff also can use this application to post any official announcement because if the application is success to make more student use and open it daily just like everyone open their social media application (Facebook. Instagram, Twitter), it will be easier for the staff to let more student know the announcement.

#### 3. Anyone who stay in area of UMP such as operator of cafeteria in UMP

In the early plan, the application will also have the function such as make order and make booking. For example, the operator of cafeteria can make cooperation with this application so the student can make pre-order by this application so the student can take their food faster when they came to cafeteria. The customer who will buy food from this cafeteria may increase since the student can take their food faster with pre order. The staff of any facilities that may need booking before using the facilities such as gym can also use this application to receive booking from the students. It will make them manage their facilities easier.

#### **1.6** Report organization

This thesis consists of five chapters. Chapter one discussed introduction of my project which is UMP confession application. This chapter consists of problem statement, objective and scope of project. The literature review is discussed in chapter 2. This chapter will discuss three existing applications which is also used to speak up what inside the user and comparison between them will be conduct.

Chapter 3 will talk about the methodology for doing this project. This chapter will describe on applied project management framework and requirement in the project. Chapter 4 will cover the outcome for this project. This chapter will describe the implemented works and results for this project. Chapter 5 is last chapter and it will make a conclusion on this project.

#### **CHAPTER 2**

#### LITERATURE REVIEW

#### 2.1 Introduction

In this chapter, three relevant existing applications will going be choose and each of them will be compare and make a conclusion to identify how the proposed application can be done more perfect. These three existing applications will be reviewed, explained, discussed and compared. The advantages, disadvantages and comparisons of the existing applications will also be discussed based on their features, function, platform, and other relevant aspects. The aims of this chapter is to give a better view and understanding of how the proposed application should be able to conduct.

#### 2.2 Existing Application

The chosen existing applications will be explained, analysed and discussed in this section. The discussion aims to have better enhancement and avoid any possible error or issue happen in my proposed application by going through these applications to observe the advantages and the disadvantages of these applications. My propose application is type of application which is focus on communication and about posting the confession of the user. After doing a research on internet and Google Play store, the applications that will be choose are "Anonymous Social Secret Confessions & Chats", "Whisper" and "Speak up". (Mrchawla, *5 apps that let you express what you feel, anonymously #section66a* 2015) These application are included in type of applications which will allow the user to speak up or post anything to a platform. These application also can be state as type of Social Media Application

The term "Social Media Application" refers to the range of web applications based on Web 2.0 technologies that will allow their users to socially interact with one another through online. These applications allow them to gather, represent, process, use, and disseminate information online in diverse ways and through a variety of media, producing dynamic virtual spaces. The case of my propose application is similar to these type of application. These type of application will provide the users to have a platform to post their confession and let other people to view their confession post or give them some positive comment. (X., *Handbook of Research on Learning Outcomes and opportunities in the Digital age* 2016)

To make better analysis and investigate on these application, these application will be download and install on phone for testing their function and features.

#### 2.2.1 Anonymous Social Secret Confessions & Chats

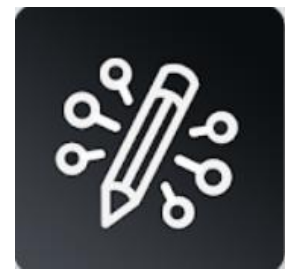

Figure 2. 2. 1. 1 Logo of Anonymous Social Secret Confessions & Chats application.

Anonymous Social Secret Confessions & Chats is the only application which produce by Telling ly company. This application is widely used by the user who want to speak up the secret or confessions inside them. This application provides the user a platform where they are free to share their secrets and stories without letting other people about themselves. The post and all the comment will be anonymous to other user. Everyone or anyone who are shy in reality can talk to a stranger and reply to their advice without worry anything since they will never know who they are. (*Anonymous Social Secret Confessions & Chats - Apps on Google Play*)

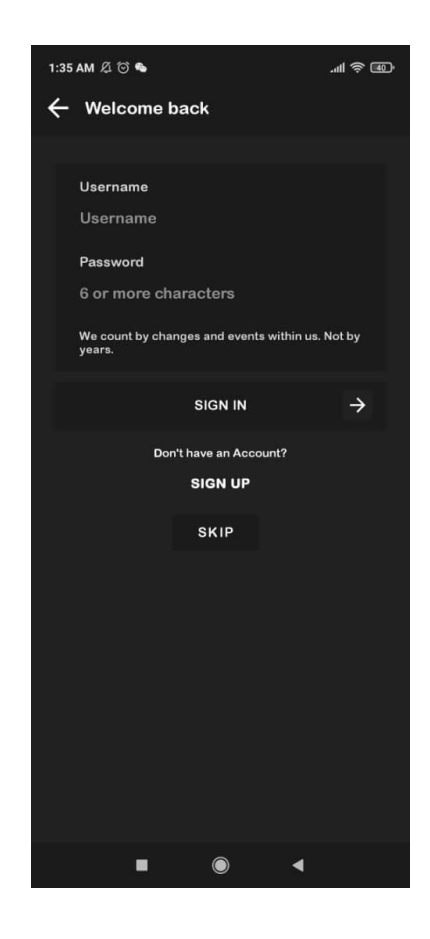

Figure 2. 2. 1. 2: Login feature of Anonymous Social Secret Confessions & Chats

This application will require their user to make an account before using the application It only need user to input name, username, password age, and gender for register. However, it doesn't have any verification process so it will be a simple and easy process to register an account. Telling.ly company did not ask for any email or phone number so the user need to keep their password safe and remember their password since there are no others way for the user to find their password.

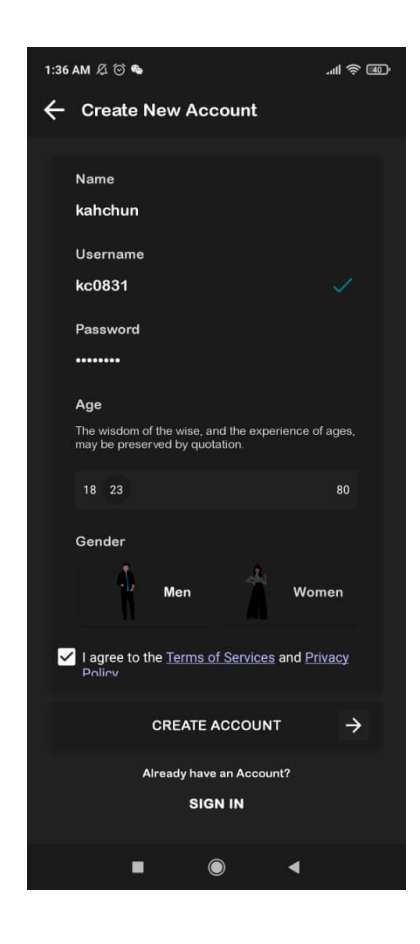

Figure 2. 2. 1. 3:Register Page of Anonymous Social Secret Confessions & Chats

When the user select their age in register process, different comment will given by the system according to different age. After register the account, many picture of face draw in cartoon style will appear and ask user to choose one to become their profile picture since this application is going to be anonymous. These mini but creative detail will make the user feel the application is more interesting and have will to keep using the application.

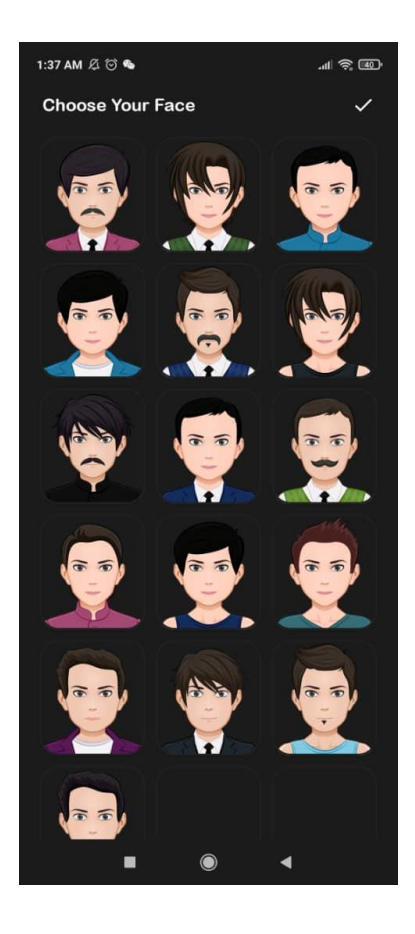

Figure 2. 2. 1. 4: Register Page for select face image of Anonymous Social Secret Confessions & Chats

The usage of select category for user after register an account is really helpful for the user because it will make the user can find the post that related to a specific topic that they are interest easily. For different category, a "#" to the beginning of an unbroken word or phrase will create a hashtag. When the user use a hashtag in their post, it will becomes linked to all of the other post that include this hashtag. It will allow the user to easily follow the topics that they're interested in. For example, alone, anger, confused and family. If the user can select any category as their interest, the content or post which is related to this category will be display to the user.

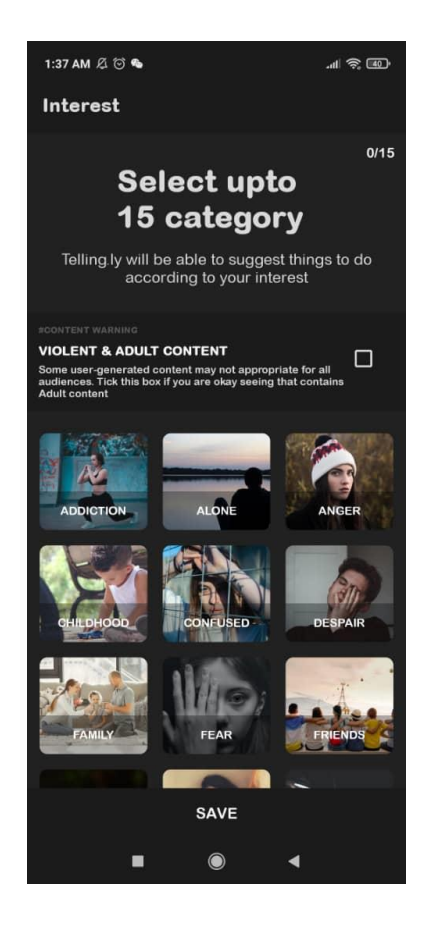

Figure 2. 2. 1. 5: Select interest category feature in Anonymous Social Secret Confessions & Chats

To create a post about the confession, the user can click the button on top left and fill in the details of their confession to post it to public and let other people read or comment. The step is simple and not going to consume too much time. The user only need to give title, content, and the user can give tag on their post to make hashtag and linked to this category of post. The user also can pick an picture which provide by the system and that picture is related to the category that the user add for the post.

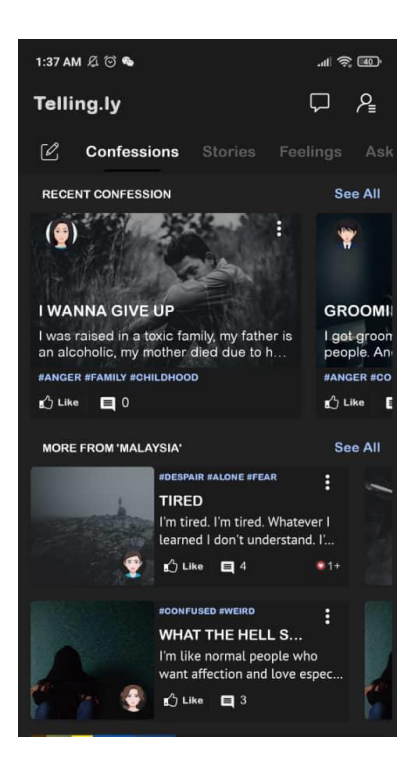

Figure 2. 2. 1. 6: Main page in Anonymous Social Secret Confessions & Chats

| Write Your Confession                                                                                                    |                |           |          |          | ×        |  |
|----------------------------------------------------------------------------------------------------|----------------|-----------|----------|----------|----------|--|
| Note: Your post will only visible in your timeline if it match with your interest.<br>You can see all your post in My post section. |                |           |          |          |          |  |
| litie                                                                                                    |                |           |          |          |          |  |
| i am doing my psm                                                                                                    |                |           |          |          |          |  |
| Content                                                                                                    |                |           |          |          |          |  |
| need to work hard for my psm                                                                                                    |                |           |          |          |          |  |
|                                                                                                    |                |           |          |          |          |  |
|                                                                                                    |                |           |          |          |          |  |
|                                                                                                    |                |           |          |          |          |  |
|                                                                                                    |                |           |          |          |          |  |
|                                                                                                    |                |           |          |          |          |  |
|                                                                                                    |                |           |          |          | ~        |  |
| Add Tags X                                                                                                    |                |           |          |          |          |  |
| #ADDICTION                                                                                                    |                | #ALONE    |          | #ANG     | #ANGER   |  |
| #CHILDHOOD                                                                                                    |                | #CONFUSED |          | #D       | #DESPAIR |  |
| #FAMILY                                                                                                    | #FEAR          |           | #FRIENDS | 5        | #FUN     |  |
| #GUILT                                                                                                    | #HATE          |           | #JEALOUS | Y        | #LOVE    |  |
| #REGRET                                                                                                    | #RELATIONSHIPS |           | #RI      | #REVENGE |          |  |
| #SEX                                                                                                    | #SPOUSE #WEIRD |           | #WORK    |          |          |  |

Figure 2. 2. 1. 7: Post confession feature in Anonymous Social Secret Confessions & Chats

#### 2.2.2 Whisper

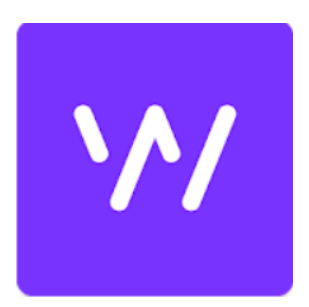

Figure 2. 2. 2. 1: Logo of Whisper

Whisper is an online community where millions of people around the world share their real thoughts, trade advice with each other, and get the inside scoop.. This application launched by the MediaLab.AI, Inc. Unlike most of the social media application that available in the market, this application is in form of anonymous social media, which will allow their users to post and share photo or video messages anonymously. (*Whisper*)

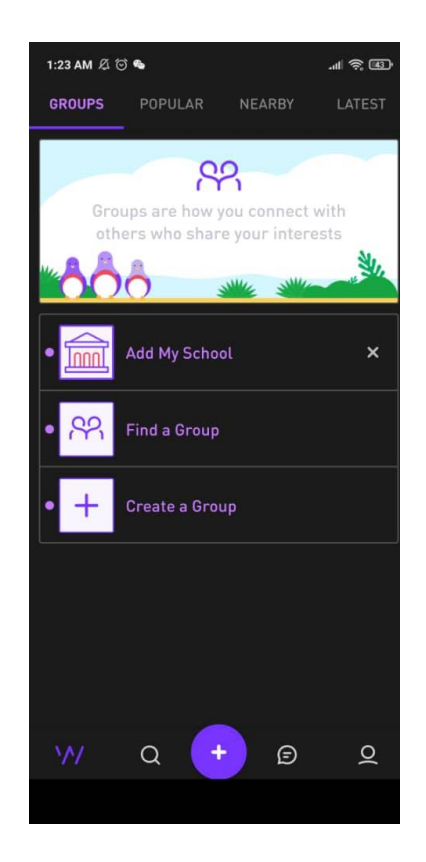

Figure 2. 2. 2. 2: Main Page of Whisper

Different to application in 2.2.1, register and login feature are not necessary for Whisper. The user who install this application can be use directly without any account. After open the application, the user can click the + button below to make a post by typing their confession and the system will automatic suggest a background image for them. If the background image given by system is not the user favourite ,the user also can search for other image by input the keyword for the image that the user wish to use as background. The user also can choose to use their own picture or take any picture at that moment. Different font also can be use which provide by the system to customize the post of user.

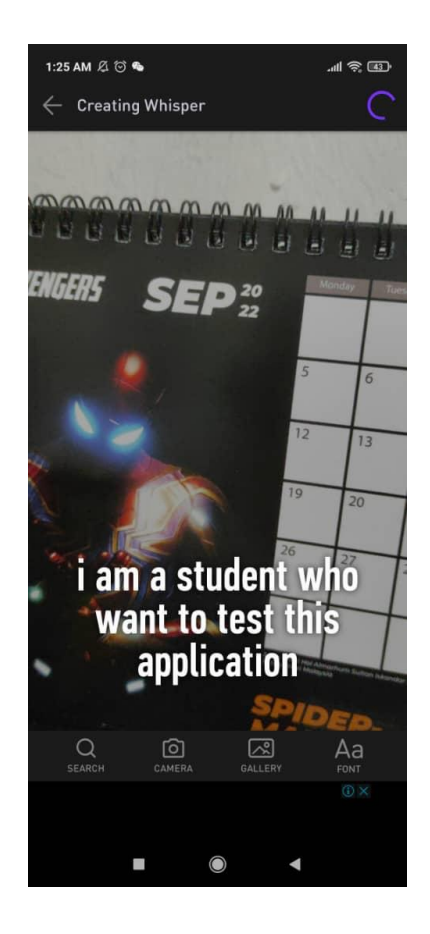

Figure 2. 2. 2. 3: Post message with image on Whisper

Besides, it can allow user to view the post in different way. They can choose to view the posts which is popular, nearby or latest. For popular, those post which are more view or receive more like and share by other user will be display to the user. For nearby, the user can set whether they want to see the post that make by the user closer than or more farther than themselves in real world. This option is not really suitable for this application because the main element of this application is anonymous. It will be pointless if the location of the user will be identify by other user. For latest, the user can view all the post that just make by other user recently.

Besides, group function also had implement into this application. The user are freely to create a group and set a theme for that group so the other user who interest in that specific theme can ask for join the group to chat and discuss together in anonymous way.

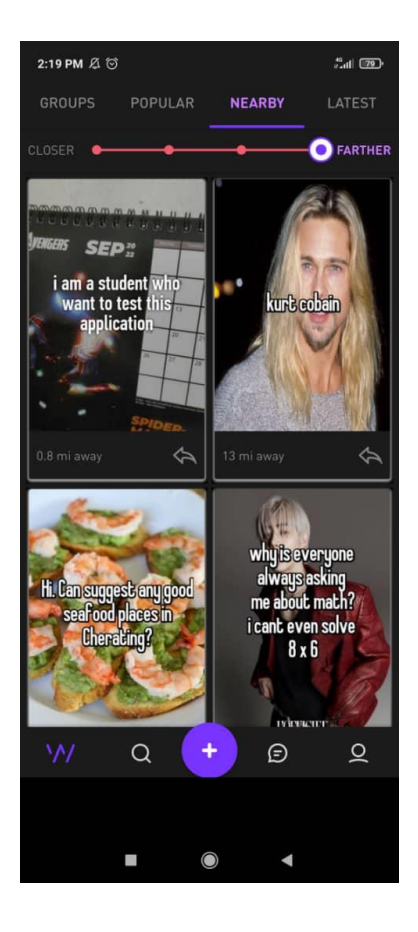

Figure 2. 2. 2. 4: View post in nearby feature on Whisper

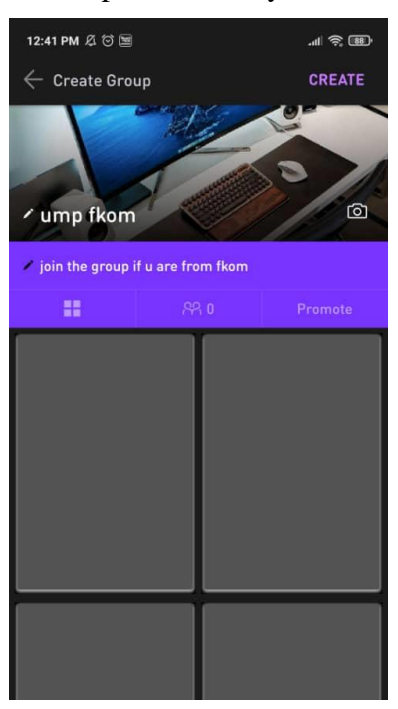

Figure 2. 2. 2. 5: Create group feature on Whisper

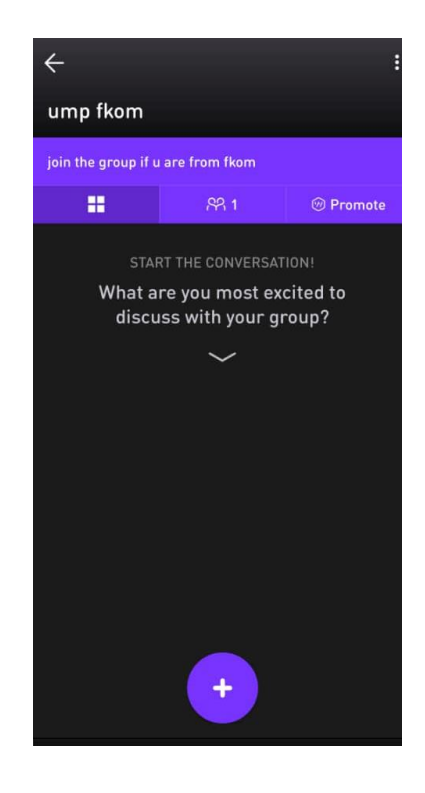

Figure 2. 2. 2. 6: Group feature on Whisper
### 2.2.3 Speak up

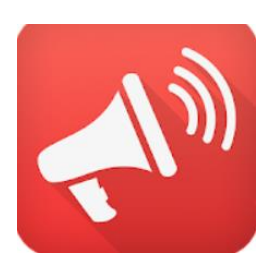

Figure 2. 2. 3. 1: Logo of Speak up

Speak Up is a mobile application where consumers can voice their complaints or provide suggestions and feedback for a company, product or service. The aim of this application is to revolutionize the age-old complaint redressal system by leveraging Social media which is now rapidly evolving as a one-stop response medium for organizations. This is not include in social media application but it also type of application which allow the user to speak up what inside them and point up their opinion or complaint to certain things. (*Speakup | Consumer Complaints - apps on Google Play*)

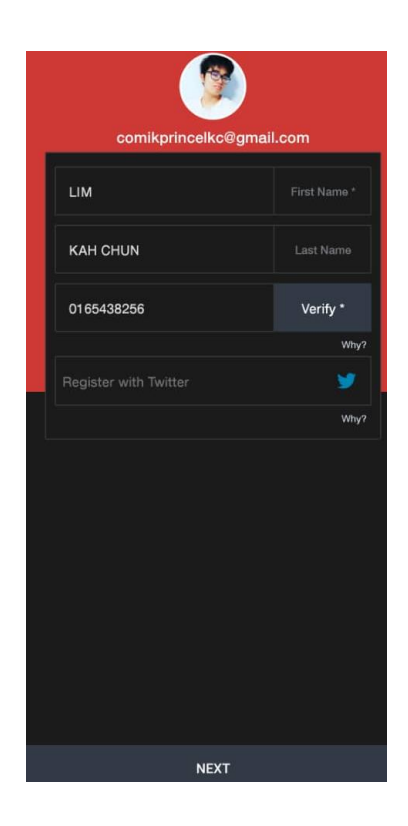

Figure 2. 2. 3. 2:Register feature in Speak up

The user need to login by using their Google Account before using the application. In the main page of Speak up, there are a lot of icon which represent different section or category of product or services. The user can just find the company that they wish to give comment by select the category of that company. For example, there are flight& Airports, Restaurants & Cafes, and Banking. Since this application is design for people who stay in American so most of the product and services is not familiar to us as Malaysian.

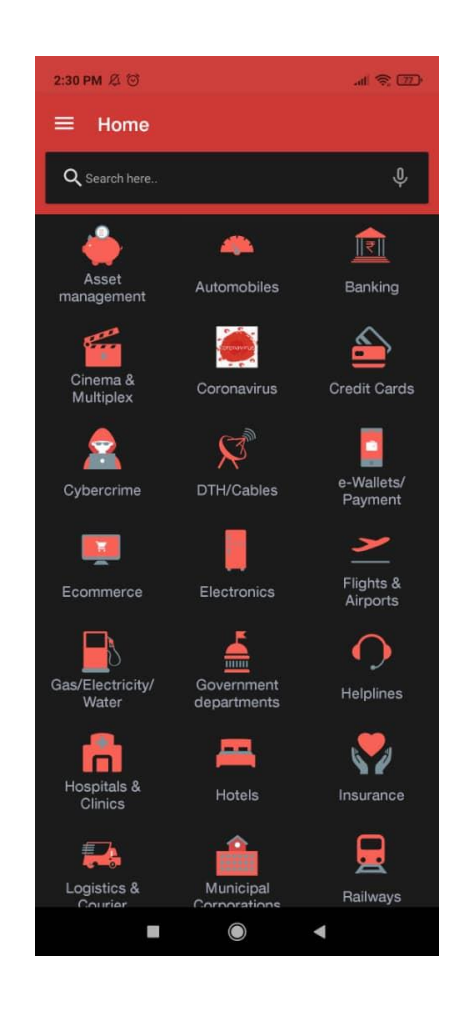

Figure 2. 2. 3. 3: Select category for company in Speak up

This application is more on complaint use but it will not limited their user, Speak Up also can be register for sending feedback or give a word of appreciation to the organizations. When the user choose which company that they want to make comment on it, they can choose which type of content that wish to send such as complaint, feedback and compliment. Next they can write the message in textbox and they can prefer to add photo or record their voice for more elaboration. Their message will get directed automatically to organizations' multiple channels like E-mail, Twitter etc.

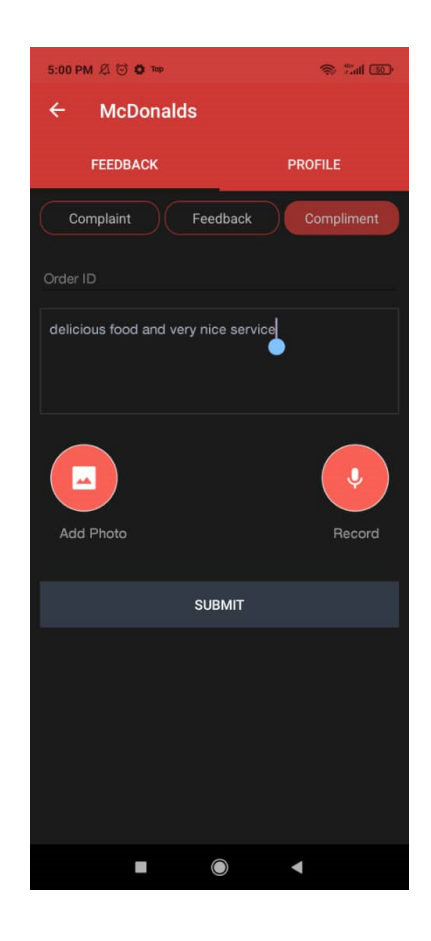

Figure 2. 2. 3. 4: Write comment page in Speak up

However, it will ask the user to verify by using phone number if they want to submit the comment. During the verification process by phone number, it said it is invalid phone number and it may because of this application only available for the user who stay in American. This issue will make the people who don't have phone number with valid format cannot use this application.

## 2.3 Comparison of Existing Application and the Proposed Application

In this part, a comparison table will be created based on different aspects to compare these existing applications in the Table 2.1. In Table 2.2, the advantage and disadvantages of these existing applications will be discussed.

| Specification      | Anonymous Social        | Whisper         | Speak up       |
|--------------------|-------------------------|-----------------|----------------|
|                    | Secret Confessions &    |                 |                |
|                    | Chats                   |                 |                |
|                    |                         |                 |                |
|                    |                         |                 |                |
| Platform           | Android, IOS            | Android, IOS    | Android, IOS   |
|                    |                         |                 |                |
| Application size   | 21MB                    | 27MB            | 7.7MB          |
|                    |                         |                 |                |
| Application        | Social                  | Social          | Communication  |
| category           |                         |                 |                |
|                    |                         |                 |                |
| User Category      | Rated for 18+           | Rated for 12+   | Everyone       |
|                    |                         |                 |                |
| Rating on Play     | 3.4/5.0 with 244 review | 3.4/5.0 with    | No review      |
| Store (Data        |                         | 236,105 review  |                |
| collected on April |                         |                 |                |
| 2022)              |                         |                 |                |
|                    |                         |                 |                |
| Downloads on       | 10,000+                 | 10,000,000+     | 100,000+       |
| Play Store (Data   |                         |                 |                |
| collected on April |                         |                 |                |
| 2022)              |                         |                 |                |
|                    |                         |                 |                |
| Main use           | Post confession         | Post confession | Make complaint |
|                    |                         |                 |                |

| Register and login | Yes                     | No            | Yes               |
|--------------------|-------------------------|---------------|-------------------|
|                    |                         |               |                   |
| Set Category for   | Yes and up to 15        | No            | Yes, it can give  |
| post message       | categories              |               | message for       |
|                    |                         |               | complaint,        |
|                    |                         |               | feedback,         |
|                    |                         |               | compliment        |
|                    |                         |               |                   |
| Social usage       | Yes                     | Yes           | No                |
|                    |                         |               |                   |
| Anonymous          | Yes                     | Yes           | No                |
|                    |                         |               |                   |
| Check history for  | Yes                     | Yes           | Yes               |
| posting            |                         |               |                   |
|                    |                         |               |                   |
| View post in       | Yes                     | Yes           | No                |
| different way      |                         |               |                   |
|                    |                         |               |                   |
| Post with          | Can choose picture that | Can post      | Can post with     |
| Multimedia         | given by system only    | with user own | picture and audio |
|                    |                         | picture       | file              |
|                    |                         |               |                   |

Table 2. 1: Comparison of three existing application

| Application   | Advantage                             | Disadvantages                  |
|---------------|---------------------------------------|--------------------------------|
|               |                                       |                                |
| Anonymous     | - More secure because user need to    | -User cannot choose their      |
| Social Secret | register first with password          | own picture to post            |
| Confessions & |                                       |                                |
| Chats         | - User can set category for their     | -Only can view post for        |
|               | post so the other user can view post  | different category but cannot  |
|               | according to the category that they   | view the post according        |
|               | interest only                         | suitable way such as latest or |
|               |                                       | popular                        |
|               | -Can post in 4 different way which    |                                |
|               | is confession, feeling, story and ask |                                |
|               | question                              |                                |
|               | 4                                     |                                |
|               | The III look more interacting         |                                |
|               | - The OT look more interesting        |                                |
|               |                                       |                                |
| Whisper       | -User can choose their own picture    | -The user being force to       |
|               | as background and use different       | write message with an image    |
|               | font to customize their post          | but the message of user may    |
|               |                                       | become difficult to read       |
|               | -Create and join group feature        | and length of text message of  |
|               | allow the user who have same          | user may being limit           |
|               | interest to discuss and chat to each  |                                |
|               | other                                 | -No account need and it will   |
|               |                                       | be not secure and if the       |
|               | -Allow the user to view the post in   | application is deleted, the    |
|               | different way such as popular,        | user cannot find their history |
|               | latest and nearby.                    | record anymore                 |
|               | •                                     |                                |
|               |                                       |                                |
|               |                                       |                                |
|               |                                       |                                |

|                 | -The user don't need to register and | -Nearby feature will expose    |
|-----------------|--------------------------------------|--------------------------------|
|                 | login by any account since all the   | user location in real world    |
|                 | post will be anonymous               |                                |
|                 |                                      |                                |
|                 |                                      |                                |
|                 |                                      |                                |
| C L L           | TT                                   |                                |
| <b>Speak</b> Up | - User can give comment to a         | -Availability for this         |
|                 | specific organization easier         | application is not really good |
|                 | because there are a lot of           | since it only limit-use by the |
|                 | organization that available in the   | user who stay in America       |
|                 | system for give comment              | only                           |
|                 |                                      |                                |
|                 | -All the organization in group into  | -There exist a lot of          |
|                 | different category orderly and the   | organization but most of       |
|                 | user can find the organization that  | them is only organization      |
|                 | they wish to give comment faster     | which belong to American       |
|                 |                                      | and not widely used by         |
|                 | -The user can use one application    | people in other country        |
|                 | only to make different comment to    |                                |
|                 | different organization.              | -Only use for speak up about   |
|                 |                                      | complaint, feedback and        |
|                 |                                      | compliment to an               |
|                 |                                      | organization but not use for   |
|                 |                                      | personal issue                 |
|                 |                                      |                                |
|                 |                                      |                                |
|                 |                                      |                                |
|                 |                                      |                                |

Table 2. 2: Advantage and disadvantage of three existing application

### 2.4 Summary

Based on my analysis and comparison that done among these three existing application, each application has its unique part and some of them may exist some issue. For Anonymous Social Secret Confessions & Chats and Whisper, it more similar to the proposed application since the main function of these two application is post confession and speak up what inside them without expose their real identity. For Speak Up, it is an application which is more focus on make complaint or give feedback or compliment to an organization but it also included to being investigate because the proposed application will implement function for make complaint.

From the studies have been done, the proposed application will try to implement those features that make advantage of this application and try to avoid having the issue that make disadvantage of this application. First, the application must be anonymous since sometimes we don't want to let other know when we are using social media. Anonymous Social Secret Confessions is also fully anonymous while we are using it to post confession and our proposed application will implement anonymous way for user to post their confession. The other user who view the post will never know the person who make that post for privacy of the user.

For Whisper, there are a feature will allow user to join group so they can find other user who have same interest to discuss and chat to each other. Anonymous Social Secret Confessions also can view post in different category so the proposed application also can set their post as different type such as Music, Game, Movie and more and user can view different post by a filter. For Speak Up, complaint type are too many and it will confuse user so proposed application will not having categories for complaint. User just need to write anything about their complaint in short.

### **CHAPTER 3**

#### METHODOLOGY

#### 3.1 Introduction

In this chapter, the methodology in developing this UMP confessions application will be discussed as well as its design, interface and the framework architecture. The requirements will be write down in order and list in a table. As a UMP students which is also the potential user of proposed application, the requirements can be define by developer himself. Further details of the application development will be stated in the other document which is Software Requirement Specification (SRS) and Software Design Description (SDD) documents.

### **3.2 Project management framework**

This section will describe on applied or used project management framework in the project which is agile methodology. Agile methodology is an approach that emphasize on more flexible planning and development. It is incremental and iterative which allows modification to be implement in more flexible way. If compared to most of the framework that common used like waterfall development model, it is not easy to make modification during the development process because waterfall model is a linear and sequential approach. The whole development process will be more flexible to make changes by using agile methodology because changes can be implemented easier compare to other framework and can change according to adapt the customer's requirement which offers higher adaptability. (*Agile Software Development Lifecycle Phases explained* 2022)

The advantages of using Agile are higher work transparency which allows the stakeholders know about the development progress and give some opinion for improvement during the development process. It can also minimizes errors during the development as constant interaction is practiced constantly. Stakeholders that involved in agile methodology has high satisfaction towards the system. Besides, this framework will promote effective communications as this method practices constant interactions between developers and the user, the user can change the requirements and needs even at last stage.

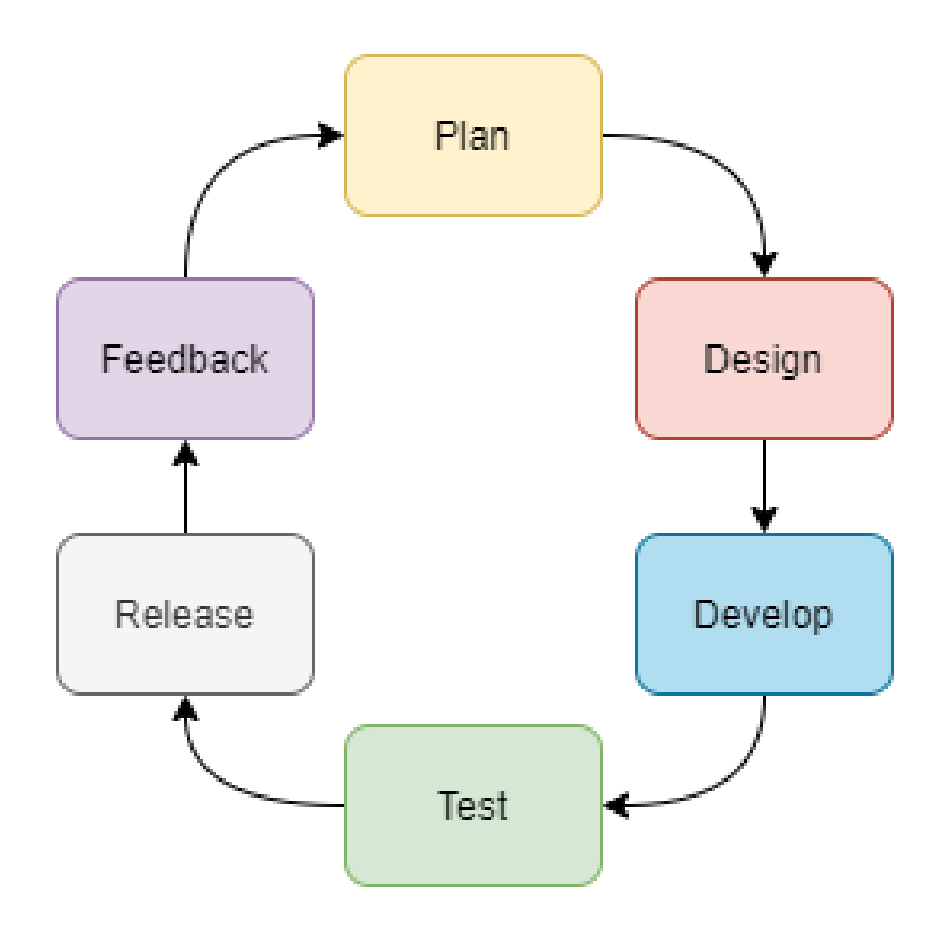

Figure 3. 2. 1: Process of Agile development

#### Phase 1: Plan

Before start to design the proposed application for this project, a document must be prepared which is software requirement specification (SRS) which included the outcome such as expected interface design of the project and the functionality will be provide. The requirements for proposed application will be created in this phase.

### Phase 2: Design

This phase will define the programming language and database that will be used in the project. The programming language will be use in this project is JAVA. At the same stage, prototype of the proposed application will be create base on the expected user interface of the application.

#### Phase 3: Develop

This development phase includes coding and translating software design documentation into actual applications. This is the most important stage of SDLC because it will form the foundation of entire process. In this phase, interfaces and functions of proposed application that had already plan and design in previous phases will be implement.

### Phase 4: Test

In this phase, developer will ensure that the proposed application can be use without error and compatible with everything else that has been built in previous phase. Many times of tests will be done to check wheatear the code is without any error and all requirement have been meet in this phase.

### **Phase 5: Release**

The application is now fully deployed and can release to the user. This action puts him in the maintenance phase. During this phase, developer will provide ongoing support to keep the system of the application can run smoothly on Android smartphone and fix any new bugs if exist. Over time, further iterations are possible to be update an existing application or add other functionality for better user experience.

## Phase 6: Feedback

This phase will discuss the progress had made toward meeting the requirements after all previous phases have been completed. The developer will present the ideas for correcting the issues that appeared during the previous phases. After that, the software development lifecycle phases will restart with new iteration.

### 3.3 **Project requirement and proposed design**

This section for project requirement will describe all the requirement related to the proposed project include Functional and non-functional requirements, Constraints and limitations. For proposed design, it will describe the proposed design which related to project requirement such as Context Diagram, Use Case Diagram & description and Activity diagram for the application.

#### **3.3.1** Functional requirements

Functional requirements are the product features or functions that developers must implement to enable users to accomplish their tasks. It is important to make them clear both for the development team and the stakeholders. In General, functional requirements will describe the system behaviour under specific conditions. The list below show the functional requirements of UMP Confession Application.

1. The system will allow user to register an account by upload an image to prove that they are related to UMP for the verification.

2. The system ask user to login with their id and valid password.

3. The system sends information of user to admin for manage.

4. The system can allow admin to delete user if admin found out that the user who make register did not have image to prove they are from UMP.

5. The system can allow admin to approve user account as valid to login if admin found out that the user who make register is valid to use the application.

6. The system will display all post to the user when they login successfully.

7. The system will display announcement that created by admin to all user at the top of before display post.

8. The system will give different choice for user to choose as the category of their post.

9. The system will post directly after user input the form for post.

10. The system allow the user to delete or manage their own post.

11. The system will allow the user to add comment on other post.

12. The system will allow admin to manage all the post that created by all user

13. The system will allow admin to add a new order type for user to choose as a order type of their order.

14. The system allows admin to delete order type.

15. The system will allow the user to add comment on the order to update status of order.

16. The system will allow the user to manage their own order.

17. The system will allow user to choose for different function at user main page.

18. The system will allow admin to choose for different function at user main page.

19. The system will allow user to view post in a specific categories by select type of post.

20. The system will allow user to make complaint and delete their own complaint.

21. The system will allow user to view status of their complaint and reply from admin.

22. The system will allow admin to reply on complaint that user made.

### 3.3.2 Non-functional requirements

For non-functional requirements, there are not related to system functionality and they rather define how the system should perform. List below show the non-functional requirement of UMP confession application. (Ng, *Non-functional requirement of the mobile development system*. 2019)

- 1. Security: The system only allow user to log in success with a valid password.
- 2. Performance: The time for the system to make post be visible to other users after user submit the form should not take more than 3 second.
- 3. Usability: The user interface of the application should be easier to understand and use by the user.
- 4. Reliability: Any important action such as create post should be acknowledged with confirmation by the user.
- 5. Availability: The user can use this application at any time and any place when having internet connection.
- 6. Scalability: When the user data increases, the application should be capable of handling these huge data without any error and delay.

### 3.3.3 Constraints

-The user who register account must submit register with a photo as proof for admin to verify their account is valid to use the application or not.

-No hate or any disrespect word allow in this application.

-The user must register and login first before using this application.

-The application only can be used with the access of network.

## 3.3.4 Limitations

-The application is only available for the user who use Android as the operating system of their smart phone

-The application only available for the user who are from Universiti Malaysia Pahang.

-Minimum SDK is API 21: Android 5.0 (Lollipop) and the application will run on approximately 98 % of devices.

### 3.3.5 Context diagram

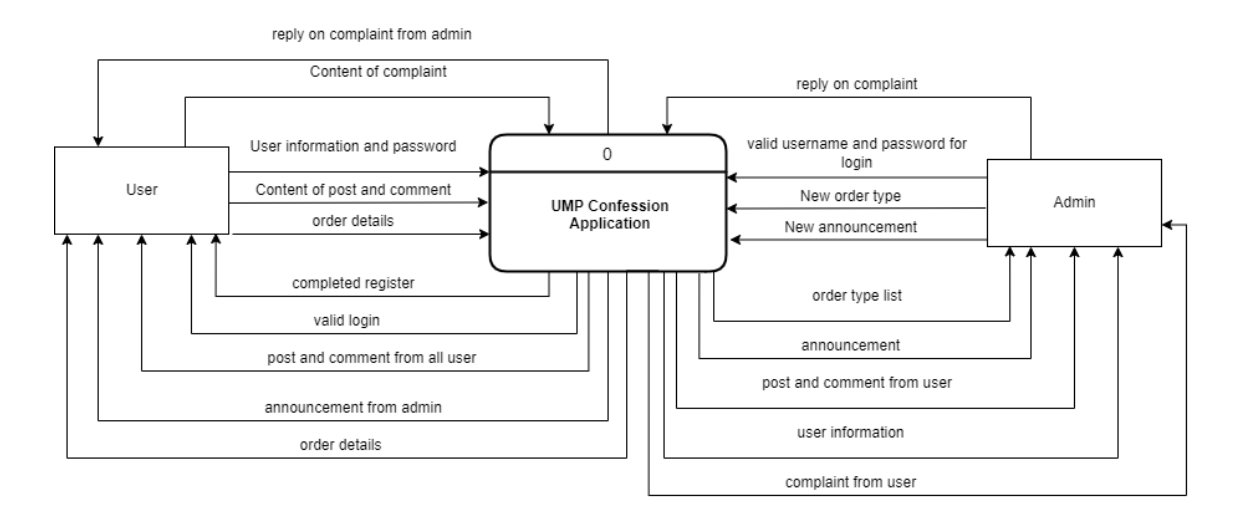

Figure 3. 3. 1: Context diagram for UMP Confession Application

Figure 3.3.1 shows the context diagram of the UMP Confession Application. Context diagram refers to DFD (data flow diagram) that makes details and boundaries of the designed system clearer that it makes project's scope will be simpler and straightforward. The context diagram consists of two entities who are user and admin who are going to interact with the application.

First, the user will need to insert user information and password to application so they can have completed register. The user who give correct username and password can have valid login and they can input any content of post or comment to the application and they also can view other post or comment from the application which will retrieve data. The user is also allowed to input order details into application and view order details from application. Beside, user also can view announcement that create by admin. They also can make complaint by input content of complaint and view reply from admin for their complaint.

For admin, they can login by input correct username and password into the application. After login successfully, admin can view all post, user information, announcement and order type from the application. Besides, admin can input new announcement and new order type data into the application. They also can view all complaint from user and reply to them.

## 3.3.6 Use Case Diagram & description

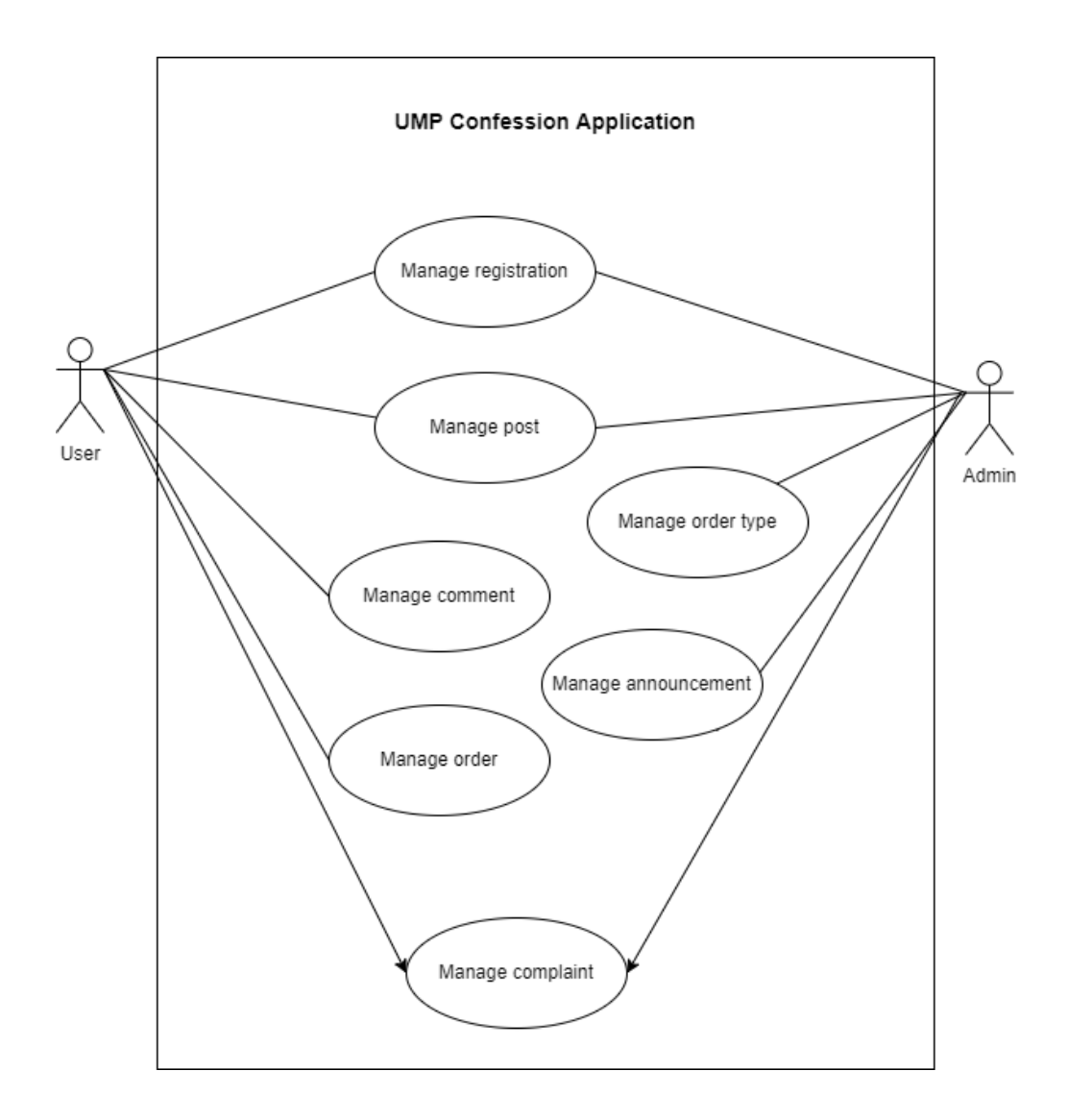

Figure 3. 3. 2: Interaction between UMP Confession application and the actors

# Manage Registration

# Use Case Diagram

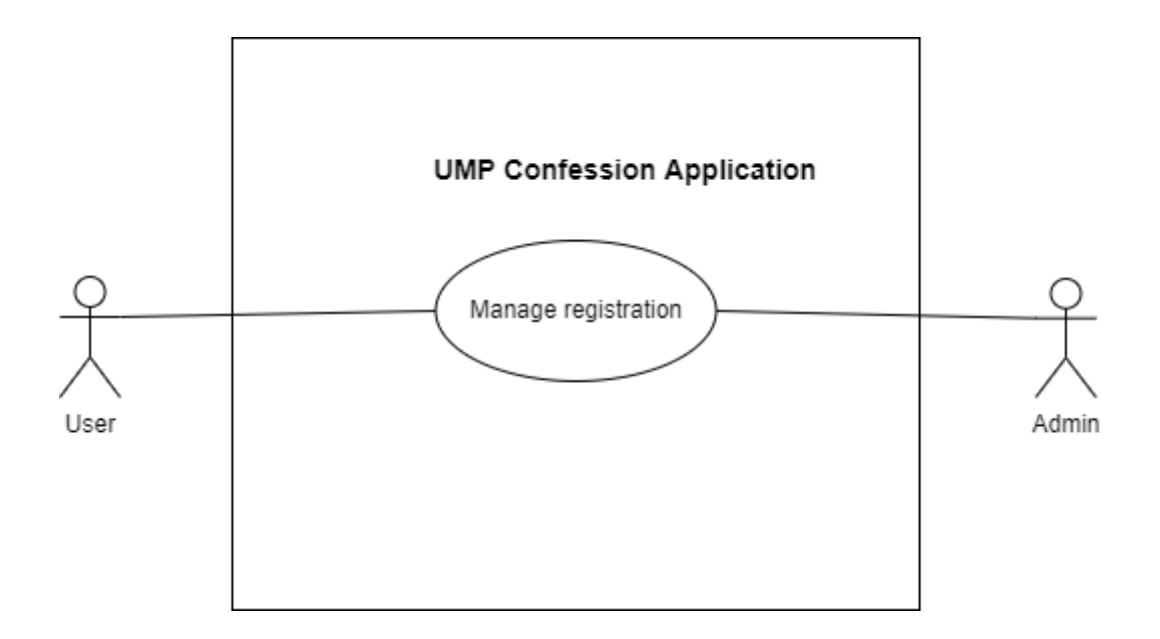

Figure 3. 3. 3 : Use case for manage registration

| Use Case ID       | UMPCA-UC-100                                                                                                    |
|-------------------|----------------------------------------------------------------------------------------------------|
| Use Case Name     | Manage registration                                                                                                    |
| Brief Description | This use case allow user to register an<br>account and login to use this application.<br>The admin also can approve the user<br>account so they can login into application<br>or reject them. |
| Actor             | User and admin                                                                                                    |

| Pre – Condition  | User did not log into their account and               |
|------------------|-------------------------------------------------------|
|                  | don't have any account yet.                           |
|                  |                                                       |
|                  |                                                       |
| Basic Flow       | User                                                  |
|                  |                                                       |
|                  | 1. The use case start when user open the              |
|                  | UMP Confession Application.                           |
|                  |                                                       |
|                  | 2. The application will display                       |
|                  | < <login>&gt; interface.</login>                      |
|                  | C C                                                   |
|                  | 3 User click "Register" button and                    |
|                  | application will redirect user to                     |
|                  | application will redirect user to                     |
|                  | < <register>&gt; interface.</register>                |
|                  |                                                       |
|                  | 4. User input all the required details of             |
|                  | user.                                                 |
|                  |                                                       |
|                  | 5. User click "Register" button.                      |
|                  |                                                       |
|                  | 6. The application will display                       |
|                  | < <login>&gt; interface.</login>                      |
|                  |                                                       |
| Alternative Flow |                                                       |
| Alternative Flow | A1: Having account (User)                             |
|                  |                                                       |
|                  | 1. User or admin input their username                 |
|                  | and password and click "Login" button.                |
|                  |                                                       |
|                  | 2. The application will redirect user to              |
|                  | < <user page="">&gt; interface if username and</user> |
|                  | -                                                     |

| password is valid and they are approve                                                                                                    |
|----------------------------------------------------------------------------------------------------|
| by the admin to register account.                                                                                                    |
|                                                                                                    |
| A2: Check account (View account)                                                                                                    |
| (Admin)                                                                                                    |
|                                                                                                    |
| 1. Continue step 2 in A1.                                                                                                    |
|                                                                                                    |
| 2. Admin click "Check account" button                                                                                                    |
| and redirect to < <check account="">&gt;</check>                                                                                                    |
| interface.                                                                                                    |
|                                                                                                    |
| 3. User account who are not valid will be                                                                                                    |
| display.                                                                                                    |
| 1 5                                                                                                    |
|                                                                                                    |
| A3: Check account (Approve account)                                                                                                    |
| A3: Check account (Approve account)<br>(Admin)                                                                                                    |
| A3: Check account (Approve account)<br>(Admin)                                                                                                    |
| A3: Check account (Approve account)<br>(Admin)                                                                                                    |
| <ul><li>A3: Check account (Approve account)</li><li>(Admin)</li><li>1. Continue step 3 in A2.</li></ul>                                                                                                    |
| <ul> <li>A3: Check account (Approve account)</li> <li>(Admin)</li> <li>1. Continue step 3 in A2.</li> <li>2. Admin can click on each user to check</li> </ul>                                                                                                    |
| <ul> <li>A3: Check account (Approve account)<br/>(Admin)</li> <li>1. Continue step 3 in A2.</li> <li>2. Admin can click on each user to check<br/>their uploaded image to see either they</li> </ul>                                                                                                    |
| <ul> <li>A3: Check account (Approve account)<br/>(Admin)</li> <li>1. Continue step 3 in A2.</li> <li>2. Admin can click on each user to check<br/>their uploaded image to see either they<br/>are valid to register account or not</li> </ul>                                                                                                    |
| <ul> <li>A3: Check account (Approve account)<br/>(Admin)</li> <li>1. Continue step 3 in A2.</li> <li>2. Admin can click on each user to check<br/>their uploaded image to see either they<br/>are valid to register account or not.</li> </ul>                                                                                                    |
| <ul> <li>A3: Check account (Approve account)<br/>(Admin)</li> <li>1. Continue step 3 in A2.</li> <li>2. Admin can click on each user to check<br/>their uploaded image to see either they<br/>are valid to register account or not.</li> <li>3. Click "Approve" button to set the user</li> </ul>                                                                                                    |
| <ul> <li>A3: Check account (Approve account)<br/>(Admin)</li> <li>1. Continue step 3 in A2.</li> <li>2. Admin can click on each user to check<br/>their uploaded image to see either they<br/>are valid to register account or not.</li> <li>3. Click "Approve" button to set the user<br/>account valid to use</li> </ul>                                                                                          |
| <ul> <li>A3: Check account (Approve account)<br/>(Admin)</li> <li>1. Continue step 3 in A2.</li> <li>2. Admin can click on each user to check<br/>their uploaded image to see either they<br/>are valid to register account or not.</li> <li>3. Click "Approve" button to set the user<br/>account valid to use.</li> </ul>                                                                                         |
| <ul> <li>A3: Check account (Approve account)<br/>(Admin)</li> <li>1. Continue step 3 in A2.</li> <li>2. Admin can click on each user to check<br/>their uploaded image to see either they<br/>are valid to register account or not.</li> <li>3. Click "Approve" button to set the user<br/>account valid to use.</li> </ul>                                                                                         |
| <ul> <li>A3: Check account (Approve account)<br/>(Admin)</li> <li>1. Continue step 3 in A2.</li> <li>2. Admin can click on each user to check<br/>their uploaded image to see either they<br/>are valid to register account or not.</li> <li>3. Click "Approve" button to set the user<br/>account valid to use.</li> <li>4. Application redirect to &lt;<check< li=""> </check<></li></ul>                         |
| <ul> <li>A3: Check account (Approve account)<br/>(Admin)</li> <li>1. Continue step 3 in A2.</li> <li>2. Admin can click on each user to check<br/>their uploaded image to see either they<br/>are valid to register account or not.</li> <li>3. Click "Approve" button to set the user<br/>account valid to use.</li> <li>4. Application redirect to &lt;<check<br>account&gt;&gt; interface.</check<br></li> </ul> |

|                | A 4. Login og odmin (Admin)                         |
|----------------|-----------------------------------------------------|
|                | A4: Login as aunim (Aunim)                          |
|                |                                                     |
|                | 1. Admin click "Login as admin" button              |
|                | to redirect to login as admin interface             |
|                | to redirect to login as admin interface.            |
|                |                                                     |
|                | 2. Admin input username and password                |
|                | of admin which is "admin" and                       |
|                |                                                     |
|                | admin123".                                          |
|                |                                                     |
|                | 3. Admin click "Login" button.                      |
|                | C                                                   |
|                |                                                     |
|                | 4. The application will redirect user to            |
|                | < <admin page="">&gt; interface if username</admin> |
|                | and password is valid.                              |
|                | -                                                   |
|                |                                                     |
|                | A5: Check account (Reject account)                  |
|                | (Admin)                                             |
|                |                                                     |
|                |                                                     |
|                | 1. Continue step 3 in A2.                           |
|                |                                                     |
|                | 2. Admin can click on each user to check            |
|                | their uploaded image to see either they             |
|                | and upfortated image to see entitier mey            |
|                | are value to register account or not.               |
|                |                                                     |
|                | 3. Click "Reject" button to set the user            |
|                | account invalid to use and delete it from           |
|                | datahasa                                            |
|                | ualabase.                                           |
|                |                                                     |
| Exception Flow | E1: Wrong username and password or                  |
|                | invalid account                                     |
|                |                                                     |
|                |                                                     |

|                | 1. User will redirect to < <login>&gt; page.</login>                          |
|----------------|-------------------------------------------------------------------------------|
|                | 2. Use case continue to step 1 in Alternative flow (A1).                      |
| Post-Condition | User can register an account which valid to use and login to the application. |

Table 3. 3. 1: Use case description of manage registration

# Manage Post

# Use Case Diagram

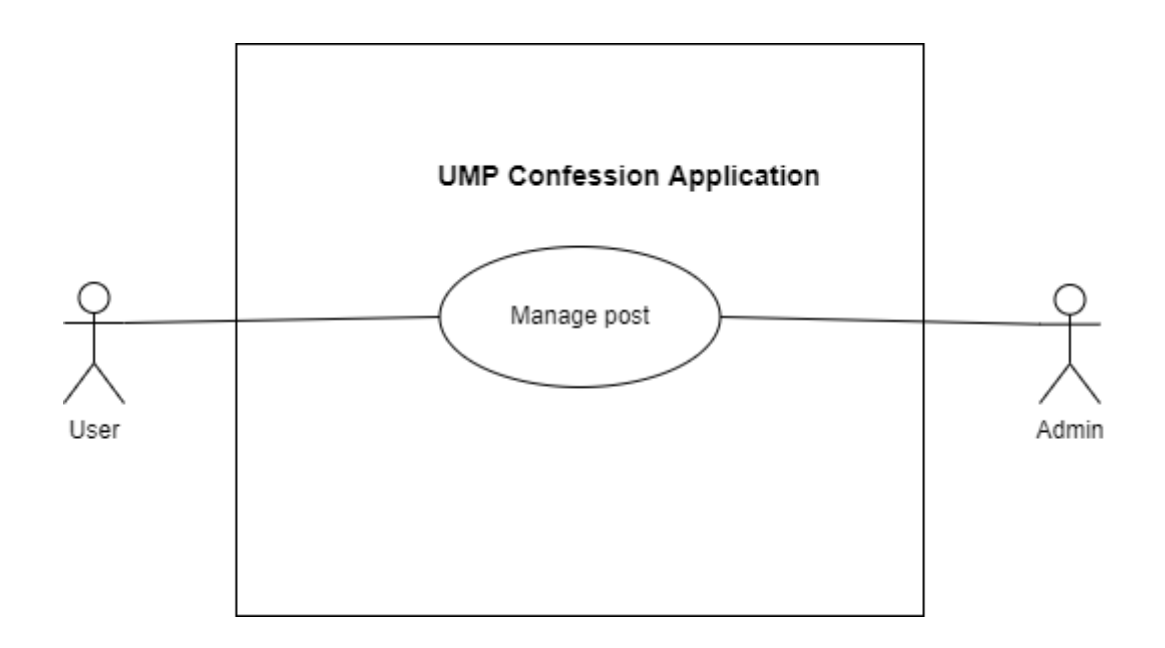

Figure 3. 3. 4: Use case for manage post

| Use Case ID       | UMPCA-UC-200                                                                                                    |
|-------------------|----------------------------------------------------------------------------------------------------|
| Use Case Name     | Manage Post                                                                                                    |
| Brief Description | This use case allow user to create a post for confession<br>or complaint and they can edit or delete it. It also<br>allow admin to delete post.                                                                                                    |
| Actor             | User and admin                                                                                                    |
| Pre – Condition   | User had register an account and already login to the system.                                                                                                    |
| Basic Flow        | <ul> <li>User</li> <li>1. The use case start when user login to the UMP<br/>Confession Application.</li> <li>2. The application will display &lt;<user page="">&gt;<br/>interface.</user></li> <li>3. User click "View Post" button and system redirect<br/>to &lt;<view post="">&gt; interface.</view></li> <li>3. The system will display the post from the database<br/>at &lt;<view post="">&gt; interface.</view></li> </ul> |

| Alternative Flow | A1: Create post (User)                                                                                                    |
|------------------|----------------------------------------------------------------------------------------------------|
|                  | 1. User continue at step 2 of basic flow and click<br>"Make Post" button.                                                            |
|                  | 2. The application will redirect user to < <make post="">&gt; interface.</make>                                                      |
|                  | 3. User input the content of post , select type of post that the user want to choose, and upload image if they want to post together |
|                  | 4. User click < <done>&gt; button to save data to database and application will redirect to "User Page"</done>                       |
|                  | A2: Edit post (User)                                                                                                    |
|                  | 1. User continue at step 2 of basic flow and click "My Post" button.                                                                 |
|                  | 2. The application will redirect user to < <manage post="">&gt; interface.</manage>                                                  |
|                  | 3. User select the post that they want to edit and click "Edit" button to go to < <edit post="">&gt; Interface.</edit>               |
|                  | 4. User edit the content and click "Done" button to update the post.                                                                 |

| 5. Application will redirect to < <manage page="">&gt;</manage>       |
|-----------------------------------------------------------------------|
| interface.                                                            |
|                                                                       |
| <b>A3.</b> Delete nost (User)                                         |
| AS. Delete post (User)                                                |
|                                                                       |
| 1. User continue at step 2 of basic flow and click "My                |
| Post" button.                                                         |
|                                                                       |
| 2. The application will redirect user to < <manage< td=""></manage<>  |
| post>> interface.                                                     |
|                                                                       |
| 3 User select the post that they want to delete and                   |
| aliak "Dalate" button                                                 |
| chek Delete buttoli.                                                  |
|                                                                       |
| 4. Application will redirect to << Manage Post>>.                     |
|                                                                       |
| A4: Delete post as admin (Admin)                                      |
|                                                                       |
| 1. After login as admin, admin can click "Manage                      |
| Post" button in < <admin page="">&gt; Interface and</admin>           |
| application will redirect admin to < <admin manage<="" td=""></admin> |
| nost>> interface                                                      |
| post > interface.                                                     |
|                                                                       |
| 2. Admin select the post that they want to delete and                 |
| click delete button.                                                  |
|                                                                       |
| 3. Application will redirect to < <admin page="">&gt;.</admin>        |
|                                                                       |
| A5: View different type of post (User)                                |
|                                                                       |
|                                                                       |

|                | 1. User continue at step 3 of basic flow, the user can<br>click dropdown list menu to select type of post that<br>they want to view.                                    |
|----------------|----------------------------------------------------------------------------------------------------|
|                | 2. Click < <search>&gt; button after select the type of post that user want and system will redirect to &lt;<view in="" post="" type="">&gt; interface.</view></search> |
|                | 3. System will display all post that the type of post is same as user option.                                                                                           |
| Post-Condition | The post can be manage by the user and admin successfully.                                                                                                    |

Table 3. 3. 2: Use case description of manage post

# Manage Comment

Use Case Diagram

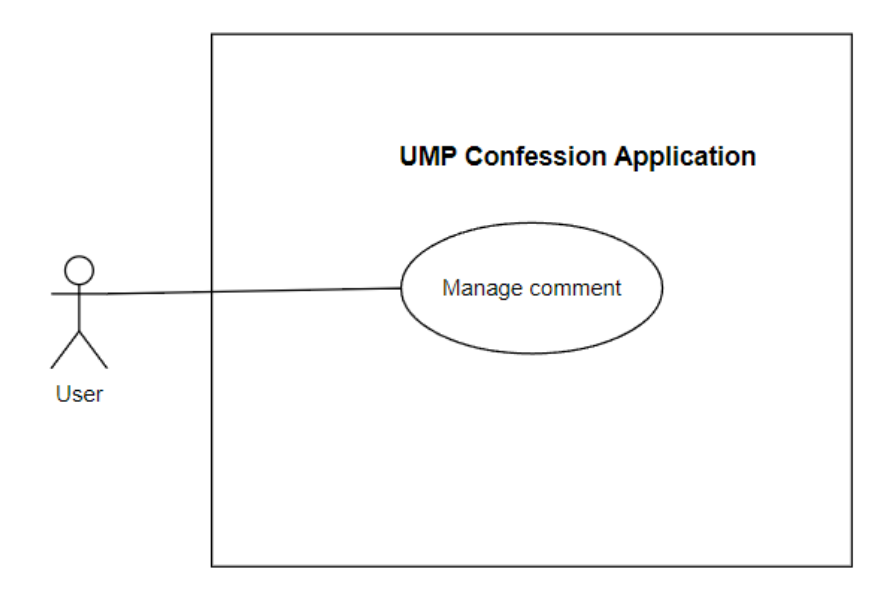

Figure 3. 3. 5: Use case for manage comment

| Use Case ID   | UMPCA-UC-300   |
|---------------|----------------|
| Use Case Name | Manage Comment |

| Brief Description | This use case allow user to manage comment on any post.                                                                                                    |
|-------------------|----------------------------------------------------------------------------------------------------|
| Actor             | User                                                                                                    |
| Pre – Condition   | User had register an account and already login to the system.                                                                                                    |
| Basic Flow        | <ol> <li>User</li> <li>The use case start when user login to the UMP<br/>Confession Application and system will redirect to<br/>&lt;<user page="">&gt; interface.</user></li> <li>User click "View Post" button and system will<br/>redirect to &lt;<view post="">&gt; interface.</view></li> <li>The system will display the post from the database.</li> <li>The user choose the post that want to make comment<br/>and will redirect to &lt;<view post="">&gt; interface.</view></li> <li>The user insert the content of comment and click<br/>"Comment" button.</li> <li>The application will redirect to &lt;&lt; View Post&gt;&gt;<br/>interface.</li> </ol> |
| Alternative Flow  | A1 View comment                                                                                                    |

|                | 1. Continue Step 3 in basic flow.                                                           |
|----------------|---------------------------------------------------------------------------------------------|
|                | 2. Click on "View comment" button and system will redirect to << view comment >> interface. |
|                | 3. All comment of the selected post will be retrieve                                        |
|                | from database and display at << view comment >> interface.                                  |
|                |                                                                                             |
| Post-Condition | The comment will be added below the post.                                                   |

Table 3. 3. 3: Use case description of manage comment

Manage Announcement

Use Case Diagram

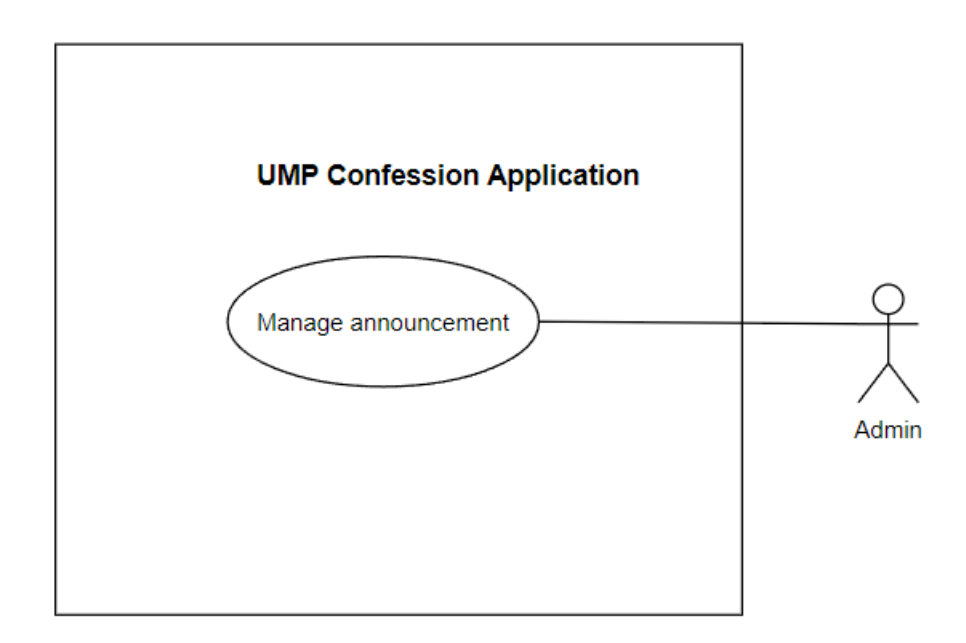

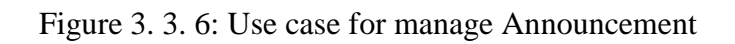

| Use Case ID       | UMPCA-UC-400                                                                           |
|-------------------|----------------------------------------------------------------------------------------|
| Use Case Name     | Manage Announcement                                                                    |
| Brief Description | This use case allow admin to create an announcement and<br>they can edit or delete it. |
| Actor             | Admin                                                                                  |
| Pre – Condition   | Admin already login to the system.                                                     |
| Basic Flow        | Admin                                                                                  |

|                  | 1. The use case start when admin login to the UMP                          |
|------------------|----------------------------------------------------------------------------|
|                  | Confession Application.                                                    |
|                  |                                                                            |
|                  | 2. The application will display < <admin page="">&gt; interface.</admin>   |
|                  |                                                                            |
|                  | 3. Admin click "Manage Announcement" button and                            |
|                  | application will redirect admin to < <manage< td=""></manage<>             |
|                  | Announcement >> interface, all announcement data will be                   |
|                  | retrieve from the database and display at this page.                       |
|                  |                                                                            |
|                  | 4. Admin click "Make Announcement" button and                              |
|                  | application will redirect admin to < <make announcement<="" td=""></make>  |
|                  | >> interface                                                               |
|                  |                                                                            |
|                  |                                                                            |
|                  | 5. Admin input the content of announcement and click                       |
|                  | < <done>&gt; button and If other user login to the</done>                  |
|                  | application, this announcement will display on the < <user< td=""></user<> |
|                  | Page>>.                                                                    |
|                  |                                                                            |
|                  | 6. Application will redirect back to "Manage                               |
|                  | Announcement".                                                             |
|                  |                                                                            |
| Alternative Flow | Al. Fdit Announcement                                                      |
| Alternative Flow | A1. Eun Announcement                                                       |
|                  |                                                                            |
|                  | 1. Continue at step 3 of basic flow.                                       |
|                  |                                                                            |
|                  | 2. Admin select the announcement that want to update and                   |
|                  | click "Edit" button to redirect to < <edit announcement="">&gt;</edit>     |
|                  | interface.                                                                 |
|                  |                                                                            |

|                | 3. Next, Admin edit the content and click "Done" button to       |
|----------------|------------------------------------------------------------------|
|                | update the announcement to database.                             |
|                |                                                                  |
|                |                                                                  |
|                | 4. Application will redirect back to < <manage< td=""></manage<> |
|                | Announcement >> Page.                                            |
|                |                                                                  |
|                | A2: Delete Announcement                                          |
|                |                                                                  |
|                | 1. Continue at step 3 of basic flow.                             |
|                | L L L L L L L L L L L L L L L L L L L                            |
|                |                                                                  |
|                | 2. Admin select the announcement that they want to delete        |
|                | and click "Delete" button.                                       |
|                |                                                                  |
|                | 3 Data of announcement will be remove from the database          |
|                | 5. Duti of announcement will be remove from the database.        |
|                |                                                                  |
|                | 4. Application will redirect to << Manage Announcement >>.       |
|                |                                                                  |
|                |                                                                  |
|                |                                                                  |
|                |                                                                  |
| Post-Condition | The announcement can be manage by admin successfully.            |
|                |                                                                  |
|                |                                                                  |

Table 3. 3. 4: Use case description of manage Announcement

## Manage order type

# Use Case Diagram

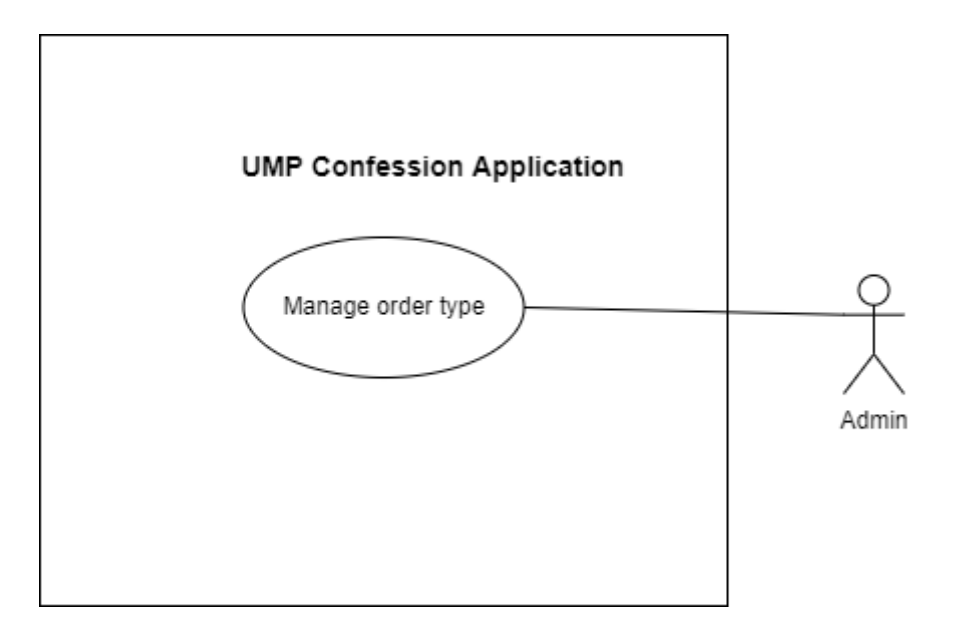

Figure 3. 3. 7: Use case for manage order type

| Use Case ID       | UMPCA-UC-500                                                                                                    |
|-------------------|----------------------------------------------------------------------------------------------------|
| Use Case Name     | Manage order type                                                                                                    |
| Brief Description | This use case allow admin to create new order type to let<br>user choose and manage the order that created by other user. |
| Actor             | Admin                                                                                                    |
| Pre – Condition   | Admin already login to the system.                                                                                        |

| Basic Flow       | Admin                                                                                                    |
|------------------|----------------------------------------------------------------------------------------------------|
|                  |                                                                                                    |
|                  | 1. The use case start when admin login to the UMP                                                                                              |
|                  | Confession Application.                                                                                                    |
|                  |                                                                                                    |
|                  | 2. The application will display < <admin page="">&gt; interface.</admin>                                                                       |
|                  | 3. User click "Manage order type" button.                                                                                                    |
|                  | 4. The application will redirect user to << Manage order type >> interface.                                                                    |
|                  | 5. Admin click "Add new order type" button to add a new type of order for user to choose.                                                      |
|                  | 6. Application will redirect to < <add new="" order="" type="">&gt; and admin need to input detail of new order type.</add>                    |
|                  | 7. Admin click "Add" to save data to database and it will redirect to << Manage order type >> interface.                                       |
| Alternative Flow | A1: Delete order type                                                                                                    |
|                  | <ol> <li>Continue at step 4 of basic flow.</li> <li>Admin select the order type that they want to remove and click "Delete" button.</li> </ol> |
|                  |                                                                                                    |

|                | 3. All data related to this order type will be remove from   |
|----------------|--------------------------------------------------------------|
|                | database and application will redirect to << Manage order    |
|                | type >> interface.                                           |
|                |                                                              |
| Post-Condition | Order type which will be available for user to make order by |
|                | the user can be manage by admin successfully.                |
|                |                                                              |
|                |                                                              |

Table 3. 3. 5: Use case description of manage order type
### Manage order

# Use Case Diagram

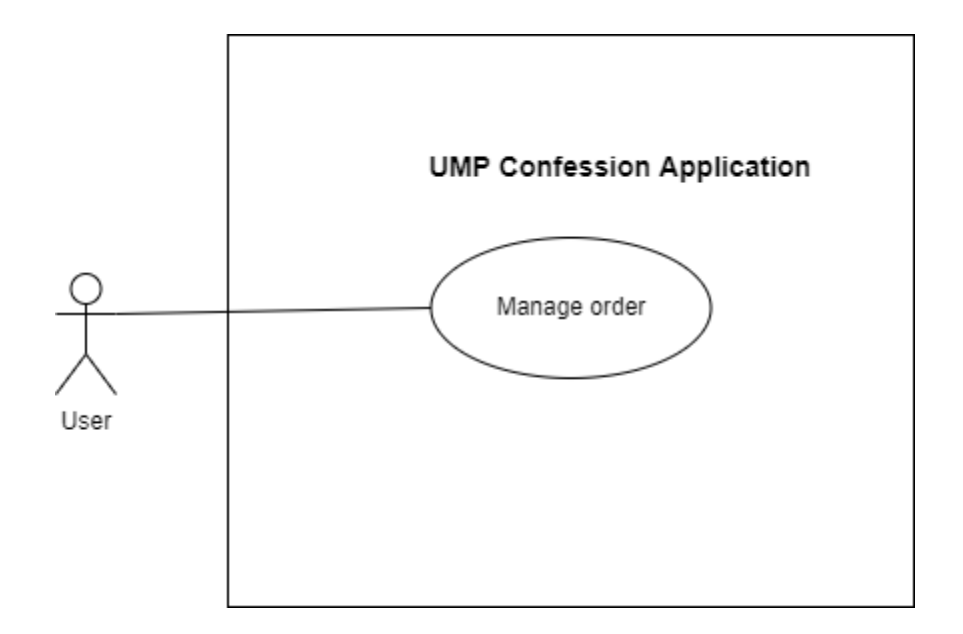

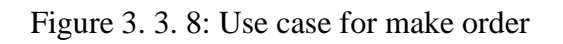

### **Use Case Description**

| Use Case ID       | UMPCA-UC-600                                                                                                    |
|-------------------|----------------------------------------------------------------------------------------------------|
| Use Case Name     | Manage order                                                                                                    |
| Brief Description | This use case allow user to choose the order type such as<br>order food from cafeteria or Rent for badminton court only<br>if these order type is added by admin. |
| Actor             | User                                                                                                    |
| Pre – Condition   | 1. User already login to the system.                                                                                                    |

|                  | 2. Admin already add the type of order that the user want to           |  |  |  |
|------------------|------------------------------------------------------------------------|--|--|--|
|                  | make order.                                                            |  |  |  |
|                  |                                                                        |  |  |  |
| Dasia Flam       |                                                                        |  |  |  |
| Basic Flow       | User                                                                   |  |  |  |
|                  |                                                                        |  |  |  |
|                  | 1. The use case start when user login to the UMP                       |  |  |  |
|                  | Confession Application.                                                |  |  |  |
|                  |                                                                        |  |  |  |
|                  |                                                                        |  |  |  |
|                  | 2. The application will display < <user page="">&gt; interface.</user> |  |  |  |
|                  |                                                                        |  |  |  |
|                  | 3. User click "My order" button and application will redirect          |  |  |  |
|                  | to << Manage order >> interface.                                       |  |  |  |
|                  |                                                                        |  |  |  |
|                  | 4. Data of ander that make her the year will be display of             |  |  |  |
|                  | 4. Data of order that make by the user will be display at              |  |  |  |
|                  | < <manage order="">&gt;interface.</manage>                             |  |  |  |
|                  |                                                                        |  |  |  |
|                  | 5. Next, user click "Add order" button and the application             |  |  |  |
|                  | will redirect to < <add order="">&gt; interface.</add>                 |  |  |  |
|                  |                                                                        |  |  |  |
|                  |                                                                        |  |  |  |
|                  | 6. User select the type of order that they want and input the          |  |  |  |
|                  | details of order.                                                      |  |  |  |
|                  |                                                                        |  |  |  |
|                  | 7. User click "Done" button and the data of that order will            |  |  |  |
|                  | be save into database.                                                 |  |  |  |
|                  |                                                                        |  |  |  |
|                  | 8 Application will redirect to << Manage order> interface              |  |  |  |
|                  | 8. Application will reduced to << Manage order>> interface.            |  |  |  |
|                  |                                                                        |  |  |  |
| Alternative Flow | A1: Delete order                                                       |  |  |  |
|                  |                                                                        |  |  |  |
|                  | 1. Continue step 4 at basic flow.                                      |  |  |  |
|                  | · · · · · · · · · · · · · · · · · · ·                                  |  |  |  |
|                  |                                                                        |  |  |  |

| 2. User select the order that want to delete and details of that        |
|-------------------------------------------------------------------------|
| order will be display.                                                  |
|                                                                         |
| 3 User click "Delete" button to delete it and system will               |
| redirect back to < </td                                                 |
| redirect back to << manage order>>interface.                            |
|                                                                         |
| A2: Manage order from user                                              |
|                                                                         |
| 1. The user which is the one who is responsible for the order           |
| login to the UMP Confession Application.                                |
|                                                                         |
| 2 The application will display < <user page="">&gt; interface</user>    |
| 2. The appreation will display < <es of="" tage="">&gt; interface.</es> |
|                                                                         |
| 3. User click "My order" button.                                        |
|                                                                         |
| 4. The application will redirect user to << Manage order >>             |
| interface and user click "Manage order" button.                         |
|                                                                         |
| 5. The application will redirect user to $<<$ Insert order type         |
| id >> interface                                                         |
|                                                                         |
|                                                                         |
| 6. The user need to input the id of the order type that they            |
| want to manage and click "Done" button then system will                 |
| redirect to << Manage order from user>> interface.                      |
|                                                                         |
| 7. System will display all the order which is related to that           |
| type of order.                                                          |
|                                                                         |
|                                                                         |

|                | 8. The user can choose order to view and input comment<br>and click "Comment" button to update the progress of the<br>order. |  |  |  |
|----------------|----------------------------------------------------------------------------------------------------|--|--|--|
|                | 9. Next, it will redirect back to << Manage order from user >> interface.                                                    |  |  |  |
| Post-Condition | An order will be available for add, view, delete and being<br>updated in the database.                                       |  |  |  |

Table 3. 3. 6: Use case description of manage order

# Manage Complaint

# Use Case Diagram

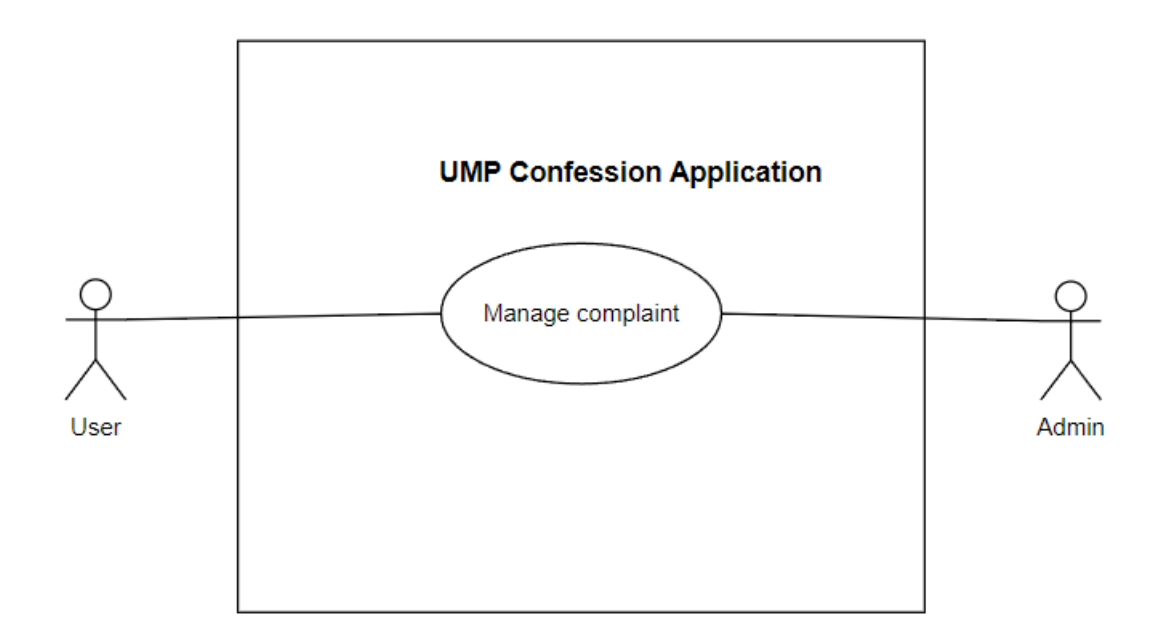

Figure 3. 3. 9 : Use case for manage complaint

### Use Case Description

| Use Case ID       | UMPCA-UC-700                                                                                             |
|-------------------|----------------------------------------------------------------------------------------------------|
| Use Case Name     | Manage Complaint                                                                                         |
| Brief Description | This use case allow user to make complaint<br>and the admin can view it and reply on these<br>complaint. |
| Actor             | User and admin                                                                                           |

| Pre – Condition  | User had register an account and already                |
|------------------|---------------------------------------------------------|
|                  | login to the system.                                    |
|                  |                                                         |
| Basic Flow       | Usor                                                    |
| Dasie 110w       | User                                                    |
|                  |                                                         |
|                  | 1. The use case start when user login to                |
|                  | the UMP Confession Application.                         |
|                  |                                                         |
|                  | 2. The application will display < <user< td=""></user<> |
|                  | Page>> interface.                                       |
|                  |                                                         |
|                  | 3 User click "My Complaint" button                      |
|                  | and system will redirect to My                          |
|                  | complaint> interface                                    |
|                  | comprant// interface.                                   |
|                  |                                                         |
|                  | 4. A list of complaint that user made                   |
|                  | before will be retrieve from database and               |
|                  | display at this page.                                   |
|                  |                                                         |
| Alternative Flow | A1: Add Complaint                                       |
|                  |                                                         |
|                  | 1. Continue at step 4 in Basic flow.                    |
|                  |                                                         |
|                  |                                                         |
|                  | 2. User click "Make Complaint" button.                  |
|                  |                                                         |
|                  | 3. The application will redirect user to                |
|                  | < <make complaint="">&gt; interface.</make>             |
|                  |                                                         |
|                  | 4. User input the content of complaint                  |
|                  | and click "Complaint Now" button to save                |
|                  | data into database.                                     |
|                  |                                                         |
|                  |                                                         |

|                | A2: Delete Complaint (User)                                                                                                    |
|----------------|----------------------------------------------------------------------------------------------------|
|                | 1. The use case continue at step 4 in basic flow.                                                                                                    |
|                | 2. User select complaint that want to delete and click "Delete" button.                                                                                                    |
|                | A3: Manage complaint (Admin)                                                                                                    |
|                | 1. After login as admin, admin can click<br>"Manage Complaint" button in < <admin<br>Page&gt;&gt; Interface and application will<br/>redirect admin to &lt;&lt; Manage Complaint&gt;&gt;<br/>interface.</admin<br> |
|                | 2. Admin select the complaint that they want to reply, and input reply on that complaint.                                                                                                    |
|                | 3. Admin click "Reply" button and<br>application will redirect to < <admin<br>Page&gt;&gt;.</admin<br>                                                                                                    |
| Post-Condition | The complaint can be manage by the user and admin successfully.                                                                                                    |

Table 3. 3. 7: Use case description for manage complaint

## 3.3.7 Activity diagram

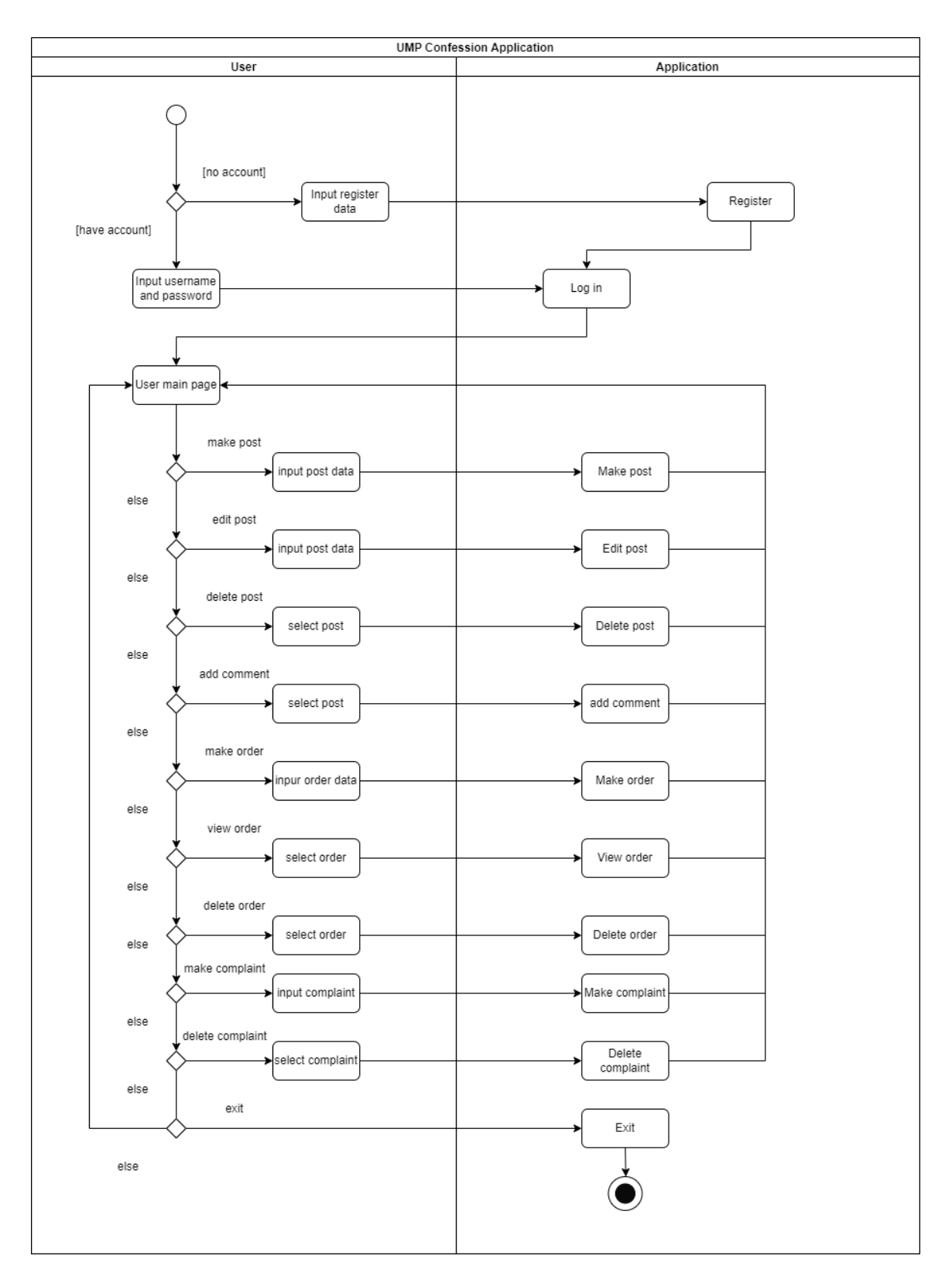

Figure 3. 3. 10: Activity diagram of user

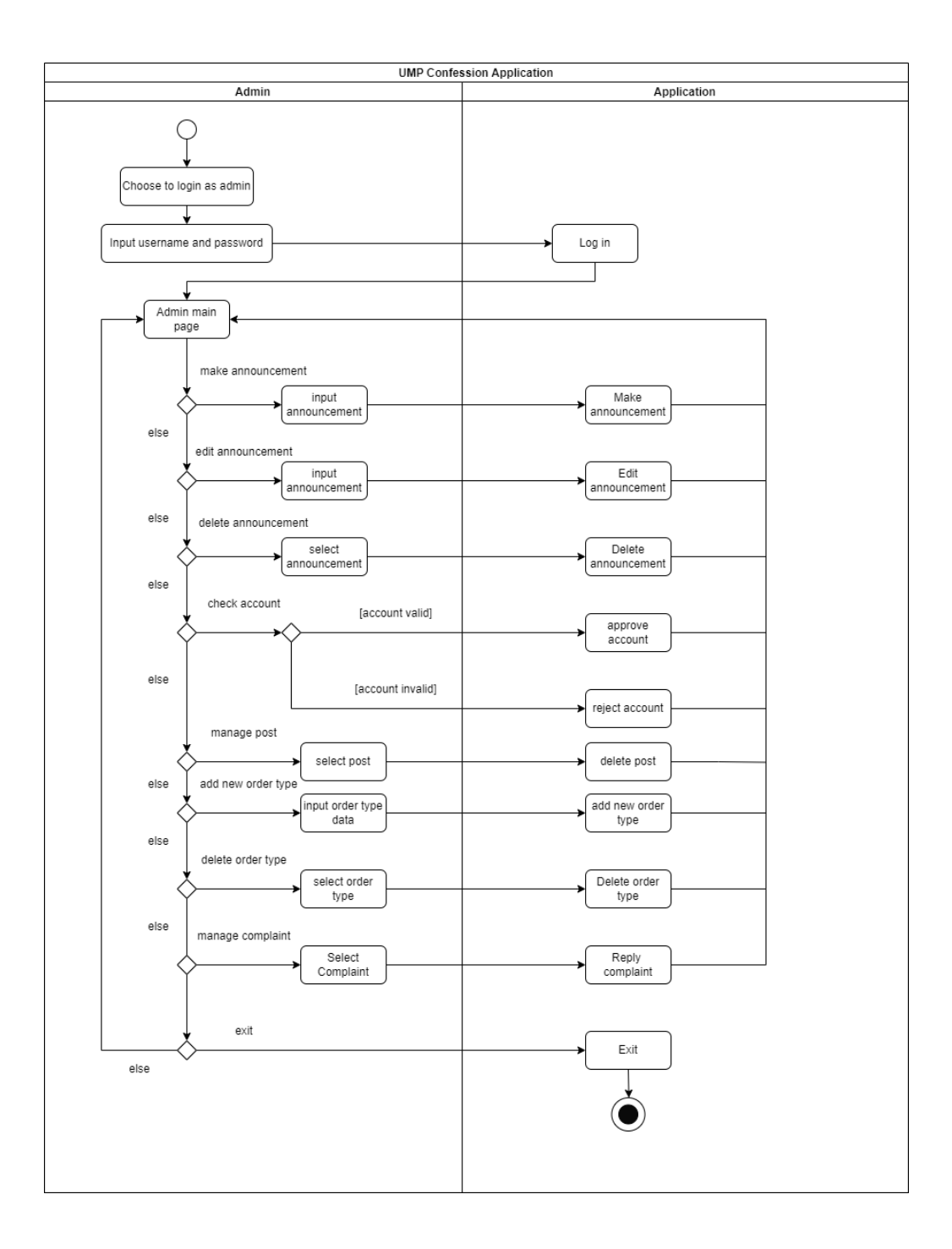

Figure 3. 3. 11: Activity diagram of admin

#### 3.4 Data Design

This section will describe all the data related to the proposed project include entity relationship diagram (ERD) and Database Dictionary.

#### 3.4.1 Entity relationship diagram

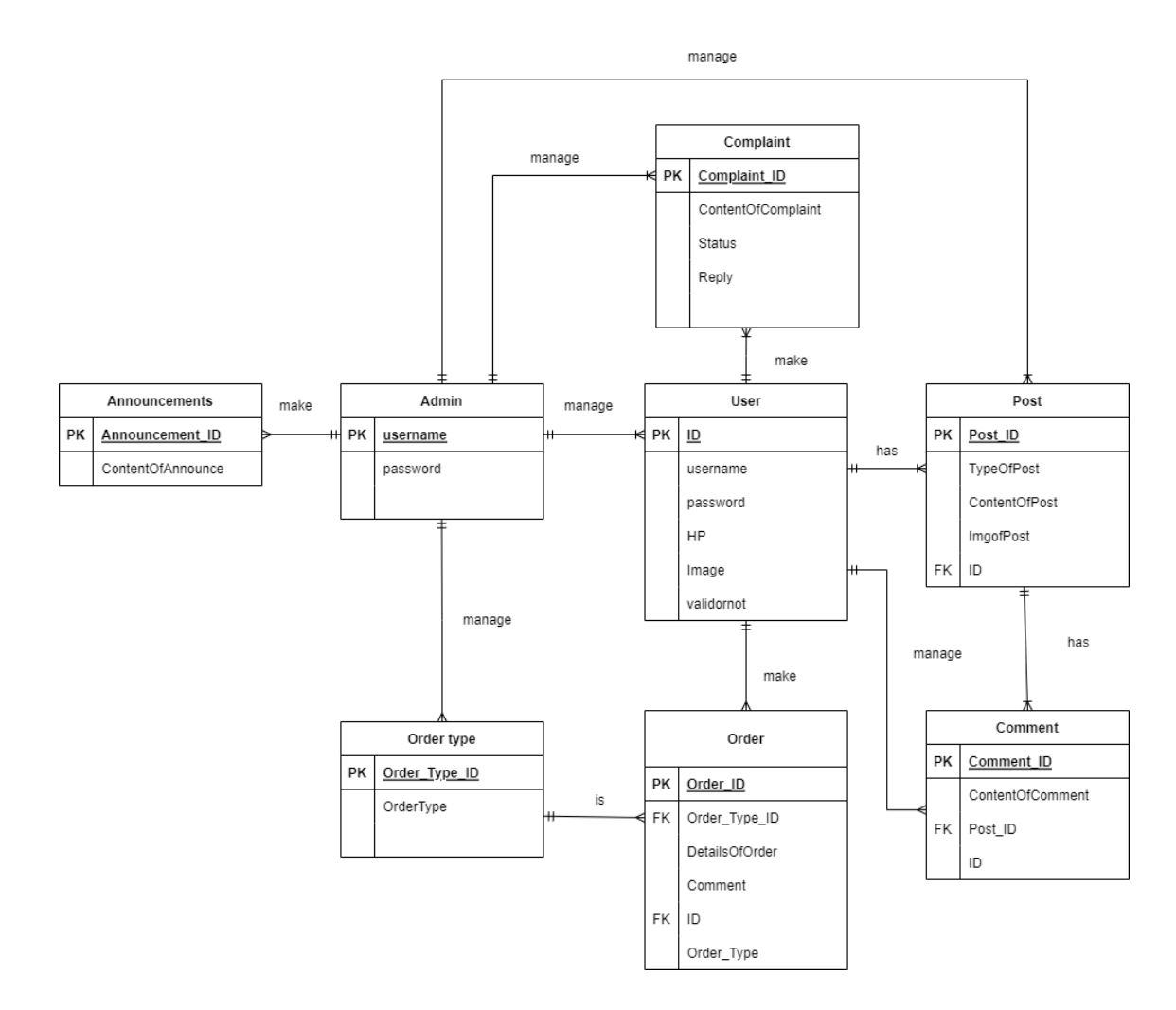

Figure 3. 4. 1: Entity relationship diagram of UMP Confession Application

# 3.4.2 Database Dictionary

| Field Name | Description                                                                       | Data Type   | Constraint |
|------------|-----------------------------------------------------------------------------------|-------------|------------|
| ID         | ID of user                                                                        | INT         | РК         |
| username   | Username                                                                          | VARCHAR(20) |            |
| password   | Password for login                                                                | VARCHAR(20) |            |
| HP         | Phone number of the user                                                          | VARCHAR(12) |            |
| Image      | Image upload for admin to check to approve them as valid user                     | IMAGE       |            |
| validornot | To check wheatear the user is valid or<br>not which 1 is valid and 0 is not valid | INT         |            |

Table 3. 4. 1: Data Dictionary for User

| Field Name | Description        | Data Type   | Constraint |
|------------|--------------------|-------------|------------|
|            |                    |             |            |
| ID         | ID of Admin        | INT         | PK         |
|            |                    |             |            |
| username   | Username           | VARCHAR(20) |            |
|            |                    |             |            |
| password   | Password for login | VARCHAR(20) |            |
|            |                    |             |            |

Table 3. 4. 2: Data Dictionary for Admin

| Field Name    | Description                      | Data Type   | Constraint |
|---------------|----------------------------------|-------------|------------|
| Post_ID       | ID of post                       | INT         | РК         |
| TypeOfPost    | Type of post that user make      | VARCHAR(50) |            |
| ContentOfPost | Content of post                  | VARCHAR(50) |            |
| ID            | ID of the user who make the post | INT         | FK         |

| Table 3.  | 4.  | 3:          | Data | Dictionary | for | Post  |
|-----------|-----|-------------|------|------------|-----|-------|
| 1 4010 5. | ••• | <i>·</i> ·· | Data | Dictional  | 101 | 1 000 |

| Field Name       | Description                         | Data Type   | Constraint |
|------------------|-------------------------------------|-------------|------------|
| Comment_ID       | ID of comment                       | INT         | РК         |
| ContentOfComment | Content of comment                  | VARCHAR(50) |            |
| Post_ID          | ID of post that have this comment   | INT         | FK         |
| ID               | ID of the user who make the comment | INT         |            |

Table 3. 4. 4: Data Dictionary for Comment

| Field Name            | Description             | Data Type   | Constraint |
|-----------------------|-------------------------|-------------|------------|
|                       |                         |             |            |
| Announcement<br>_ID   | ID of announcement      | INT         | РК         |
| ContentOf<br>Announce | Content of announcement | VARCHAR(50) |            |

| Table 3. 4. 5: Data Dictionary for Announcement |
|-------------------------------------------------|
|-------------------------------------------------|

| Field Name     | Description                                                                                              | Data Type   | Constraint |
|----------------|----------------------------------------------------------------------------------------------------|-------------|------------|
| Order_ID       | ID of order                                                                                              | INT         | РК         |
| Order_Type_ID  | Type of order that user choose                                                                           | INT         | FK         |
| OrderType      | Type of order                                                                                            | VARCHAR(50) |            |
| DetailsOfOrder | Details of the order that user<br>want to make                                                           | VARCHAR(50) |            |
| Comment        | Comment that used to<br>update status of the order by<br>the user who responsible to<br>this order type. | VARCHAR(50) |            |
| ID             | ID of the user who make the order                                                                        | INT         | FK         |

| Table 3. | 4. 6: | Data | Dictionary | for | Order |
|----------|-------|------|------------|-----|-------|
|----------|-------|------|------------|-----|-------|

| Field Name    | Description      | Data Type   | Constraint |
|---------------|------------------|-------------|------------|
|               |                  |             |            |
| Order_Type_ID | ID of order type | INT         | РК         |
|               |                  |             |            |
| OrderType     | Type of order    | VARCHAR(50) |            |
|               |                  |             |            |

| Field Name         | Description                                                                                                    | Data Type   | Constraint |
|--------------------|----------------------------------------------------------------------------------------------------|-------------|------------|
| Complaint_ID       | ID of complaint                                                                                                    | INT         | РК         |
| ContentOfComplaint | Content of complaint that user want to write.                                                                             | VARCHAR(50) |            |
| Status             | Status of complaint which is<br>PENDING when user make<br>the complaint and RECEIVE<br>when admin reply the<br>complaint. | VARCHAR(50) |            |
| Reply              | Reply from admin on a specific complaint.                                                                                 | VARCHAR(50) |            |

Table 3. 4. 8: Data Dictionary for Complaint

#### 3.5 **Proof of Initial Concept**

This section will describe all the data related to the proposed project which is design prototype of UMP Confession Application. A prototype is an early sample, model or release of a product created to test a concept or process. Figma is used as a tool to develop the prototype.

#### 3.5.1 Design Prototype

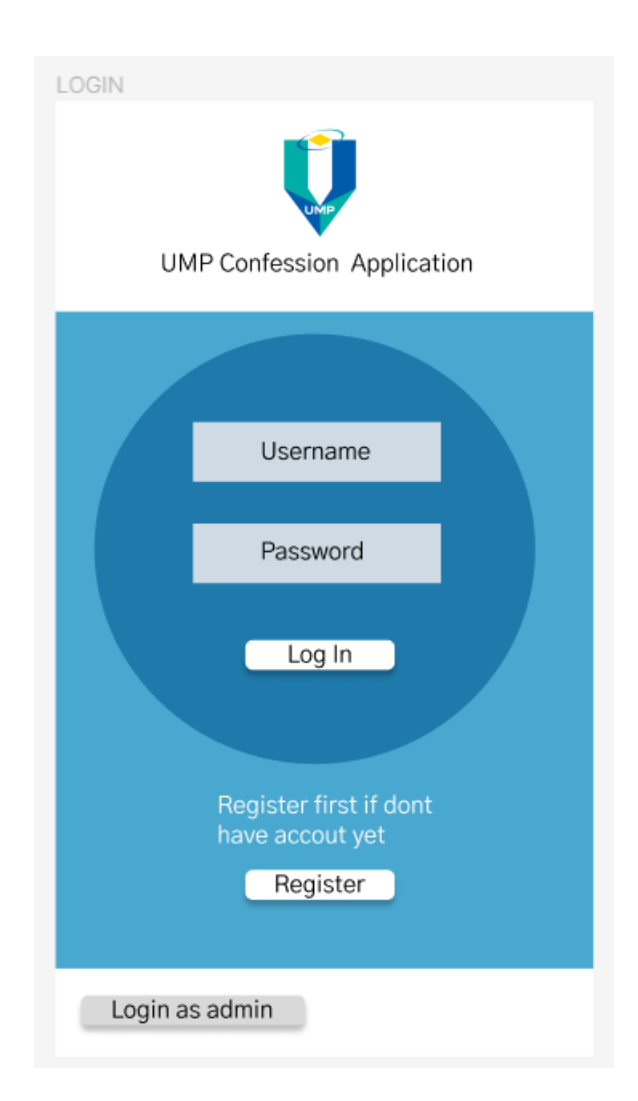

Figure 3. 5. 1: Login interface of UMP Confession Application

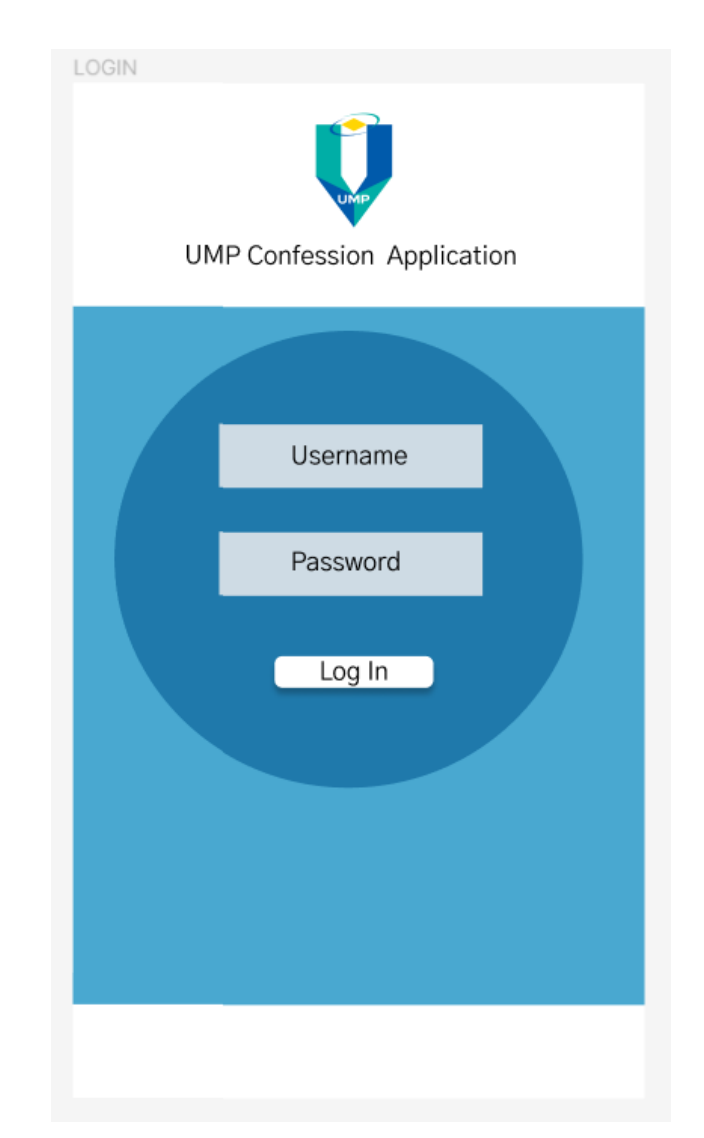

Figure 3. 5. 2: LoginAsAdmin interface of UMP Confession Application

| Register                                        |        |  |
|-------------------------------------------------|--------|--|
|                                                 |        |  |
| Username                                        |        |  |
| Password                                        |        |  |
| Upload an Image<br>to prove you are<br>from UMP |        |  |
| Phone number                                    |        |  |
| Re                                              | gister |  |
|                                                 |        |  |

Figure 3. 5. 3: Register interface of UMP Confession Application

| USER      | USER PAGE      |              |  |  |
|-----------|----------------|--------------|--|--|
|           | User Main Page |              |  |  |
|           | My Post        | My order     |  |  |
|           | Make Post      | My Complaint |  |  |
|           |                |              |  |  |
|           | Content of     | announcement |  |  |
|           |                |              |  |  |
| VIEW POST |                |              |  |  |
|           |                |              |  |  |

Figure 3. 5. 4: UserPage interface of UMP Confession Application

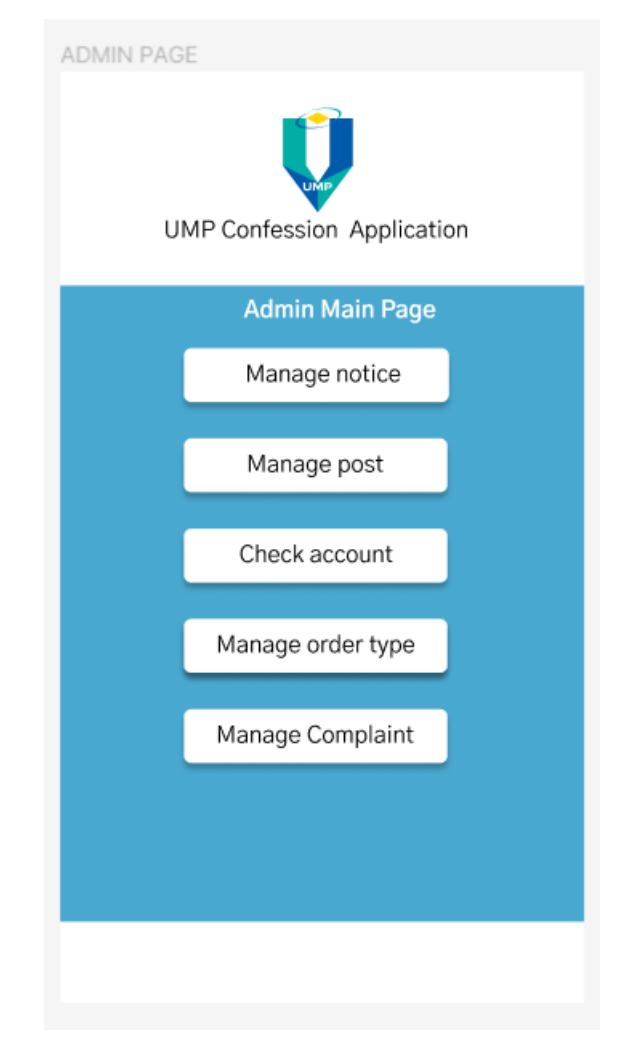

Figure 3. 5. 5: AdminPage interface of UMP Confession Application

| Check account                  |                                                          |                   |  |
|--------------------------------|----------------------------------------------------------|-------------------|--|
| User who are still not invalid |                                                          |                   |  |
| username                       | Image upload<br>for admin to<br>approve as valid<br>user | Approve<br>Reject |  |
| username                       | Image upload<br>for admin to<br>approve as valid<br>user | Approve<br>Reject |  |
|                                |                                                          |                   |  |
|                                |                                                          |                   |  |

Figure 3. 5. 6: CheckAccount interface of UMP Confession Application

| Manage Post     |        |  |
|-----------------|--------|--|
| LIST OF POST    |        |  |
| Content of post | Edit   |  |
| Content of post | Delete |  |
|                 |        |  |
| Content of post | Edit   |  |
| Content of post | Delete |  |
|                 |        |  |
|                 | _      |  |
|                 |        |  |

Figure 3. 5. 7: ManagePost interface of UMP Confession Application

| Make Post                      |         |  |
|--------------------------------|---------|--|
| Make a Post now !              |         |  |
| Type of post:                  |         |  |
| Write anytthingd<br>you want : |         |  |
| Upload image<br>for post :     |         |  |
| Ма                             | ke Post |  |
|                                |         |  |
|                                |         |  |

Figure 3. 5. 8: MakePost interface of UMP Confession Application

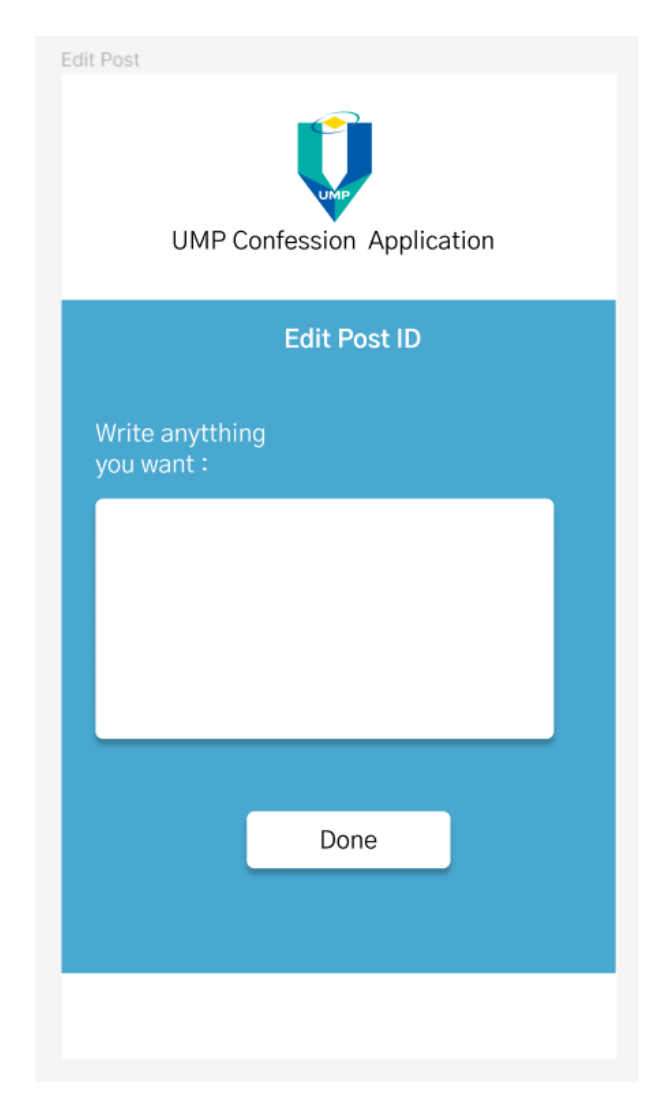

Figure 3. 5. 9: EditPost interface of UMP Confession Application

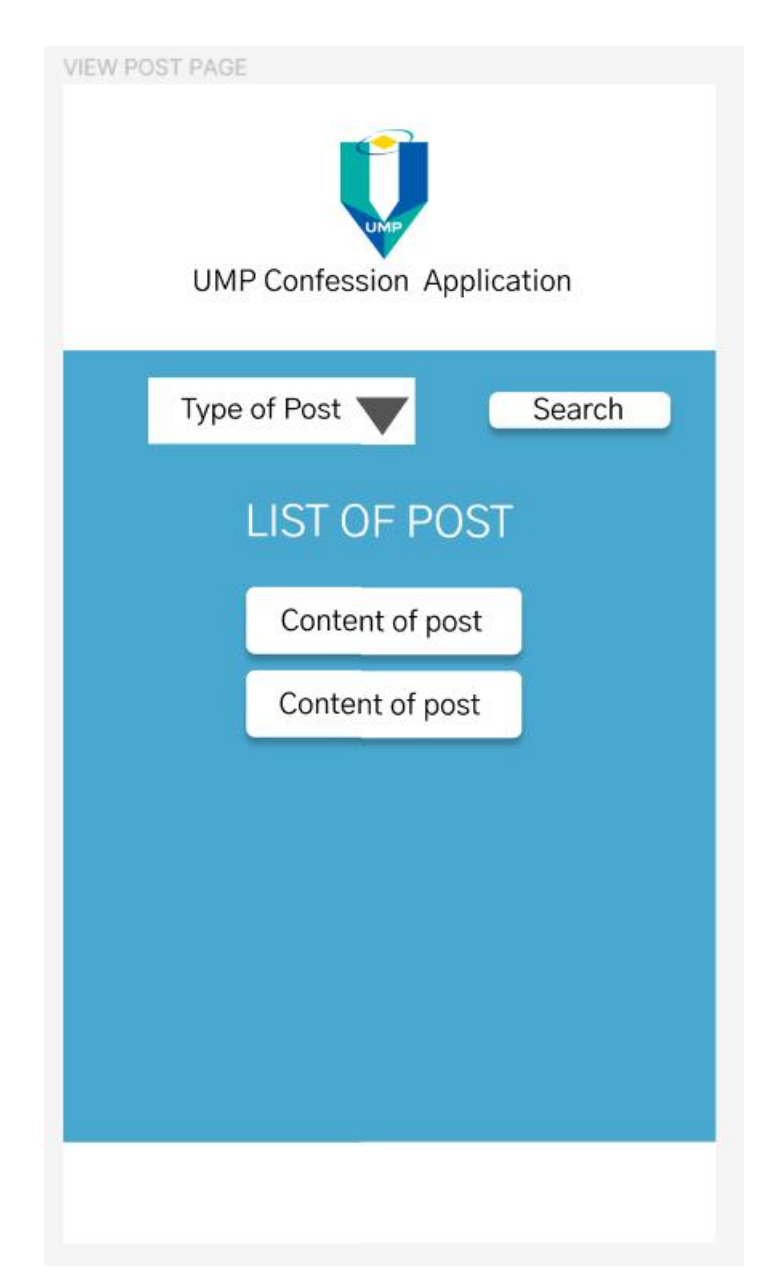

Figure 3. 5. 10: ViewPost interface of UMP Confession Application

| Manage Order<br>UMP Con | Ifession Ap | plication |      |
|-------------------------|-------------|-----------|------|
| Add order               | Filter by   | ▼         | Done |
| L                       | IST OF ORE  | DER       |      |
| Content of or           | der         | Delet     | e    |
| Content of order        |             | Delete    |      |
|                         |             |           |      |
|                         |             |           |      |

Figure 3. 5. 11: ManageOrder interface of UMP Confession Application

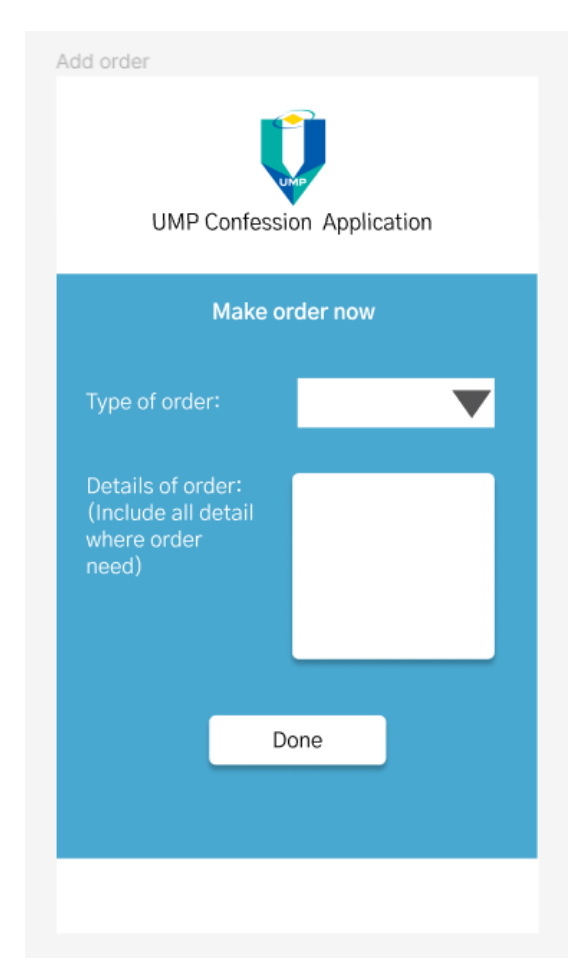

Figure 3. 5. 12 : AddOrder interface of UMP Confession Application

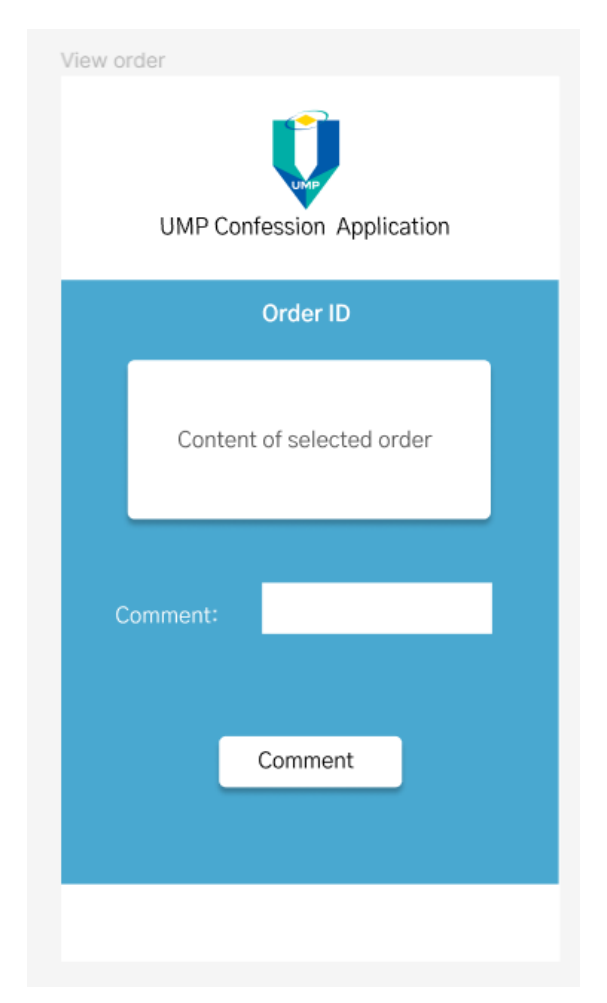

Figure 3. 5. 13: ViewOrder interface of UMP Confession Application

| Manage Announcement     |
|-------------------------|
| Make Announcement       |
| List of Announcement    |
| Content of Announcement |
| Edit Delete             |
|                         |
|                         |
|                         |
|                         |

Figure 3. 5. 14: ManageAnnouncement interface of UMP Confession Application

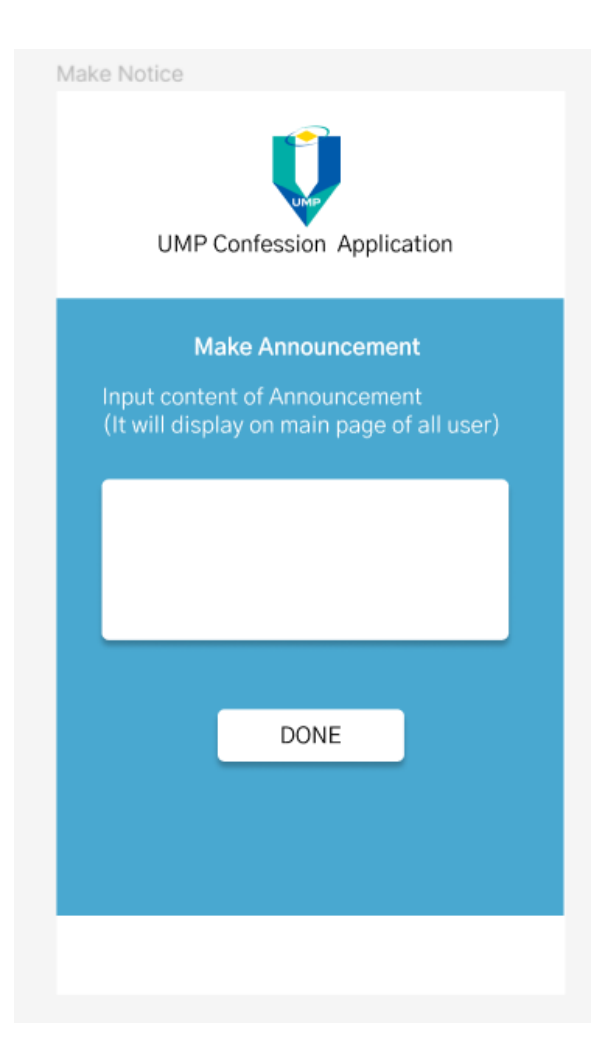

Figure 3. 5. 15: MakeAnnouncement interface of UMP Confession Application

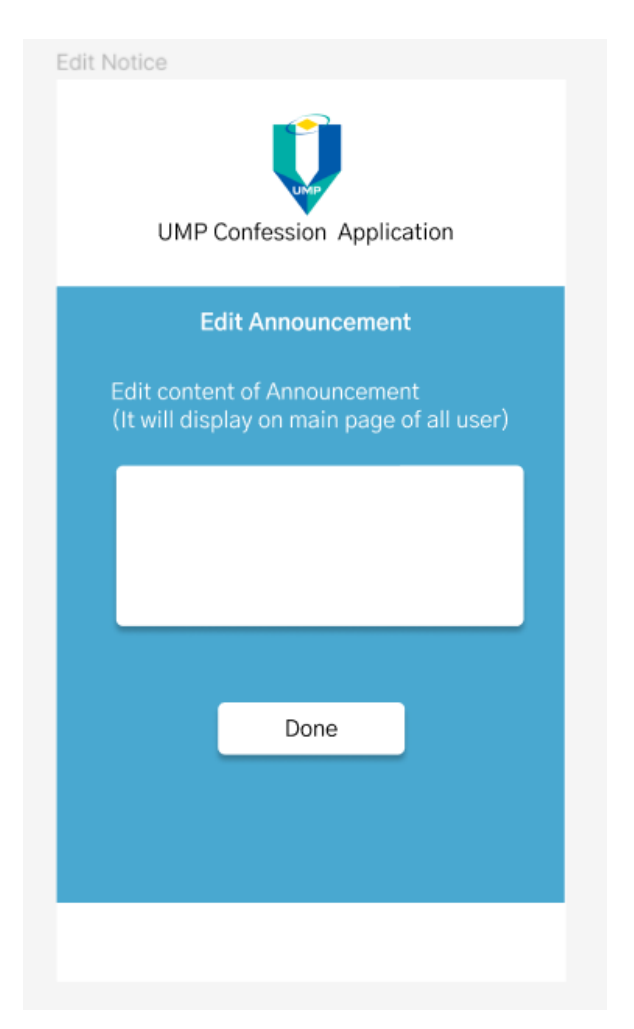

Figure 3. 5. 16: EditAnnouncement interface of UMP Confession Application

| Manage order type             |
|-------------------------------|
| Add new order type            |
| Order type that available now |
| CAFE KK5 Delete               |
| HALL RENT Delete              |
|                               |
|                               |
|                               |

Figure 3. 5. 17: ManageOrderType interface of UMP Confession Application

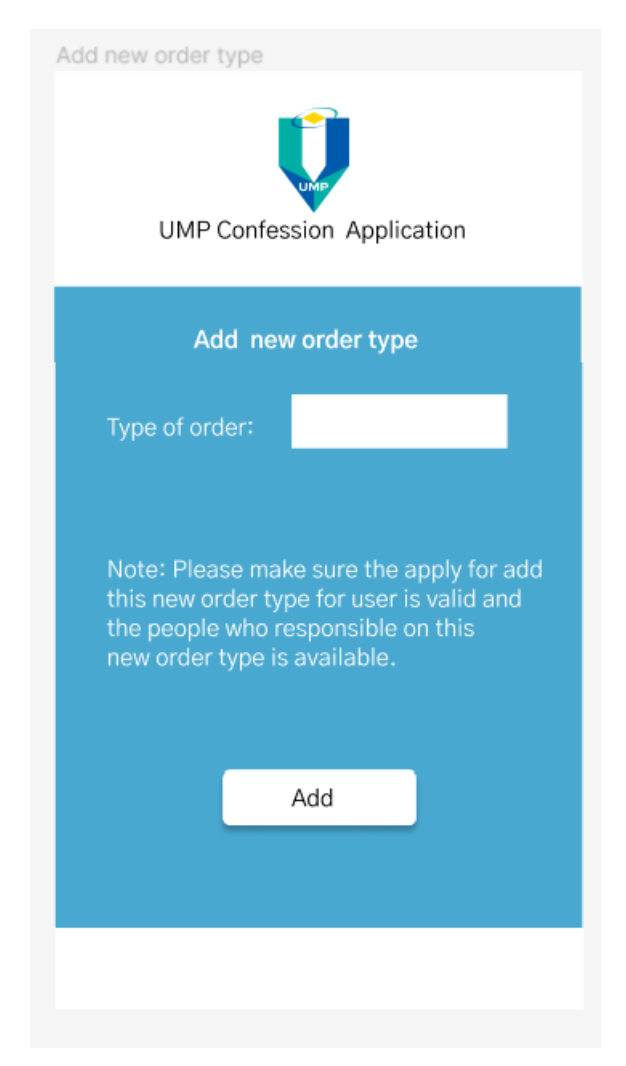

Figure 3. 5. 18: AddOrderType interface of UMP Confession Application

| Admin Manage Post      |
|------------------------|
| LIST OF POST           |
| Content of post Delete |
| Content of post Delete |
|                        |
|                        |

Figure 3. 5. 19: AdminManagePost interface of UMP Confession Application

| UMP Confession Appl     | ication |
|-------------------------|---------|
| Make Complain           | ıt      |
| LIST OF Compla          | int     |
| Content of Complaint    | Status  |
| Reply from Admin Delete |         |
|                         |         |
|                         |         |

Figure 3. 5. 20: My Complaint interface of UMP Confession Application

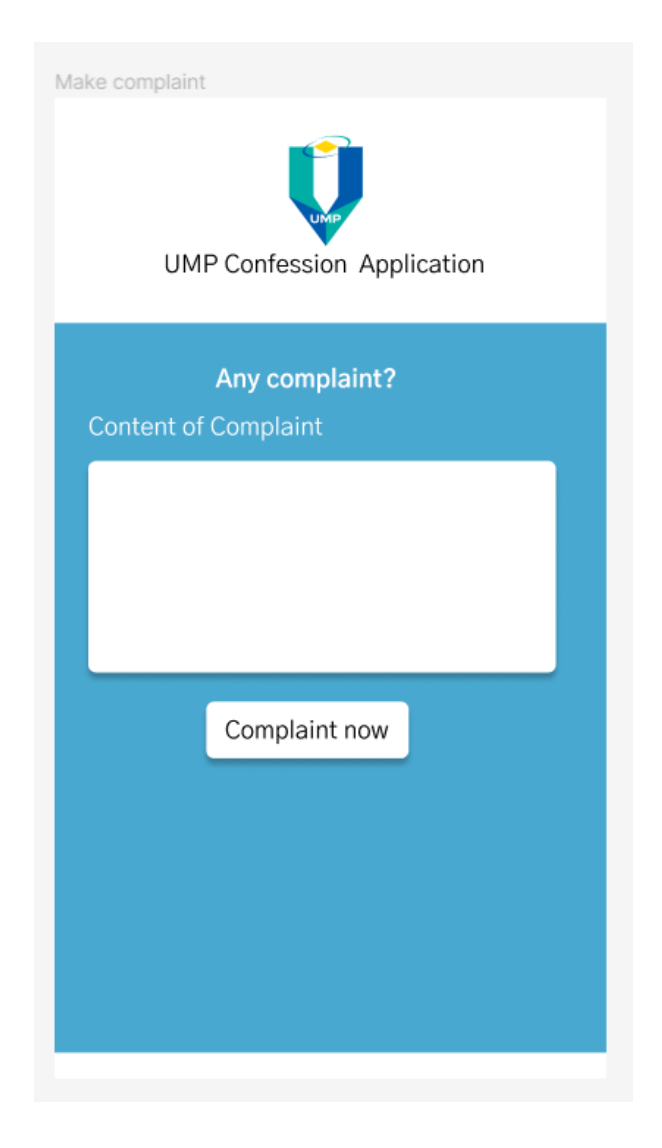

Figure 3. 5. 21: MakeComplaint interface of UMP Confession Application

| Manage Complaint             |  |  |  |  |
|------------------------------|--|--|--|--|
| Complaint received from user |  |  |  |  |
| content of complaint         |  |  |  |  |
| Relpy from admin Update      |  |  |  |  |
| content of complaint         |  |  |  |  |
| Relpy from admin Update      |  |  |  |  |
|                              |  |  |  |  |
|                              |  |  |  |  |

Figure 3. 5. 22: Manage Complaint interface of UMP Confession Application
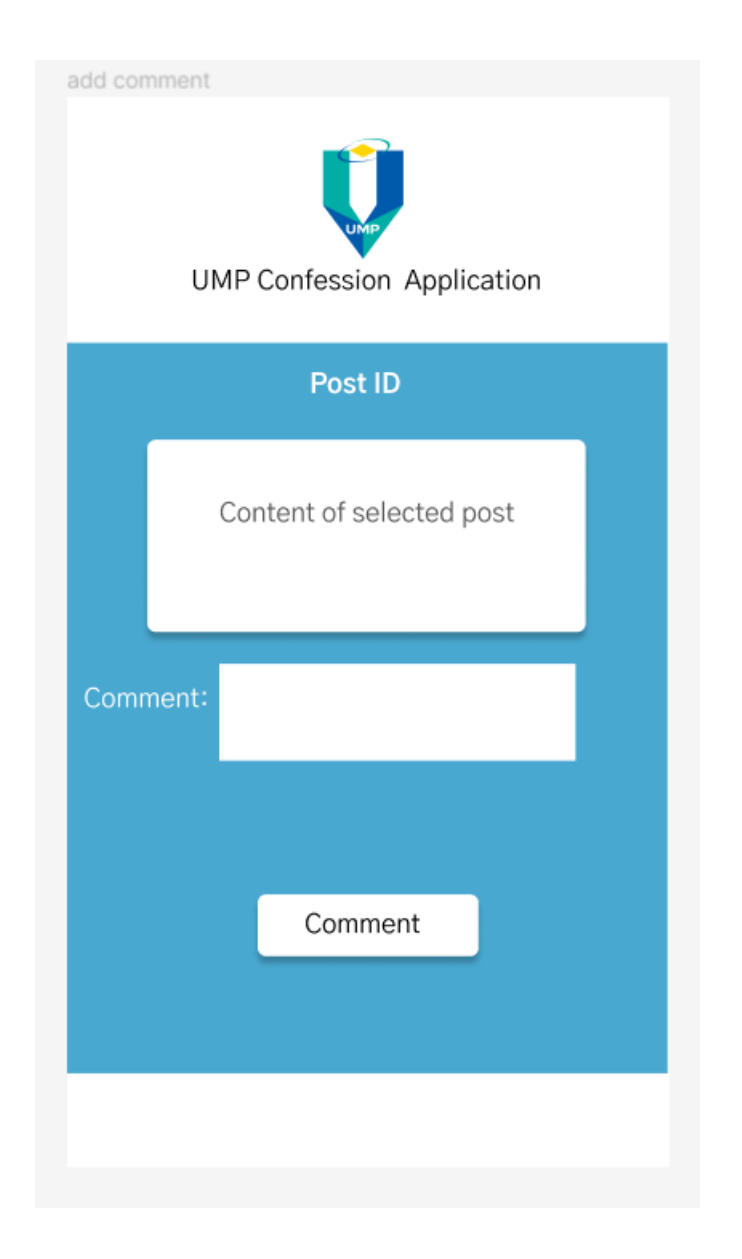

Figure 3. 5. 23: add comment interface of UMP Confession Application

# 3.6 Testing plan

This section will describe the testing strategy or any approach that will be use on testing phase of UMP confession application. To prepare for testing phase that will be conduct, User Acceptance Test (UAT) form is prepared for future use.

| No | Module              | Activities          | Status |    | Comments |
|----|---------------------|---------------------|--------|----|----------|
|    |                     |                     | Yes    | No |          |
| 1  | Login               | Register            |        |    |          |
| 2  |                     | Login as admin      |        |    |          |
| 3  |                     | Login as user       |        |    |          |
| 4  |                     | Check account       |        |    |          |
| 5  | Manage post         | Make post           |        |    |          |
| 6  |                     | Edit post           |        |    |          |
| 7  |                     | Delete post         |        |    |          |
| 8  | Add comment         | Manage comment      |        |    |          |
| 9  | Manage order        | Make order          |        |    |          |
| 10 |                     | Edit order          |        |    |          |
| 11 |                     | Delete order        |        |    |          |
| 12 |                     | View order and give |        |    |          |
|    |                     | comment             |        |    |          |
| 13 | Manage announcement | Make announcement   |        |    |          |
| 14 |                     | Edit announcement   |        |    |          |
| 15 |                     | Delete announcement |        |    |          |
| 16 | Manage order type   | Add new order type  |        |    |          |
| 17 |                     | Delete order type   |        |    |          |
| 18 | Manage Complaint    | Make complaint      |        |    |          |
|    |                     | Reply complaint     |        |    |          |

This test has been performed by:

Name:

Signature:

Date:

# UAT Form use for testing

## 3.7 Potential Use of Proposed Solution

This section will give explanation of potential use of proposed solution in real time situation. My proposed application is a social media application that only specific to Universiti Malaysia Pahang. The purpose of this application is to help people to build relationship with each other. Social media is about connecting people to people. It provides a platform for people to speak up what inside them. However, it not just only can use by Universiti Malaysia Pahang, other community such as university or company can use this application as a template to build one similar for same purpose. It has a big potential that this type of application can widely use by different community.

#### **CHAPTER 4**

#### **IMPLEMENTATION, RESULT AND DISCUSSION**

### 4.1 Introduction

This chapter discuss about the implementation, result or any findings of the project. This chapter contains the result of the finding based on the experiment or testing that has been done. Its also includes the explaination of the discussion that shows the objectives of the project is fullfilled.

In this chapter, it will discuss about the implemented interfaces and all functions in the UMP Confession Application. All the detailed and accurate information of the application will be display by figures and explaination as the solution to the problem stated in Chapter 1. Lastly, the testing strategy of UMP Confession Application is the User Acceptance Test (UAT) report which stated in the previous chapter.

## 4.2 Implementation Process

In this section, it will discuss in details on the implementation process that involve in completing UMP Confession Application from the beginning to the end of the development process. All of the user interface will be shown in this chapter and description for each user interface will be included. Besides, some part of the code for this application and database environment for this application also will be include in this section.

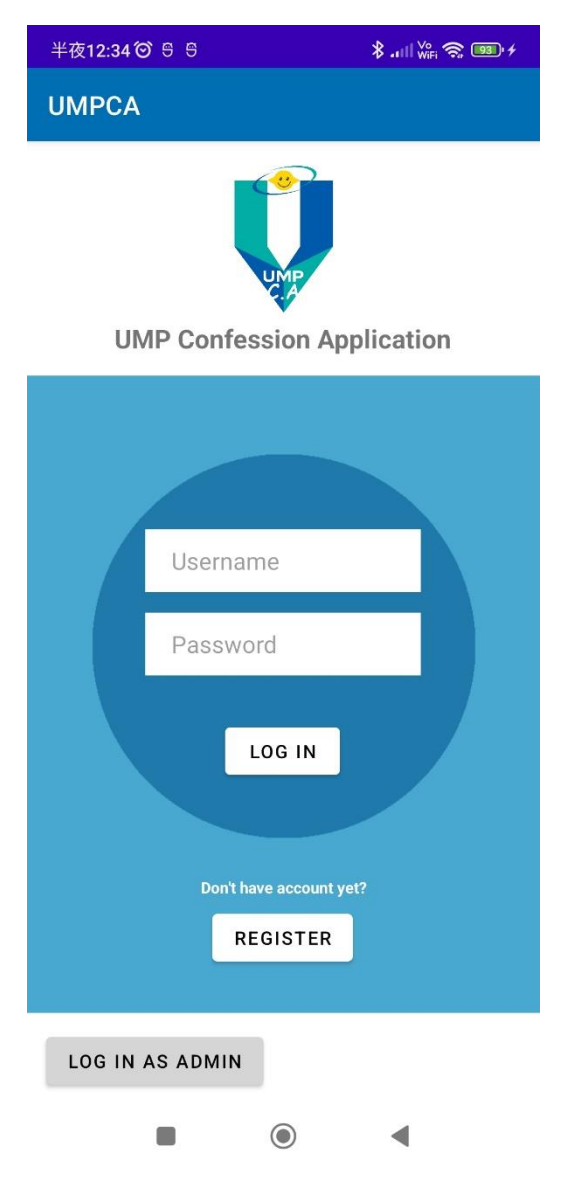

Figure 4. 1: Interface of Main Page of Application

The figure show the interface of main page which will display first when the user open the application with their phone. The user can choose to login, register or login as admin in this interface,

| 半夜12:38 🏵 🖯 🕄                            | \$ .ıll <sup>Vo</sup> 🧙 💷 ≁                                   |  |  |  |
|------------------------------------------|---------------------------------------------------------------|--|--|--|
| Register Page                            | e)                                                            |  |  |  |
| UMP Confession Application               |                                                               |  |  |  |
|                                          |                                                               |  |  |  |
| ×                                        | Your Username                                                 |  |  |  |
|                                          | Your Password                                                 |  |  |  |
| C                                        | Your Phone Number                                             |  |  |  |
| Please upload<br>UMP. You can o<br>image | image that prove you are from<br>lick 📷 to take photo of your |  |  |  |
| Ō.                                       | CLICK HERE TO<br>UPLOAD 📁                                     |  |  |  |
|                                          | REGISTER                                                      |  |  |  |
|                                          | •                                                             |  |  |  |

Figure 4. 2: Interface of register page

The figure show the interface of register page. This interface will allow the user to register an account so they can keep using the application. The user need to input their username, password, an image to prove that the user is from UMP (for example: their student card), and their phone number.

| 半夜12:52                                                                      | 半夜12:52 句 당 🛛 당 🕴 🗱 🙀 🖗 🕫                                                                                                    |  |                 |  |  |
|------------------------------------------------------------------------------|----------------------------------------------------------------------------------------------------|--|-----------------|--|--|
| 😊 tes                                                                        | 😊 tester1 : User Main Page                                                                                                    |  |                 |  |  |
| UMP Confession Application                                                   |                                                                                                    |  |                 |  |  |
|                                                                              | MY POST                                                                                                    |  | MY ORDER        |  |  |
|                                                                              | MAKE<br>POST                                                                                                    |  | MY<br>COMPLAINT |  |  |
| This is<br>confes:<br>Please<br>anythin<br>To all I                          | This is first announcement from UMP<br>confession Application.<br>Please enjoy to use this application for post<br>anything,Thanks. |  |                 |  |  |
| Thanks for download and using this app<br>Please feel free to make any post. |                                                                                                    |  |                 |  |  |
|                                                                              |                                                                                                    |  |                 |  |  |

Figure 4. 3: Interface of user main page

The figure show the interface of the user main page which is the page that system will redirect to after the user is enable to login to the system. All function that the user can be select is include at this page. Besides, the announcements from UMP or admin also will be display at this page. The user can click "View Post" button to view all the posts that post by all user.

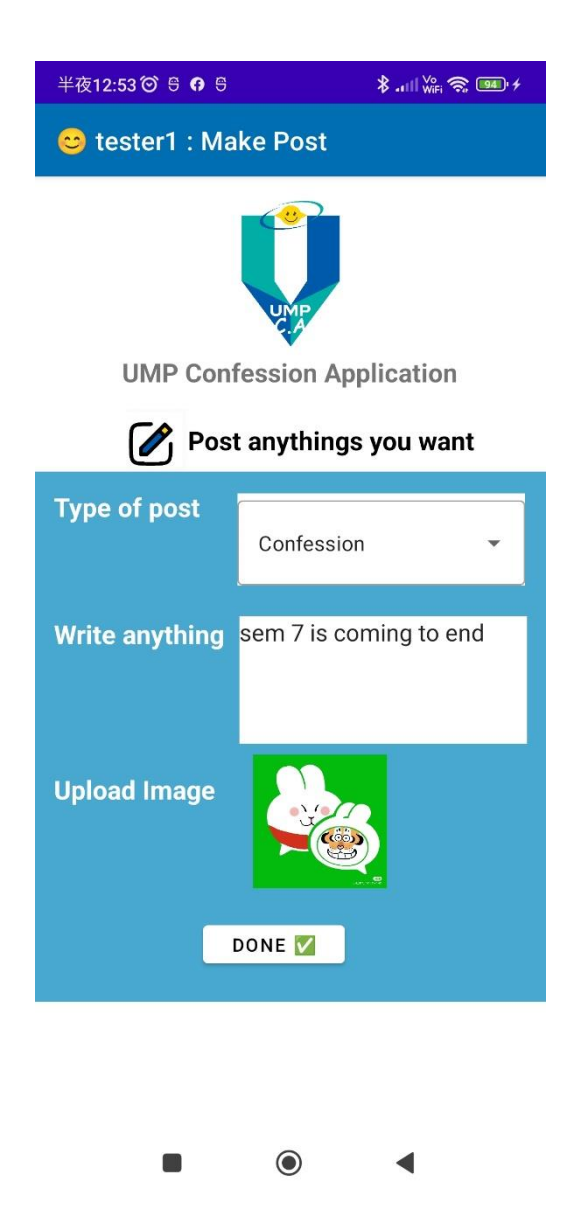

Figure 4. 4: Interface of make post page

The figure show the interface of the user when they want to make a post or confession. They need to select the type of their post, content of their post and upload an image if they want to include in the post. When they finish input all the data, they can click "DONE" button to post it. A post successful message will pop up to the user.

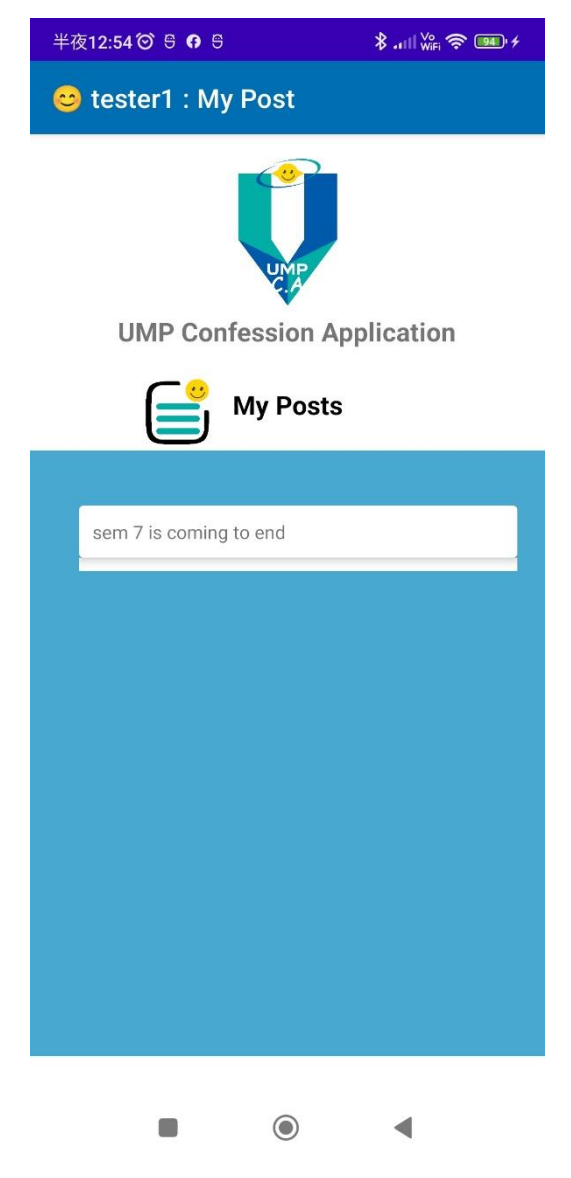

Figure 4. 5: Interface of my post page

The figure show the interface of user when they click "My post" button at their main page. This interface will only display all the post that they make and they can click on it to delete it or edit it.

| 凌                     | 晨1:13 🞯 号 😝 号                |      | \$     |
|-----------------------|------------------------------|------|--------|
| 😅 tester1 : View Post |                              |      |        |
| UMP                   |                              |      |        |
|                       | List of                      | Post |        |
|                       | Select type of post          | •    | SEARCH |
|                       |                              |      |        |
| se                    | em 7 is coming to enddd 😭    |      |        |
| 1(                    | 00% can go back 😍            |      |        |
| Fi                    | rst anime i watch in my life |      |        |
| go                    | bod                          |      |        |
|                       |                              |      |        |
|                       |                              |      |        |
|                       |                              |      |        |
|                       |                              |      |        |
|                       |                              |      |        |
|                       |                              |      |        |
|                       |                              |      |        |
|                       |                              |      |        |
|                       |                              | )    | •      |

Figure 4. 6: Interface of view post page

The figure show the interface of user when they click "View post" button at button of their main page. This interface will display all the post that all the users make and they can click on it to view in details or comment it. They can also use the dropdown menu and search button to view the post according to the type of post.

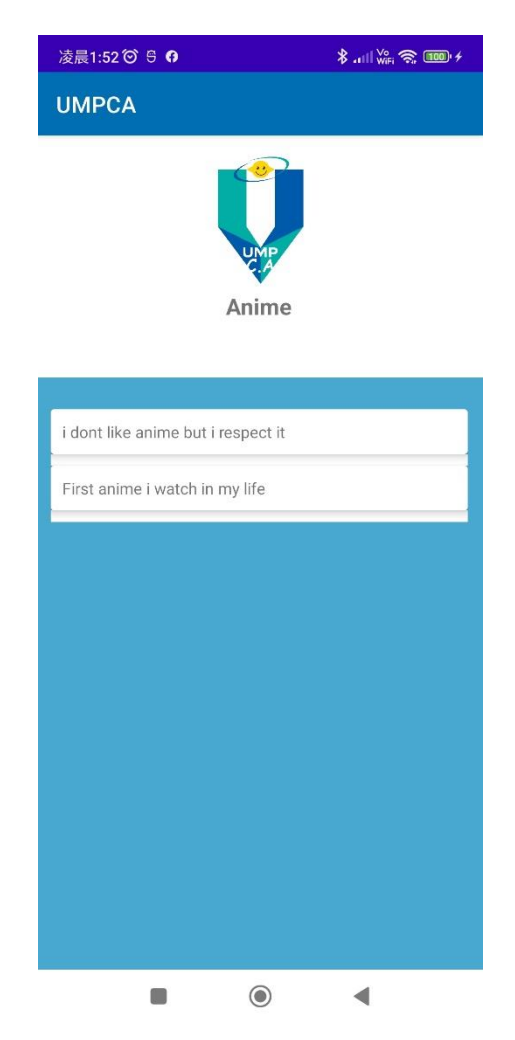

Figure 4. 7: Interface of view post by using filter

The figure show the interface of user when they use the dropdown menu and search button to view the post according to the type of post.

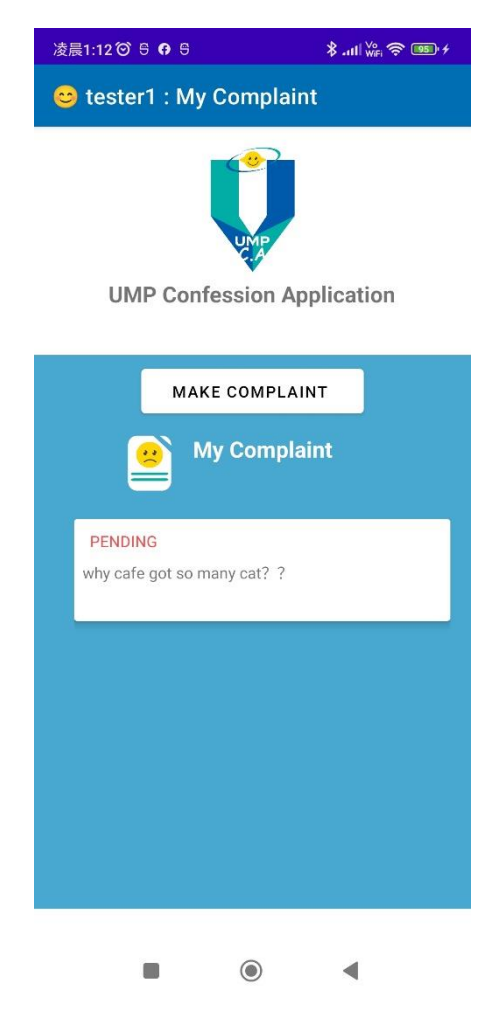

Figure 4. 8: Interface of my complaint

The figure show the interface of user when they click "My complaint" button at user main page. This interface will allow the user to view the complaint that they make before and they can always click on the complaint to view reply from the admin if the status change from PENDING to DONE.

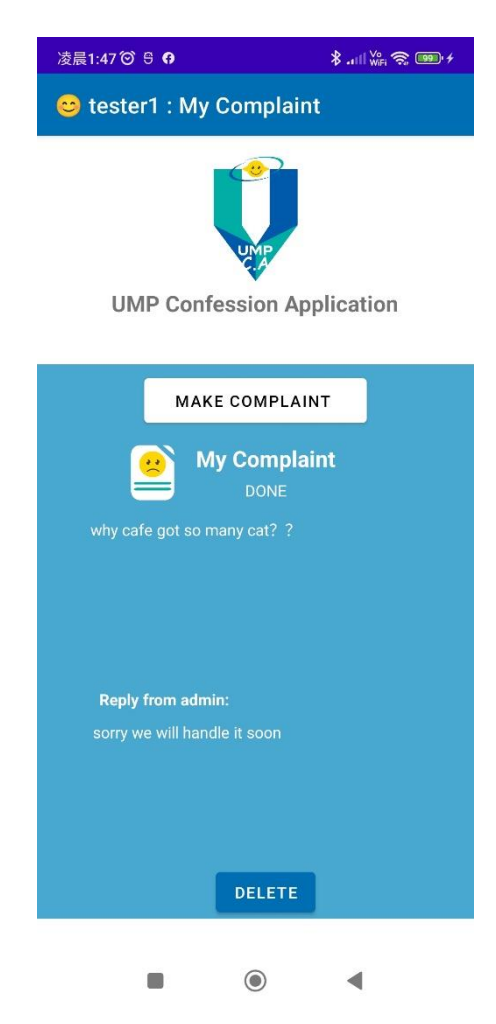

Figure 4. 9: Interface of my complaint

The figure show the interface after the user click on the complaint to view reply from the admin if the status change from PENDING to DONE. The user can delete it anytime when they want to delete it.

| 凌晨1:12 🎯 🖯 🗗 🖯     | 💲 . 11    😽 🥱 🎟 🕫            |  |  |
|--------------------|------------------------------|--|--|
| 😊 tester1 : Maki   | 😊 tester1 : Making Complaint |  |  |
| UMP Confes         | ssion Application            |  |  |
| Any compla         | aint about UMP?              |  |  |
| Content of Comp    | laint:                       |  |  |
| why cafe got so ma | any cat? ?                   |  |  |
| СОМР               | LAINT NOW                    |  |  |
|                    | •                            |  |  |

Figure 4. 10: Interface of make complaint

The figure show the interface of user when they click "Make complaint" button at My complaint page. This interface will allow the user to write and send a complaint to the admin of the application to view.

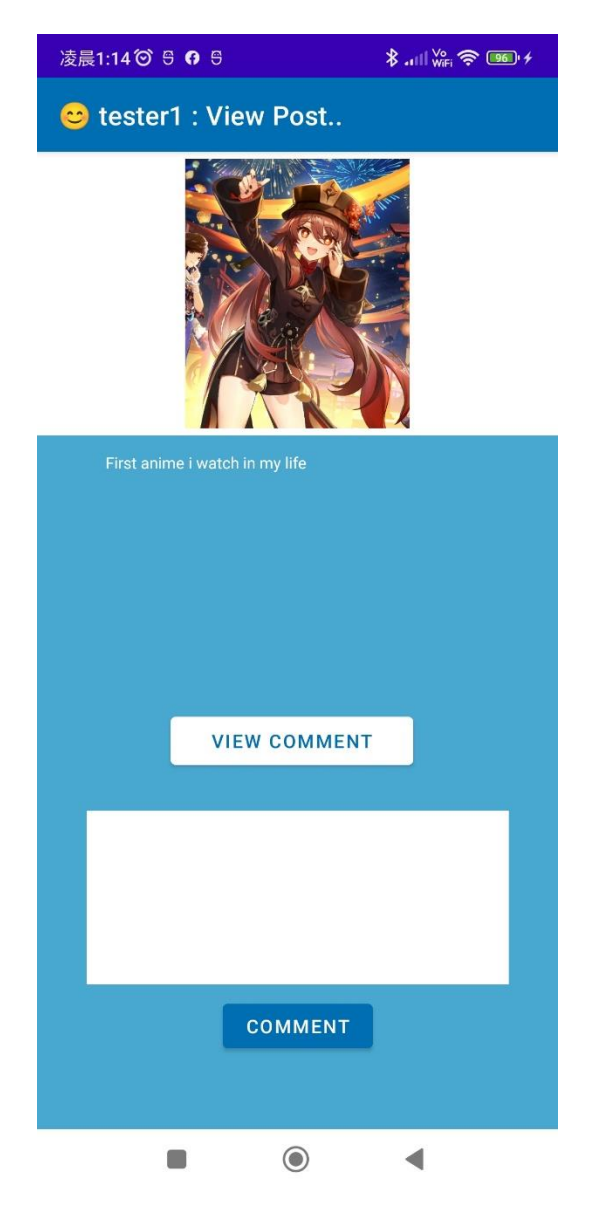

Figure 4. 11: Interface of View post (On single post)

The figure show the interface of user when they click on the post that they want to view in View post page. They can always give comment to the post by input comment and click the "comment" button.

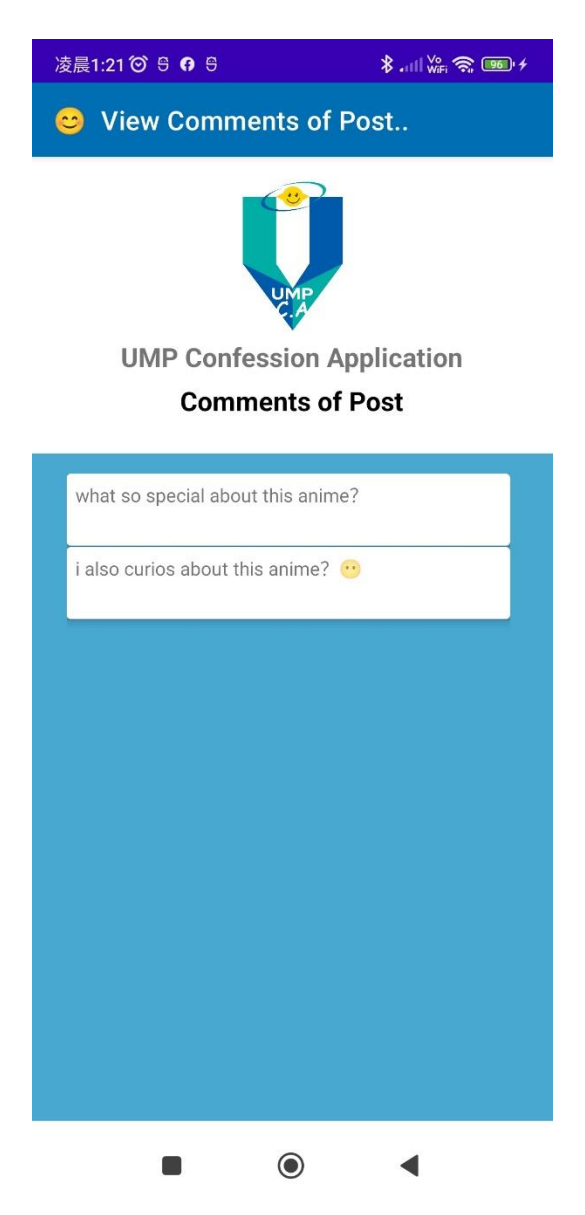

Figure 4. 12: Interface of View comments

The figure show the interface of user when they click "view comment" button in any post that they view. It will display a list of comments that given to the selected post.

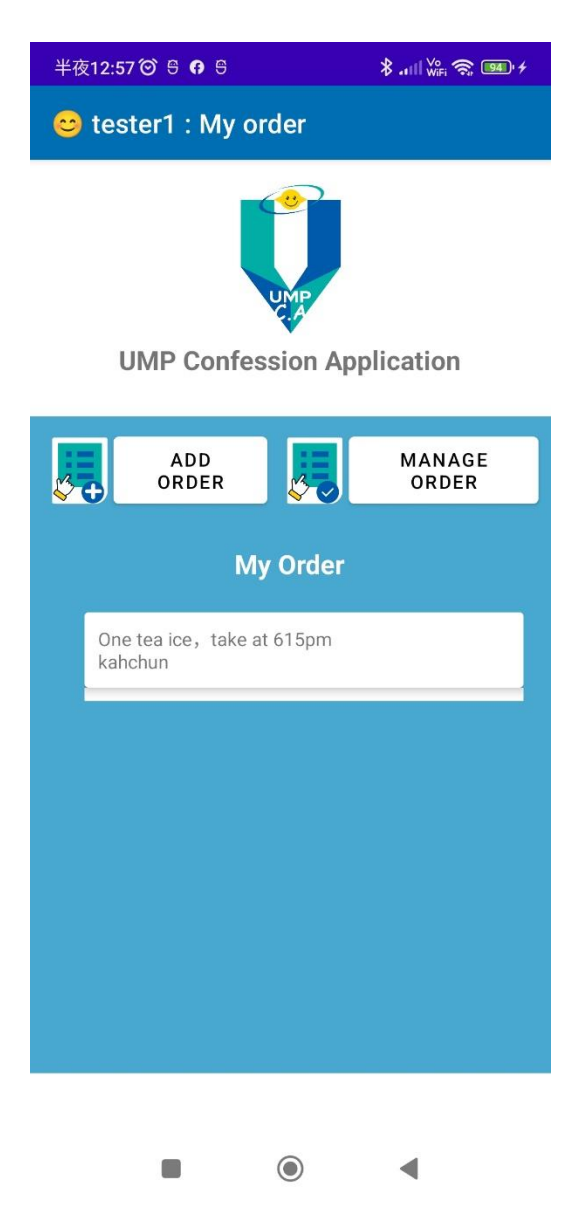

Figure 4. 13: Interface of my order

The figure show the interface of user when they click on "My order" button at the user main page. This page allow the user to manage their order and a list of order that the user made before will be display at this page.

| 半夜12:56 🎯 🖯 🖪 🖯       | ∦ .11   ₩FFi 🛜 🎯 +       |  |  |  |
|-----------------------|--------------------------|--|--|--|
| 😊 tester1 : Making or | 😅 tester1 : Making order |  |  |  |
|                       |                          |  |  |  |
| UMP Confession        | Application              |  |  |  |
| What do you want to   | o make order? 📋          |  |  |  |
|                       |                          |  |  |  |
| CAFE JIMMY            |                          |  |  |  |
| PS5 game station      |                          |  |  |  |
| Library Kbox room     |                          |  |  |  |
| BADMINTON COURT       |                          |  |  |  |
|                       |                          |  |  |  |
|                       |                          |  |  |  |
|                       |                          |  |  |  |

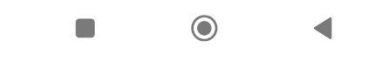

Figure 4. 14: Interface of make order

The figure show the interface of user when they click "make order" button at my order page. It will display a list of option for user to select by the user for making order.

| 半夜12:57 🎯 🖯                | 9                        | 🖇 🚛 🖓 🙀 🖓 🙀 🖗 |  |
|----------------------------|--------------------------|---------------|--|
| 😊 tester1 : N              | 😊 tester1 : Making order |               |  |
| UMP Confession Application |                          |               |  |
| What do yo                 | u want to mak            | e order? 📋    |  |
|                            |                          |               |  |
|                            | CAFE JIMMY               |               |  |
| Details of order:          |                          |               |  |
| One tea ice,<br>kahchun    | take at 615pm            |               |  |
|                            |                          |               |  |
|                            | DONE 🔽                   |               |  |
|                            | ۲                        | •             |  |

Figure 4. 15: Interface of make order

The figure show the interface of user when they already choose which order type that they want to make. They can input any details that related to their order and click "DONE" button to make order.

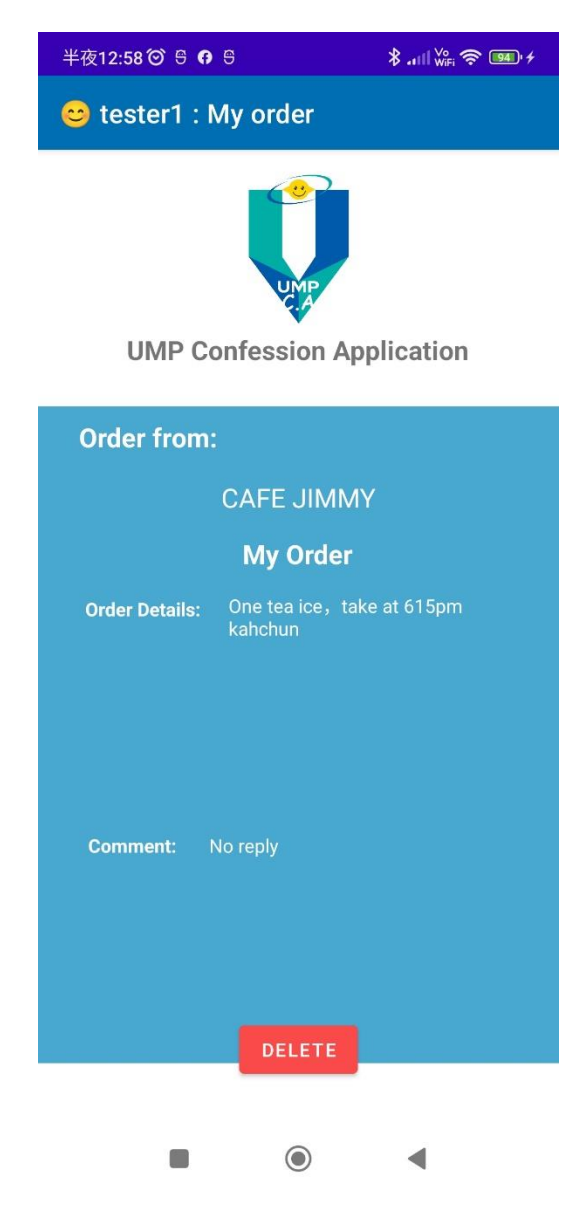

Figure 4. 16: Interface of view order

The figure show the interface of user when they want to view the details and comment from the person that in charge of the order that they make. The user can also delete the order anytime they want to delete or cancel it.

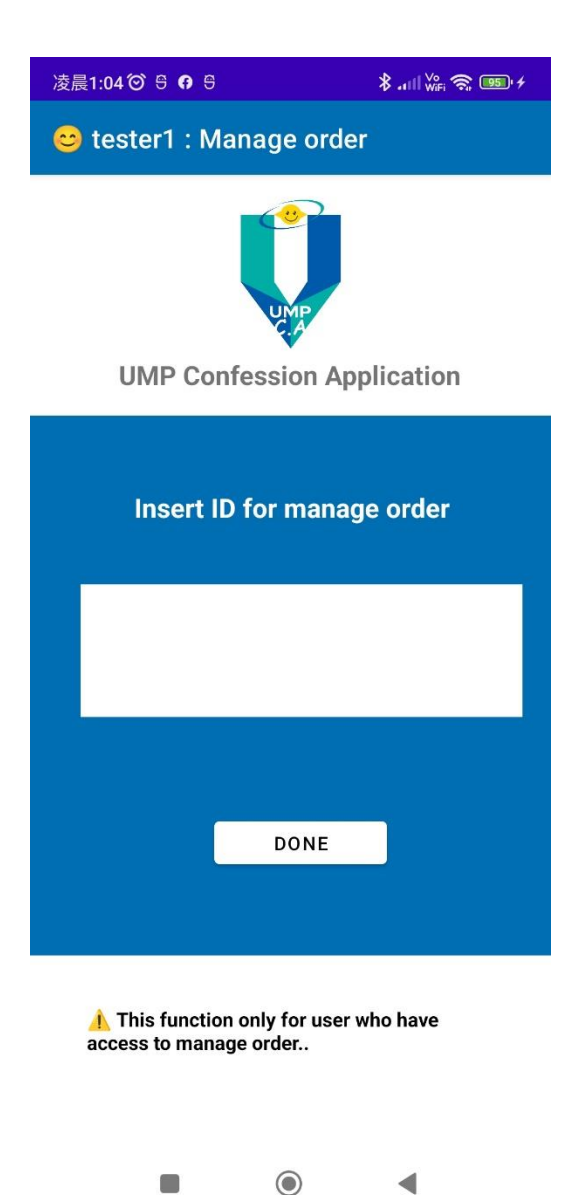

Figure 4. 17: Interface of insert order type ID

The figure show the interface of user when they want to manage the order of their owned cafeteria or any facilities after they click "Manage order" at my order page. They need to input the password of their order type which is the order type ID so they can have access to view the order from other user and manage it.

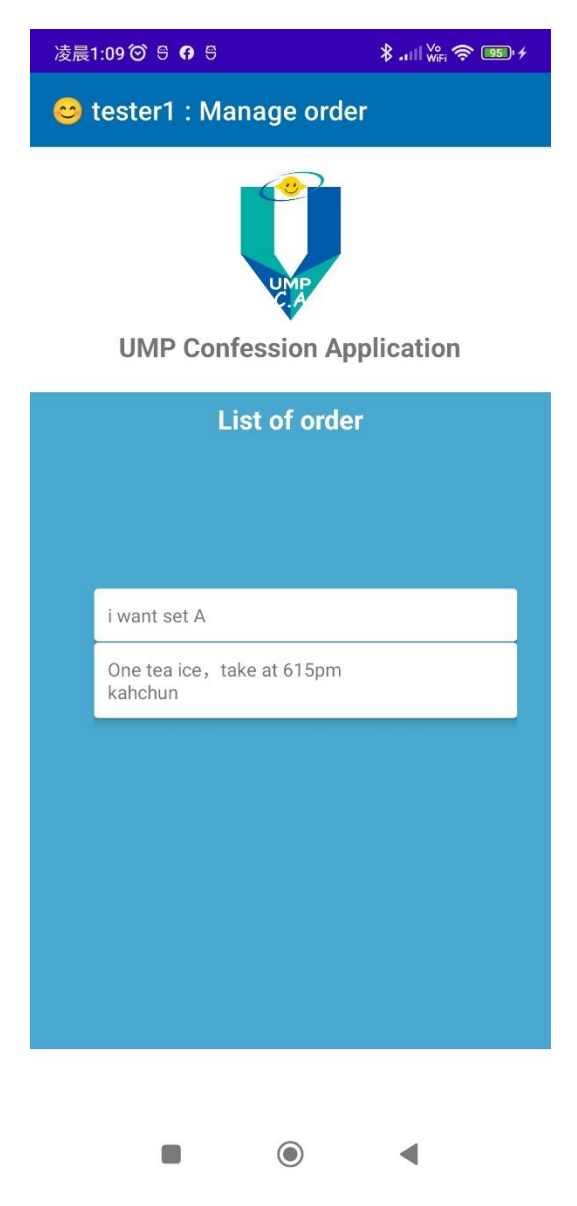

Figure 4. 18: Interface of manage order

The figure show the interface of user when they insert a valid and correct order type ID to manage the order of their owned cafeteria or any facilities. A list of order which is belong to that order type will be display at this page so the user can manage them.

| 凌晨1:10 🎯 🖯 <table-cell></table-cell> | 5 <b>∦ .</b> ıll <sup>Vo</sup> <b>? </b> 95 <i>+</i> |  |
|--------------------------------------|------------------------------------------------------|--|
| 😊 tester1 : Manage order             |                                                      |  |
| UMP Confession Application           |                                                      |  |
|                                      |                                                      |  |
| Order from:                          | tester1                                              |  |
| Order type:                          | CAFE JIMMY                                           |  |
| Order Details:                       | One tea ice, take at 615pm<br>kahchun                |  |
| Comment:                             | noted                                                |  |
| noted                                |                                                      |  |
|                                      | REPLY                                                |  |
|                                      | •                                                    |  |

Figure 4. 19: Interface of manage order

The figure show the interface of user when they choose an order from the list of order. The user can always reply to the order so they can give update to the user who make this order so they can always know the latest status of their order.

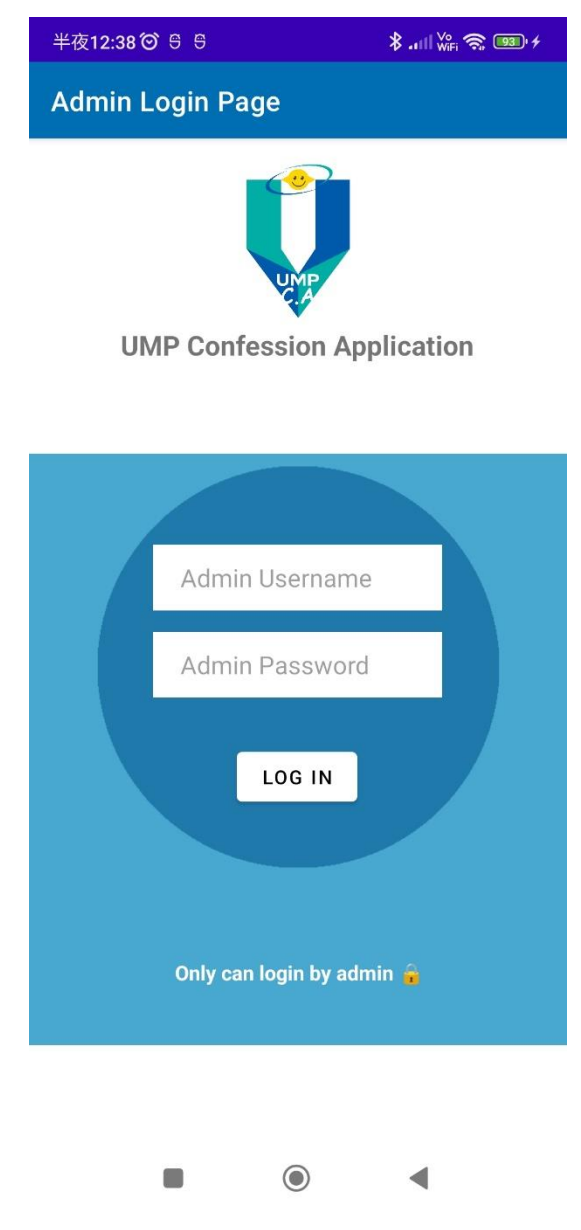

Figure 4. 20: Interface of login page as admin

The figure show the interface of admin when they choose to login as admin at main page of application. The admin need to input the valid and correct username and password to access the system as an admin.

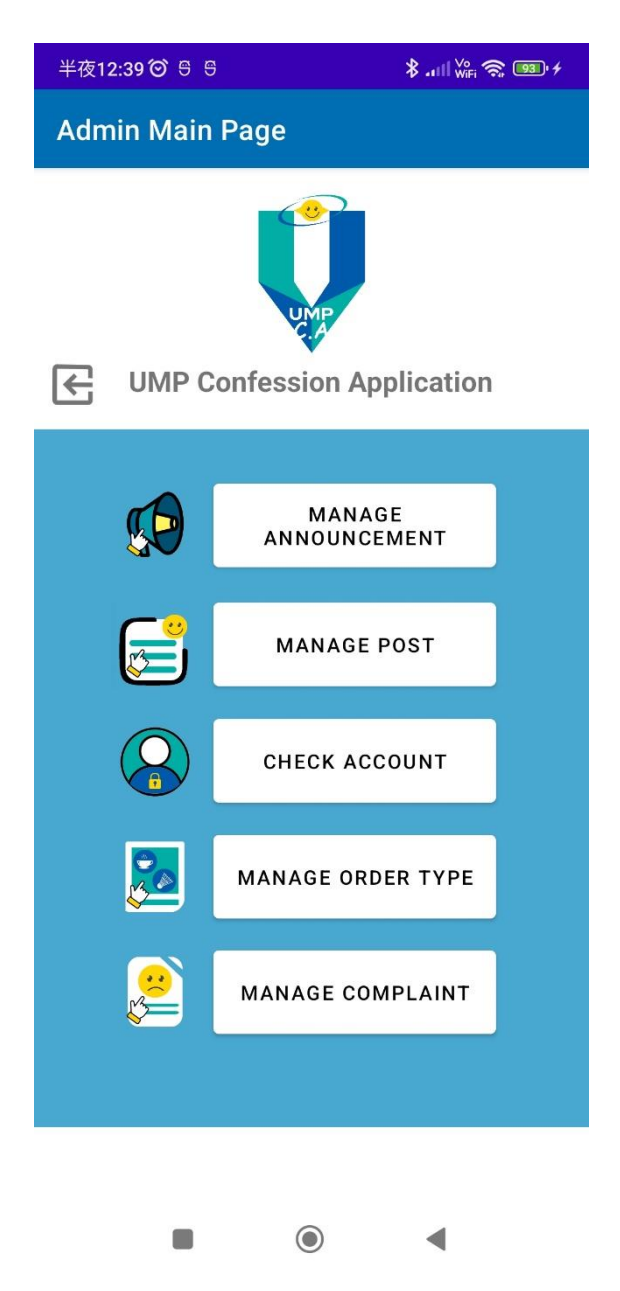

Figure 4. 21: Interface of admin main page

The figure show the interface of admin main page which will display first when the admin log in successfully to the system. They can choose to do different task and function as an admin.

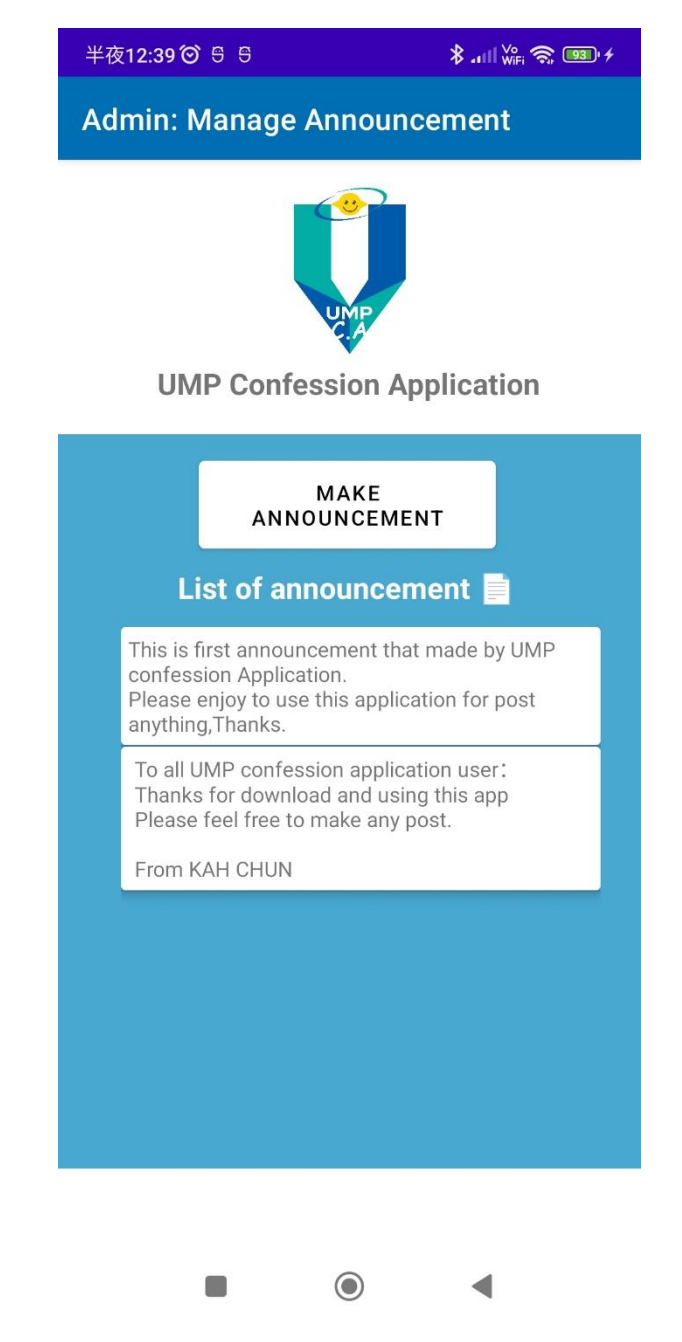

Figure 4. 22: Interface of manage announcement

The figure show the interface when the admin want to manage the announcement after click "Manage announcement" button at admin main page. They can view the list of announcement that they make before and click on it to delete it if the announcement is already useless or expiry.

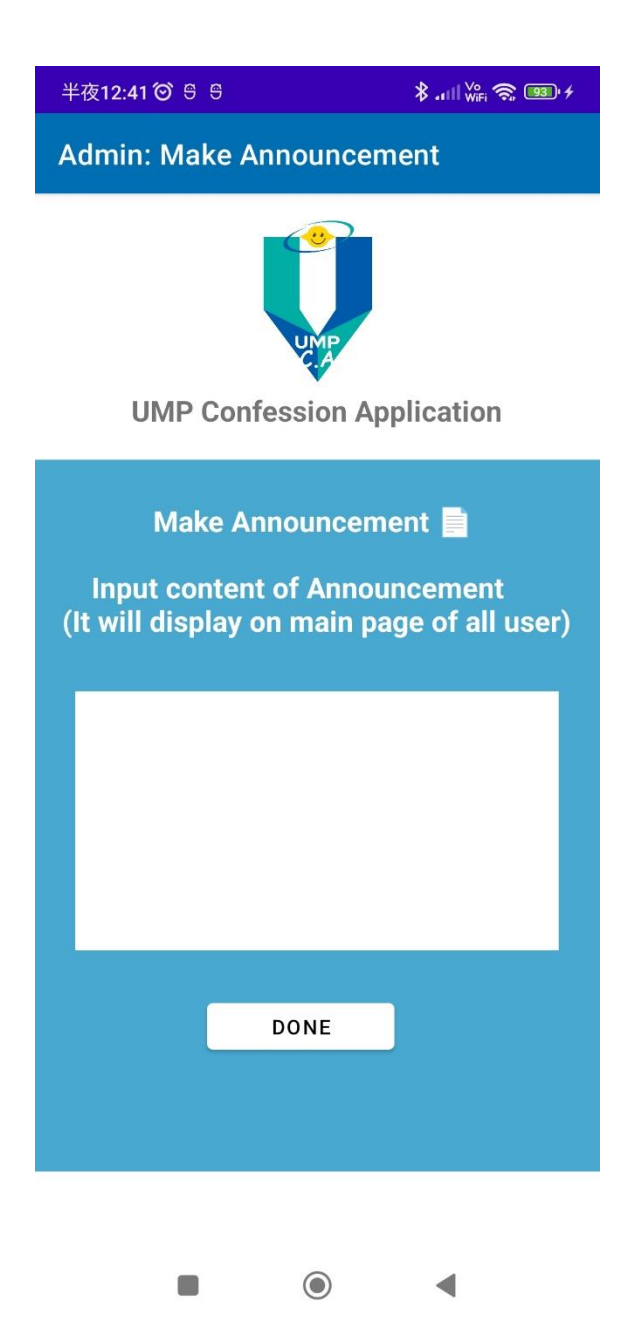

Figure 4. 23: Interface of make announcement

The figure show the interface when the admin want to make a new announcement after click "Make announcement" button at manage announcement page. They can input the content of the announcement and click done button to post it to all users.

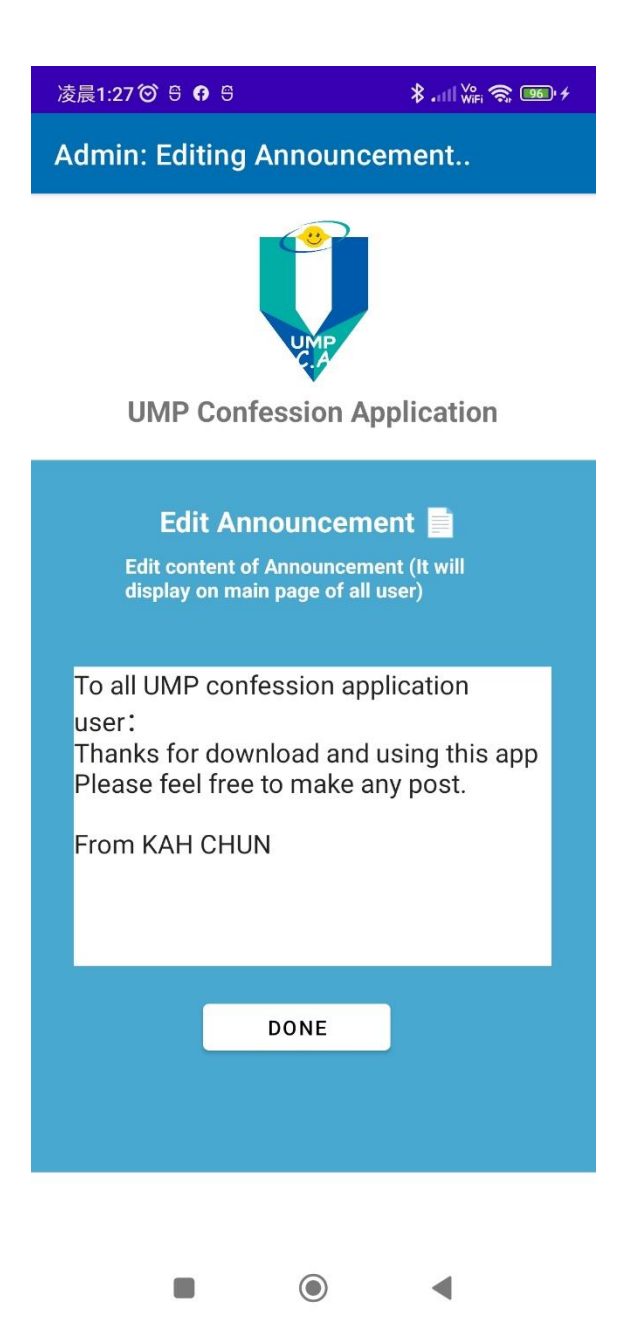

Figure 4. 24: Interface of edit announcement

The figure show the interface when the admin want to edit one of the announcement after select from the list. They can edit the content of the announcement and click done button to update it to all users.

| 凌晨1:40 🞯 🖯                       | \$.⊪I\ <sup>v</sup> ‱ 🧙 🎟 ≁ |  |
|----------------------------------|-----------------------------|--|
| Admin: Manage Post               |                             |  |
| UMP                              |                             |  |
| UMP Confession Application       |                             |  |
| List of Po                       | ost                         |  |
| First spipe i wetch in py life   |                             |  |
| First anime i watch in my life   |                             |  |
| 100% can go back 😍               |                             |  |
| 100% can go back 😍               |                             |  |
| good<br>sem 7 is coming to enddd |                             |  |

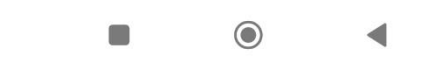

Figure 4. 25: Interface of admin manage post

The figure show the interface when the admin want to manage all the post that make by user of this application after they click "Manage post" button at admin main page. Admin can view them and delete it if they found out any post that are having problem.

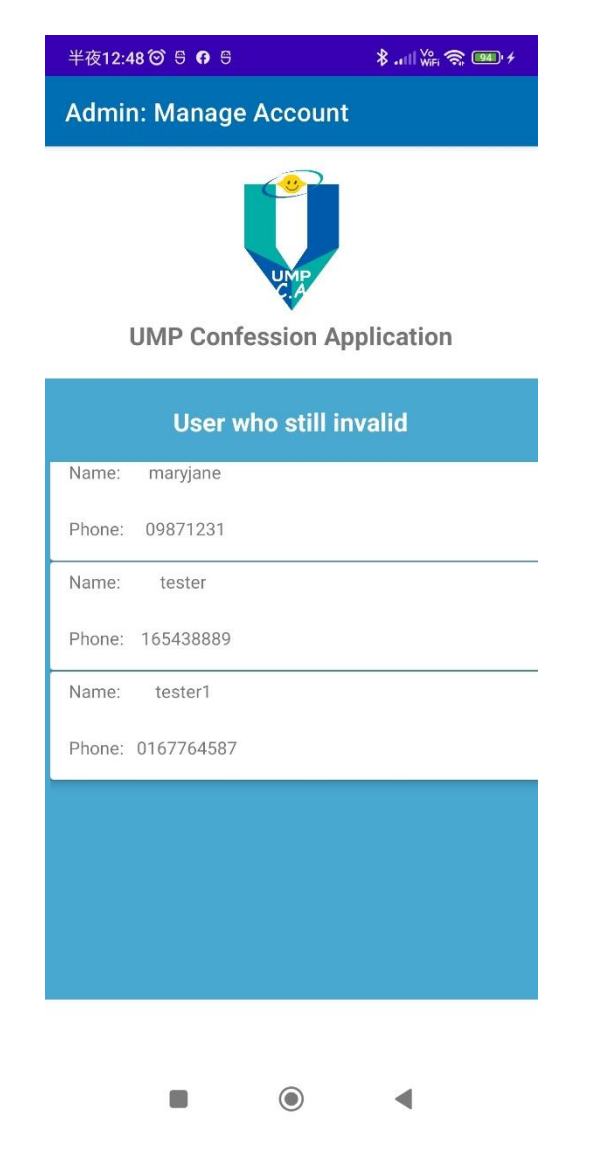

Figure 4. 26: Interface of check account page

The figure show the interface when the admin want to manage the user account who are still invalid to use the application after click "Check account" button at admin main page The admin can click on to the user on the list to view their uploaded image for validation.

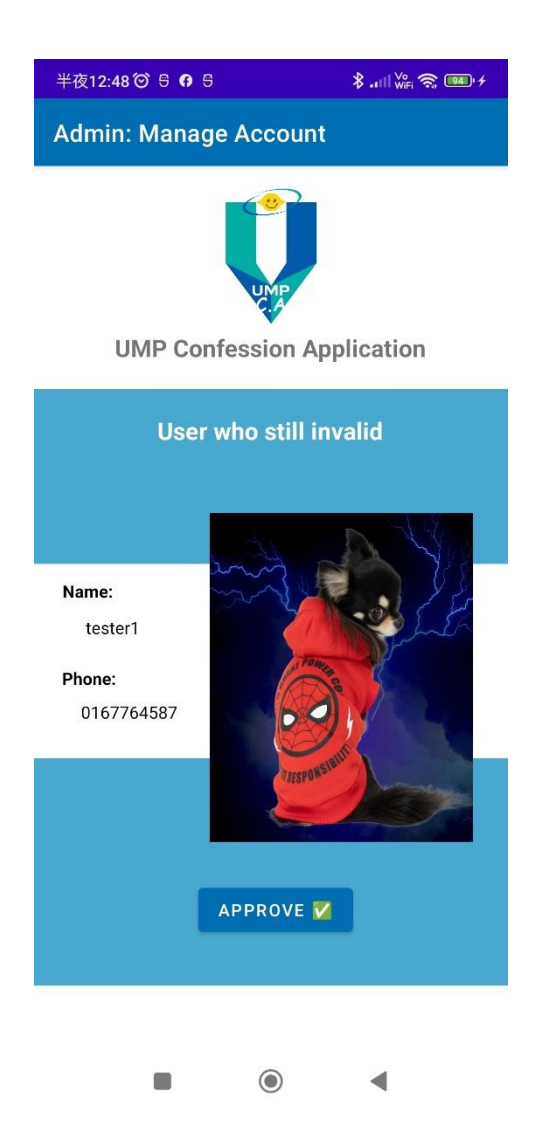

Figure 4. 27: Interface of check account (Approve account)

The figure show the interface when the admin want to approve the user account if the user are valid to use the application. When the admin click on to the user on the list at previous page, they can view their uploaded image for validation and click "approve" button to allow the user who registered can login to the system.

| 半夜12:49 🗑 🖯                | 0 9                      | \$  |  |
|----------------------------|--------------------------|-----|--|
| Admin: Man                 | Admin: Manage Order Type |     |  |
|                            |                          |     |  |
| UMP Confession Application |                          |     |  |
| ADD NEW ORDER TYPE         |                          |     |  |
| L                          | ist of Order T           | уре |  |
| CAFE JIMMY                 |                          |     |  |
| PS5 game statio            | on                       |     |  |
| Library Kbox room          |                          |     |  |
| BADMINTON CO               | DURT                     |     |  |
| BADMINTON CO               | JURT                     |     |  |

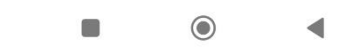

Figure 4. 28: Interface of manage order type

The figure show the interface when the admin want to manage order type that will be available for user to choose for make order such as make order at café or booking for a badminton court in UMP after the admin click "Manage order type" button at admin main page.

| 半夜12:49 🎯 🖯 😚 🖯            | \$.₁    <sup>Vo</sup> 奈 @ ≁ |  |
|----------------------------|-----------------------------|--|
| Admin: Add New Order Type  |                             |  |
| UMP Confession Application |                             |  |
|                            |                             |  |
| Add new ord                | ler type                    |  |
| Order type                 |                             |  |
| Order type ID              |                             |  |
| ADI                        |                             |  |
|                            |                             |  |
|                            |                             |  |

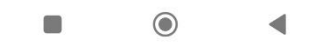

Figure 4. 29: Interface of add new order type

The figure show the interface when the admin want to add a new order type that will be available for user to choose for make order such as make order at café or booking for a badminton court in UMP. The user who want to manage the order need to find admin of this application so the admin can help them to add a new order type with an order type ID which will be the password for user to manage their order later.

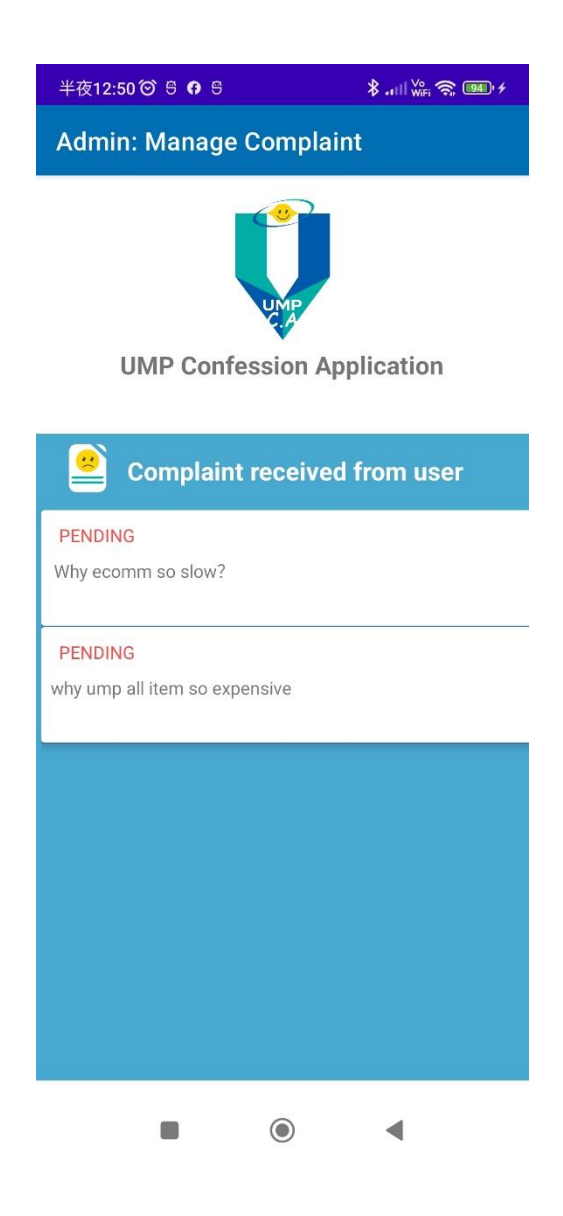

Figure 4. 30: Interface of admin manage complaint

The figure show the interface when the admin want to manage the complaint given by the user after they click "Manage complaint" button at admin main page. All the complaint which still pending will display in this page and the admin can click on the complaint to view the complaint in a single page.

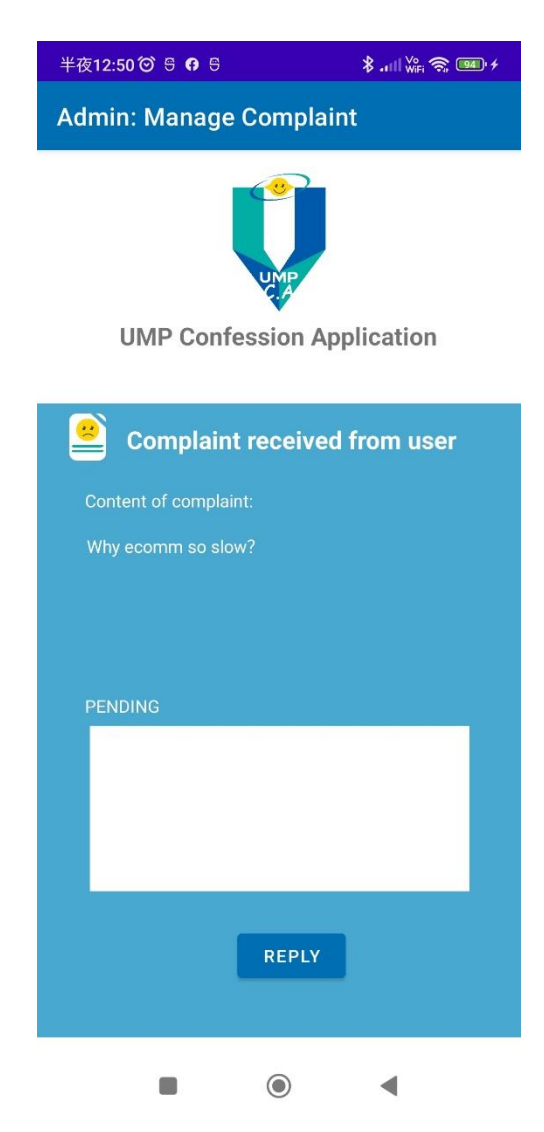

Figure 4. 31: Interface of admin manage complaint (Give reply to user)

The figure show the interface when the admin want to reply to the complaint that given by the user. After the admin can click on the complaint to view the complaint in a single page, they can also give their reply to the user and the status of the complaint will change from "pending" to "done".

## Code

Code below is part of the function for user to make post with their image.

```
AdapterView.OnItemClickListener() {
parent.getItemAtPosition(position).toString();
            reference.addListenerForSingleValueEvent(new
ValueEventListener() {
                public void onDataChange(@NonNull DataSnapshot
```
```
public void onFailure(@NonNull Exception e) {
Toast.LENGTH LONG).show();
                public void onCancelled(@NonNull DatabaseError error)
```

Code below is part of the function for user to view all post that the other user post to this application.

```
protected void onCreate(Bundle savedInstanceState) {
   super.onCreate(savedInstanceState);
   getSupportActionBar().setTitle("\uD83D\uDE0A "+name+" : View
   btn c.setVisibility(View.INVISIBLE);
   ump.setVisibility(View.VISIBLE);
   date = findViewById(R.id.post id);
   userImage = findViewById(R.id.image);
```

```
parent.getItemAtPosition(position).toString();
listview.getItemAtPosition(position);
            String imageValid = orderClass.getStorageReference();
FirebaseStorage.getInstance("gs://ump-
                    public void onSuccess(Uri uri) {
```

```
databaseReference.addValueEventListener(new
ValueEventListener() {
                public void onDataChange(DataSnapshot snapshot) {
                public void onCancelled(DatabaseError firebaseError) {
```

```
FirebaseDatabase.getInstance("https://ump-confession-default-
rtdb.asia-southeast1.firebasedatabase.app/");
ValueEventListener() {
                          public void onDataChange(@NonNull DataSnapshot
                               commentclass.setId(CommentID);
String.valueOf(TimeUnit.MILLISECONDS.toSeconds(System.currentTimeMilli
                                        Toast.makeText(ViewPost.this,
                                        startActivity(intents);
                               }).addOnFailureListener(new
OnFailureListener() {
                                   public void onFailure(@NonNull
Exception e) {
                                       Toast.makeText(ViewPost.this,
                          public void onCancelled(@NonNull DatabaseError
```

```
protected void onStart() {
        public void onDataChange(@NonNull DataSnapshot dataSnapshot) {
                Collections.reverse(userList);
            listview.setAdapter(postAdapter);
Toast.LENGTH SHORT).show();
```

In the process of develop this UMP Confession Application, Android Studio which is an integrated development environment used to develop android application is being used. Java language is used as the programming language in Android Studio to build the proposed mobile application. Besides that, a cloud service which is Firebase will be used together with Android Studio. The Firebase real time database is a cloud-hosted database. All data that will be store and retrieve will be stored as JSON and synchronized in real time to every connected user. All of user who using this application will share one real time database instance and automatically receive updates with the newest data.

| 🞽 Eile Edit View Navigate Code Refact                                                                                                    |                                                                                                    |                                                    |
|----------------------------------------------------------------------------------------------------|----------------------------------------------------------------------------------------------------|----------------------------------------------------|
| UMPCA $\rangle$ app $\rangle$ src $\rangle$ main $\rangle$ java $\rangle$ com $\rangle$ ex                                                                                                    |                                                                                                    | e di 🖂 🛎 😘 🐢 👸 🗏 🟘 🖬 🗛 🛛 🗛 📄 🦷                     |
| 💆 🛎 Android 👻 😌 🔄 🛨 🗢 —                                                                                                    | 🛛 ew_Post_in_type.java 👋 🌀 EditAnnouncement.java 👋 🏭 activity_edit_announcement.xml 👋 🥥 MakeAnnouncem                                                                                                    | nt.xml × 🕒 MakePost.java × 💿 ViewPost.java × 🛔 🗸 💉 |
| AdOnderType     AdonindargeFost                                                                                                    | <pre>package com.example.umpca;  package com.example.umpca;  public class ViewPost extends AppCompatActivity {     public class ViewPost extends AppCompatActivity {         private String name,names,texts;         private String name,names,texts;         private String name,names,texts;     } } </pre>       |                                                    |
| AdminPage     Back     CheckAccount     CommentAdapter     CommentClass     commentClass                                                                                                    | and     private istrang connectations, connectation in dances,       51     private istrang connectations;       52     private istrangenetClass;       53     StorageReference storageReference;                                                                                                    |                                                    |
| <ul> <li>Complant/Usagter</li> <li>Complant/Las</li> <li>EditAnouncement</li> <li>EditPost</li> <li>Insert, order_type_id</li> <li>LoginAsAdmin</li> <li>MainActivity</li> </ul>                                       | 55     private DatabaseReference reference, reference2;       56     FirebaseDatabase firebaseDatabase2;       57     Query re;       58     private postAdapter postAdapter;       59     private commentAdapter commentAdapter;       60     60                                                                    |                                                    |
| MiskeAnnouncement     MakeAnnouncement     MakeComplaint     MakeComplaint     ManageComplaint     ManageComplaint     ManageCorderformuser     ManageCorderformuser     ManageCorderformuser     ManageCorderformuser | 61     ListView Listview, 2:       62     ListView Listview, 2:       63     TextView date, date2, textview;       64     TextView comment_content;       65     LangeView userlange, uno;       66     CommentClass commentLass;       67     TextInputLayout textInputLayout;       68     Listview date date date | =<br>-<br>-                                        |
| MyComplaint     NoticeAdapter     OnticeClass     Opening     OrderAdapter     OrderAdapter                                                                                                    | 79 Constraintlayout blogger_layout,blogger_layout2;<br>71 Button btn_accept,btn_c,btn_search;<br>73                                                                                                    | Converting Barrier                                 |
| Failed to start monitoring b6afcf8eb399 (today                                                                                                    | y 9.05 PM)                                                                                                    | 70:52 LF UTF-8 4 spaces 🎦 🛄                        |

Figure 4. 32: Android Studio

| 👌 Firebase                                                  | UMP Confession 🔻                                                                                                    | 转到文档 | ٤ | 9 |
|-------------------------------------------------------------|----------------------------------------------------------------------------------------------------|------|---|---|
| ♠ 项目概览                                                      | 实时数据库                                                                                                    |      |   | ? |
| 项目快捷方式                                                      | 数据 规则 备份 使用量                                                                                                    |      |   |   |
| Realtime Database     Authentication     Firestore Database | GD https://ump-confession-default-rtdb.asia-southeast1.firebasedatabase.app                                                                                                    | ۵ :  | ž | : |
| In Storage<br>② App Check<br>产品类别                           | https://ump-confession-default-rtdb.asia-southeast1.firebasedatabase.app/<br>- announcements<br>- comments                                                                                                    |      |   |   |
| 构建 🖌                                                        | <ul> <li>complaints</li> <li>order</li> </ul>                                                                                                    |      |   |   |
| 发布与监控 <b>&gt;</b> 分析 <b>&gt;</b>                            | Ordertype Optimized and the second second |      |   |   |
| 吸引 🗸                                                        | () – users                                                                                                    |      |   |   |
| <b>##</b> 所有产品                                              |                                                                                                    |      |   |   |
| Spark 升級<br>免费 \$0/月                                        | ◆ 教授希心里:新加坡(asis-southeast1)                                                                                                    |      |   | • |

Figure 4. 33: Real-time database for the application

#### 4.3 Testing and Result Discussion

In this section, the main purpose is to represent and design the process of UMP confession application's User Acceptance Test (UAT). According to previous chapter and the testing strategy. User Acceptance Test (UAT) form will prepare for future use and use on testing phase of UMP confession application.

Each module is designed and implemented based on the interfaces of application, and all the functions, text view, input form, buttons, data displayed and others had been tested as much as possible for each interface. The first test cases and second test cases are shown in the table below. The system have been test multiple times after all of the module is implemented successfully.

Besides, 5 student who study in Universiti Malaysia Pahang which is also the user scope for this application are found and they had download it to test on using the application. During the testing process, they also had complete the UAT form that being prepared before. All these UAT form are included in appendix C.

#### **CHAPTER 5**

#### CONCLUSION

## 5.1 Introduction

In this chapter, it will conclude the project that have been done, which consists of conclusion of the project. This thesis consists of five chapters. Chapter 1 discussed the project idea, objective, problem statement scope of the proposed application. Chapter 2 discussed the other existing application which related to proposed application. Comparisons are made between these three existing application and the proposed application in this chapter. Chapter 3 discussed the methodology, the application structure and architecture with diagrams. The design of user interface shown in this chapter. In Chapter 4, it discussed the outputs and results after the proposed application is developed. In this Chapter 5, the limitations of the application and future work can be done to improve the application will be discussed.

#### 5.2 **Objective Revisited**

As stated in Chapter 1, there are three objectives of this project. There are to study the existing application related to speak up what inside the user by posting message on a platform , to develop a social media application using Android studio and become a platform for the student in UMP to speak out their emotion and chat with others that may have same interest so they can reduce their stress and to evaluate the functionality of UMP Confession application. The first objective is achieved where the existing applications are chosen and discussion with pros and cons. The second objective also achieved where the UMP Confession application is built at the end of the project. The last objective is achieved as well where the functionalities of UMP Confession application are evaluated with UAT form.

### 5.3 Limitation

1. Language Constraint

The programming language that has been using in this project is by using JAVA. JAVA is one of the language that used for developing an Android mobile application in android studio. However, unlike the web application, which can be used on any platform. UMP Confession Application is not able to be run in IOS platform due to the constraint of programming language.

2. Data Constraint

User can make post in UMP Confession Application by upload an image to write post with image. However, this application is not able to be upload other format of data such as video and document due to constraint of data.

#### 5.4 Future Work

In this section, it will discuss suggestion and enhancement of UMP Confession Application, including knowledge and contribution to the university, faculty, society or writer throughout the project completion.

- I. Validation of account can be make improvement by implement AI which will approve account automatically after user scan their student id card or any document which can prove them are from UMP.
- II. This application can be widely used by other community, university or company so they can also have their own social media application.
- III. Develop this application in Swift language so that the IOS phone user can also use the application also.

#### REFERENCES

- UITM students die due to stress from studying: What is the Mohe doing to address this issue. Afterschool.my Higher Education Advisor in Malaysia. (n.d.). Retrieved June 5, 2022, from https://afterschool.my/articles/uitm-students-die-due-to-stress-from-studying-what-is-the-mohe-doing-to-address-this-issue
- *Ump confessions*. Facebook. (n.d.). Retrieved from https://www.facebook.com/UMPConfessions
- Mrchawla. (2015, March 24). 5 apps that let you express what you feel, anonymously #section66a. The Unbiased Blog. Retrieved from https://www.theunbiasedblog.com/2015/03/5-apps-that-let-you-express-whatyou-feel-anonymously-section66a.html
- X., W. V. C. (2016). Handbook of Research on Learning Outcomes and opportunities in the Digital age. Information Science Reference, an imprint of IGI Global.
- Google. (n.d.). Anonymous Social Secret Confessions & Chats Apps on Google Play. Google. Retrieved from https://play.google.com/store/apps/details?id=in.telling.ly&hl=en&gl=US
- Whisper. (n.d.). Retrieved from http://whisper.sh/
- Google. (n.d.). Speakup / Consumer Complaints apps on Google Play. Google. Retrieved from https://play.google.com/store/apps/details?id=com.dhwaniris.speakup
- Agile Software Development Lifecycle Phases explained. Relevant Software. (2022, May 20). Retrieved from https://relevant.software/blog/agile-softwaredevelopment-lifecycle-phases-explained/
- Ng, V. (2019, March 10). *Non-functional requirement of the mobile development system*. Medium. Retrieved from https://medium.com/@vishwasng/non-functional-requirement-of-the-mobile-development-system-e0ed98f2a872

# APPENDIX A SRS

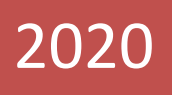

# SOFTWARE REQUIREMENT **SPECIFICATION (SRS)**

[UMP Confession Application]

# **DOCUMENT APPROVAL**

|                   | Name | Date |
|-------------------|------|------|
| Authenticated by: |      |      |
|                   |      |      |
| Name              |      |      |
| Approved by:      |      |      |
|                   |      |      |
| Client            |      |      |

| Software | : |  |
|----------|---|--|
|          |   |  |

Archiving Place :

# TABLE OF CONTENT

# CONTENTPAGEDOCUMENT APPROVALiiTABLE OF CONTENT.iiiLIST OF FIGURESivLIST OF TABLESviiLIST OF APPENDICESvii1.1 PROJECT DESCRIPTION.11.2 SYSTEM IDENTIFICATION11.3 CONTEXT DIAGRAM21.4 DATA FLOW DIAGRAM32.1 USE CASE DIAGRAM AND DESCRIPTION42.2 SEQUENCE DIAGRAM243.1 INTERFACE DESIGN453.2 HARDWARE AND SOFTWARE SPECIFICATION68

# LIST OF FIGURES

| Eigune 1. 2 Data flow diagram of UMD Confession Application                                                            |
|----------------------------------------------------------------------------------------------------|
| Figure 1. 2 Data now diagram of UMP Confession Application                                                             |
|                                                                                                    |
| Figure 2. 1: Interaction between UMP Confession application and the actors                                             |
| Figure 2. 2: Use case for manage registration                                                                          |
| Figure 2. 3 Use case for manage post                                                                                   |
| Figure 2. 4 Use case for manage comment                                                                                |
| Figure 2. 5 Use case for manage Announcement                                                                           |
| Figure 2. 6: Use case for manage order type                                                                            |
| Figure 2. 7 : Use case for make order18                                                                                |
| Figure 2. 8: Use case for make complaint21                                                                             |
| Figure 2. 9: Manage registration Basic Flow Sequence Diagram                                                           |
| Figure 2. 10 Manage registration [Alternative Flow A1: Having account] Sequence Diagram                                |
| Figure 2. 11: Manage registration [Alternative Flow A2: Login as admin] Sequence Diagram                               |
| Figure 2. 12: Manage registration                                                                                      |
| Figure 2. 13: Manage registration [Alternative Flow A4: Check account (Approve account)]<br>Sequence Diagram           |
| Figure 2. 14: Manage registration [Alternative Flow A5: Check account (Reject account)]<br>Sequence Diagram            |
| Figure 2. 15: Manage registration [Exception Flow E1: wrong username and password or invalid account] Sequence Diagram |
| Figure 2. 16: Manage Post Basic Flow Sequence Diagram                                                                  |
| Figure 2. 17: Manage Post [Alternative Flow A1: Create Post] Sequence Diagram                                          |
| Figure 2. 18: Manage Post [Alternative Flow A2: Edit Post] Sequence Diagram                                            |
| Figure 2. 19: Manage Post [Alternative Flow A3: Delete Post] Sequence Diagram                                          |

| Figure 2.            | 20: Manage Post [Alternative Flow A4: Delete Post as admin] Sequence Diagram      |
|----------------------|-----------------------------------------------------------------------------------|
| Figure 2.<br>Diagram | 21: Manage Post [Alternative Flow A5: View in different type of post] Sequence    |
| Figure 2.            | 22 : Manage comment Basic Flow Sequence Diagram                                   |
| Figure 2.            | 23 : Manage announcement Basic Flow Sequence Diagram                              |
| Figure 2.<br>Diagram | 25: Manage announcement [Alternative Flow A1: Edit announcement] Sequence         |
| Figure 2.<br>Diagram | 26: Manage announcement [Alternative Flow A2: Delete announcement] Sequence       |
| Figure 2.            | 27: Manage order type Basic Flow Sequence Diagram                                 |
| Figure 2.            | 28: Manage order type [Alternative Flow A1: Delete order type] Sequence Diagram   |
| Figure 2.            | 29: Manage order Basic Flow Sequence Diagram40                                    |
| Figure 2.            | 30: Manage order [Alternative Flow A1: Delete order] Sequence Diagram41           |
| Figure 2.            | 31: Manage Order [Alternative Flow A2: View order] Sequence Diagram42             |
| Figure 2.            | 32 : Manage Complaint Basic Flow Sequence Diagram43                               |
| Figure 2.            | 33: Manage Complaint [Alternative Flow A1: Delete complaint] Sequence Diagram<br> |
| Figure 2.<br>Diagram | 34: Manage Complaint [Alternative Flow A2: Reply Complaint] Sequence<br>44        |

| Figure 3. 1 : Login interface of UMP Confession Application        | .45 |
|--------------------------------------------------------------------|-----|
| Figure 3. 2 : LoginAsAdmin interface of UMP Confession Application | .46 |
| Figure 3. 3: Register interface of UMP Confession Application      | .47 |
| Figure 3. 4: UserPage interface of UMP Confession Application      | .48 |
| Figure 3. 5: AdminPage interface of UMP Confession Application     | .49 |
| Figure 3. 6: CheckAccount interface of UMP Confession Application  | .50 |

# SOFTWARE REQUIREMENT SPECIFICATION (SRS) FKOM

| Figure 3. 7: ManagePost interface of UMP Confession Application          | 51 |
|--------------------------------------------------------------------------|----|
| Figure 3. 8: MakePost interface of UMP Confession Application            | 52 |
| Figure 3. 9: EditPost interface of UMP Confession Application            | 53 |
| Figure 3. 10: ViewPost interface of UMP Confession Application           | 54 |
| Figure 3. 11 : ManageOrder interface of UMP Confession Application       | 55 |
| Figure 3. 12: AddOrder interface of UMP Confession Application           | 56 |
| Figure 3. 13: ViewOrder interface of UMP Confession Application          | 57 |
| Figure 3. 14: ManageAnnouncement interface of UMP Confession Application | 58 |
| Figure 3. 15: MakeAnnouncement interface of UMP Confession Application   | 59 |
| Figure 3. 16: EditAnnouncement interface of UMP Confession Application   | 60 |
| Figure 3. 17: ManageOrderType interface of UMP Confession Application    | 61 |
| Figure 3. 18: AddOrderType interface of UMP Confession Application       | 62 |
| Figure 3. 19: AdminManagePost interface of UMP Confession Application    | 63 |
| Figure 3. 20: My Complaint interface of UMP Confession Application       | 64 |
| Figure 3. 21: Make Complaint interface of UMP Confession Application     | 65 |
| Figure 3. 22: Manage Complaint interface of UMP Confession Application   | 66 |
| Figure 3. 23: Add comment interface of UMP Confession Application        | 67 |

# LIST OF TABLES

| Table 2. 1 : Use case description of manage registration | 8  |
|----------------------------------------------------------|----|
| Table 2. 2 : Use case description for manage post        | 11 |
| Table 2. 3 : Use case description for add comment        | 13 |
| Table 2. 4: Use case description for manage Announcement | 15 |
| Table 2. 5: Use case description for manage order type   | 17 |
| Table 2. 6: Use case description for make order          | 21 |
| Table 2. 7: Use case description for manage complaint    | 23 |

| Table 3.1:  | Hardware Specification |    |
|-------------|------------------------|----|
|             |                        |    |
| Table 3. 2: | Software Specification | 69 |

# LIST OF APPENDICES

#### **CHAPTER 1**

#### **1.1 PROJECT DESCRIPTION**

UMP Confession application is an application that is develop for the social use of the people in a University and this UMP Confession application is aim for use by the student or anyone who stay in Universiti Malaysia Pahang. It will consist of 6 modules which are manage registration, manage post, add comment, manage announcement, manage order type and manage order.

In the manage registration module, user able to register for a new account so they can log into the application. Since the user need to register with an evidence that can prove that they are stay in UMP, admin is able to view all user details and remove user from the application or set user to be valid for using the application.

In manage post, user can make post by select the type of post that they want to post such as confession or complaint. Besides, they also manage to edit and delete their own post. Admin also have permission to delete any post if they want. The post that make will not showing the username. In add comment, the user can give comment to any post if they want. In manage announcement, the admin can make a announcement to let everyone view the announcement since the announcement will be on the top of the main page of user. Beside, admin is free to edit them or remove them from database.

In manage order and manage order type, it will be more complicated and these two module is related to each other. This application only provide a platform for the user who wish to make order and other user who need to receive the order. For example, the owner of badminton court can find and ask the admin to add a new order type so the order type of rent badminton court will be available for the user to choose. Then, other user can make order to rent for badminton court. Besides, the user who own the badminton court can view order from the application and leave comment to reply to the user who make order.

#### **1.2 SYSTEM IDENTIFICATION**

System Identification Number: UMPCA \_2022\_V1

System Name: UMP Confession Application

System Abbreviation: UMPCA

Year: 2022

Version: V1

#### **1.3 CONTEXT DIAGRAM**

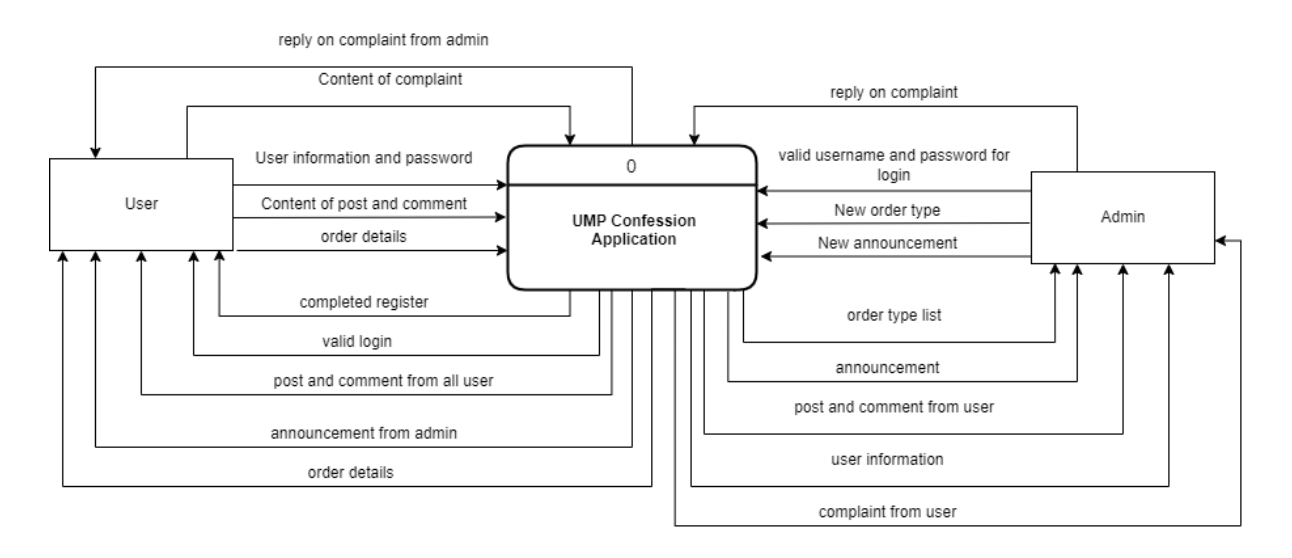

Figure 1. 1 Context diagram of UMP Confession Application

Figure 1.1 shows the context diagram of the UMP Confession Application. Context diagram refers to DFD (data flow diagram) that makes details and boundaries of the designed system clearer that it makes project's scope will be simpler and straightforward. The context diagram consists of two entities who are user and admin who are going to interact with the application.

First, the user will need to insert user information and password to application so they can have completed register. The user who give correct username and password can have valid login and they can input any content of post or comment to the application and they also can view other post or comment from the application which will retrieve data. The user is also allowed to input order details into application and view order details from application. Beside, user also can view announcement that create by admin. The user also can make complaint to admin if they want.

For admin, they can login by input correct username and password into the application. After login successfully, admin can view all post, user information, announcement and order type from the application. Besides, admin can input new announcement and new order type data into the application. Admin is able to reply to user on their given complaint.

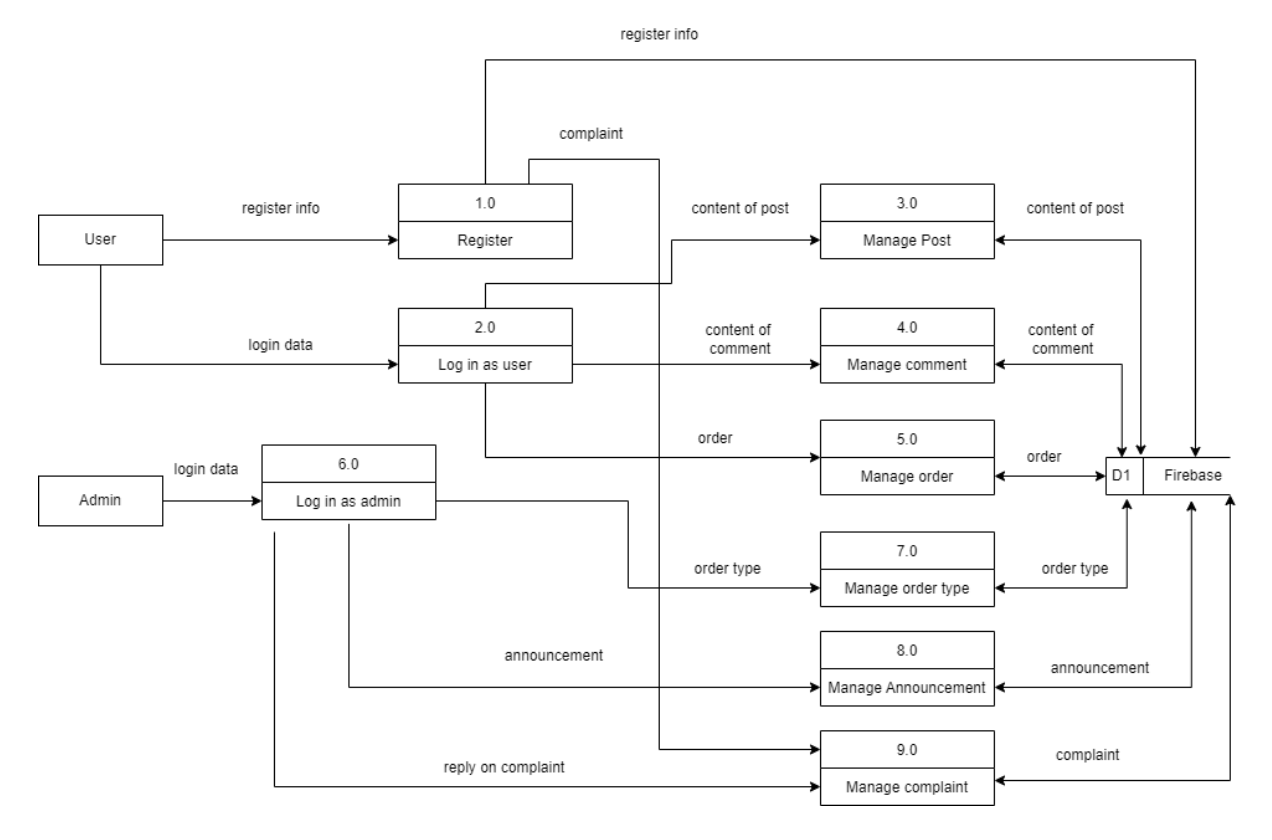

# 1.4 DATA FLOW DIAGRAM

Figure 1. 2 Data flow diagram of UMP Confession Application

#### **CHAPTER 2**

#### 2.1 USE CASE DIAGRAM AND DESCRIPTION

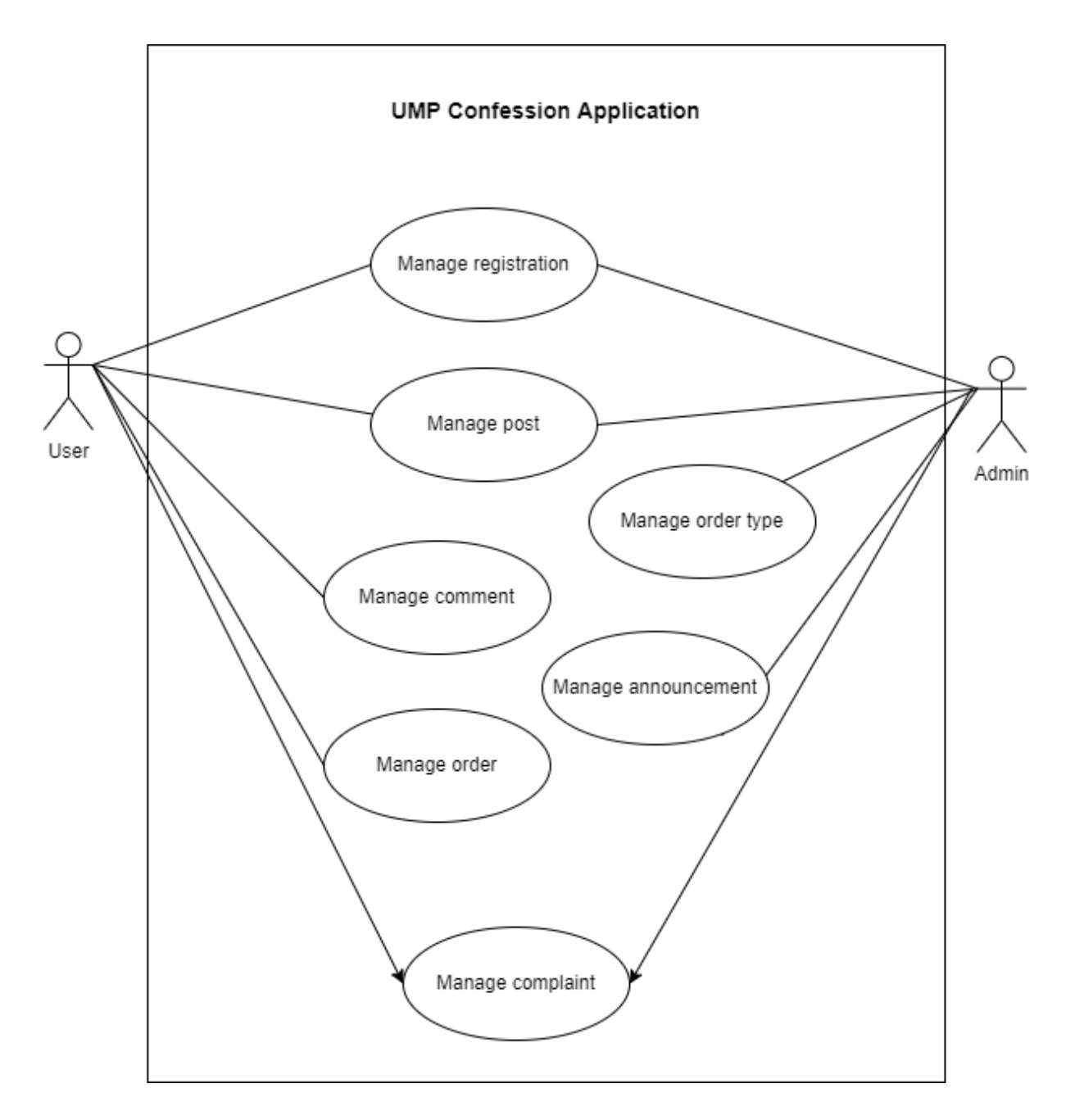

Figure 2. 1: Interaction between UMP Confession application and the actors

# 2.1.1 Manage Registration

# Use Case Diagram

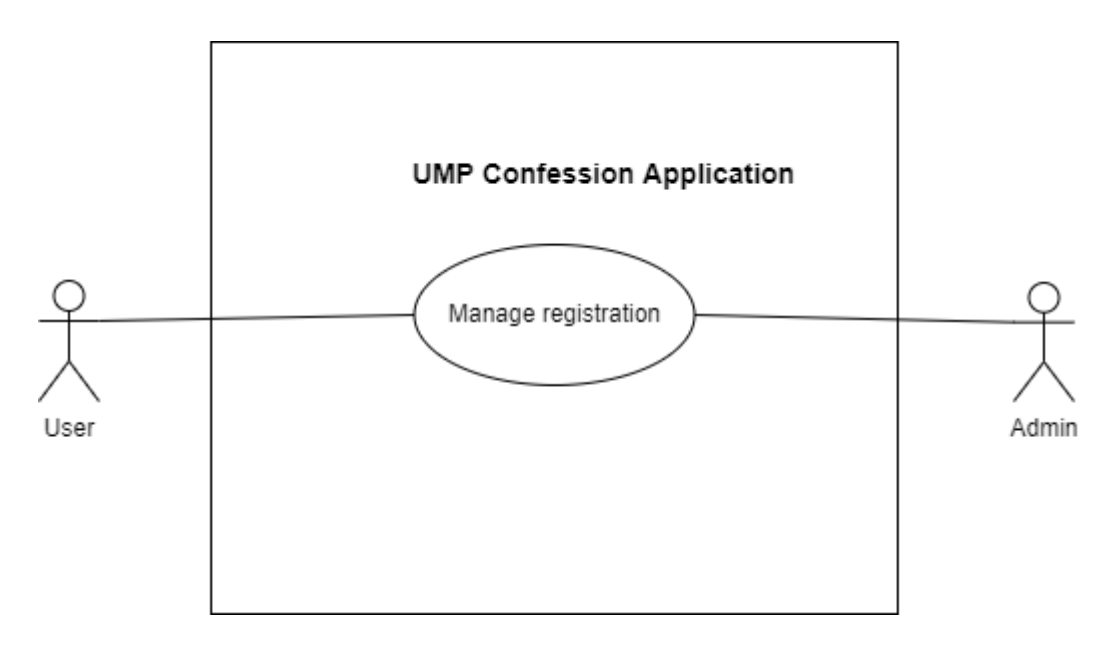

Figure 2. 2: Use case for manage registration

| Use | Case | Description |
|-----|------|-------------|
|-----|------|-------------|

| Use Case ID       | UMPCA-UC-100                                                                                                    |
|-------------------|----------------------------------------------------------------------------------------------------|
| Use Case Name     | Manage registration                                                                                                    |
| Brief Description | This use case allow user to register an account<br>and login to use this application. The admin also<br>can approve the user account so they can login<br>into application or reject them. |
| Actor             | User and admin                                                                                                    |
| Pre – Condition   | User did not log into their account and don't have any account yet.                                                                                                    |
| Basic Flow        | User<br>1. The use case start when user open the UMP<br>Confession Application.                                                                                                    |

|                  | 2. The application will display << I or in>>                                                                   |
|------------------|----------------------------------------------------------------------------------------------------|
|                  | 2. The application will display << Login>>                                                                     |
|                  | interface.                                                                                                    |
|                  | 3. User click "Register" button and application                                                                |
|                  | will redirect user to < <register>&gt; interface</register>                                                    |
|                  |                                                                                                    |
|                  | 4. User input all the required details of user.                                                                |
|                  | 5. User click "Register" button.                                                                               |
|                  | 6. The application will display < <login>&gt;</login>                                                          |
|                  | interface.                                                                                                    |
|                  |                                                                                                    |
| Alternative Flow |                                                                                                    |
|                  | A1: Having account (User)                                                                                      |
|                  | 1 The second second second second second second second second second second second second second second second |
|                  | 1. User of admin input their username and                                                                      |
|                  | password and click "Login" button.                                                                             |
|                  | 2. The application will redirect user to < <user< th=""></user<>                                               |
|                  | Page>> interface if username and password is                                                                   |
|                  | valid and they are approve by the admin to                                                                     |
|                  | register account                                                                                               |
|                  |                                                                                                    |
|                  | A2: Login as admin (Admin)                                                                                     |
|                  | 1. Admin click "Login as admin" button to                                                                      |
|                  | redirect to login as admin interface.                                                                          |
|                  |                                                                                                    |
|                  | 2. Admin input username and password of                                                                        |
|                  | admin which is "admin" and "admin123".                                                                         |
|                  | 3. Admin click "Login" button.                                                                                 |
|                  | 4. The application will redirect user to << Admin                                                              |
|                  | Page>> interface if username and password is                                                                   |
|                  | valid.                                                                                                    |
|                  | A3: Check account (View account) (Admin)                                                                       |
|                  | 1. Continue step 2 in A1.                                                                                      |

|                | 2. Admin click "Check account" button and                   |
|----------------|-------------------------------------------------------------|
|                | redirect to << <check account="">&gt; interface.</check>    |
|                |                                                             |
|                | 3. User account who are not valid will be                   |
|                | display.                                                    |
|                |                                                             |
|                |                                                             |
|                |                                                             |
|                |                                                             |
|                | A 4. Check account (Approve account)                        |
|                | A4: Check account (Approve account)                         |
|                | (Admin)                                                     |
|                | 1 Continue stop 2 in A2                                     |
|                | 1. Continue step 5 in A2.                                   |
|                | 2. Admin can click on each user to check their              |
|                | unloaded image to see either they are valid to              |
|                | uploaded image to see entier mey are valid to               |
|                | register account or not.                                    |
|                | 3 Click "Approve" button to set the user                    |
|                |                                                             |
|                | account value to use.                                       |
|                | 4. Application redirect to < <check account="">&gt;</check> |
|                | interface                                                   |
|                | interface.                                                  |
|                |                                                             |
|                |                                                             |
|                | A5: Check account (Reject account) (Admin)                  |
|                |                                                             |
|                | 1. Continue step 3 in A2.                                   |
|                | 2 Admin can click on each user to check their               |
|                | unloaded image to see either they are valid to              |
|                | uploaded image to see either they are valid to              |
|                | register account or not.                                    |
|                | 3 Click "Reject" button to set the user account             |
|                |                                                             |
|                | invalid to use and delete it from database.                 |
| Exception Flow | E1 : Wrong username and password or                         |
| P              | invalid account                                             |
|                |                                                             |
|                | 1. User will redirect to < <login>&gt; nage.</login>        |
|                | 1                                                           |

|                | 2. Use case continue to step 1 in Alternative   |
|----------------|-------------------------------------------------|
|                | flow (A1).                                      |
|                |                                                 |
| Post-Condition | User can register an account which valid to use |
|                | and login to the application.                   |
|                |                                                 |

# Table 2. 1 : Use case description of manage registration

# 2.1.2 Manage Post

# Use Case Diagram

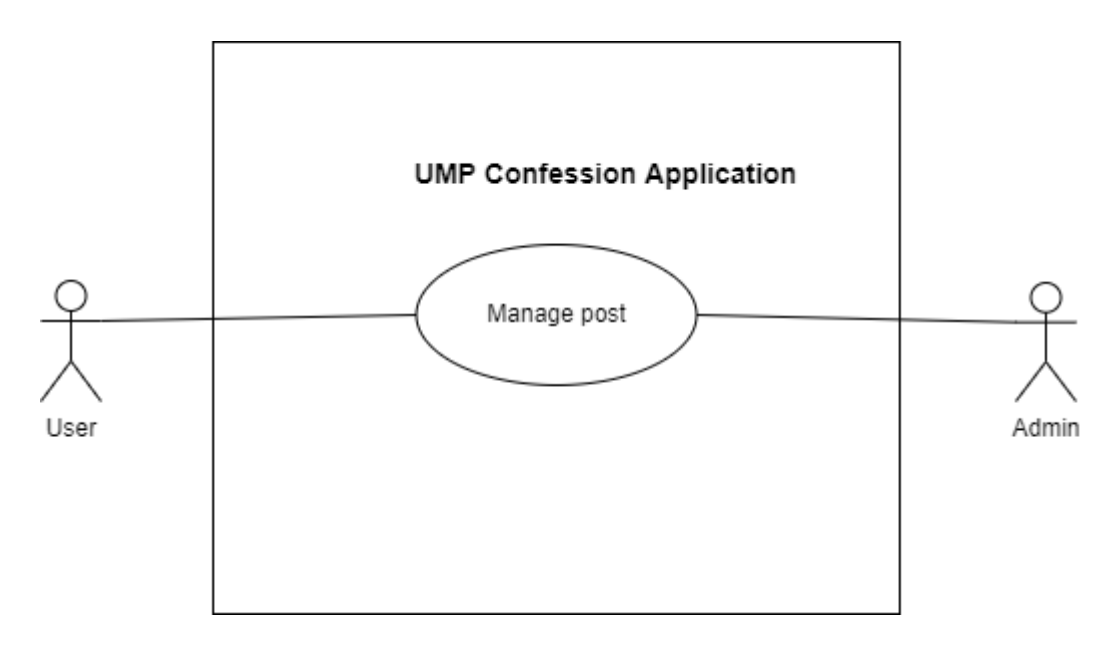

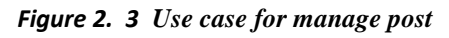

| Use Case ID       | UMPCA-UC-200                                                           |
|-------------------|------------------------------------------------------------------------|
| Use Case Name     | Manage Post                                                            |
| Brief Description | This use case allow user to create a post for confession or            |
|                   | complaint and they can edit or delete it. It also allow                |
|                   | admin to delete post.                                                  |
| Actor             | User and admin                                                         |
| Pre – Condition   | User had register an account and already login to the                  |
|                   | system.                                                                |
| Basic Flow        | User                                                                   |
|                   | 1. The use case start when user login to the UMP                       |
|                   | Confession Application.                                                |
|                   | 2. The application will display < <user page="">&gt; interface.</user> |

|                  | 3. User click "View Post" button and system redirect to                  |
|------------------|--------------------------------------------------------------------------|
|                  | < <view post="">&gt; interface.</view>                                   |
|                  | 3. The system will display the post from the database at                 |
|                  | < <view post="">&gt; interface.</view>                                   |
|                  |                                                                          |
|                  |                                                                          |
| Alternative Flow | A1: Create post (User)                                                   |
|                  | 1. User continue at step 2 of basic flow and click "Make                 |
|                  | Post" button.                                                            |
|                  | 2. The application will redirect user to < <make post="">&gt;</make>     |
|                  | interface.                                                               |
|                  | 3. User input the content of post , select type of post that             |
|                  | the user want to choose, and upload image if they want to                |
|                  | post together                                                            |
|                  | 4. User click < <done>&gt; button to save data to database</done>        |
|                  | and application will redirect to "User Page"                             |
|                  | A2: Edit post (User)                                                     |
|                  | 1. User continue at step 2 of basic flow and click "My                   |
|                  | Post" button.                                                            |
|                  | 2. The application will redirect user to < <manage post="">&gt;</manage> |
|                  | interface.                                                               |
|                  | 3. User select the post that they want to edit and click                 |
|                  | "Edit" button to go to < <edit post="">&gt; Interface.</edit>            |
|                  | 4. User edit the content and click "Done" button to update               |
|                  | the post.                                                                |
|                  | 5. Application will redirect to <>                                       |
|                  | interface.                                                               |
|                  | A3: Delete post (User)                                                   |

|                | 1. User continue at step 2 of basic flow and click "My                          |
|----------------|---------------------------------------------------------------------------------|
|                | The set continue at step 2 of basic now and check ivity                         |
|                | Post" button.                                                                   |
|                | 2. The application will redirect user to < <manage post="">&gt;</manage>        |
|                | interface.                                                                      |
|                |                                                                                 |
|                | 3. User select the post that they want to delete and click                      |
|                | "Delete" button.                                                                |
|                | 4. Application will redirect to << Manage Post>>.                               |
|                | A4: Delete post as admin (Admin)                                                |
|                | 1. After login as admin, admin can click "Manage Post"                          |
|                | button in < <admin page="">&gt; Interface and application will</admin>          |
|                | redirect admin to << Admin Manage post>> interface.                             |
|                |                                                                                 |
|                | 2. Admin select the post that they want to delete and click                     |
|                | delete button.                                                                  |
|                |                                                                                 |
|                | 3. Application will redirect to < <admin page="">&gt;.</admin>                  |
|                | A5: View different type of post (User)                                          |
|                | 1. User continue at step 3 of basic flow, the user can click                    |
|                | dropdown list menu to select type of post that they want                        |
|                | to view.                                                                        |
|                |                                                                                 |
|                | 2. Click < <search>&gt; button after select the type of post</search>           |
|                | that user want and system will redirect to < <view in<="" post="" td=""></view> |
|                | type>> interface.                                                               |
|                |                                                                                 |
|                | 3. System will display all post that the type of post is                        |
|                | same as user option.                                                            |
|                |                                                                                 |
| Post-Condition | I ne post can be manage by the user and admin                                   |
|                | successfully.                                                                   |
|                |                                                                                 |

# Table 2. 2 : Use case description for manage post

#### 2.1.3 Manage Comment

Use Case Diagram

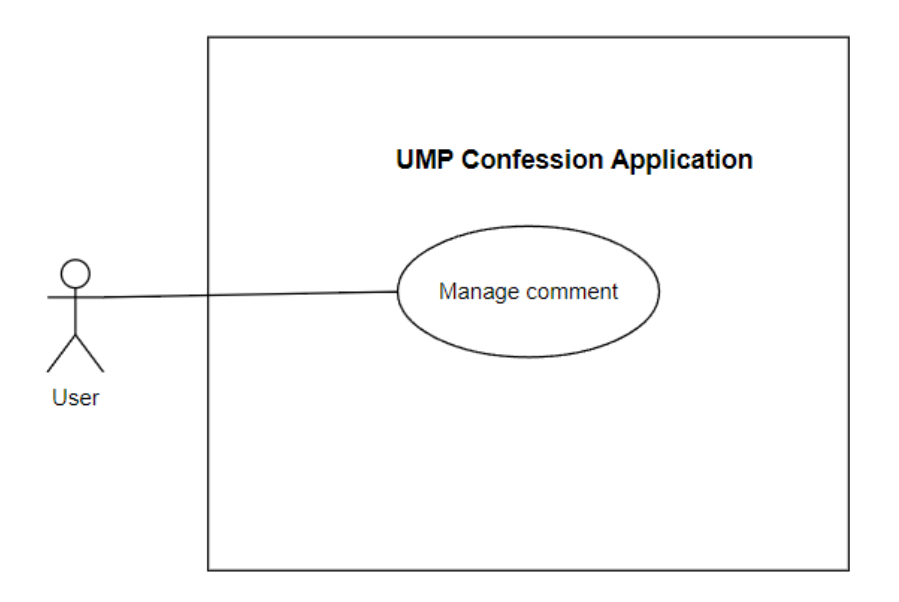

Figure 2. 4 Use case for manage comment

| Use Case ID       | UMPCA-UC-300                                                  |
|-------------------|---------------------------------------------------------------|
| Use Case Name     | Manage Comment                                                |
| Brief Description | This use case allow user to manage comment on any post.       |
| Actor             | User                                                          |
| Pre – Condition   | User had register an account and already login to the system. |
| Basic Flow        | User                                                          |

|                  | 1. The use case start when user login to the             |
|------------------|----------------------------------------------------------|
|                  | UMP Confession Application and system will               |
|                  | redirect to < <user page="">&gt; interface.</user>       |
|                  | 2. User click "View Post" button and system              |
|                  | will redirect to < <view post="">&gt; interface.</view>  |
|                  | 3. The system will display the post from the             |
|                  | database.                                                |
|                  | 4. The user choose the post that want to make            |
|                  | comment and will redirect to < <view post="">&gt;</view> |
|                  | interface.                                               |
|                  | 5. The user insert the content of comment and            |
|                  | click "Comment" button.                                  |
|                  | 6. The application will redirect to << View              |
|                  | Post>> interface.                                        |
|                  |                                                          |
|                  |                                                          |
| Alternative Flow | A1 View comment                                          |
|                  | 1. Continue Step 3 in basic flow.                        |
|                  | 2. Click on "View comment" button and                    |
|                  | system will redirect to << view comment >>               |
|                  | interface.                                               |
|                  |                                                          |
|                  | 3. All comment of the selected post will be              |
|                  | retrieve from database and display at <<                 |
|                  | view comment >> interface.                               |
| Post-Condition   | The comment will be added below the post.                |

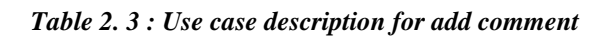

#### 2.1.4 Manage Announcement

# Use Case Diagram

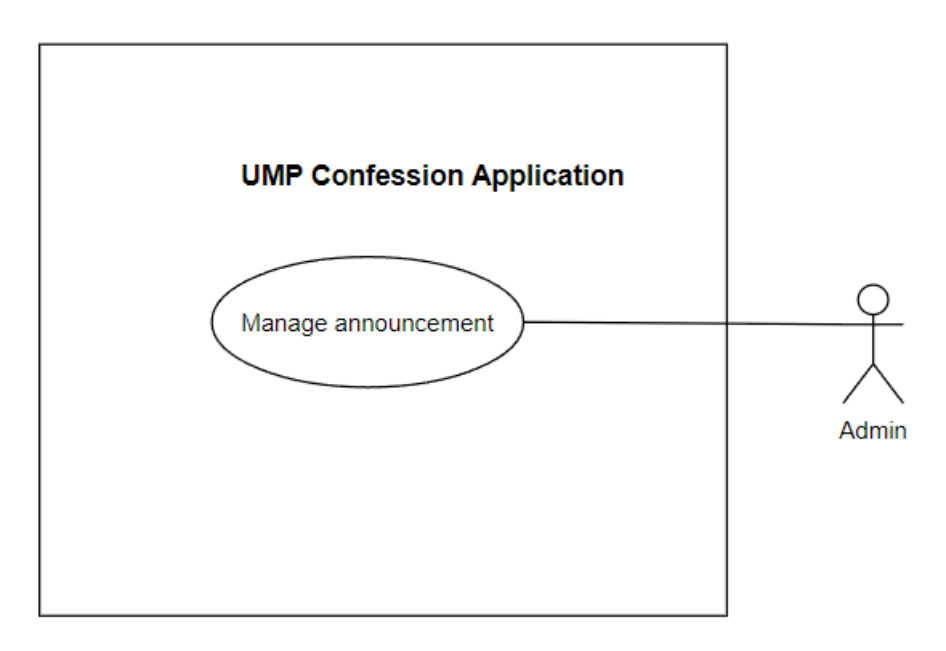

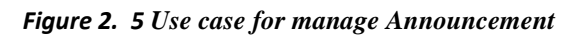

| Use Case ID       | UMPCA-UC-400                                                                           |
|-------------------|----------------------------------------------------------------------------------------|
| Use Case Name     | Manage Announcement                                                                    |
| Brief Description | This use case allow admin to create an announcement and<br>they can edit or delete it. |
| Actor             | Admin                                                                                  |
| Pre – Condition   | Admin already login to the system.                                                     |
| Basic Flow        | Admin                                                                                  |
|                   | 1. The use case start when admin login to the UMP                                      |
|                   | Confession Application.                                                                |
|                   | 2. The application will display < <admin page="">&gt; interface.</admin>               |

|                  | 3. Admin click "Make Announcement" button.                                 |
|------------------|----------------------------------------------------------------------------|
|                  | 4. The application will redirect user to < <make< td=""></make<>           |
|                  | Announcement >> interface                                                  |
|                  |                                                                            |
|                  | 5. Admin input the content of announcement and click                       |
|                  | < <done>&gt;&gt; button and If other user login to the application,</done> |
|                  | this announcement will display on the < <user page="">&gt;.</user>         |
|                  | 6 Application will redirect back to "Admin Page"                           |
|                  | o. Approation win reduced block to Akanin Fuge                             |
| Alternative Flow | A1: Edit Announcement                                                      |
|                  | 1. Continue at step 3 of basic flow.                                       |
|                  | 2. Admin select the announcement that want to update and                   |
|                  | click "Edit" button to redirect to < <edit announcement="">&gt;</edit>     |
|                  | interface.                                                                 |
|                  |                                                                            |
|                  | 3. Next, Admin edit the content and click "Done" button to                 |
|                  | update the announcement to database.                                       |
|                  | 4. Application will redirect back to < <manage< td=""></manage<>           |
|                  | Announcement >> Page.                                                      |
|                  | A2: Delete Announcement                                                    |
|                  | 1. Continue at step 3 of basic flow.                                       |
|                  | 2. Admin select the announcement that they want to delete                  |
|                  | and click "Delete" button.                                                 |
|                  | 2 Data of announcement will be some one from the database                  |
|                  | 5. Data of announcement will be remove from the database.                  |
|                  | 4. Application will redirect to << Manage                                  |
|                  | Announcement >>.                                                           |
| Post Condition   | The encoursement can be manage by the user and educin                      |
|                  | successfully                                                               |
|                  | successfully.                                                              |

 Table 2. 4: Use case description for manage Announcement

# 2.1.5 Manage order type

#### Use Case Diagram

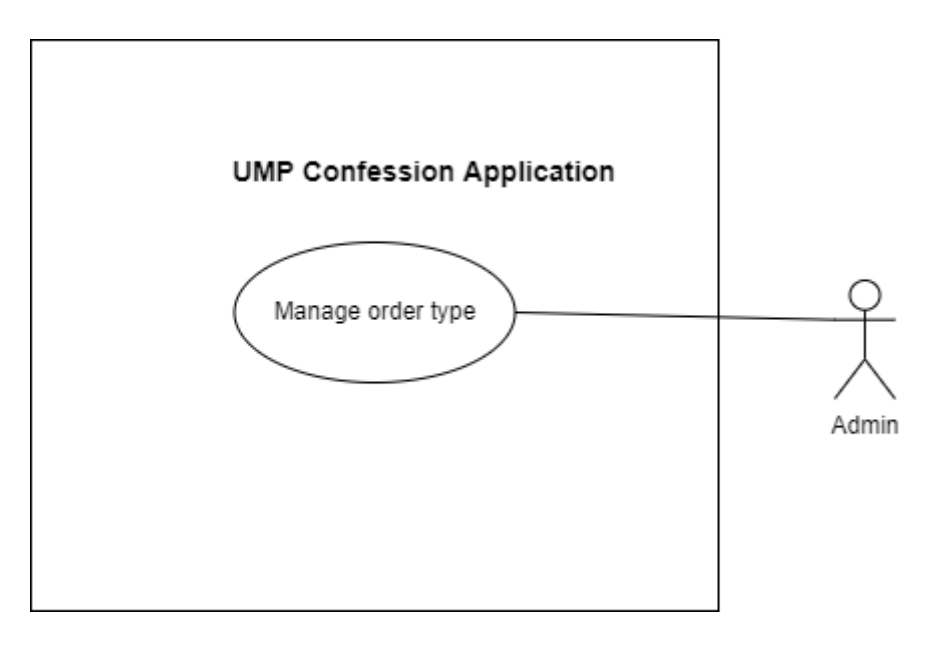

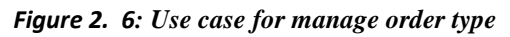

| Use Case ID       | UMPCA-UC-500                                                                                                    |
|-------------------|----------------------------------------------------------------------------------------------------|
| Use Case Name     | Manage order type                                                                                                    |
| Brief Description | This use case allow admin to create new order type to<br>let user choose and manage the order that created by<br>other user.                                                                                                    |
| Actor             | Admin                                                                                                    |
| Pre – Condition   | Admin already login to the system.                                                                                                    |
| Basic Flow        | Admin <ol> <li>The use case start when admin login to the UMP Confession Application.</li> <li>The application will display &lt;<admin page="">&gt; interface.</admin></li> <li>User click "Manage order type" button.</li> </ol> |
| 4. The application will redirect user to << Manage order                  |
|---------------------------------------------------------------------------|
|                                                                           |
| type >> interface.                                                        |
| 5. Admin click "Add new order type" button to add a                       |
| new type of order for user to choose.                                     |
| 6. Application will redirect to < <add new="" order="" type="">&gt;</add> |
| and admin need to input detail of new order type.                         |
| 7. Admin click "Add" and it will redirect to < <admin< td=""></admin<>    |
| Page>> interface.                                                         |
|                                                                           |
| A1: Delete order type                                                     |
| 1. Continue at step 4 of basic flow.                                      |
| 2. Admin select the order type that they want to remove                   |
| and click "Delete" button.                                                |
| 3. All data related to this order type will be remove                     |
| from database and application will redirect to <<                         |
| Manage order type >> interface                                            |
| Wanage order type >> interface.                                           |
|                                                                           |
|                                                                           |
| Order type which will be available for user to make                       |
| order by the user can be manage by admin successfully.                    |
| ,                                                                         |
|                                                                           |

 Table 2. 5: Use case description for manage order type

# 2.1.6 Manage order

# Use Case Diagram

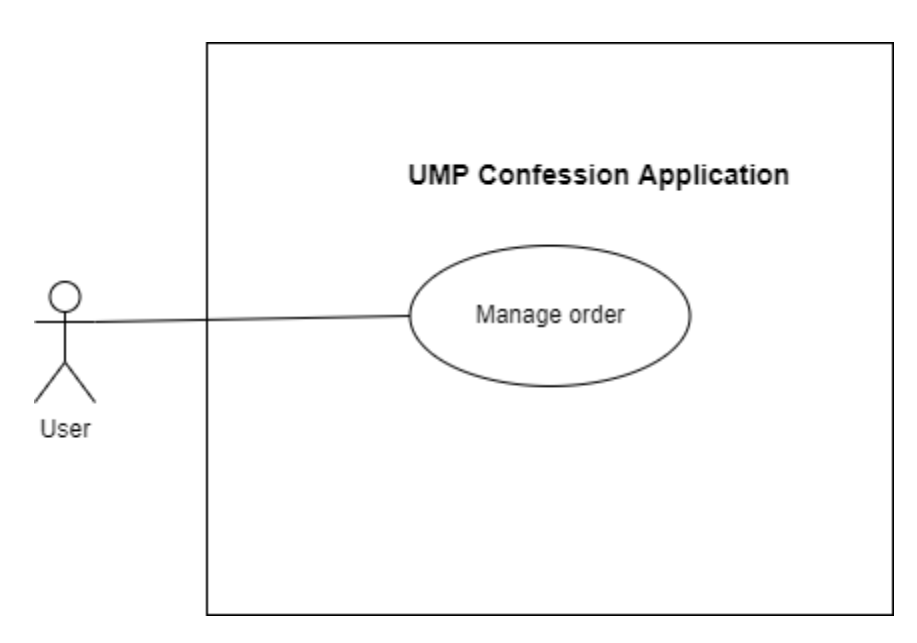

Figure 2. 7 : Use case for make order

# **Use Case Description**

| Use Case ID       | UMPCA-UC-600                                                                                                    |
|-------------------|----------------------------------------------------------------------------------------------------|
| Use Case Name     | Manage order                                                                                                    |
| Brief Description | This use case allow user to choose the order<br>type such as order food from cafeteria or Rent<br>for badminton court only if these order type is<br>added by admin. |
| Actor             | User                                                                                                    |
| Pre – Condition   | <ol> <li>User already login to the system.</li> <li>Admin already add the type of order that the user want to make order.</li> </ol>                                 |
| Basic Flow        | User                                                                                                    |

| 1. The use case start when user login to the                                                                                    |
|----------------------------------------------------------------------------------------------------|
| UMP Confession Application.                                                                                                    |
| 2. The application will display < <user page="">&gt; interface.</user>                                                          |
| 3. User click "My order" button and application will redirect to << Manage order >> interface.                                  |
| 4. Data of order that make by the user will be display at < <manage order="">&gt;interface.</manage>                            |
| 5. Next, user click "Add order" button and the application will redirect to < <add order="">&gt; interface.</add>               |
| 6. User select the type of order that they want and input the details of order.                                                 |
| 7. User click "Done" button and the data of that order will be save into database.                                              |
| 8. Application will redirect to << Manage order>> interface.                                                                    |
|                                                                                                    |
| A1: Delete order                                                                                                    |
| 1. Continue step 4 at basic flow.                                                                                               |
| 2. User select the order that want to delete and details of that order will be display.                                         |
| 3. User click "Delete" button to delete it and<br>system will redirect back to < <manage<br>order&gt;&gt;interface.</manage<br> |
|                                                                                                    |

| A2: Manage order from user                              |
|---------------------------------------------------------|
|                                                         |
| 1. The user which is the one who is                     |
| 1. The user which is the one who is                     |
| responsible for the order login to the UMP              |
| Confession Application.                                 |
|                                                         |
| 2. The application will display < <user< th=""></user<> |
| Page>> interface.                                       |
|                                                         |
| 3. User click "My order" button.                        |
| -                                                       |
| 4 The application will redirect user to <<              |
| 4. The appreation will reduced user to <<               |
| Wanage order >> interface and user click                |
| Manage order button.                                    |
|                                                         |
| 5. The application will redirect user to <<             |
| Insert order type id >> interface.                      |
|                                                         |
| 6. The user need to input the id of the order           |
| type that they want to manage and click                 |
| "Done" button then system will redirect to              |
| << Manage order from user>> interface.                  |
|                                                         |
| 7 System will display all the order which is            |
| related to that type of order                           |
| related to that type of order.                          |
|                                                         |
| 8. The user can choose order to view and                |
| input comment and click "Comment" button                |
| to update the progress of the order.                    |
|                                                         |

|                | 9. Next, it will redirect back to << Manage      |
|----------------|--------------------------------------------------|
|                | order from user >> interface.                    |
|                |                                                  |
| Post-Condition | An order will be available for add, view, delete |
|                | and being updated in the database.               |
|                |                                                  |

 Table 2. 6: Use case description for make order
 Image: Comparison of the second second se

## 2.1.7 Manage Complaint

### **Use Case Diagram**

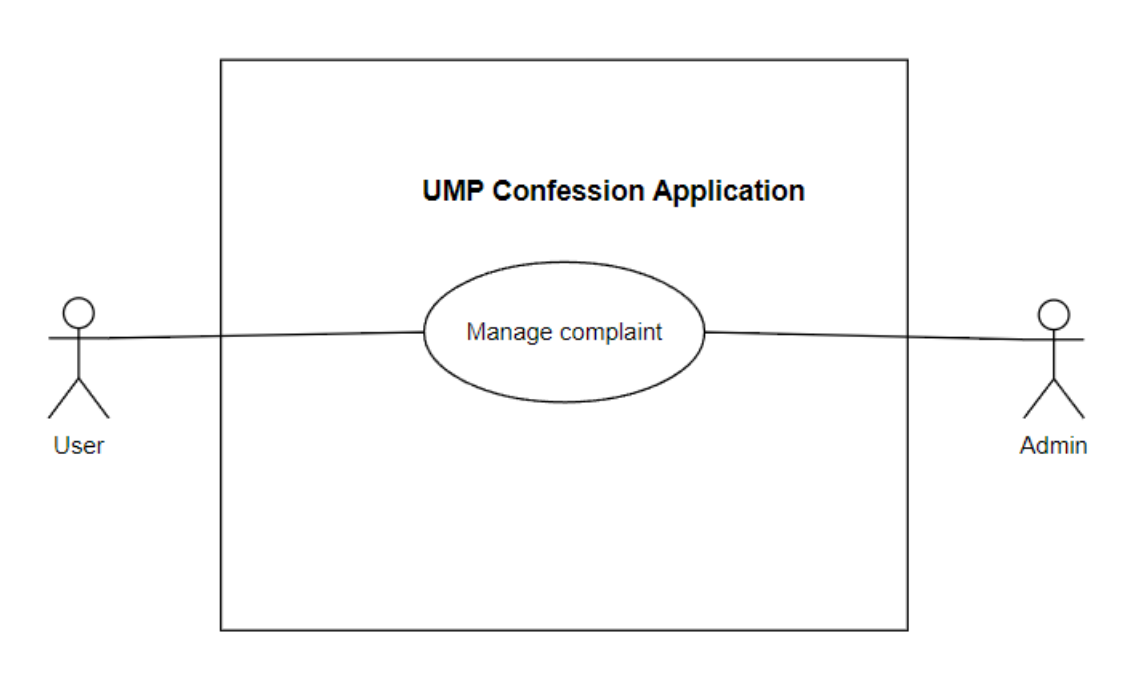

Figure 2. 8: Use case for make complaint

## Use Case Description

| Use Case ID   | UMPCA-UC-700     |
|---------------|------------------|
| Use Case Name | Manage Complaint |

| Brief Description | This use case allow user to make complaint and                           |
|-------------------|--------------------------------------------------------------------------|
|                   | the admin can view it and reply on these                                 |
|                   | complaint.                                                               |
| Actor             | User and admin                                                           |
| Pre – Condition   | User had register an account and already login                           |
|                   | to the system.                                                           |
| Basic Flow        | User                                                                     |
|                   | 1. The use case start when user login to the UMP Confession Application. |
|                   | 2. The application will display < <user page="">&gt; interface.</user>   |
|                   | 3. User click "My Complaint" button and                                  |
|                   | system will redirect to < <my complaint="">&gt;</my>                     |
|                   | interface.                                                               |
|                   | 4. A list of complaint that user made before will                        |
|                   | be retrieve from database and display at this                            |
|                   | page.                                                                    |
| Alternative Flow  | A1: Add Complaint                                                        |
|                   | 1. Continue at step 4 in Basic flow.                                     |
|                   | 2. User click "Make Complaint" button.                                   |
|                   | 3. The application will redirect user to < <make< td=""></make<>         |
|                   | Complaint>> interface.                                                   |
|                   | 4. User input the content of complaint and click                         |
|                   | "Complaint Now" button.                                                  |
|                   |                                                                          |
|                   | A2: Delete Complaint (User)                                              |
|                   | 1. The use case continue at step 4 in basic flow.                        |

|                | 2. User select compleint that want to delete and       |
|----------------|--------------------------------------------------------|
|                | 2. User select complaint that want to delete and       |
|                | click "Delete" button.                                 |
|                |                                                        |
|                |                                                        |
|                |                                                        |
|                | A3: Manage complaint (Admin)                           |
|                | 1. After login as admin, admin can click               |
|                | "Manage Complaint" button in < <admin< th=""></admin<> |
|                | Page>> Interface and application will redirect         |
|                | admin to << Manage Complaint>> interface.              |
|                | 2. Admin select the complaint that they want to        |
|                | reply, and input reply on that complaint.              |
|                | 3. Admin click "Reply" button and application          |
|                | will redirect to < <admin page="">&gt;.</admin>        |
|                |                                                        |
|                |                                                        |
|                |                                                        |
| Post-Condition | The complaint can be manage by the user and            |
|                | admin successfully.                                    |
|                |                                                        |

 Table 2. 7: Use case description for manage complaint

# 2.2 SEQUENCE DIAGRAM

#### 2.2.1 Manage registration

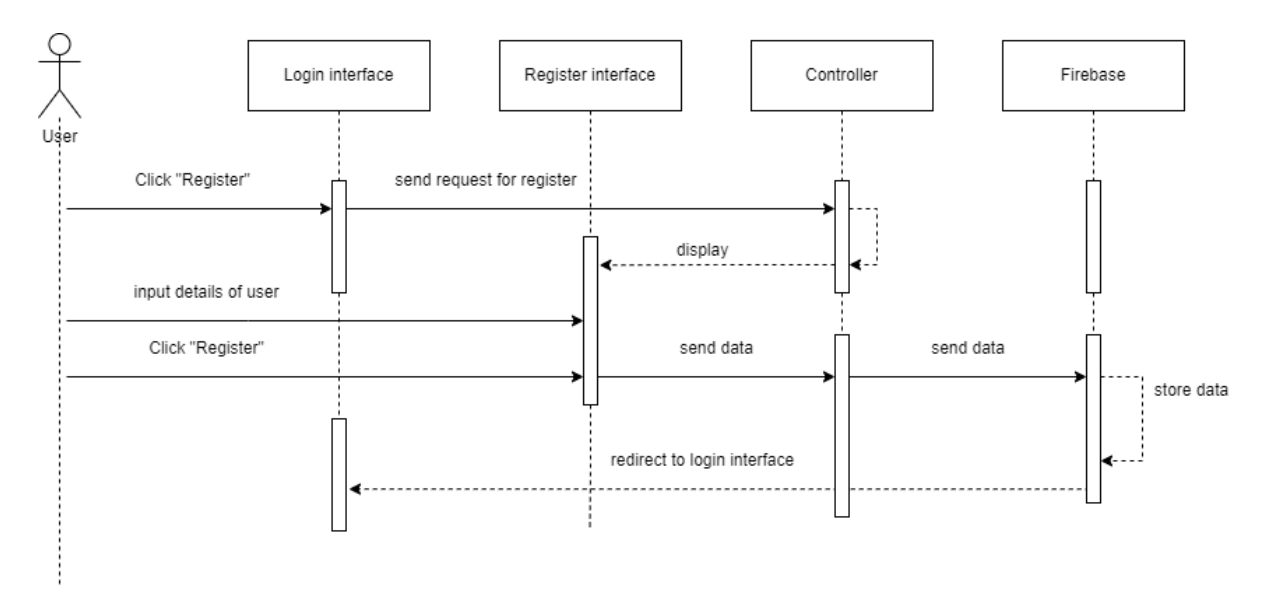

Figure 2. 9: Manage registration Basic Flow Sequence Diagram

In module manage registration, the user can click sign up button and it will redirect to login interface. Next, controller will display the register interface to the user so the user can input the data that need for register account and click "Register" button. Then, the data of user will store in database and controller will display login interface to the user.

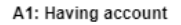

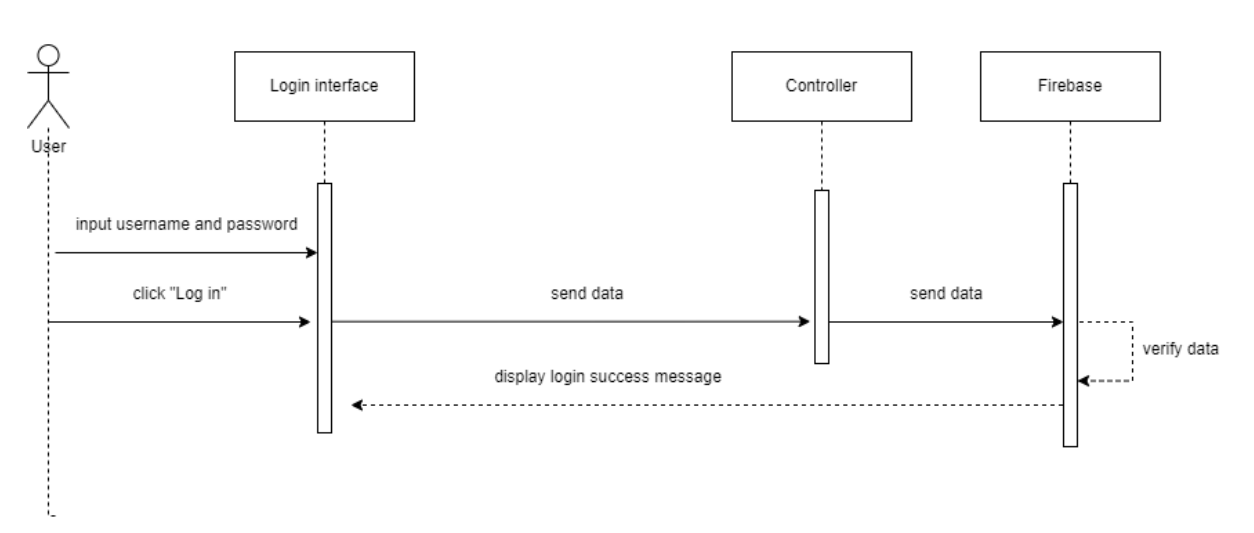

Figure 2. 10 Manage registration [Alternative Flow A1: Having account] Sequence Diagram

In alternative flow A1 of module manage registration, the user who already register account can input their username and password that need for log in and click "Log in" button. Then, the controller will send data to database for verify data and will display login success message to the user if login success.

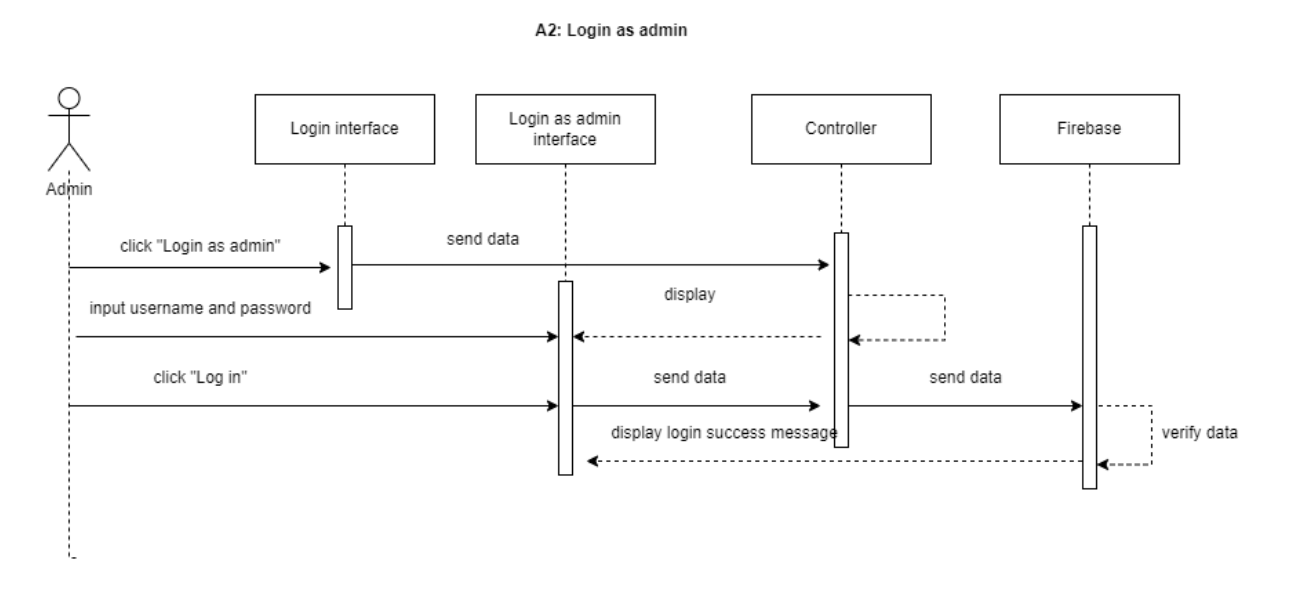

Figure 2. 11: Manage registration [Alternative Flow A2: Login as admin] Sequence Diagram

In alternative flow A2 of module manage registration which is login as admin, the admin need to click "Login as admin" button to redirect to Login as Admin interface. Next, the admin can input username and password of admin (admin and admin123) that need for log in and click "Log in" button. Then,

the controller will send data to database for verify data and will display login success message to the admin if login success.

#### A3 : Check account (View account)

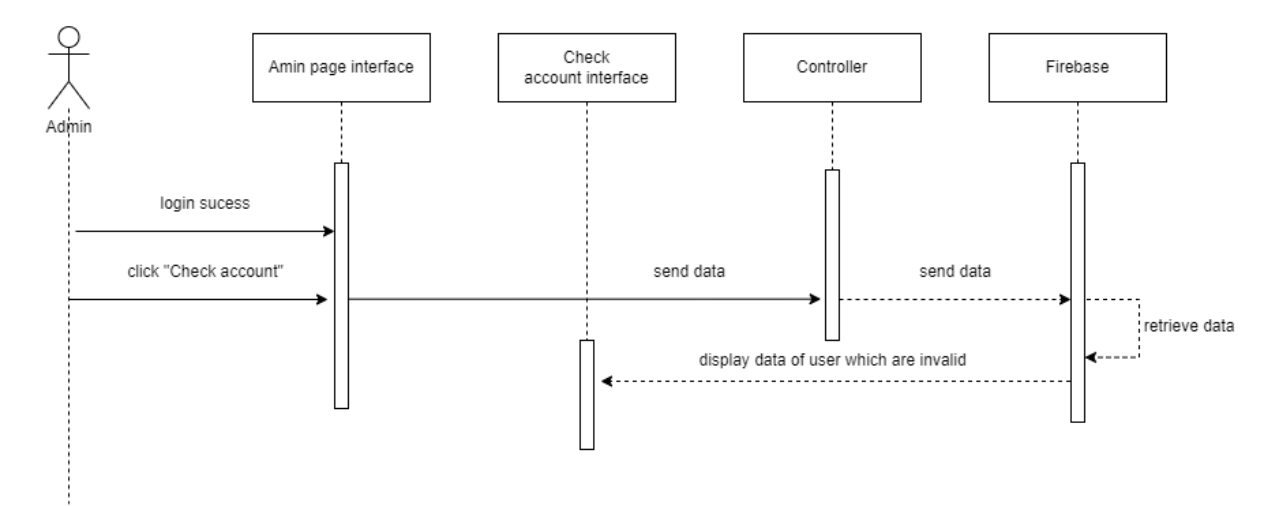

#### Figure 2. 12: Manage registration

#### [Alternative Flow A3: Check account (View account)] Sequence Diagram

In alternative flow A3 of module manage registration which is view account, the admin can approve the account that made register to become valid user so they can login with their account. After login as admin, the admin can click "Check account" and the controller will send data to database for retrieve data and will display data of user which are still invalid.

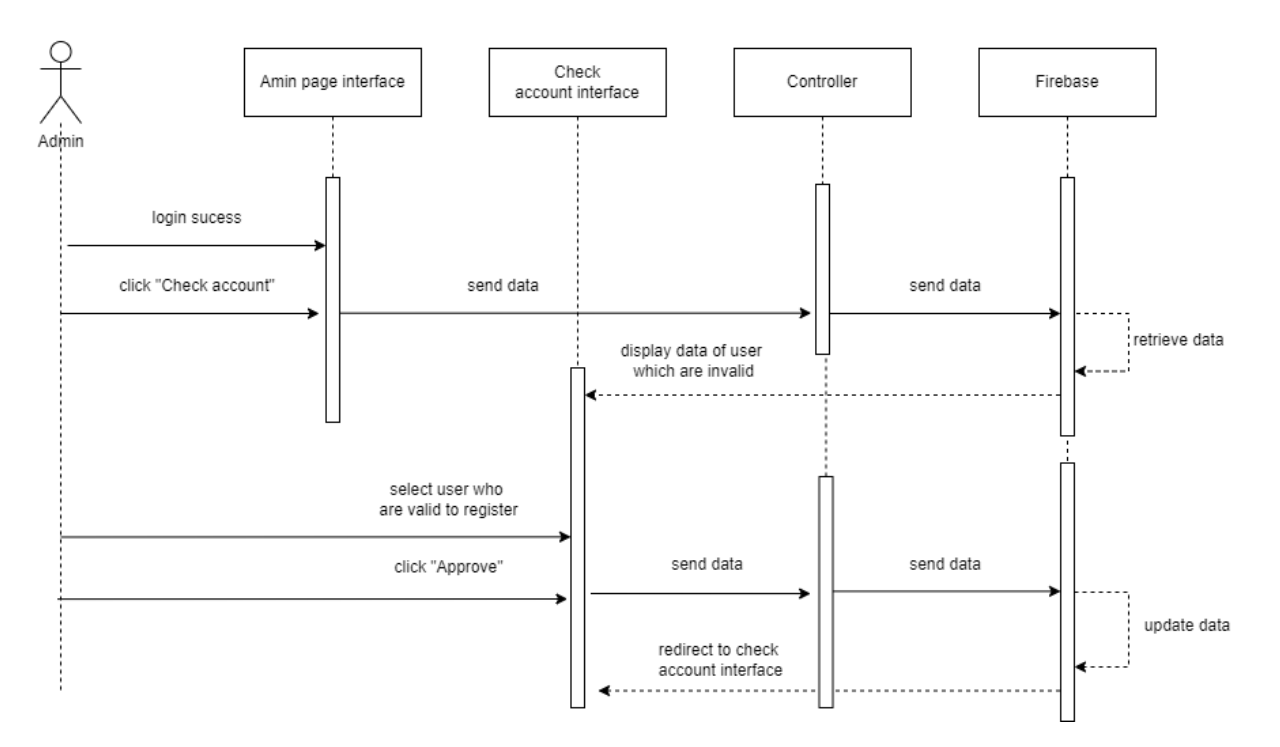

A4 : Check account (Approve account)

Figure 2. 13: Manage registration [Alternative Flow A4: Check account (Approve account)] Sequence Diagram

In alternative flow A4 of module manage registration which is check account (Approve account), the admin can approve the account that made register to become valid user so they can login with their account. After login as admin, the admin can click "Check account" and the controller will send data to database for retrieve data and will display data of user which are still invalid. Next, the admin can check on the picture which upload by the user and verify that are the user valid to use the application or not. If admin state that the user is valid for use the application, click "Approve" button and the situation of user which is invalid will be update to valid in database. Next, it will redirect to check account interface.

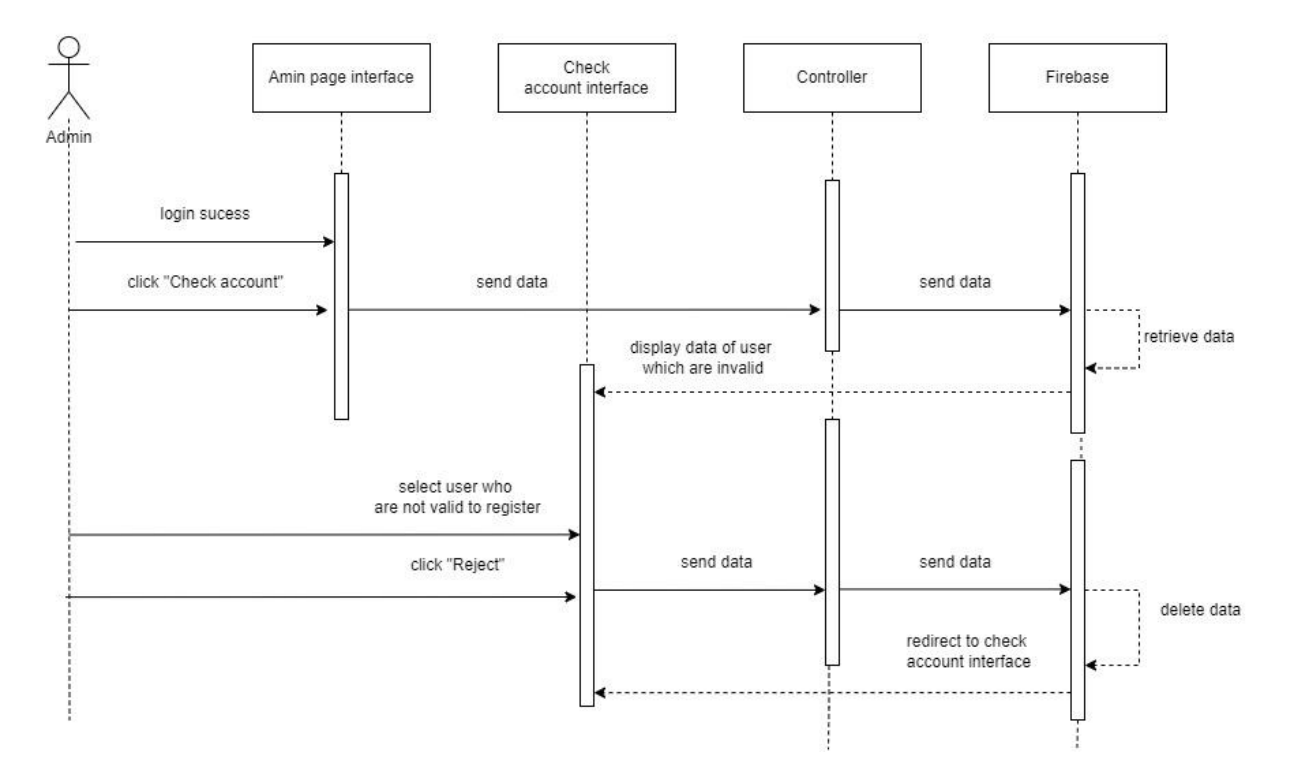

A5 : Check account (Reject account)

Figure 2. 14: Manage registration [Alternative Flow A5: Check account (Reject account)] Sequence Diagram

In alternative flow A5 of module manage registration which is check account (Reject account), the admin can reject the account that made register to become valid user so they can login with their account. After login as admin, the admin can click "Check account" and the controller will send data to database for retrieve data and will display data of user which are still invalid. Next, the admin can check on the picture which upload by the user and verify that are the user valid to use the application or not. If admin state that the user is invalid for use the application, click "Reject" button and the user will be deleted from the database. Next, it will redirect back to check account interface.

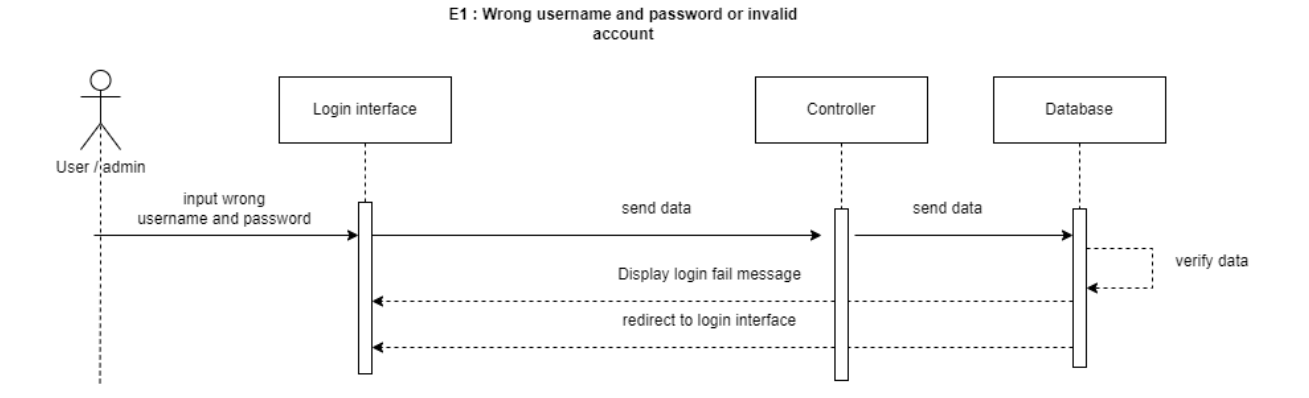

Figure 2. 15: Manage registration [Exception Flow E1: wrong username and password or invalid account] Sequence Diagram

In exception flow E1 of module manage registration, the user will redirect to login interface and a login fail message will be display if wrong username and password or invalid account is given for login.

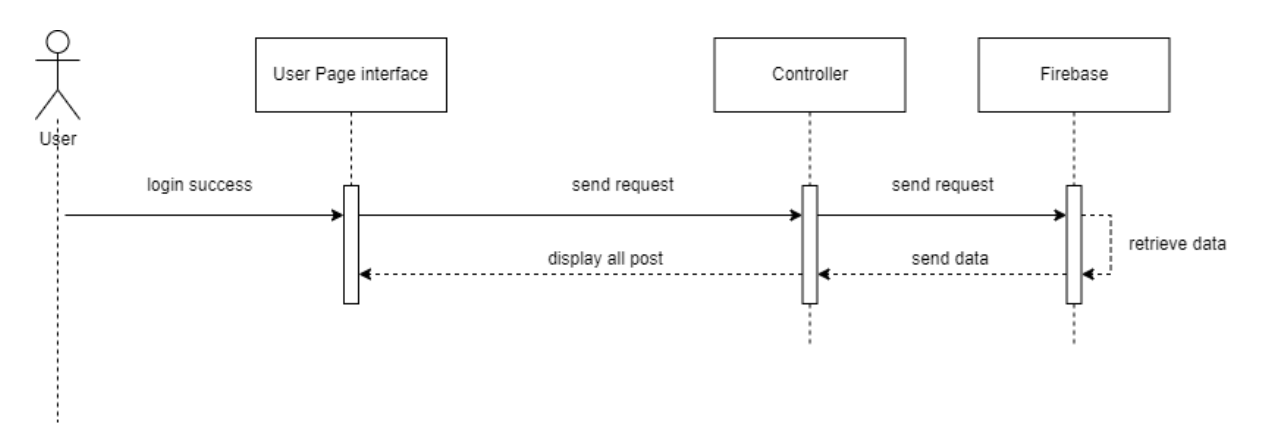

#### 2.2.2 Manage Post

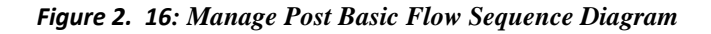

In module manage post, all post will be display in the User Page interface after the user log in to the application.

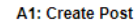

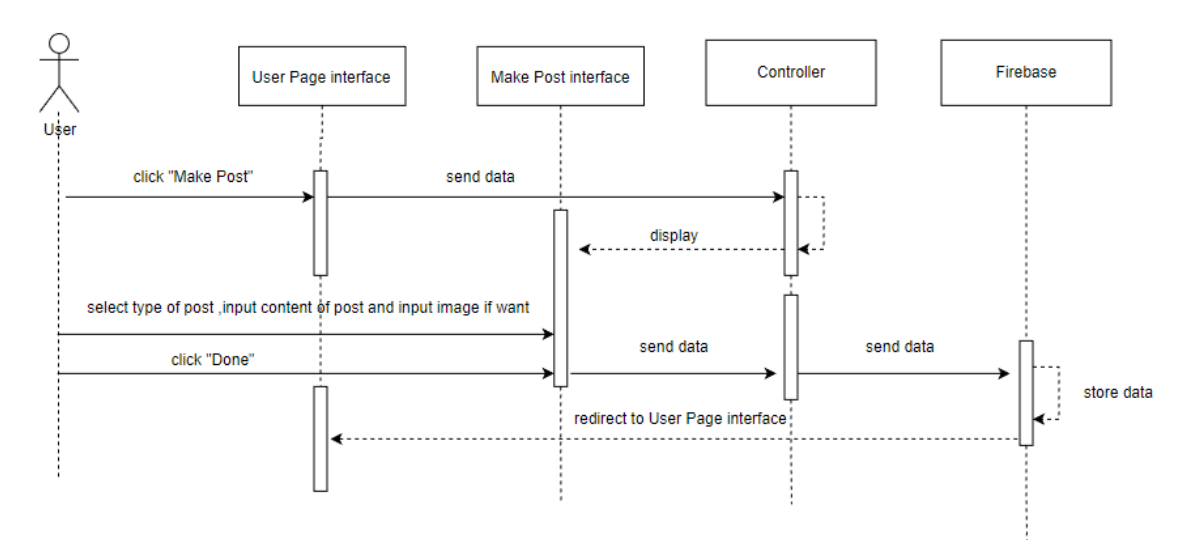

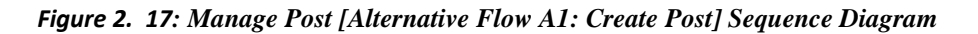

In alternative flow A1 of module manage post, the user who already log in into application can click "Make Post" button. Then, the controller will display Make Post interface. The user can select what type of post, input the content of post and upload image for post if they want. Next, user can click "Done" button to store data in Firebase. Lastly, it will redirect to User Page interface.

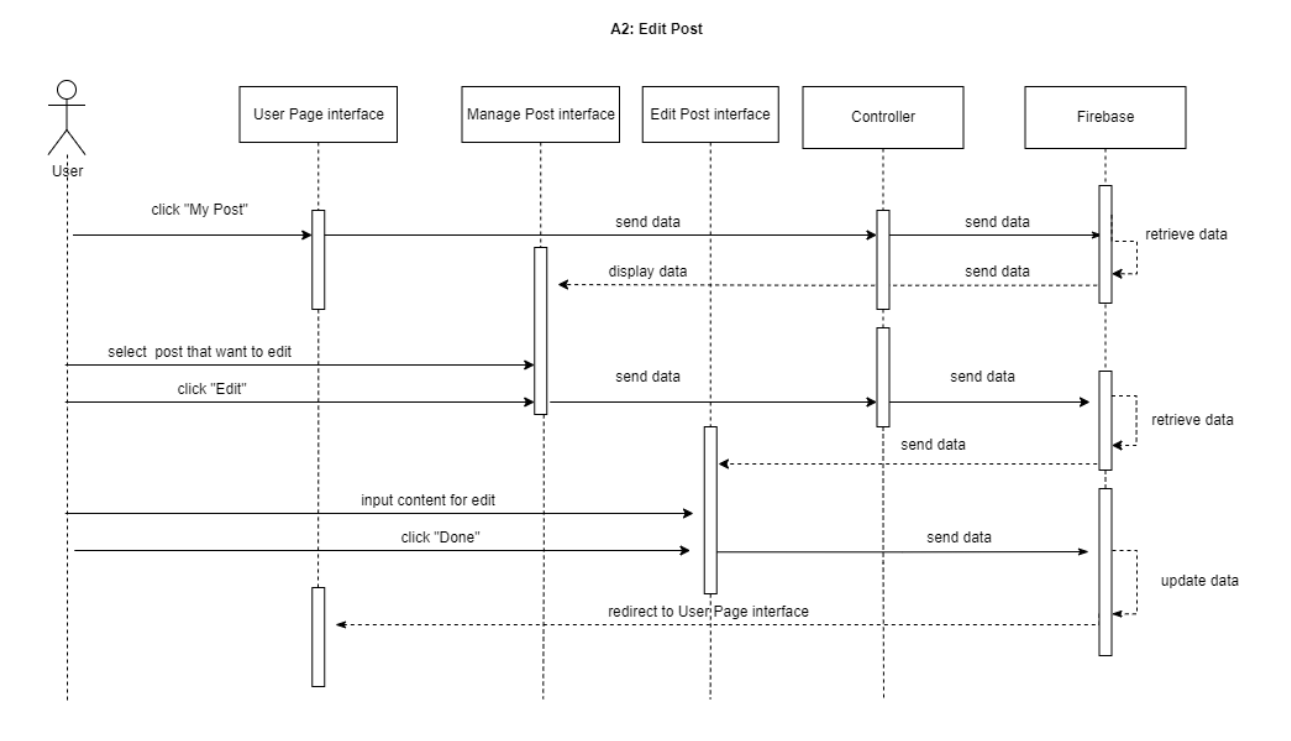

Figure 2. 18: Manage Post [Alternative Flow A2: Edit Post] Sequence Diagram

In alternative flow A2 of module manage post which is edit post, the user who already login can click "My post" button on User Page interface. Then, the controller will display manage Post interface. The user can select the post that want to edit and click "Edit" button to delete data in Firebase. Lastly, it will redirect to User Page interface.

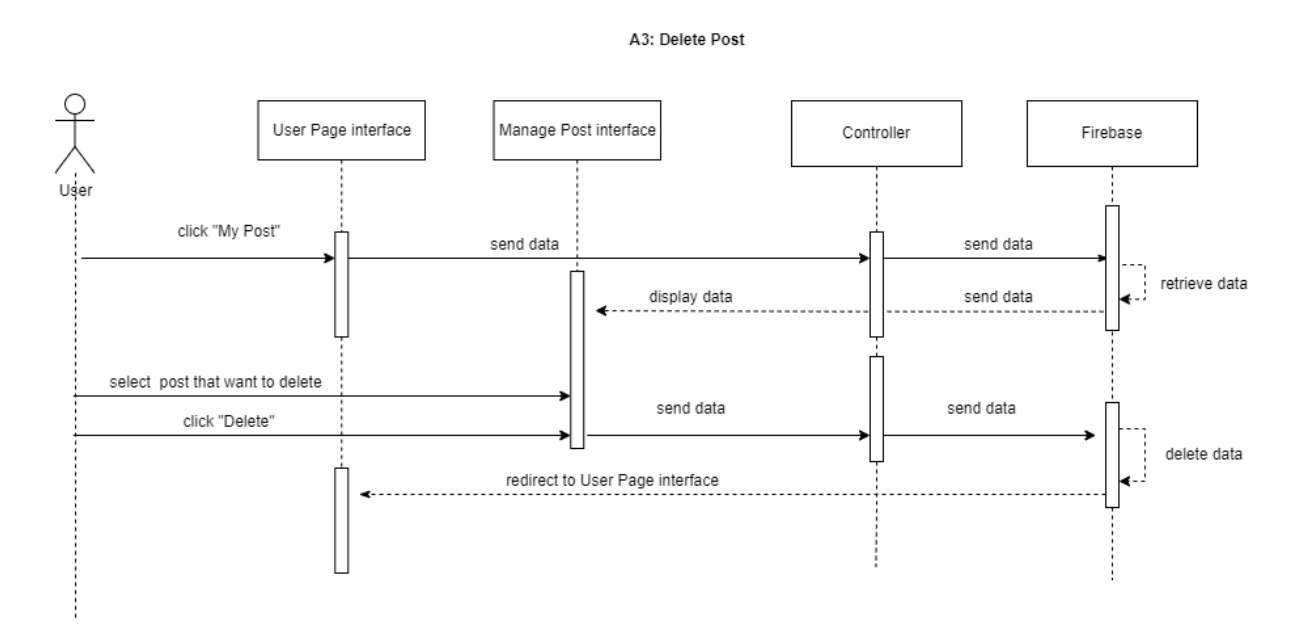

Figure 2. 19: Manage Post [Alternative Flow A3: Delete Post] Sequence Diagram

In alternative flow A3 of module manage post which is delete post, the user who already login can click "My post" button on User Page interface. Then, the controller will display manage Post interface. The user can select the post that want to delete and click "Delete" button to delete data in Firebase. Lastly, it will redirect to User Page interface.

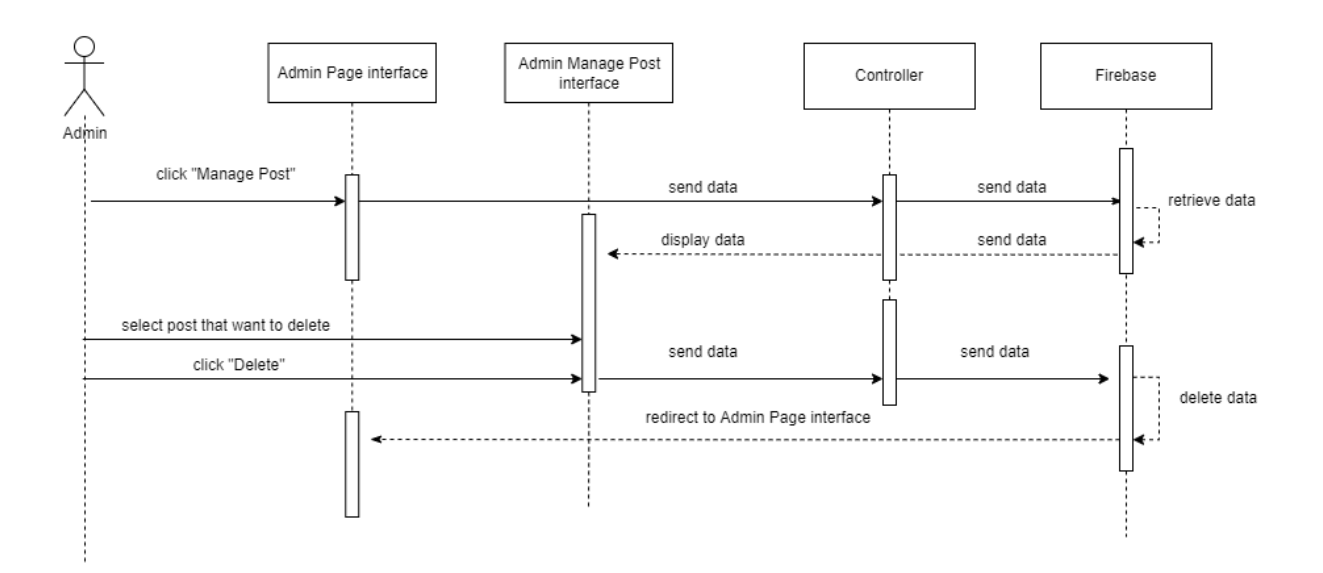

A4: Delete Post as admin

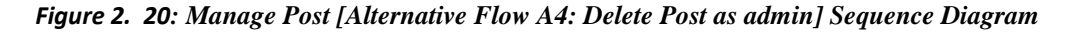

In alternative flow A4 of module manage post which is delete post as admin, the admin who already login can click "Manage post" button on Admin Page interface. Then, the controller will display Admin Manage Post interface. The admin can select the post that want to delete and click "Delete" button to delete data in Firebase. Lastly, it will redirect to Admin Page interface.

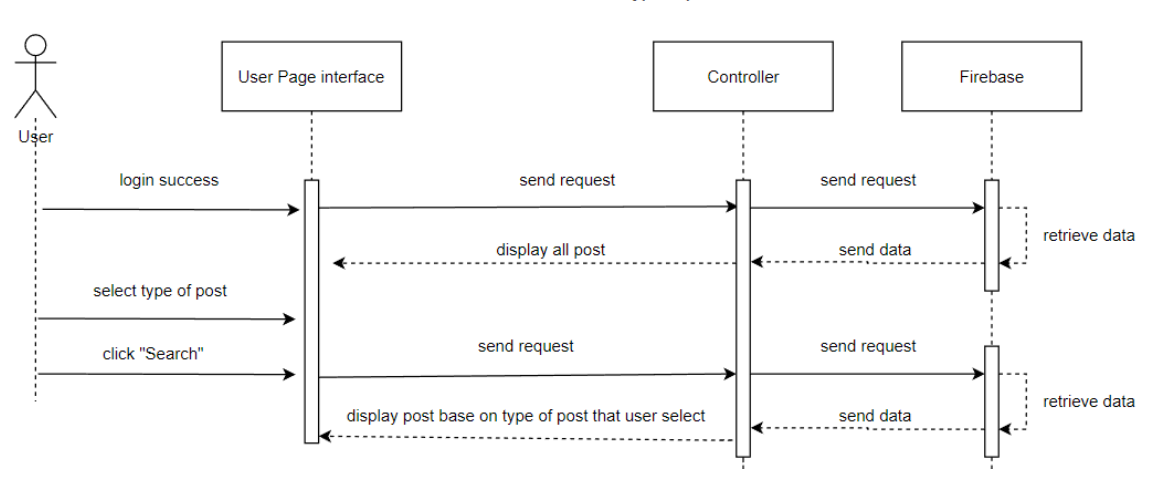

#### A5: View in different type of post

#### Figure 2. 21: Manage Post [Alternative Flow A5: View in different type of post] Sequence Diagram

In alternative flow A5 of module manage post which is view different type of post, user who already login into user main page, the user can click dropdown list menu to select type of post that they want to view. Next, they can click <<Search>> button after select the type of post that user want. Then, all post with the type of post that the user choose will be display.

#### 2.2.3 Manage Comment

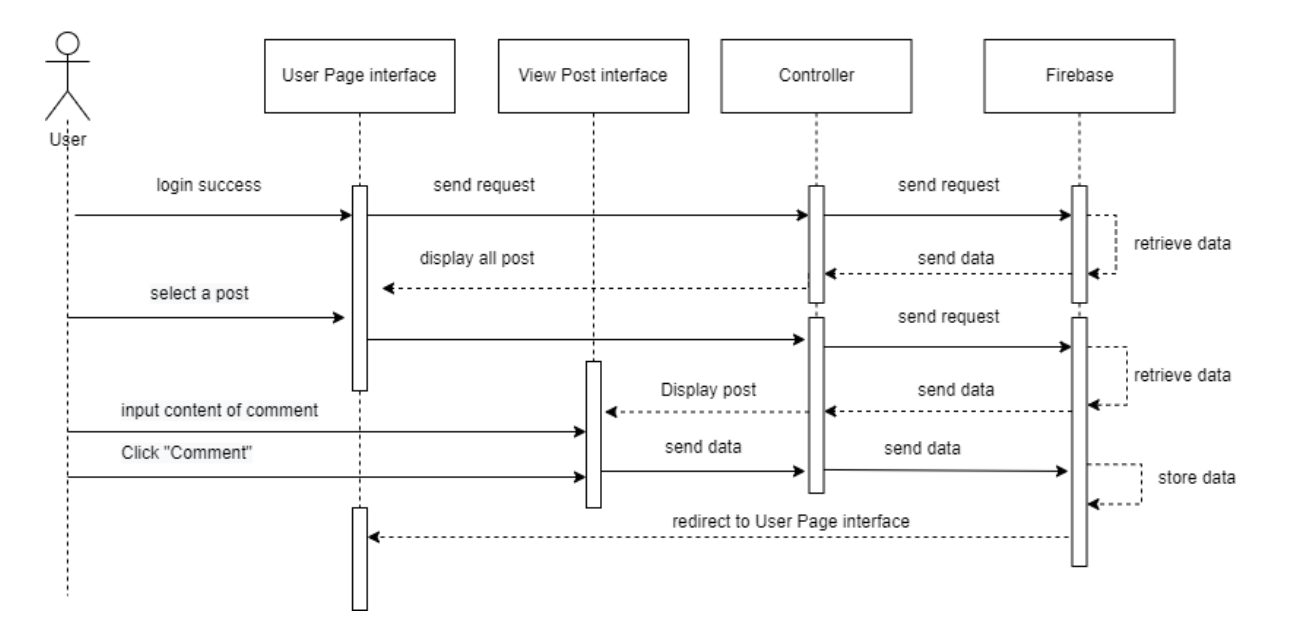

Figure 2. 22 : Manage comment Basic Flow Sequence Diagram

In basic flow of module add comment, the user who already login can view all post at User Page interface. Then, user can select a post that they want to give comment. Next, the user can input content of comment and click "Comment" button to store data in Firebase. Lastly, it will redirect to User Page interface.

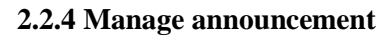

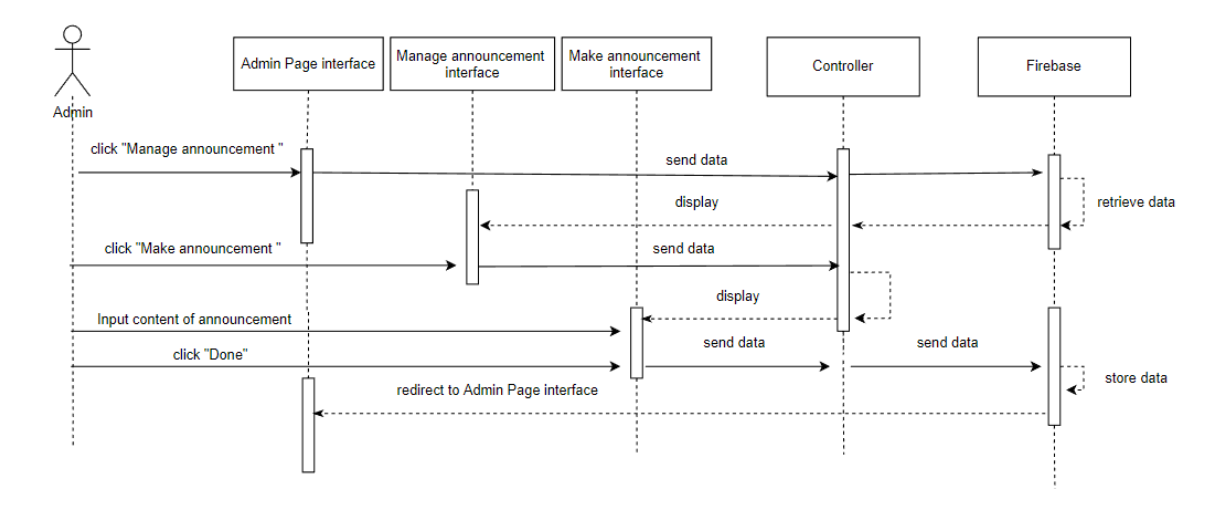

Figure 2. 23 : Manage announcement Basic Flow Sequence Diagram

In basic flow of module manage announcement, the admin can click "Manage announcement" button and it will redirect to manage announcement interface. Then, the admin can click "Make announcement" button and it will redirect to make announcement interface. Next, the admin can input content of announcement and can click "Done" button to store data in Firebase. Lastly, it will redirect to Admin Page interface.

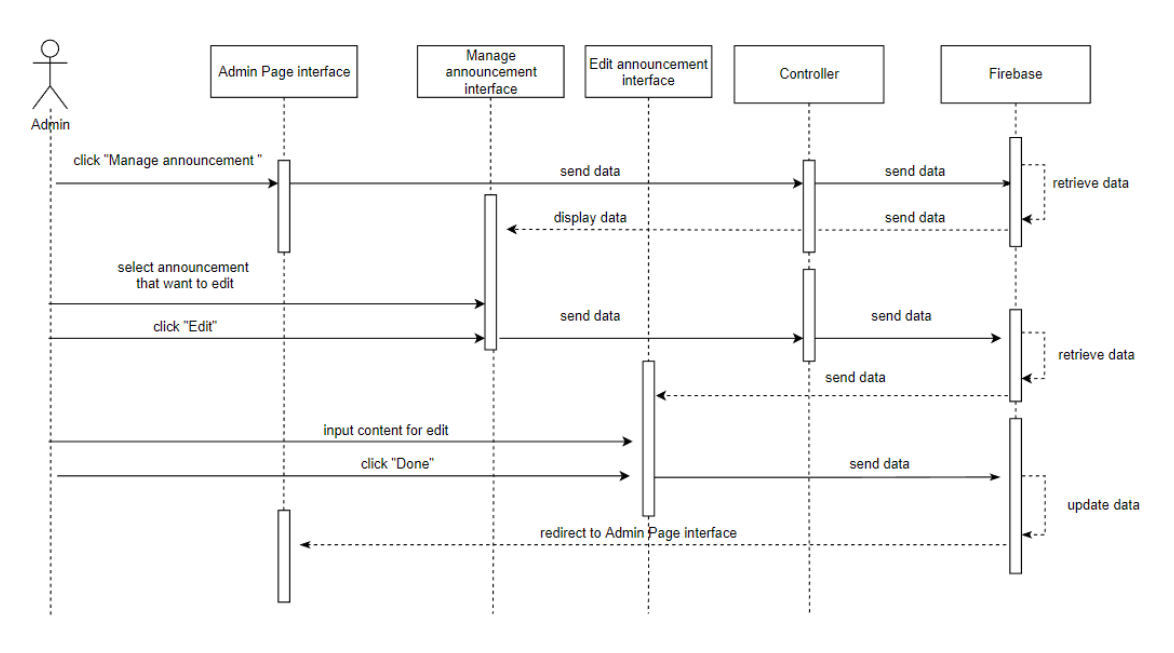

A1: Edit announcement

#### Figure 2. 24: Manage announcement [Alternative Flow A1: Edit announcement] Sequence Diagram

In alternative flow A1 of module manage announcement which is edit announcement, the admin can click "Manage announcement" button and it will redirect to manage announcement interface and all announcement will be display. Next, the admin can select the announcement that want to edit and click "Edit" button to edit data in Firebase. Lastly, it will redirect to Admin Page interface.

A2: Delete announcement

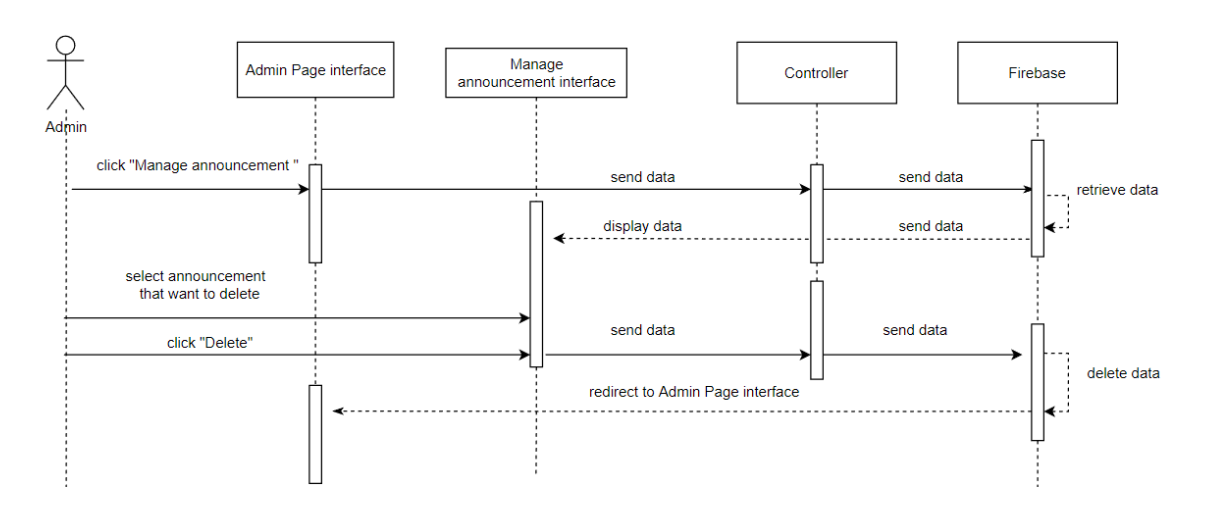

#### Figure 2. 25: Manage announcement [Alternative Flow A2: Delete announcement] Sequence Diagram

In alternative flow A2 of module manage announcement which is delete announcement, the admin can click "Manage announcement" button and it will redirect to manage announcement interface and all announcement will be display. Next, the admin can select the announcement that want to delete and click "Delete" button to delete data in Firebase. Lastly, it will redirect to Admin Page interface.

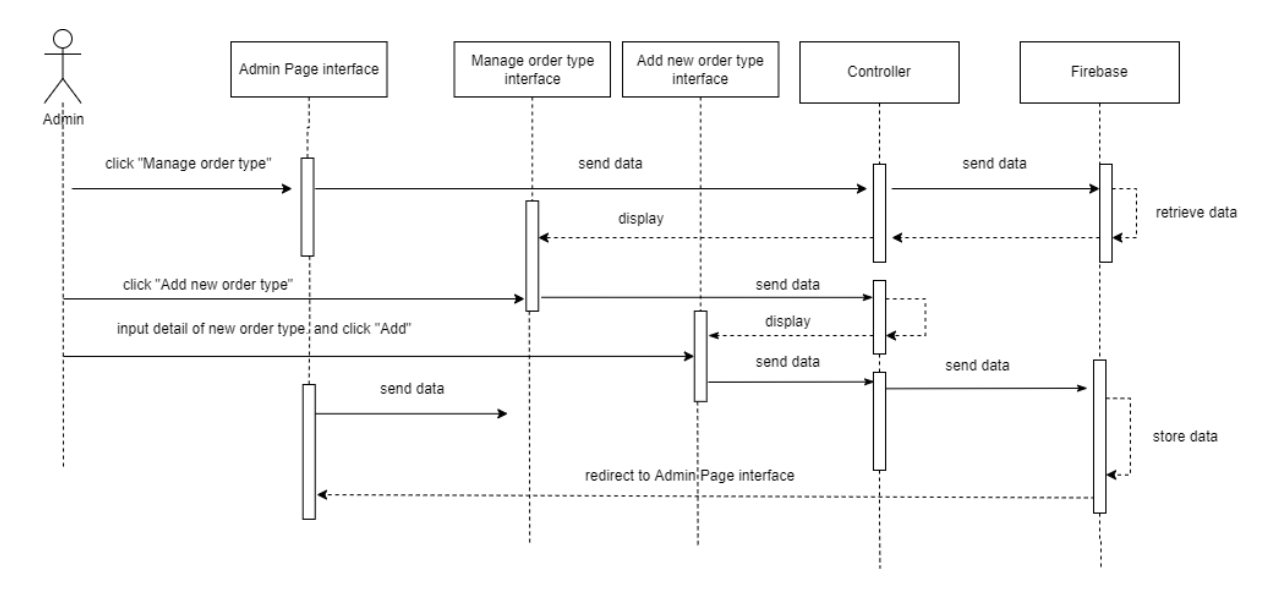

#### 2.2.5 Manage order type

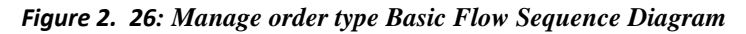

In basic flow of manage order type module, admin can click "Manage order type" in admin page interface and it will redirect to manage order type interface. The list of type of order will be display if exist in database. Next, admin click "Add new order type" and controller will display add new order type interface. After input detail of new order type and click "Add" button to store this new order type. Lastly, it will redirect to Admin Page interface.

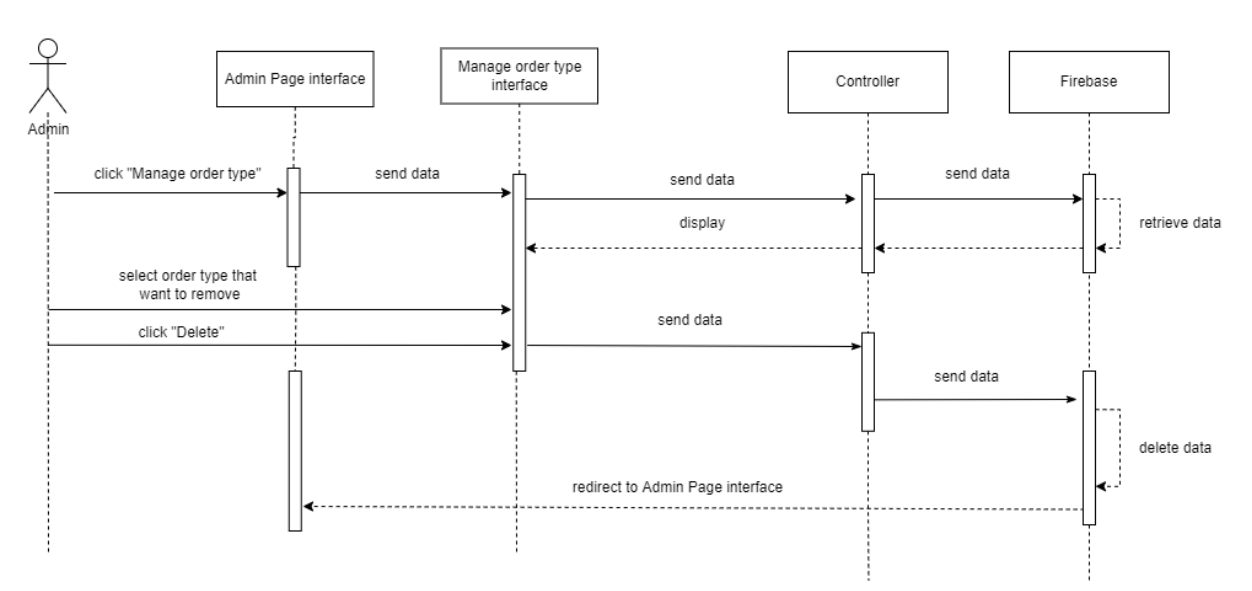

A1: Delete order type

Figure 2. 27: Manage order type [Alternative Flow A1: Delete order type] Sequence Diagram

In alternative flow A1 of manage order type module which is delete order type, admin can click "Manage order type" in admin page interface and it will redirect to manage order type interface. The list of type of order will be display if exist in database.Next, admin can select order type that want to remove and click "Delete" button to delete this order type from database. Lastly, it will redirect to Admin Page interface.

#### 2.2.6 Manage order

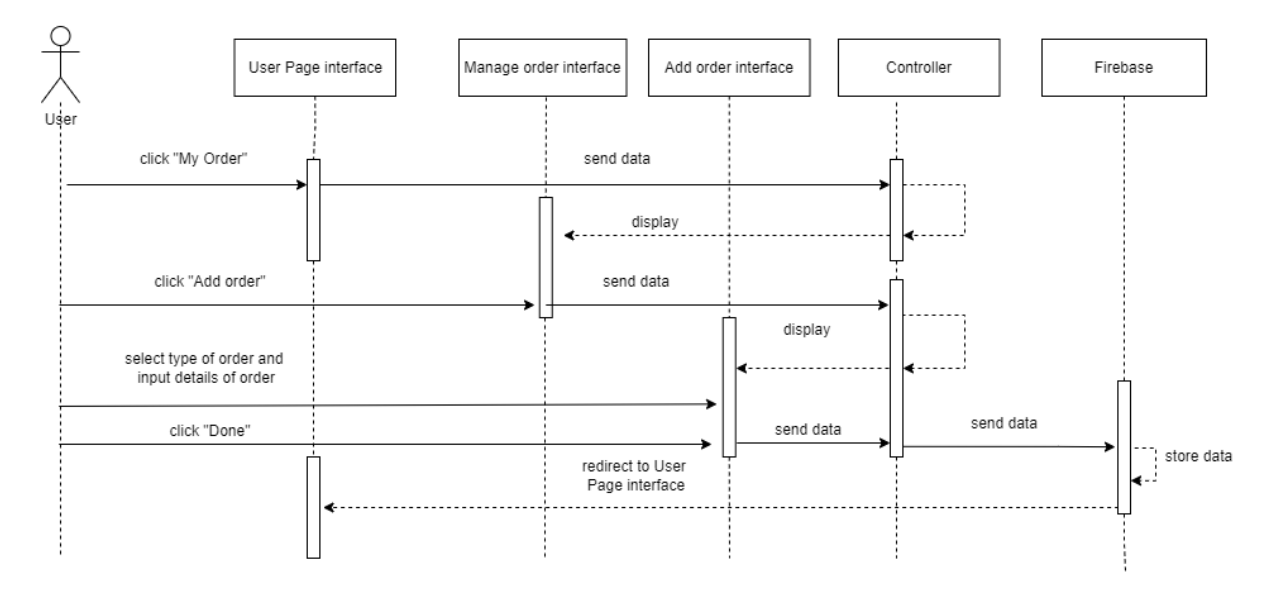

Figure 2. 28: Manage order Basic Flow Sequence Diagram

In basic flow of module manage order, the user can click "My order" button and it will redirect to Manage order interface. The list of order will be display if exist in database. Next, user can click "Add order" and the controller will display add order interface. Next, the user can select type of order that available in database and input details of order. Then the data of order will be store in Firebase after the user click "Done" button. Lastly, it will redirect to User Page interface.

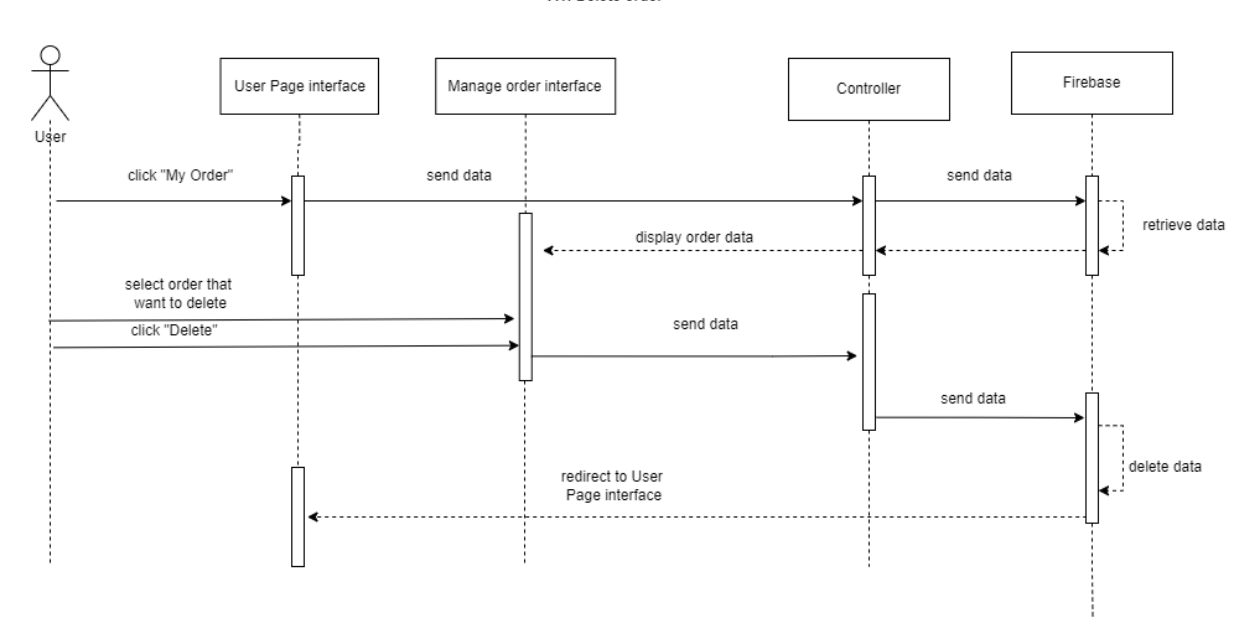

Figure 2. 29: Manage order [Alternative Flow A1: Delete order] Sequence Diagram

In alternative flow A1 of module manage order which is delete order, the user can click "My order" button and it will redirect to Manage order interface. The list of order will be display if exist in database. Next, user can select the order that want to delete and click "Delete" button. Then, the order will be remove from Firebase. Lastly, it will redirect to User Page interface.

A1: Delete order

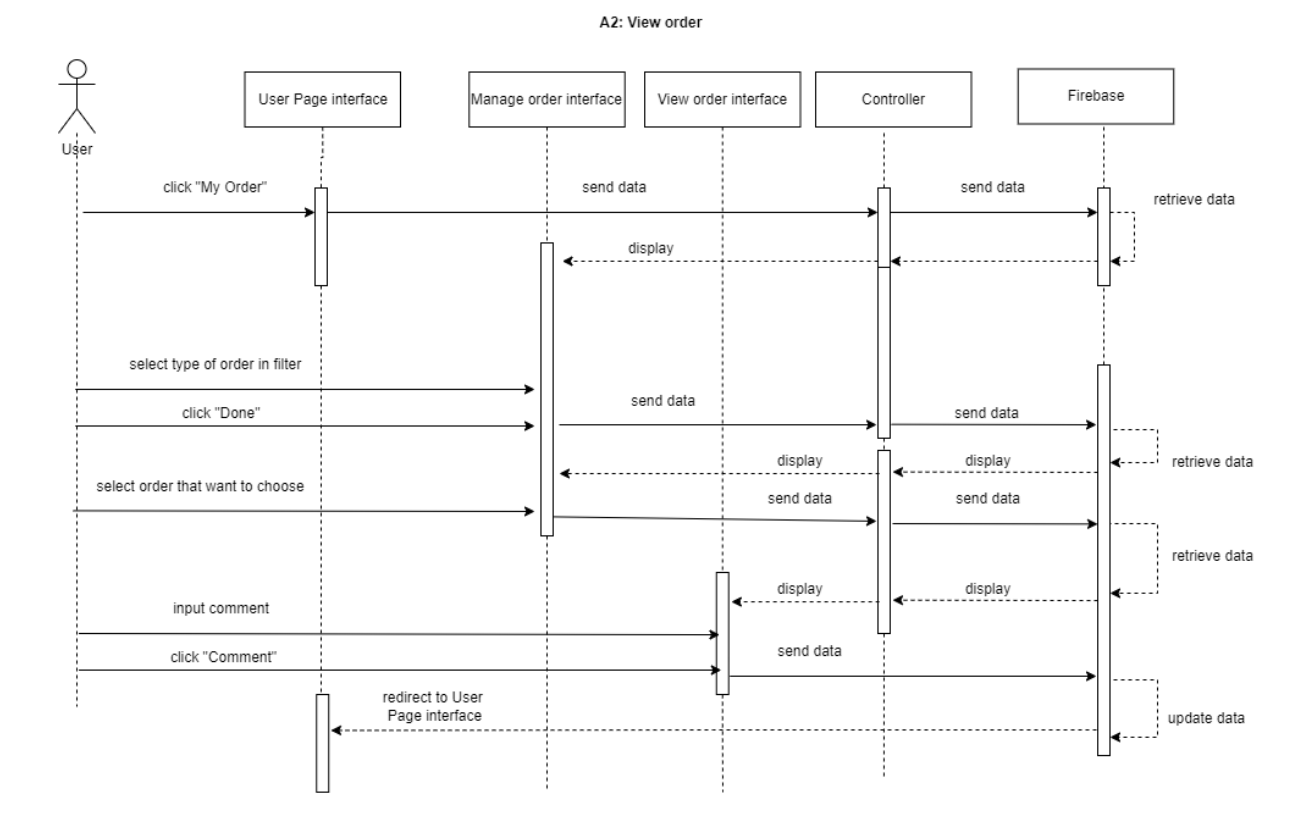

Figure 2. 30: Manage Order [Alternative Flow A2: View order] Sequence Diagram

In alternative flow A2 of module manage order which is view order, the user can click "My order" button and it will redirect to Manage order interface. The list of order will be display if exist in database. Next, user can select type of order in filter and click done button so they can see the order that only in a specific type of order. Next, the user can select which order that they want to choose and the details of that selected order will be display in view order interface. User can input comment on that order. Then the data of order will be update in Firebase after the user click "Comment" button. Lastly, it will redirect to User Page interface.

SRS UMPCA \_2022\_V1 4

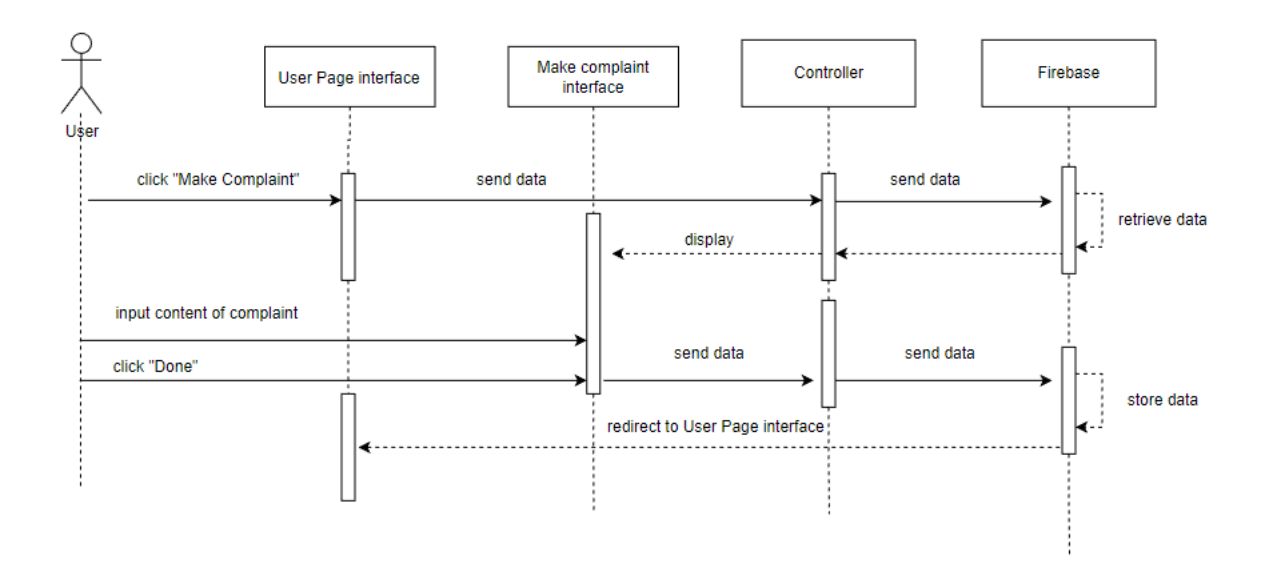

#### 2.2.7 Manage Complaint

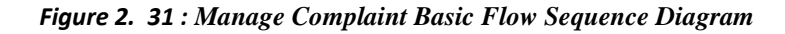

In module manage complaint, the user who already log in into application can click "Make Complaint" button. Then, the controller will display <<Make Complaint interface>>. The user can input the content of complaint and click "Complaint Now" button to store data in Firebase. Lastly, it will redirect to User Page interface.

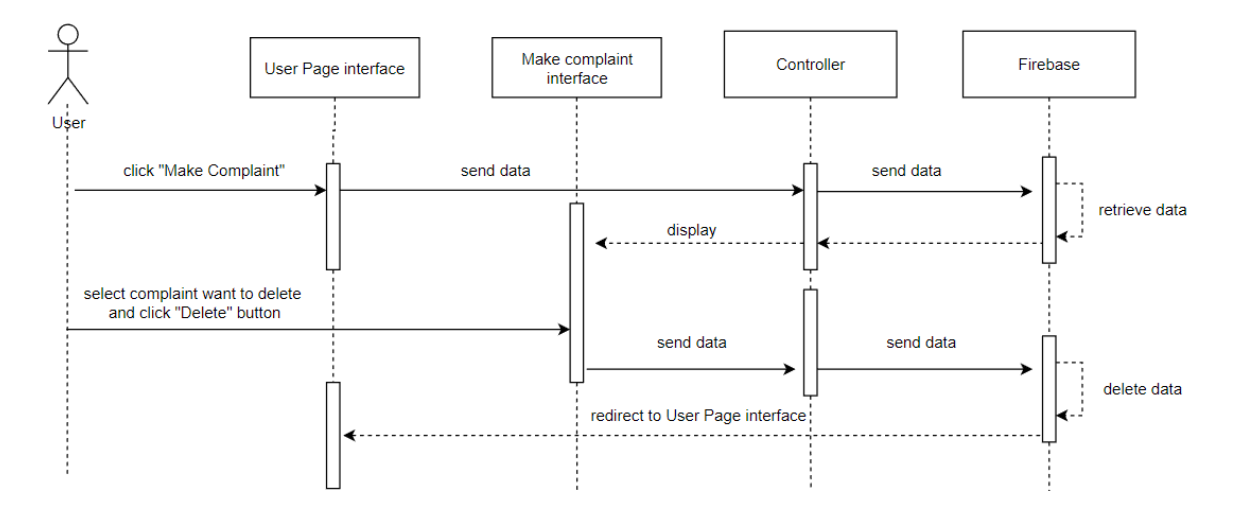

Figure 2. 32: Manage Complaint [Alternative Flow A1: Delete complaint] Sequence Diagram

In alternative flow A1 of module manage complaint which is delete complaint, the user who already log in into application can click "Make Complaint" button. Then, the controller will display <<Make Complaint>> interface. It will display all complaint that the user made at bottom of interface. User can view reply from admin at here. User can click "Delete" button to delete complaint from firebase. Lastly, it will redirect to User Page interface.

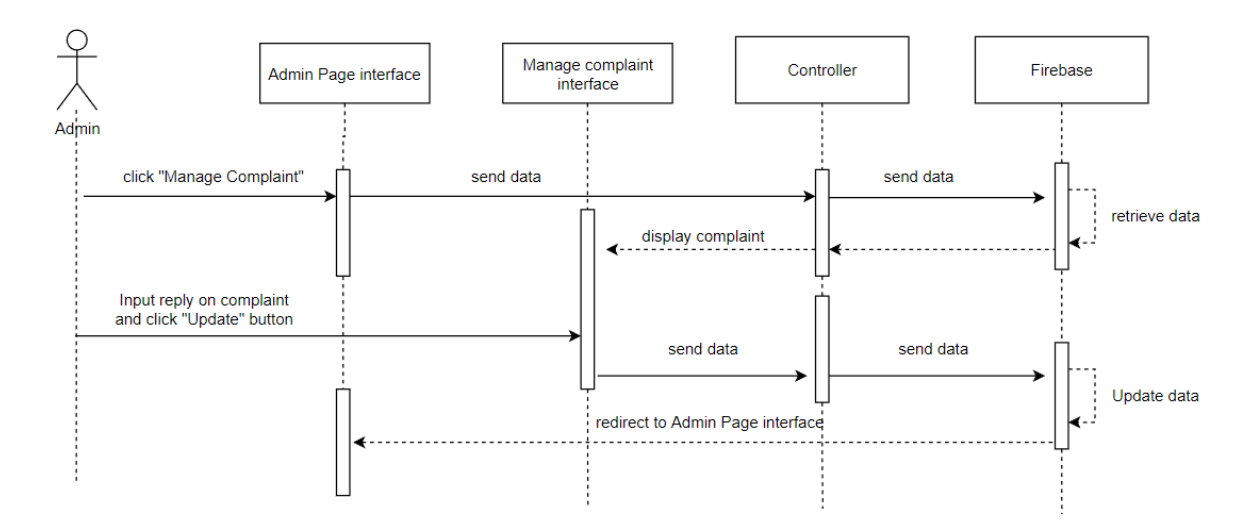

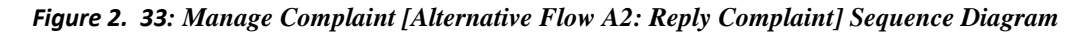

In alternative flow A2 of module manage complaint which is reply complaint, the admin who already log in into application can click "Manage Complaint" button. Then, the controller will display Manage Complaint interface. It will display all complaint that all the user made. Admin can give reply on these complaint here and click "Update" button reply and update status of complaint. Lastly, it will redirect to Admin Page interface.

# 3.1 INTERFACE DESIGN

| LOGIN<br>UMP Confession Application                                                     |
|-----------------------------------------------------------------------------------------|
| Username<br>Password<br>Log In<br>Register first if dont<br>have accout yet<br>Register |
| Login as admin                                                                          |

Figure 3. 1 : Login interface of UMP Confession Application

| UMP Confession Application     |
|--------------------------------|
| Username<br>Password<br>Log In |
|                                |

Figure 3. 2 : LoginAsAdmin interface of UMP Confession Application

| Register                                        |  |  |
|-------------------------------------------------|--|--|
| UMP Confession Application                      |  |  |
|                                                 |  |  |
| Username                                        |  |  |
| Password                                        |  |  |
| Upload an Image<br>to prove you are<br>from UMP |  |  |
| Phone number                                    |  |  |
|                                                 |  |  |
| Register                                        |  |  |
|                                                 |  |  |
|                                                 |  |  |

Figure 3. 3: Register interface of UMP Confession Application

| USER | USER PAGE               |              |  |
|------|-------------------------|--------------|--|
|      | User Main Page          |              |  |
|      | My Post                 | My order     |  |
|      | Make Post               | My Complaint |  |
|      |                         |              |  |
|      | Content of announcement |              |  |
|      |                         |              |  |
|      | VIEW POST               |              |  |

Figure 3. 4: UserPage interface of UMP Confession Application

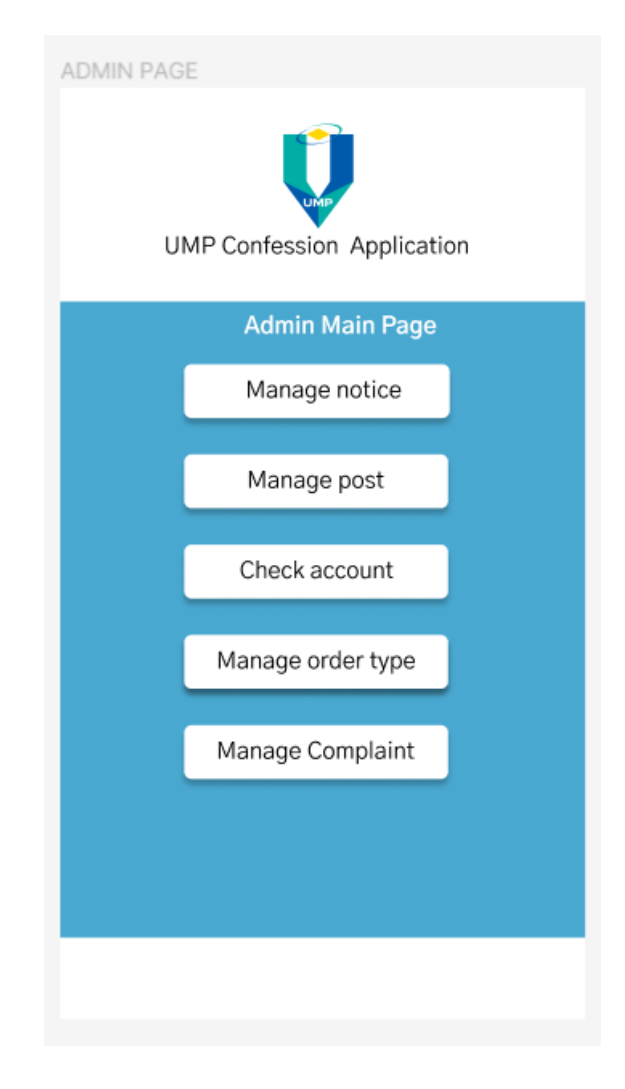

Figure 3. 5: AdminPage interface of UMP Confession Application

| Check account                  | шр                                                       |                   |
|--------------------------------|----------------------------------------------------------|-------------------|
| UMP                            | Confession Applica                                       | ition             |
| User who are still not invalid |                                                          |                   |
| username                       | Image upload<br>for admin to<br>approve as valid<br>user | Approve<br>Reject |
| username                       | Image upload<br>for admin to<br>approve as valid<br>user | Approve<br>Reject |
|                                |                                                          |                   |
|                                |                                                          |                   |

Figure 3. 6: CheckAccount interface of UMP Confession Application

| UMP Confession   | Application |
|------------------|-------------|
| LIST OF P        | OST         |
| Content of post  | Edit        |
| Containe or pose | Delete      |
|                  |             |
| Content of post  | Edit        |
|                  | Delete      |
|                  |             |
|                  |             |
|                  |             |

Figure 3. 7: ManagePost interface of UMP Confession Application

| UMP Confessi                   | ion Application |  |
|--------------------------------|-----------------|--|
| Make a Post now !              |                 |  |
| Type of post:                  | ▼               |  |
| Write anytthingd<br>you want : |                 |  |
| Upload image<br>for post :     |                 |  |
| Mak                            | e Post          |  |
|                                |                 |  |
|                                |                 |  |

Figure 3. 8: MakePost interface of UMP Confession Application
| UMP Confession Application    |
|-------------------------------|
| Edit Post ID                  |
| Write anytthing<br>you want : |
|                               |
|                               |
|                               |
| Done                          |
|                               |
|                               |

Figure 3. 9: EditPost interface of UMP Confession Application

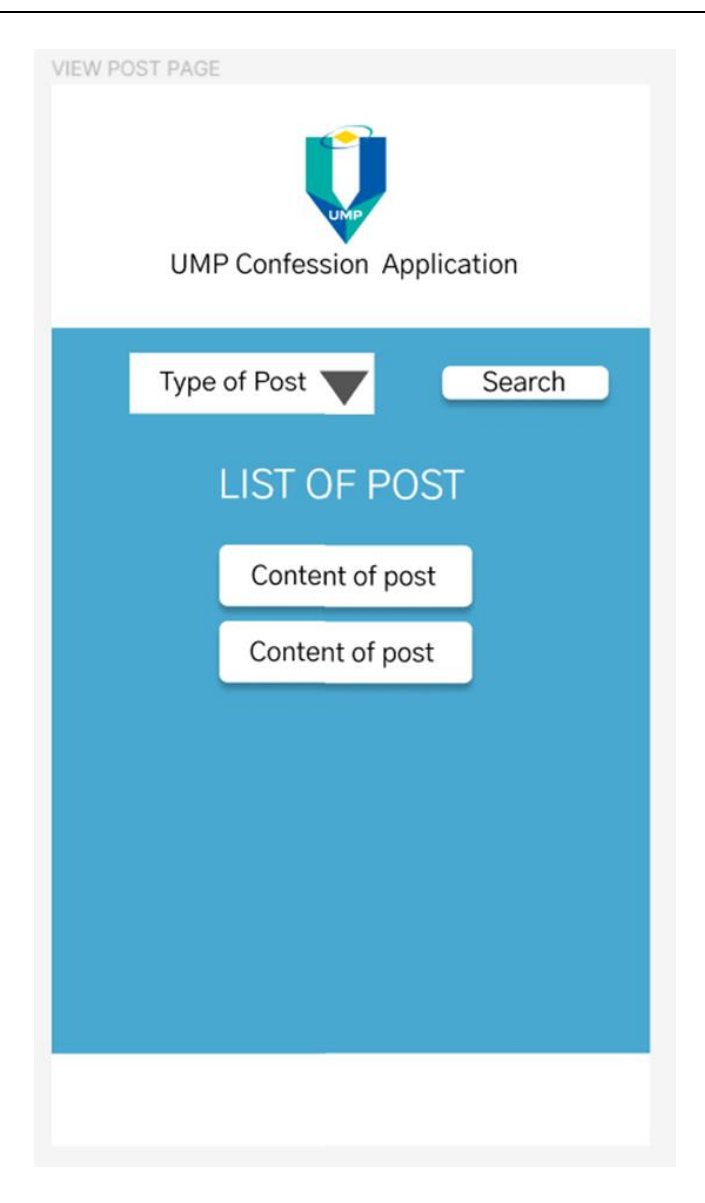

Figure 3. 10: ViewPost interface of UMP Confession Application

| Manage Order |               |           |        |      |
|--------------|---------------|-----------|--------|------|
|              | Add order     | Filter by |        | Done |
|              |               |           |        |      |
|              | LIST OF ORDER |           |        |      |
|              | Content of or | rder      | Delete | ,    |
|              | Content of or | rder      | Delete | ,    |
| Ľ            |               |           |        |      |
| L            |               |           |        |      |
|              |               |           |        |      |

Figure 3. 11 : ManageOrder interface of UMP Confession Application

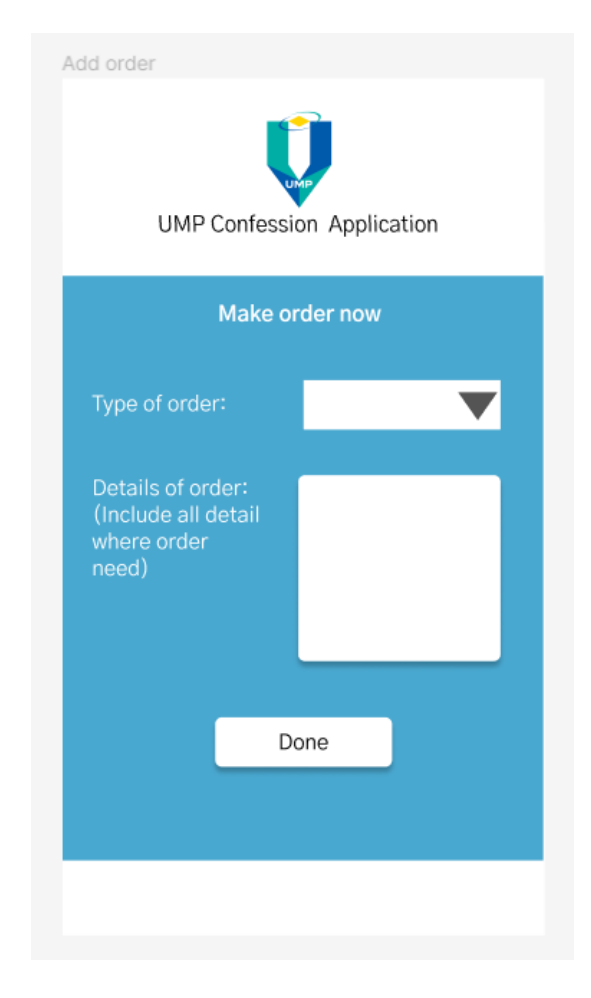

Figure 3. 12: AddOrder interface of UMP Confession Application

| View ord | UMP Confession Application |
|----------|----------------------------|
|          | Order ID                   |
|          | Content of selected order  |
| Co       | mment:                     |
|          | Comment                    |
|          |                            |
|          |                            |

Figure 3. 13: ViewOrder interface of UMP Confession Application

| Manage Announcement                    |  |  |
|----------------------------------------|--|--|
| Make Announcement                      |  |  |
| List of Announcement                   |  |  |
| Content of Announcement<br>Edit Delete |  |  |
|                                        |  |  |
|                                        |  |  |
|                                        |  |  |

Figure 3. 14: ManageAnnouncement interface of UMP Confession Application

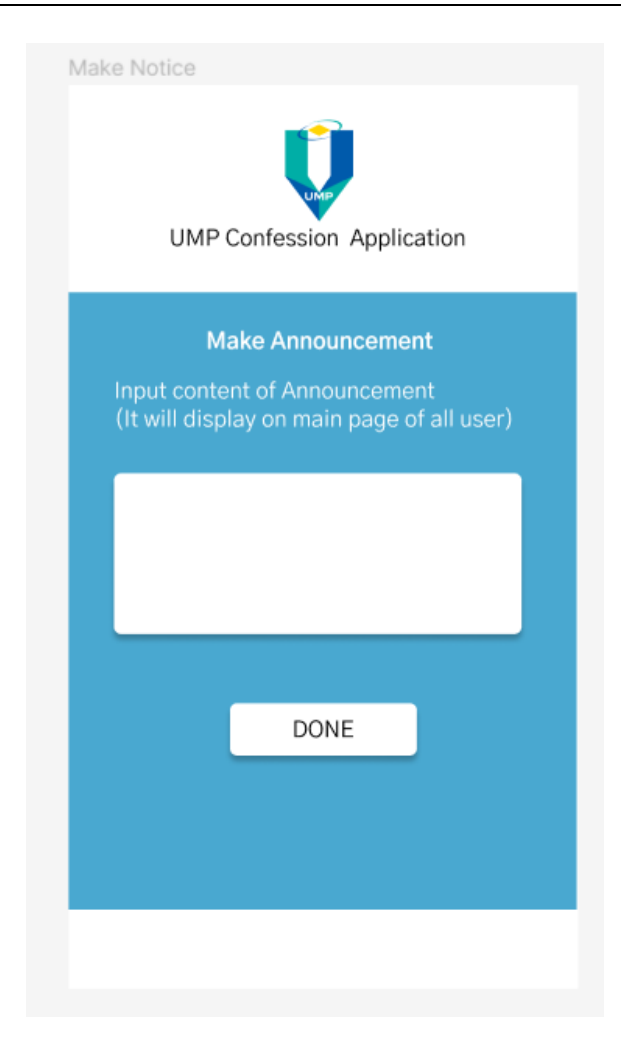

Figure 3. 15: MakeAnnouncement interface of UMP Confession Application

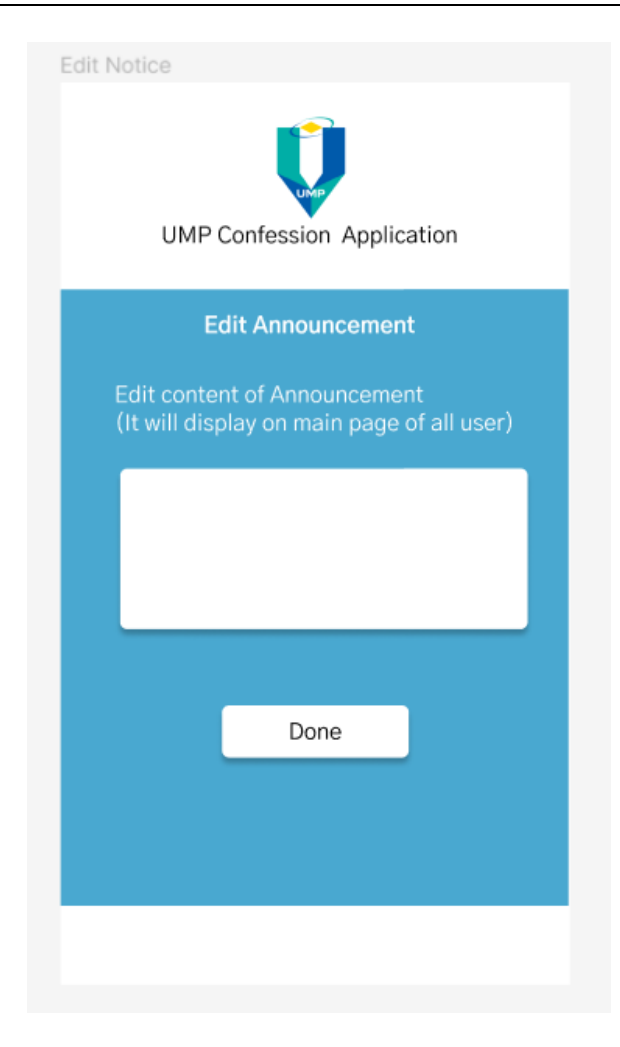

Figure 3. 16: EditAnnouncement interface of UMP Confession Application

| Manage order type  | Application |
|--------------------|-------------|
| Add new order      | type        |
| Order type that av | ailable now |
| CAFE KK5           | Delete      |
| HALL RENT          | Delete      |
|                    |             |
|                    |             |
|                    |             |

Figure 3. 17: ManageOrderType interface of UMP Confession Application

| Add new order type                                                                                                    |  |  |
|----------------------------------------------------------------------------------------------------|--|--|
| Add new order type                                                                                                    |  |  |
| Type of order:                                                                                                    |  |  |
| Note: Please make sure the apply for add<br>this new order type for user is valid and<br>the people who responsible on this<br>new order type is available. |  |  |
| Add                                                                                                    |  |  |
|                                                                                                    |  |  |
|                                                                                                    |  |  |

Figure 3. 18: AddOrderType interface of UMP Confession Application

| Admin Manage Post      |
|------------------------|
| LIST OF POST           |
| Content of post Delete |
|                        |
| Content of post Delete |
|                        |
|                        |

Figure 3. 19: AdminManagePost interface of UMP Confession Application

SOFTWARE REQUIREMENT SPECIFICATION (SRS) FKOM

| Manage | Manage complaint            |  |  |
|--------|-----------------------------|--|--|
|        | Make Complaint              |  |  |
| E      | LIST OF Complaint           |  |  |
|        | Content of Complaint Status |  |  |
|        | Reply from Admin Delete     |  |  |
| E      |                             |  |  |
|        |                             |  |  |
|        |                             |  |  |

Figure 3. 20: My Complaint interface of UMP Confession Application

| Make complaint                         |
|----------------------------------------|
| Any complaint?<br>Content of Complaint |
|                                        |
|                                        |
| Complaint now                          |
|                                        |
|                                        |

Figure 3. 21: Make Complaint interface of UMP Confession Application

| Manage Complaint             |
|------------------------------|
| Complaint received from user |
| content of complaint         |
| Relpy from admin Update      |
| content of complaint         |
| Relpy from admin Update      |
|                              |
|                              |

Figure 3. 22: Manage Complaint interface of UMP Confession Application

| U        | MP Confession Application |
|----------|---------------------------|
|          | Post ID                   |
|          | Content of selected post  |
| Comment: |                           |
|          |                           |
|          | Comment                   |
|          |                           |
|          |                           |

Figure 3. 23: Add comment interface of UMP Confession Application

## 3.2 HARDWARE AND SOFTWARE SPECIFICATION

| Hardware              | Specification        | Description                           |
|-----------------------|----------------------|---------------------------------------|
|                       |                      |                                       |
| Android Mobile device | Redmi Note 10        | A device that can used to run the UMP |
|                       |                      | Confession Application                |
|                       |                      |                                       |
| Laptop                | AMD Ryzen 7 5800H    | To run Android Studio which is used   |
|                       | with Radeon Graphics | to develop UMP Confession             |
|                       |                      | Application                           |
|                       |                      |                                       |

## Table 3. 1: Hardware Specification

| Hardware              | Specification   | Description                           |
|-----------------------|-----------------|---------------------------------------|
| Microsoft Office Word | Version 2013    | Software that used for documentation  |
| 2013                  |                 |                                       |
| Windows 11            | Windows 11 Home | To run Android Studio which is used   |
|                       | Version         | to develop UMP Confession             |
|                       |                 | Application                           |
| Android Studio        | Version 4.1     | An integrated development             |
|                       |                 | environment designed for Android      |
|                       |                 | application development using Java    |
|                       |                 | language.                             |
| Firebase              | Version 20.2.3  | A mobile and web application          |
|                       |                 | development platform that enable real |
|                       |                 | time syncing of data                  |

| Draw.io | Web version | Used to design and create all the                                                   |
|---------|-------------|-------------------------------------------------------------------------------------|
|         |             | related diagrams in the                                                             |
|         |             | documentations.                                                                     |
| Figma   | Web version | Used as a tool to develop the design<br>prototype of UMP Confession<br>Application. |

Table 3.2: Software Specification

APPENDIX B SDD

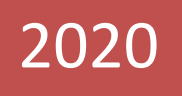

# SOFTWARE DESIGN DESCRIPTION (SDD)

[UMP Confession Application]

## DOCUMENT APPROVAL

|                   | Name | Date |
|-------------------|------|------|
| Authenticated by: |      |      |
|                   |      |      |
| Name              |      |      |
| Approved by:      |      |      |
|                   |      |      |
| Client            |      |      |

Archiving Place :

## TABLE OF CONTENT

| CONTENT                                                                    | PAGE           |
|----------------------------------------------------------------------------|----------------|
| DOCUMENT APPROVAL                                                          | ii             |
| TABLE OF CONTENT                                                           | iii            |
| LIST OF FIGURES                                                            | iv             |
| No table of figures entries found.No table of figures entries found.<br>vi | LIST OF TABLES |
| LIST OF APPENDICES                                                         | X              |
| 1.1 PROJECT DESCRIPTION                                                    | 1              |
| 1.2 SYSTEM IDENTIFICATION                                                  | 1              |
| 1.3 ARCHITECTURE / BLUE PRINT                                              | 2              |
| 1.4 ARCHITECTURE / BLUEPRINT DESCRIPTION                                   | 3              |
| 2.1 DETAILED DESCRIPTION                                                   |                |
| 2.2 DATA DICTIONARY                                                        | 76             |

## LIST OF FIGURES

| Figure 1. 1: Architecture of UMP Confession Application                   |
|---------------------------------------------------------------------------|
| Figure 1. 2: Login interface of UMP Confession Application                |
| Figure 1. 3: LoginAsAdmin interface of UMP Confession Application         |
| Figure 1. 4: Register interface of UMP Confession Application             |
| Figure 1. 5: UserPage interface of UMP Confession Application             |
| Figure 1. 6: AdminPage interface of UMP Confession Application            |
| Figure 1. 7: CheckAccount interface of UMP Confession Application         |
| Figure 1. 8: ManagePost interface of UMP Confession Application11         |
| Figure 1. 9: MakePost interface of UMP Confession Application11           |
| Figure 1. 10: EditPost interface of UMP Confession Application            |
| Figure 1. 11: ViewPost interface of UMP Confession Application            |
| Figure 1. 12: ManageOrder interface of UMP Confession Application         |
| Figure 1. 13: AddOrder interface of UMP Confession Application            |
| Figure 1. 14: ViewOrder interface of UMP Confession Application           |
| Figure 1.15: ManageAnnouncement interface of UMP Confession Application14 |
| Figure 1. 16: MakeAnnouncement interface of UMP Confession Application15  |
| Figure 1. 17: EditAnnouncement interface of UMP Confession Application    |
| Figure 1. 18: ManageOrderType interface of UMP Confession Application     |
| Figure 1. 19: AddOrderType interface of UMP Confession Application        |
| Figure 1. 20: AdminManagePost interface of UMP Confession Application     |
| SDD UMPCA _2022_V1 iv                                                     |

| Figure 1. 21: | MakeComplaint interface of UMP Confession Application       | 17 |
|---------------|-------------------------------------------------------------|----|
| Figure 1. 22: | AdminManagePost interface of UMP Confession Application     | 17 |
| Figure 1. 23: | Login controller of UMP Confession Application              | 18 |
| Figure 1. 24: | LoginAsAdmin controller of UMP Confession Application       | 18 |
| Figure 1. 25: | Register controller of UMP Confession Application           | 19 |
| Figure 1. 26: | UserPage controller of UMP Confession Application           | 20 |
| Figure 1. 27: | AdminPage controller of UMP Confession Application          | 20 |
| Figure 1. 28: | CheckAccount controller of UMP Confession Application       | 21 |
| Figure 1. 29: | ManagePost controller of UMP Confession Application         | 21 |
| Figure 1. 30: | MakePost controller of UMP Confession Application           | 22 |
| Figure 1. 31: | EditPost controller of UMP Confession Application           | 23 |
| Figure 1. 32: | ViewPost controller of UMP Confession Application           | 23 |
| Figure 1. 33: | ManageOrder controller of UMP Confession Application        | 24 |
| Figure 1. 34: | AddOrder controller of UMP Confession Application           | 24 |
| Figure 1. 35: | ViewOrder controller of UMP Confession Application          | 25 |
| Figure 1. 36: | ManageAnnouncement controller of UMP Confession Application | 25 |
| Figure 1. 37: | MakeAnnouncement controller of UMP Confession Application   | 26 |
| Figure 1. 38: | EditAnnouncement controller of UMP Confession Application   | 26 |
| Figure 1. 39: | ManageOrderType controller of UMP Confession Application    | 27 |
| Figure 1. 40: | AddOrderType controller of UMP Confession Application       | 27 |
| Figure 1. 41: | AdminManagePost controller of UMP Confession Application    | 28 |
|               | SDD UMPCA _2022_V1                                          | /  |

| Figure 1. 42: | MakeComplaint controller of UMP Confession Application    | 28 |
|---------------|-----------------------------------------------------------|----|
| Figure 1. 43: | Manage Complaint controller of UMP Confession Application | 29 |
| Figure 1. 44: | User model of UMP Confession Application                  | 29 |
| Figure 1. 45: | Admin model of UMP Confession Application                 | 30 |
| Figure 1. 46: | Post model of UMP Confession Application                  | 30 |
| Figure 1. 47: | Comment model of UMP Confession Application               | 30 |
| Figure 1. 48: | Order model of UMP Confession Application                 | 31 |
| Figure 1. 49: | Announcement model of UMP Confession Application          | 31 |
| Figure 1. 50: | Order type model of UMP Confession Application            | 31 |
| Figure 1. 51: | Complaint model of UMP Confession Application             | 31 |

## LIST OF TABLES

| Table 1.1 V | View layer of MVC       | 4 |
|-------------|-------------------------|---|
| Table 1.2:  | Controller layer of MVC | 6 |
| Table 1.3:  | Model layer of MVC      | 7 |

| Table 2. 1 : Login interface of UMP Confession Application    3         | 32             |
|-------------------------------------------------------------------------|----------------|
| Table 2. 2: LoginAsAdmin interface of UMP Confession Application        | 33             |
| Table 2. 3: Register interface of UMP Confession Application            | 34             |
| Table 2. 4: UserPage interface of UMP Confession Application            | 35             |
| Table 2. 5: AdminPage interface of UMP Confession Application           | 36             |
| Table 2. 6: CheckAccount interface of UMP Confession Application        | 37             |
| Table 2. 7: ManagePost interface of UMP Confession Application          | 38             |
| Table 2. 8: MakePost interface of UMP Confession Application            | 39             |
| Table 2. 9: EditPost interface of UMP Confession Application4           | 10             |
| Table 2. 10: ViewPost interface of UMP Confession Application4          | 11             |
| Table 2. 11: ManageOrder interface of UMP Confession Application4       | 11             |
| Table 2. 12: AddOrder interface of UMP Confession Application4          | 12             |
| Table 2. 13: ViewOrder interface of UMP Confession Application4         | 13             |
| Table 2. 14: ManageAnnouncement interface of UMP Confession Application | 14             |
| Table 2. 15: MakeAnnouncement interface of UMP Confession Application   | 14             |
| Table 2. 16: EditAnnouncement interface of UMP Confession Application4  | <del>1</del> 5 |
| Table 2. 17: ManageOrderType interface of UMP Confession Application    | 15             |
| Table 2. 18: AddOrderType interface of UMP Confession Application       | 16             |
| Table 2. 19: AdminManagePost interface of UMP Confession Application    | 16             |
| Table 2. 20: MakeComplaint interface of UMP Confession Application      | 17             |

| Table 2. 21: ManageComplaint interface of UMP Confession Application           | 47 |
|--------------------------------------------------------------------------------|----|
| Table 2. 22: Login controller of UMP Confession Application                    | 49 |
| Table 2. 23: LoginAsAdmin controller of UMP Confession Application             | 50 |
| Table 2. 24: Register controller of UMP Confession Application                 | 51 |
| Table 2. 25: UserPage controller of UMP Confession Application                 | 53 |
| Table 2. 26: AdminPage controller of UMP Confession Application                | 55 |
| Table 2. 27: CheckAccount controller of UMP Confession Application             | 56 |
| Table 2. 28: ManagePost controller of UMP Confession Application               | 57 |
| Table 2. 29:    MakePost controller of UMP Confession Application              | 58 |
| Table 2. 30: EditPost controller of UMP Confession Application                 | 59 |
| Table 2. 31: ViewPost controller of UMP Confession Application                 | 60 |
| Table 2. 32: ManageOrder controller of UMP Confession Application              | 61 |
| Table 2. 33: AddOrder controller of UMP Confession Application                 | 62 |
| Table 2. 34: ViewOrder controller of UMP Confession Application                | 63 |
| Table 2. 35:       ManageAnnouncement controller of UMP Confession Application | 64 |
| Table 2. 36:       MakeAnnouncement controller of UMP Confession Application   | 65 |
| Table 2. 37: EditAnnouncement controller of UMP Confession Application         | 66 |
| Table 2. 38: ManageOrderType controller of UMP Confession Application          | 67 |
| Table 2. 39:       AddOrderType controller of UMP Confession Application       | 68 |
| Table 2. 40:    AdminManagePost controller of UMP Confession Application       | 69 |
| Table 2. 41: MakeComplaint controller of UMP Confession Application            | 70 |
| Table 2. 42: ManageComplaint controller of UMP Confession Application          | 71 |

| Table 2. 43: | User model of UMP Confession Application         | 72 |
|--------------|--------------------------------------------------|----|
| Table 2. 44: | Admin model of UMP Confession Application        | 72 |
| Table 2. 45: | Post model of UMP Confession Application         | 73 |
| Table 2. 46: | Comment model of UMP Confession Application      | 73 |
| Table 2. 47: | Order model of UMP Confession Application        | 74 |
| Table 2. 48: | Announcement model of UMP Confession Application | 74 |
| Table 2. 49: | Order type model of UMP Confession Application   | 75 |
| Table 2. 50: | Complaint model of UMP Confession Application    | 75 |
| Table 2. 51: | Data Dictionary for User                         | 76 |
| Table 2. 52: | Data Dictionary for Admin                        | 76 |
| Table 2. 53: | Data Dictionary for Post                         | 76 |
| Table 2. 54: | Data Dictionary for Comment                      | 77 |
| Table 2. 55: | Data Dictionary for Announcement                 | 77 |
| Table 2. 56: | Data Dictionary for Order                        | 77 |
| T-1-1- 0 57. |                                                  |    |
| Table 2.57.  | Data Dictionary for Order type                   | 78 |

## LIST OF APPENDICES

#### **CHAPTER 1**

#### **1.1 PROJECT DESCRIPTION**

UMP Confession application is an application that is develop for the social use of the people in a University and this UMP Confession application is aim for use by the student or anyone who stay in Universiti Malaysia Pahang. It will consist of 6 modules which are manage registration, manage post, add comment, manage announcement, manage order type and manage order.

In the manage registration module, user able to register for a new account so they can log into the application. Since the user need to register with an evidence that can prove that they are stay in UMP, admin is able to view all user details and remove user from the application or set user to be valid for using the application.

In manage post, user can make post by select the type of post that they want to post such as confession or complaint. Besides, they also manage to edit and delete their own post. Admin also have permission to delete any post if they want. The post that make will not showing the username. In add comment, the user can give comment to any post if they want. In manage announcement, the admin can make announcement to let everyone view the announcement since the announcement will be on the top of the main page of user. Beside, admin is free to edit them or remove them from database.

In manage order and manage order type, it will be more complicated and these two module is related to each other. This application only provide a platform for the user who wish to make order and other user who need to receive the order. For example, the owner of badminton court can find and ask the admin to add a new order type so the order type of rent badminton court will be available for the user to choose. Then, other user can make order to rent for badminton court. Besides, the user who own the badminton court can view order from the application and leave comment to reply to the user who make order.

### **1.2 SYSTEM IDENTIFICATION**

System Identification Number: UMPCA \_2022\_V1

System Name: UMP Confession Application

System Abbreviation: UMPCA

Year: 2022

Version: V1

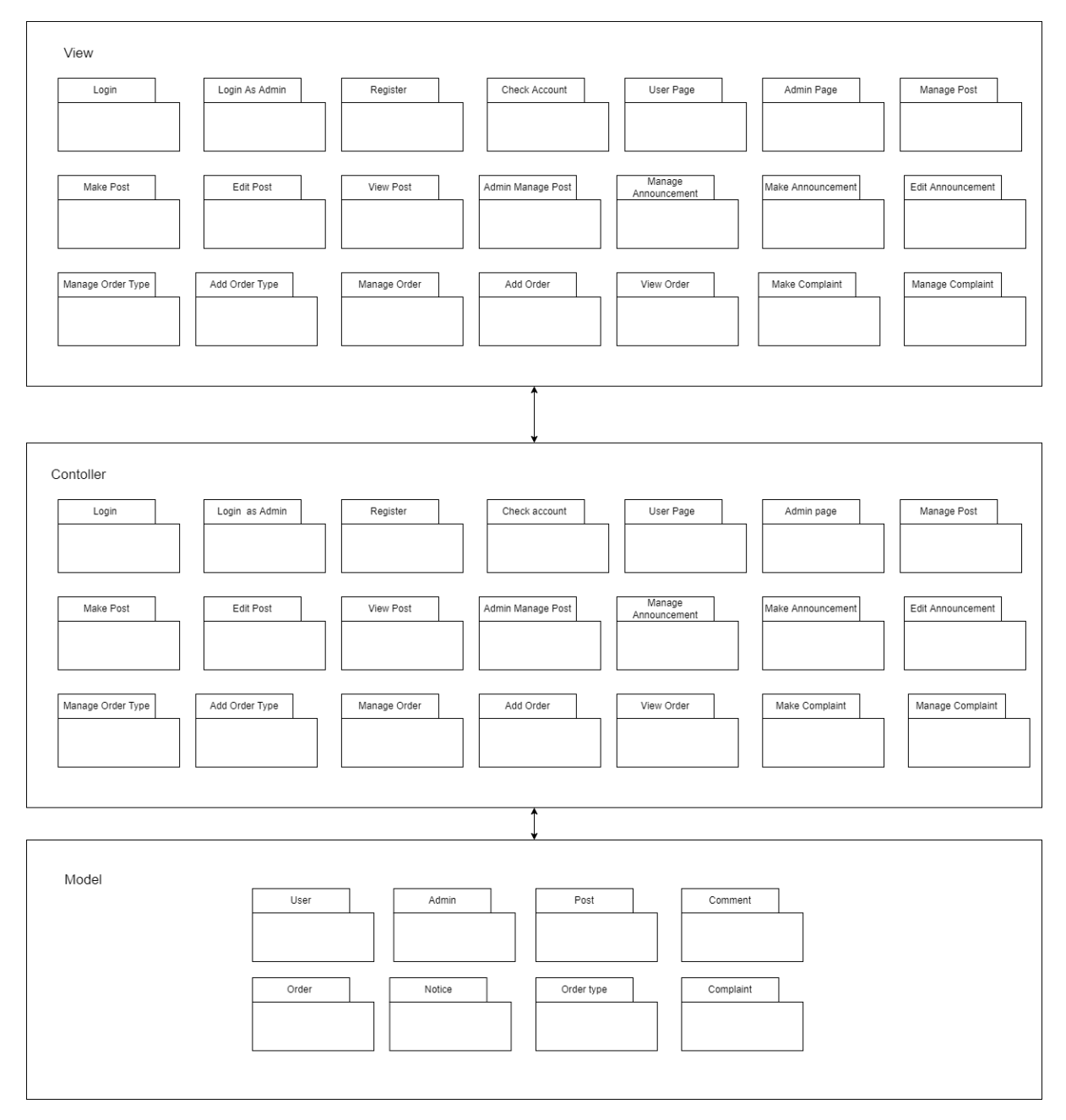

## **1.3 ARCHITECTURE / BLUE PRINT**

Figure 1.1: Architecture of UMP Confession Application

# 1.4 ARCHITECTURE / BLUEPRINT DESCRIPTION

## View Layer

| Class                    | Description                                       |
|--------------------------|---------------------------------------------------|
| Login interface          | The interface for user to login into the          |
|                          | application.                                      |
| Login as Admin interface | The interface for admin to login into the         |
|                          | application.                                      |
| Register interface       | The interface for user to register an account.    |
| User Page interface      | The interface of main page for the user and all   |
|                          | function of the application can be used in this   |
|                          | interface.                                        |
| Admin Page interface     | The interface of main page for the admin and all  |
|                          | function of the application can be used in this   |
|                          | interface.                                        |
| Check account interface  | The interface for admin to check all the account  |
|                          | that register by the user which are invalid.      |
| Manage Post interface    | The interface for user and admin manage all the   |
|                          | post.                                             |
| Make Post interface      | The interface for user to make post by filling a  |
|                          | form.                                             |
| Edit Post interface      | The interface for user to edit the post that they |
|                          | make.                                             |
| View Post interface      | The interface for user and admin to view a        |
|                          | specific post and add or delete comment on the    |
|                          | post.                                             |
| Manage Oder interface    | The interface for user to manage order.           |

| Add Order interface           | The interface for user to add a new order by      |
|-------------------------------|---------------------------------------------------|
|                               | filling a form.                                   |
|                               |                                                   |
| View Order interface          | The interface for user to view the order that     |
|                               | available in database and add comment to          |
|                               | undate the status of the order                    |
|                               | update the status of the order.                   |
| Manage Announcement interface | The interface for admin to manage the             |
|                               | announcement                                      |
|                               | amouncement.                                      |
| Make Announcement interface   | The interface for admin to make a new             |
|                               | announcement                                      |
|                               |                                                   |
| Edit Announcement interface   | The interface for admin to edit announcement.     |
|                               |                                                   |
| Manage order type interface   | The interface for user and admin to manage        |
|                               | order type that will available for user to choose |
|                               | as type to make order                             |
|                               | as type to make order.                            |
| Add order type interface      | The interface for admin to add order type so it   |
|                               | will be available for user to choose as type to   |
|                               | maka order                                        |
|                               | make order.                                       |
| Admin Manage Post interface   | The interface for admin to manage the post that   |
|                               | make by other user                                |
|                               | hake by other user.                               |
| Make Complaint interface      | The interface for user to manage their own        |
|                               | complaint                                         |
|                               |                                                   |
| Manage Complaint interface    | The interface for admin to manage all             |
|                               | complaint.                                        |
|                               |                                                   |

 Table 1. 1 View layer of MVC

# **Controller layer**

| Class                     | Description                                         |
|---------------------------|-----------------------------------------------------|
| Login controller          | The controller for user and admin to login into     |
|                           | the application.                                    |
| Login as Admin controller | The controller for admin to login into the          |
|                           | application.                                        |
| Register controller       | The controller for user to register an account.     |
| User Page controller      | The controller of main page for the user and all    |
|                           | function of the application can be used in this     |
|                           | interface.                                          |
| Admin Page controller     | The controller of main page for the admin and       |
|                           | all function of the application can be used in this |
|                           | interface.                                          |
| Check account controller  | The controller for admin to check all the           |
|                           | account that register by the user which are         |
|                           | invalid.                                            |
| Manage Post controller    | The controller for user and admin manage all        |
|                           | the post.                                           |
| Make Post controller      | The controller for user to make post by filling a   |
|                           | form.                                               |
| Edit Post controller      | The controller for user to edit the post that they  |
|                           | make.                                               |
| View Post controller      | The controller for user and admin to view a         |
|                           | specific post and add or delete comment on the      |
|                           | post.                                               |
| Manage order controller   | The controller for user to manage order.            |
| Add order controller      | The controller for user to add a new order by       |
|                           | filling a form.                                     |
|                           |                                                     |

|                                | -                                                 |
|--------------------------------|---------------------------------------------------|
| View order controller          | The controller for user to view the order that    |
|                                | available in database and leave comment to        |
|                                | update the status of the order.                   |
|                                |                                                   |
| Manage Announcement controller | The controller for admin to manage the            |
|                                | announcement.                                     |
| Make Announcement controller   | The controller for admin to make a new            |
|                                | announcement.                                     |
|                                |                                                   |
| Edit Announcement controller   | The controller for admin to edit announcement.    |
| Managa anden tama agentuallan  | The interface for more and a durin to more an     |
| Manage order type controller   | The internace for user and admin to manage        |
|                                | order type that will available for user to choose |
|                                | as type to make order.                            |
| Add order type controller      | The controller for admin to add order type so it  |
|                                | will be available for user to choose as type to   |
|                                | make order.                                       |
|                                |                                                   |
| Admin Manage Post controller   | The controller for admin to manage the post that  |
|                                | make by other user.                               |
|                                |                                                   |
| Make Complaint controller      | The controller for user to manage their own       |
|                                | complaint.                                        |
| Manage Complaint controller    | The controller for admin to manage all            |
|                                | complaint.                                        |
|                                |                                                   |

 Table 1. 2: Controller layer of MVC
 Image: Controller layer of MVC

# Model layer

| Class        | Description                                      |
|--------------|--------------------------------------------------|
| User         | This model is used to store and retrieve data of |
|              | user.                                            |
| Admin        | This model is used to store and retrieve data of |
|              | admin.                                           |
| Post         | This model is used to store and retrieve data of |
|              | post.                                            |
| Comment      | This model is used to store and retrieve data of |
|              | comment.                                         |
| Announcement | This model is used to store and retrieve data of |
|              | announcement.                                    |
| Order type   | This model is used to store and retrieve data of |
|              | order type.                                      |
| Order        | This model is used to store and retrieve data of |
|              | order.                                           |
| Complaint    | This model is used to store and retrieve data of |
|              | complaint.                                       |
|              |                                                  |

 Table 1.3: Model layer of MVC

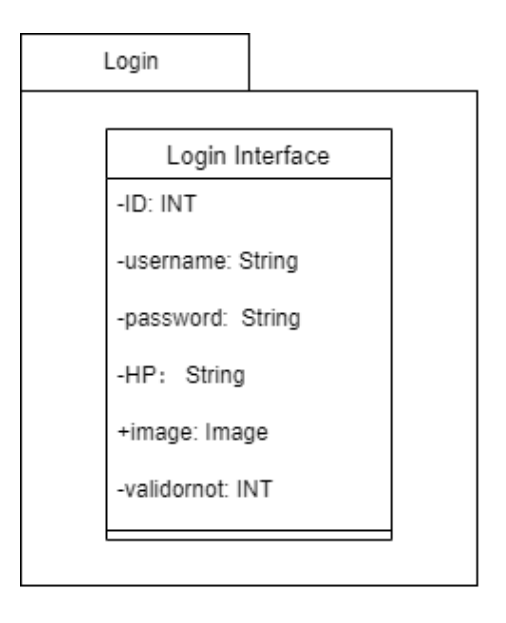

Figure 1. 2: Login interface of UMP Confession Application

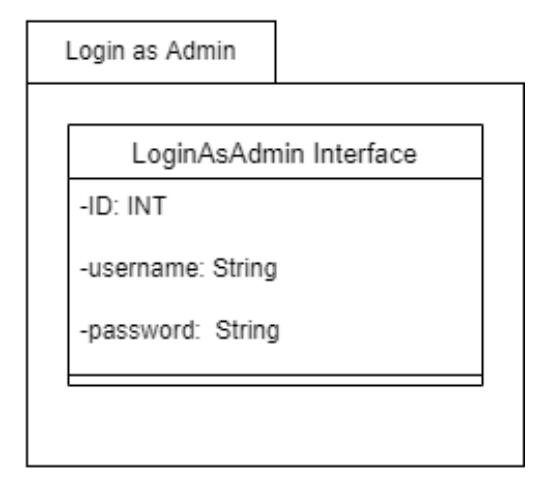

Figure 1.3: LoginAsAdmin interface of UMP Confession Application
| Register           |  |  |  |  |
|--------------------|--|--|--|--|
|                    |  |  |  |  |
| Register Interface |  |  |  |  |
| -ID: INT           |  |  |  |  |
| -username: String  |  |  |  |  |
| -password: String  |  |  |  |  |
| -HP: String        |  |  |  |  |
| -validornot: INT   |  |  |  |  |
| +image: Image      |  |  |  |  |
|                    |  |  |  |  |

Figure 1. 4: Register interface of UMP Confession Application

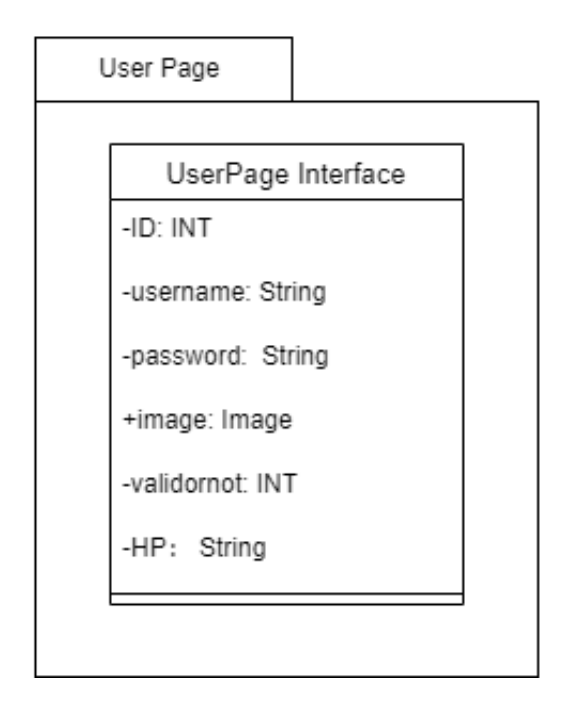

Figure 1.5: UserPage interface of UMP Confession Application

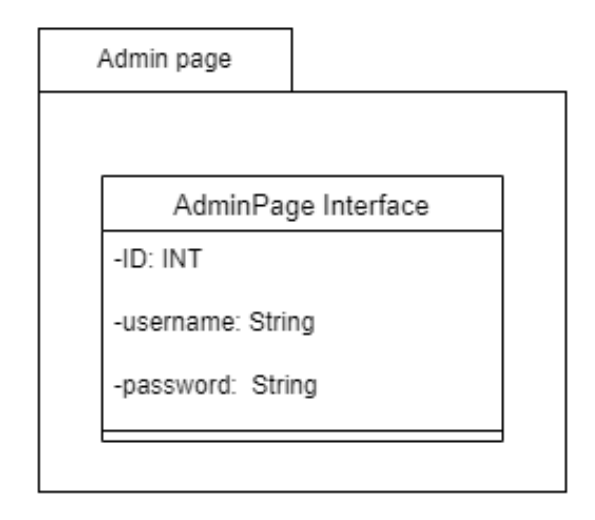

Figure 1. 6: AdminPage interface of UMP Confession Application

| (                 | Check account          |  |  |
|-------------------|------------------------|--|--|
| ,                 |                        |  |  |
|                   | CheckAccount Interface |  |  |
|                   | -ID: INT               |  |  |
| -username: String |                        |  |  |
|                   | -password: String      |  |  |
|                   | -HP: String            |  |  |
|                   | +image: Image          |  |  |
|                   | -validornot: INT       |  |  |

Figure 1.7: CheckAccount interface of UMP Confession Application

| Manage Post            |  |  |
|------------------------|--|--|
| ManagePost Interface   |  |  |
| -Post_ID: INT          |  |  |
| +ContentOfPost: String |  |  |
| +IypeOtPost: String    |  |  |
| -ID: INT               |  |  |
|                        |  |  |
|                        |  |  |

Figure 1.8: ManagePost interface of UMP Confession Application

| Make post              |  |
|------------------------|--|
| MakePost Interface     |  |
| +ContentOfPost: String |  |
| +TypeOfPost: String    |  |
| +ImgofPost: IMAGE      |  |
| -10. 111               |  |
|                        |  |

Figure 1. 9: MakePost interface of UMP Confession Application

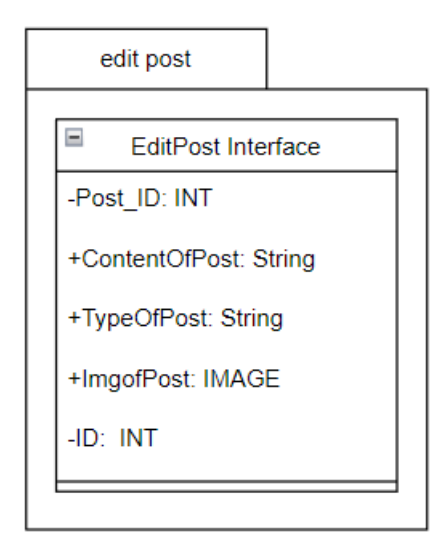

Figure 1. 10: EditPost interface of UMP Confession Application

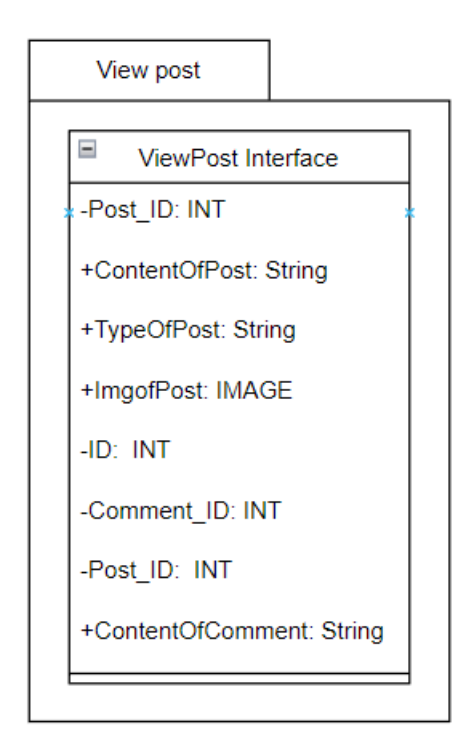

Figure 1. 11: ViewPost interface of UMP Confession Application

| Ν | /lanage order                              |  |  |  |  |
|---|--------------------------------------------|--|--|--|--|
|   |                                            |  |  |  |  |
|   | ManageOrder Interface                      |  |  |  |  |
|   | -Order_ID: INT                             |  |  |  |  |
|   | +DetailOfOrder: String<br>+Comment: String |  |  |  |  |
|   |                                            |  |  |  |  |
|   | +Order_Type_ID:INT                         |  |  |  |  |
|   | +ID:INT                                    |  |  |  |  |
|   |                                            |  |  |  |  |

Figure 1. 12: ManageOrder interface of UMP Confession Application

|  | Add order              |  |  |  |
|--|------------------------|--|--|--|
|  |                        |  |  |  |
|  | AddOrder Interface     |  |  |  |
|  | -Order_ID: INT         |  |  |  |
|  | +DetailOfOrder: String |  |  |  |
|  | +Comment: String       |  |  |  |
|  | +Order_Type_ID:INT     |  |  |  |
|  | +ID:INT                |  |  |  |
|  |                        |  |  |  |
|  |                        |  |  |  |

Figure 1. 13: AddOrder interface of UMP Confession Application

| View order             |  |  |  |  |
|------------------------|--|--|--|--|
|                        |  |  |  |  |
| ViewOrder Interface    |  |  |  |  |
| -Order_ID: INT         |  |  |  |  |
| +DetailOfOrder: String |  |  |  |  |
| +Comment: String       |  |  |  |  |
| +Order_Type_ID:INT     |  |  |  |  |
| +ID:INT                |  |  |  |  |
|                        |  |  |  |  |
|                        |  |  |  |  |

Figure 1. 14: ViewOrder interface of UMP Confession Application

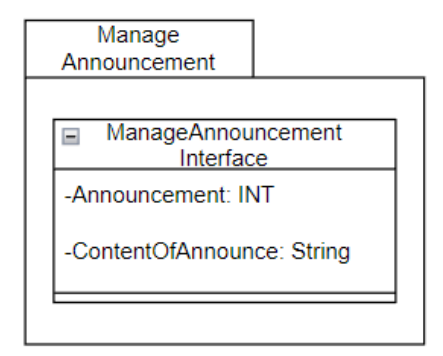

Figure 1. 15: ManageAnnouncement interface of UMP Confession Application

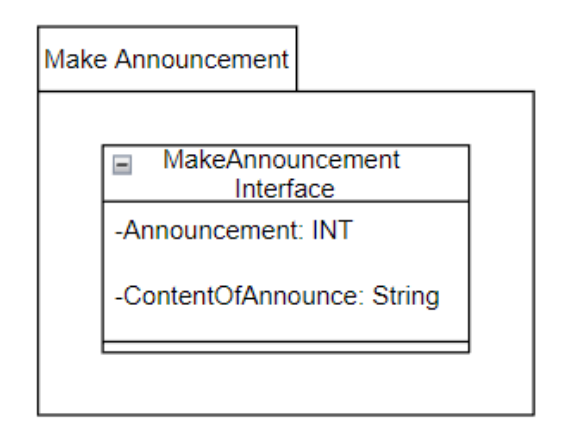

Figure 1. 16: MakeAnnouncement interface of UMP Confession Application

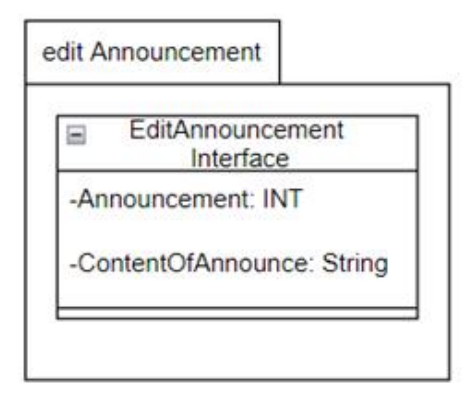

Figure 1. 17: EditAnnouncement interface of UMP Confession Application

| Manage order type |                           |  |  |  |  |
|-------------------|---------------------------|--|--|--|--|
|                   |                           |  |  |  |  |
|                   | ManageOrderType Interface |  |  |  |  |
|                   | +Order_Type_ID:INT        |  |  |  |  |
|                   | +OrderType: String        |  |  |  |  |
|                   |                           |  |  |  |  |
|                   |                           |  |  |  |  |

Figure 1. 18: ManageOrderType interface of UMP Confession Application

|  | Add order type         |  |  |  |  |  |
|--|------------------------|--|--|--|--|--|
|  | ·                      |  |  |  |  |  |
|  | AddOrderType Interface |  |  |  |  |  |
|  | +Order_Type_ID:INT     |  |  |  |  |  |
|  | +OrderType: String     |  |  |  |  |  |
|  |                        |  |  |  |  |  |
|  |                        |  |  |  |  |  |

Figure 1. 19: AddOrderType interface of UMP Confession Application

| Admin Manage Post      |                           |  |  |
|------------------------|---------------------------|--|--|
|                        | AdminManagePost Interface |  |  |
|                        | -Post_ID: INT             |  |  |
| +ContentOfPost: String |                           |  |  |
|                        | -ID: INT                  |  |  |
|                        |                           |  |  |

Figure 1. 20: AdminManagePost interface of UMP Confession Application

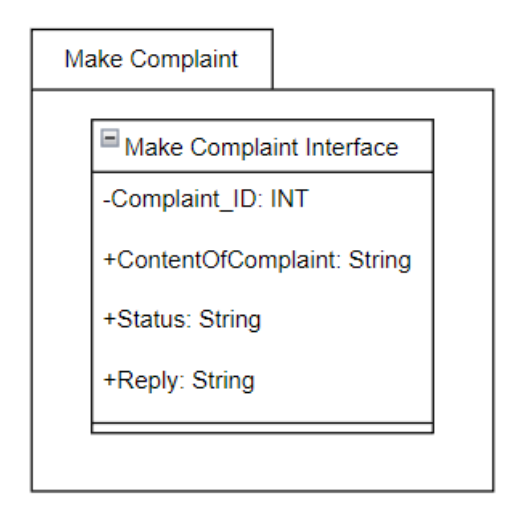

Figure 1. 21: MakeComplaint interface of UMP Confession Application

| Manage Complaint |                             |  |  |  |
|------------------|-----------------------------|--|--|--|
|                  |                             |  |  |  |
|                  |                             |  |  |  |
|                  |                             |  |  |  |
|                  | +ContentOfComplaint: String |  |  |  |
|                  | +Status: String             |  |  |  |
|                  | +Reply: String              |  |  |  |
|                  |                             |  |  |  |
|                  |                             |  |  |  |

Figure 1. 22: AdminManagePost interface of UMP Confession Application

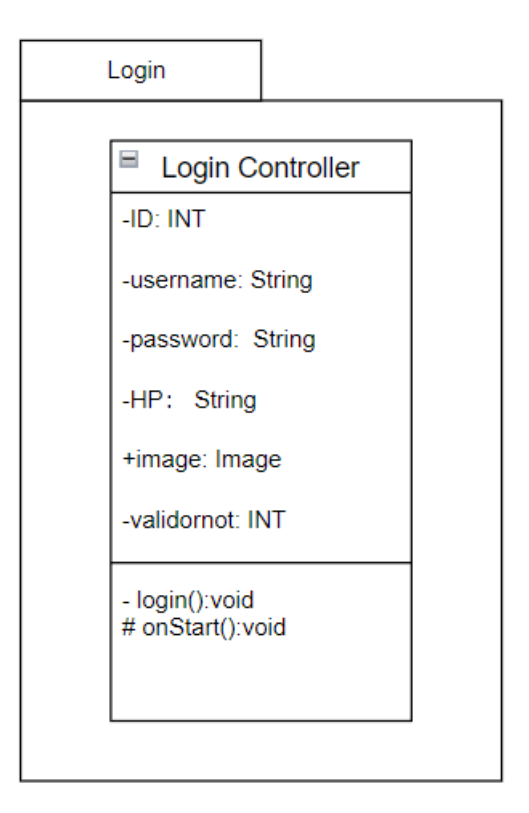

Figure 1. 23: Login controller of UMP Confession Application

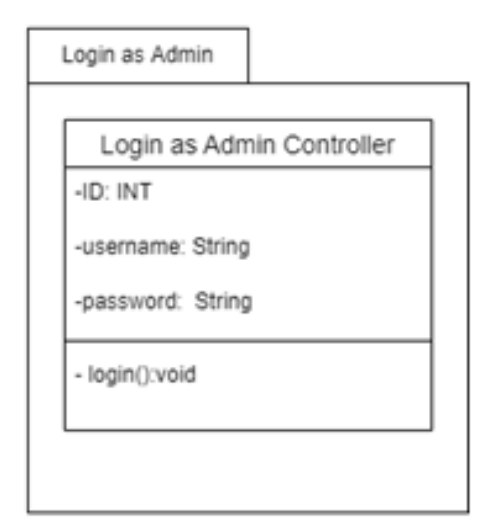

Figure 1. 24: LoginAsAdmin controller of UMP Confession Application

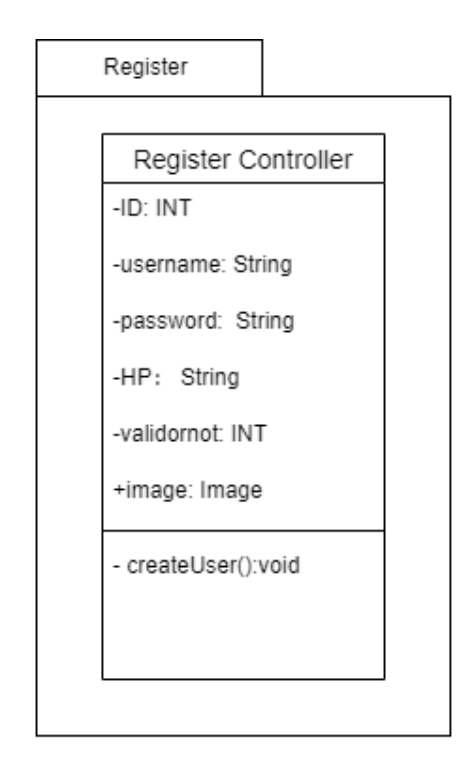

Figure 1. 25: Register controller of UMP Confession Application

| User Page                     |            |
|-------------------------------|------------|
|                               |            |
| User Page                     | Controller |
| -ID: INT                      |            |
| -username: St                 | ring       |
| -password: St                 | ring       |
| +image: Image                 | ,          |
| -validornot: IN               | г          |
| -HP: String                   |            |
| - usermainpag<br>+ viewType() | e():void   |
| L                             |            |

Figure 1. 26: UserPage controller of UMP Confession Application

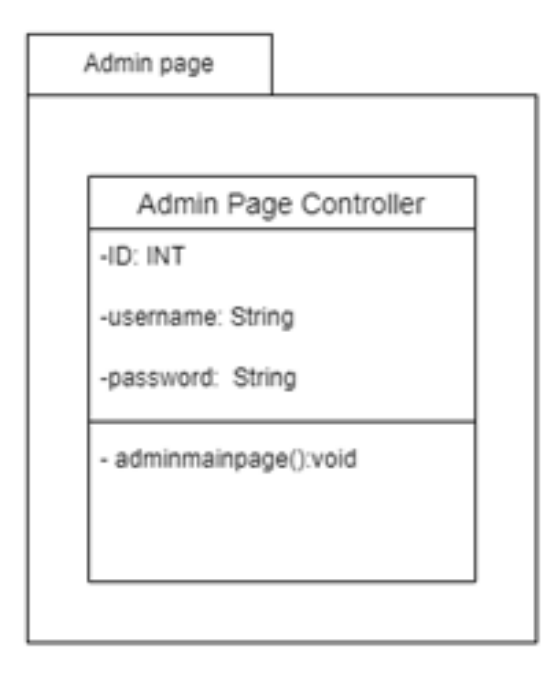

Figure 1. 27: AdminPage controller of UMP Confession Application

| Check account            |  |  |  |
|--------------------------|--|--|--|
| ·                        |  |  |  |
| Check account Controller |  |  |  |
| -ID: INT                 |  |  |  |
| -username: String        |  |  |  |
| -password: String        |  |  |  |
| -HP: String              |  |  |  |
| +image: Image            |  |  |  |
| -validornot: INT         |  |  |  |
| - checkUser():void       |  |  |  |
|                          |  |  |  |
|                          |  |  |  |
|                          |  |  |  |

Figure 1. 28: CheckAccount controller of UMP Confession Application

| Manage Post         |                     |  |  |
|---------------------|---------------------|--|--|
| Manage post Co      | ontroller           |  |  |
| -Post_ID: INT       |                     |  |  |
| +TypeOfPost: String | +TypeOfPost: String |  |  |
| +ContentOfPost: St  | tring               |  |  |
| +ImgofPost: IMAGE   | +ImgofPost: IMAGE   |  |  |
| -ID: INT            |                     |  |  |
| # managePost():voi  | id                  |  |  |
|                     |                     |  |  |

Figure 1. 29: ManagePost controller of UMP Confession Application

| Make post              |  |
|------------------------|--|
| Make post Controller   |  |
| -Post_ID: INT          |  |
| +TypeOfPost: String    |  |
| +ContentOfPost: String |  |
| +ImgotPost: IMAGE      |  |
|                        |  |
| +makePost():void       |  |
|                        |  |

Figure 1. 30: MakePost controller of UMP Confession Application

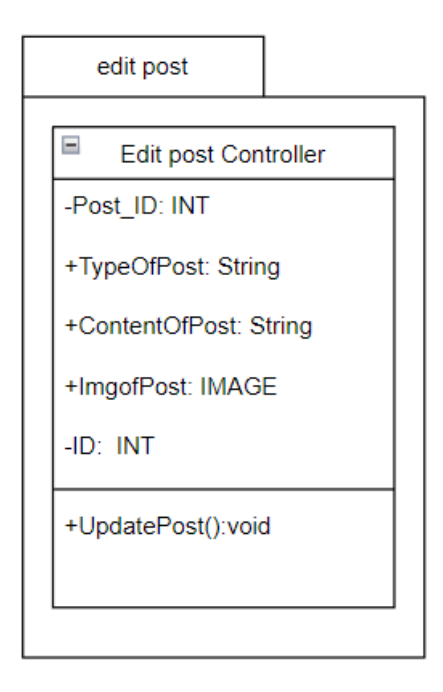

Figure 1. 31: EditPost controller of UMP Confession Application

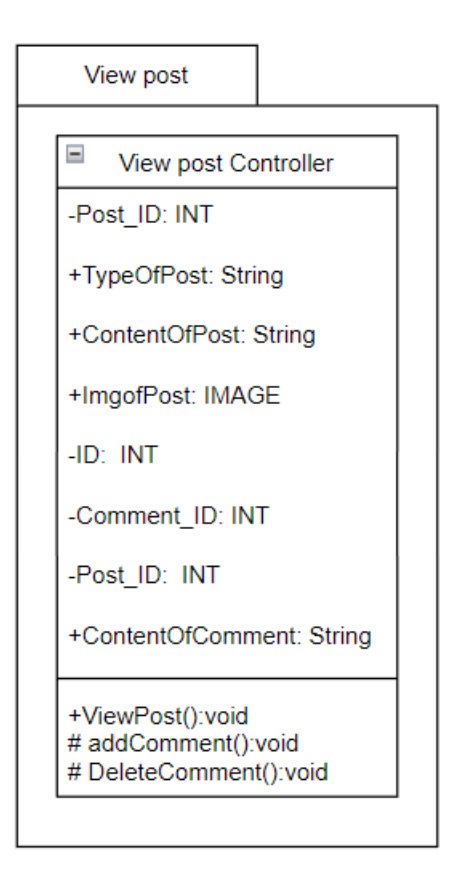

Figure 1. 32: ViewPost controller of UMP Confession Application

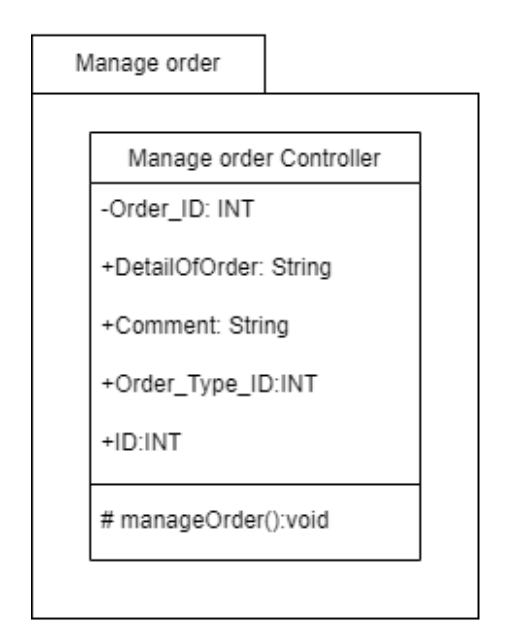

Figure 1. 33: ManageOrder controller of UMP Confession Application

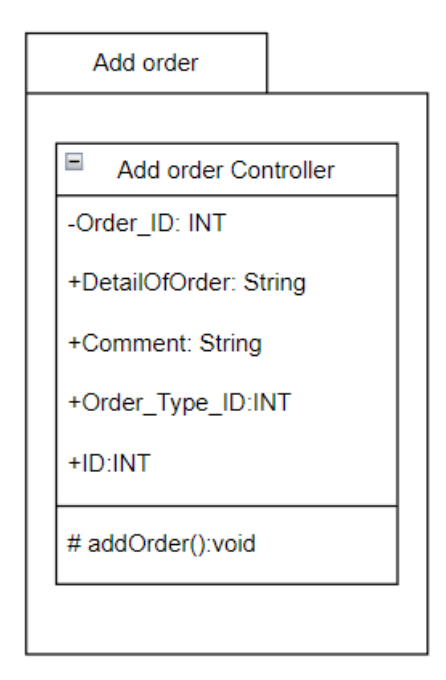

Figure 1. 34: AddOrder controller of UMP Confession Application

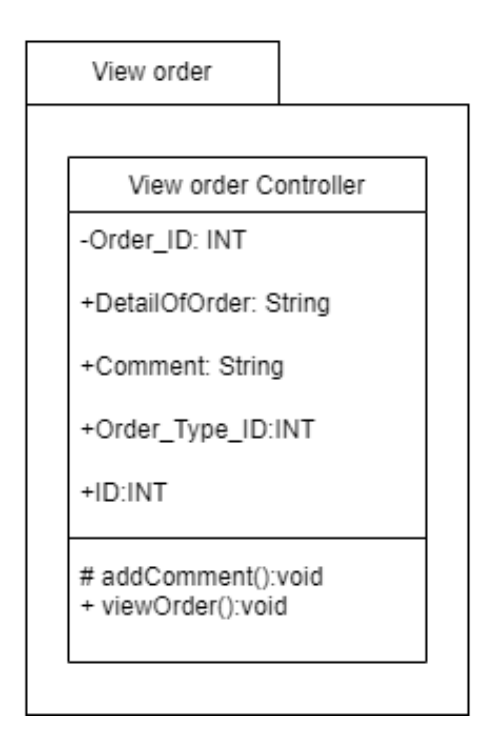

Figure 1. 35: ViewOrder controller of UMP Confession Application

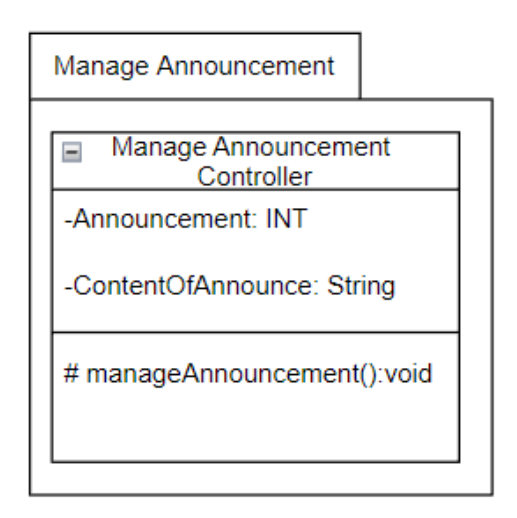

Figure 1. 36: ManageAnnouncement controller of UMP Confession Application

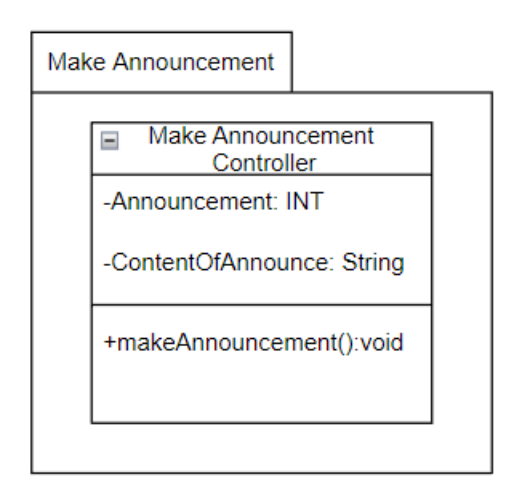

Figure 1. 37: MakeAnnouncement controller of UMP Confession Application

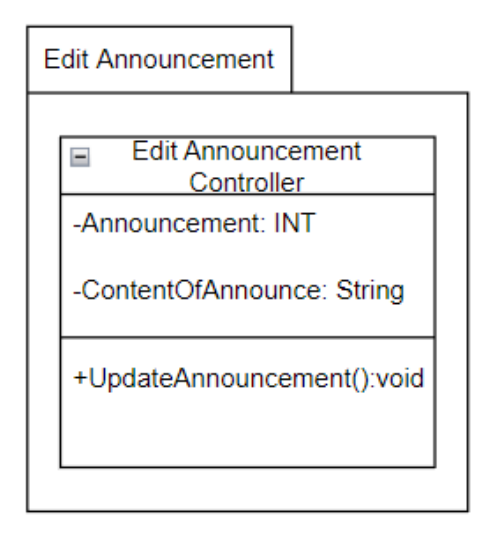

Figure 1. 38: EditAnnouncement controller of UMP Confession Application

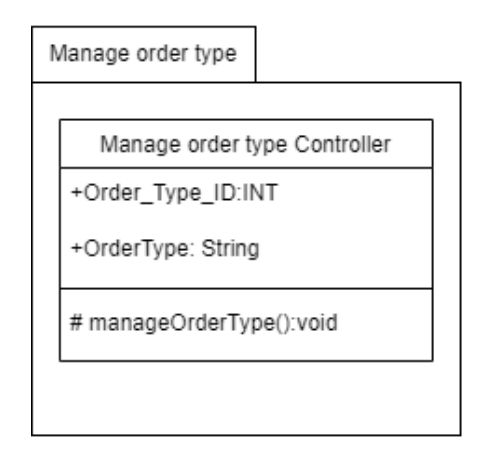

Figure 1. 39: ManageOrderType controller of UMP Confession Application

| Add order type Controller<br>+Order_Type_ID:INT |  |
|-------------------------------------------------|--|
| Add order type Controller<br>+Order_Type_ID:INT |  |
| +Order_Type_ID:INT                              |  |
| +Order_Type_ID:INT                              |  |
| +OrderType: String<br># addOrderType():void     |  |

Figure 1. 40: AddOrderType controller of UMP Confession Application

| Login as Admin Controller |  |  |
|---------------------------|--|--|
| -ID: INT                  |  |  |
| -username: String         |  |  |
| -password: String         |  |  |
| - login():void            |  |  |
|                           |  |  |

Figure 1. 41: AdminManagePost controller of UMP Confession Application

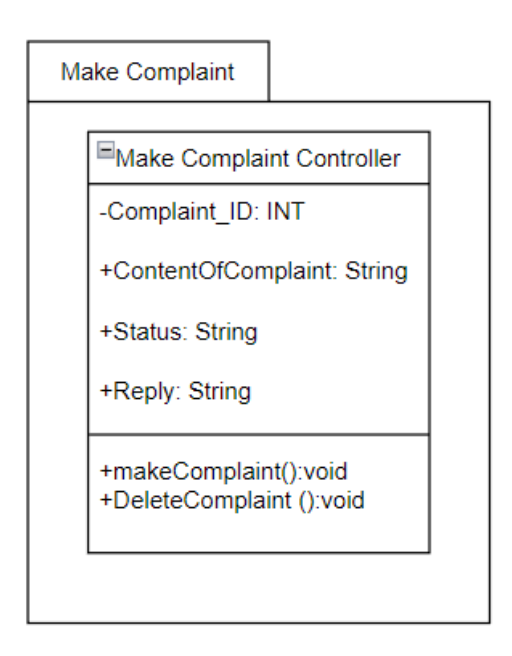

Figure 1. 42: MakeComplaint controller of UMP Confession Application

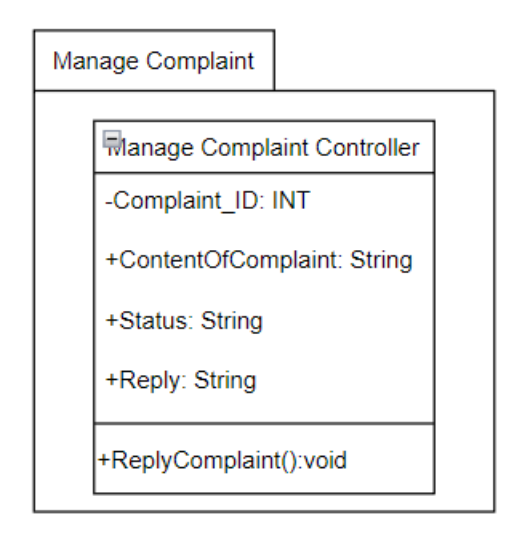

Figure 1. 43: Manage Complaint controller of UMP Confession Application

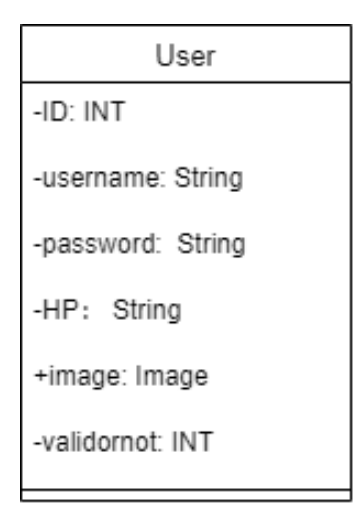

Figure 1. 44: User model of UMP Confession Application

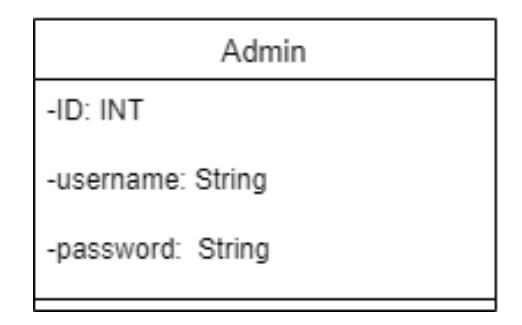

Figure 1. 45: Admin model of UMP Confession Application

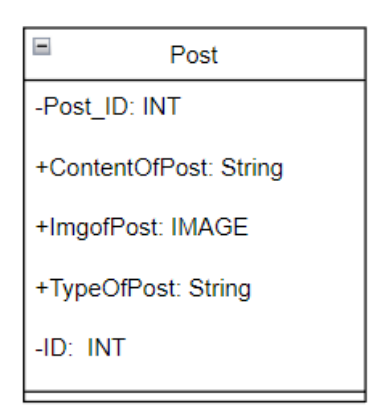

Figure 1. 46: Post model of UMP Confession Application

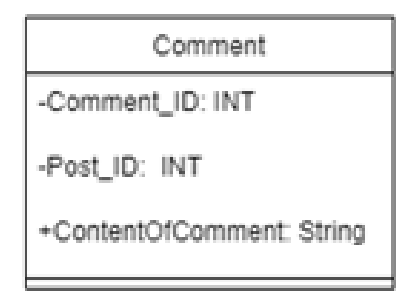

Figure 1. 47: Comment model of UMP Confession Application

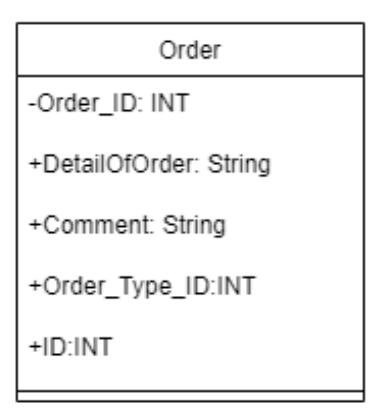

Figure 1. 48: Order model of UMP Confession Application

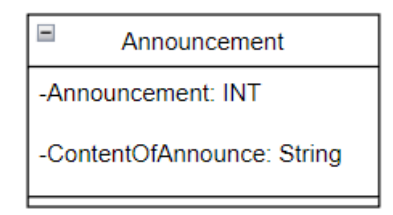

Figure 1. 49: Announcement model of UMP Confession Application

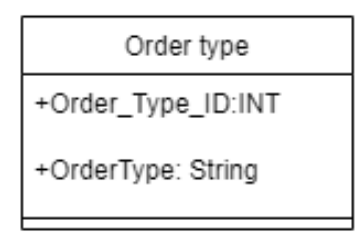

Figure 1. 50: Order type model of UMP Confession Application

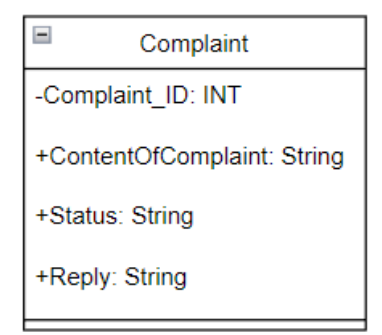

Figure 1. 51: Complaint model of UMP Confession Application

## 2.1 DETAILED DESCRIPTION

| Class Type     | Boundary Class                           |                 |
|----------------|------------------------------------------|-----------------|
| Responsibility | This interface is used to login by user. |                 |
| Attributes     | Attributes Name                          | Attributes Type |
|                | ID                                       | INT             |
|                | username                                 | String          |
|                | password                                 | String          |
|                | validornot                               | String          |
|                |                                          |                 |
| Methods        | Method Name                              | Description     |
|                | N/A                                      | N/A             |
| Algorithm      | N/A                                      | ·               |

Table 2. 1 : Login interface of UMP Confession Application

| Class Type     | Boundary Class                        |                 |
|----------------|---------------------------------------|-----------------|
| Responsibility | This interface is for admin to login. |                 |
| Attributes     | Attributes Name                       | Attributes Type |
|                | ID                                    | INT             |
|                | username                              | String          |
|                | password                              | String          |
| Methods        | Method Name                           | Description     |
|                | N/A                                   | N/A             |
| Algorithm      | N/A                                   |                 |

Table 2. 2: LoginAsAdmin interface of UMP Confession Application

| Class Type     | Boundary Class                     |                 |
|----------------|------------------------------------|-----------------|
| Responsibility | This interface is for registration |                 |
| Attributes     | Attributes Name                    | Attributes Type |
|                | ID                                 | INT             |
|                | username                           | String          |
|                | password                           | String          |
|                | НР                                 | String          |
|                | Image                              | IMAGE           |
|                | validornot                         | INT             |
| Methods        | Method Name                        | Description     |
|                | N/A                                | N/A             |
| Algorithm      | N/A                                |                 |

Table 2. 3: Register interface of UMP Confession Application

| Class Type     | Boundary Class                    |                 |
|----------------|-----------------------------------|-----------------|
| Responsibility | This interface is user main page. |                 |
| Attributes     | Attributes Name                   | Attributes Type |
|                | ID                                | INT             |
|                | username                          | String          |
|                | password                          | String          |
|                | НР                                | String          |
|                | Image                             | IMAGE           |
|                | validornot                        | INT             |
| Methods        | Method Name                       | Description     |
|                | N/A                               | N/A             |
| Algorithm      | N/A                               |                 |

Table 2. 4: UserPage interface of UMP Confession Application

| Class Type     | Boundary Class                     |                 |
|----------------|------------------------------------|-----------------|
| Responsibility | This interface is admin main page. |                 |
| Attributes     | Attributes Name                    | Attributes Type |
|                | ID                                 | INT             |
|                | username                           | String          |
|                | password                           | String          |
| Methods        | Method Name                        | Description     |
|                | N/A                                | N/A             |
| Algorithm      | N/A                                | <u> </u>        |

Table 2. 5: AdminPage interface of UMP Confession Application

| Class Type     | Boundary Class                                                           |                 |
|----------------|--------------------------------------------------------------------------|-----------------|
| Responsibility | This interface is to for admin to approve or reject account to be valid. |                 |
| Attributes     | Attributes Name                                                          | Attributes Type |
|                | ID                                                                       | INT             |
|                | username                                                                 | String          |
|                | password                                                                 | String          |
|                | НР                                                                       | String          |
|                | Image                                                                    | IMAGE           |
|                | validornot                                                               | INT             |
| Methods        | Method Name                                                              | Description     |
|                | N/A                                                                      | N/A             |
| Algorithm      | N/A                                                                      |                 |

Table 2. 6: CheckAccount interface of UMP Confession Application

| Class Type     | Boundary Class                             |                 |
|----------------|--------------------------------------------|-----------------|
| Responsibility | This interface is for user to manage post. |                 |
| Attributes     | Attributes Name                            | Attributes Type |
|                | Post_ID                                    | INT             |
|                | TypeOfPost                                 | String          |
|                | ImgofPost                                  | IMAGE           |
|                | ContentOfPost                              | String          |
|                | ID                                         | INT             |
| Methods        | Method Name                                | Description     |
|                | N/A                                        | N/A             |
| Algorithm      | N/A                                        |                 |

 Table 2. 7: ManagePost interface of UMP Confession Application

| Class Type     | Boundary Class                          |                 |
|----------------|-----------------------------------------|-----------------|
| Responsibility | This interface is for user to add post. |                 |
| Attributes     | Attributes Name                         | Attributes Type |
|                | Post_ID                                 | INT             |
|                | TypeOfPost                              | String          |
|                | ImgofPost                               | IMAGE           |
|                | ContentOfPost                           | String          |
|                | ID                                      | INT             |
| Methods        | Method Name                             | Description     |
|                | N/A                                     | N/A             |
| Algorithm      | N/A                                     |                 |

Table 2. 8: MakePost interface of UMP Confession Application

| Class Type     | Boundary Class                                 |                 |
|----------------|------------------------------------------------|-----------------|
| Responsibility | This interface is for user to edit their post. |                 |
| Attributes     | Attributes Name                                | Attributes Type |
|                | Post_ID                                        | INT             |
|                | TypeOfPost                                     | String          |
|                | ImgofPost                                      | IMAGE           |
|                | ContentOfPost                                  | String          |
|                | ID                                             | INT             |
| Methods        | Method Name                                    | Description     |
|                | N/A                                            | N/A             |
| Algorithm      | N/A                                            |                 |

Table 2. 9: EditPost interface of UMP Confession Application

| Class Type     | Boundary Class                                                       |                 |
|----------------|----------------------------------------------------------------------|-----------------|
| Responsibility | This interface is for user to view post and add comment to any post. |                 |
| Attributes     | Attributes Name                                                      | Attributes Type |
|                | Comment_ID                                                           | INT             |
|                | ContentOfComment                                                     | String          |
|                | Post_ID                                                              | INT             |
| Methods        | Method Name                                                          | Description     |
|                | N/A                                                                  | N/A             |
| Algorithm      | N/A                                                                  |                 |

Table 2. 10: ViewPost interface of UMP Confession Application

| Class Type     | Boundary Class                                 |                 |
|----------------|------------------------------------------------|-----------------|
| Responsibility | This interface is to for user to manage order. |                 |
| Attributes     | Attributes Name                                | Attributes Type |
|                | Order_ID                                       | INT             |
|                | Order_Type_ID                                  | INT             |
|                | DetailsOfOrder                                 | String          |
|                |                                                |                 |
| Methods        | Method Name                                    | Description     |
|                | N/A                                            | N/A             |
| Algorithm      | N/A                                            |                 |

## Table 2. 11: ManageOrder interface of UMP Confession Application

| Class Type     | Boundary Class                           |                 |
|----------------|------------------------------------------|-----------------|
| Responsibility | This interface is for user to add order. |                 |
| Attributes     | Attributes Name                          | Attributes Type |
|                | Order_ID                                 | INT             |
|                | DetailsOfOrder                           | String          |
|                | Comment                                  | String          |
|                | Order_Type_ID                            | INT             |
|                | ID                                       | INT             |
| Methods        | Method Name                              | Description     |
|                | N/A                                      | N/A             |
| Algorithm      | N/A                                      |                 |

Table 2. 12: AddOrder interface of UMP Confession Application

| Class Type     | Boundary Class                                                        |                 |
|----------------|-----------------------------------------------------------------------|-----------------|
| Responsibility | This interface is for user to view order and add comment to the order |                 |
|                | for update the progress of order.                                     |                 |
| Attributes     | Attributes Name                                                       | Attributes Type |
|                | Order_ID                                                              | INT             |
|                | DetailsOfOrder                                                        | String          |
|                | Comment                                                               | String          |
|                | Order_Type_ID                                                         | INT             |
|                | ID                                                                    | INT             |
|                |                                                                       |                 |
| Methods        | Method Name                                                           | Description     |
|                | N/A                                                                   | N/A             |
| Algorithm      | N/A                                                                   |                 |

Table 2. 13: ViewOrder interface of UMP Confession Application

| Class Type     | Boundary Class                                      |                 |
|----------------|-----------------------------------------------------|-----------------|
| Responsibility | This interface is for admin to manage announcement. |                 |
| Attributes     | Attributes Name                                     | Attributes Type |
|                | Announcement_ID                                     | INT             |
|                | ContentOfAnnounce                                   | String          |
|                |                                                     |                 |
| Methods        | Method Name                                         | Description     |
|                | N/A                                                 | N/A             |
| Algorithm      | N/A                                                 |                 |

Table 2. 14: ManageAnnouncement interface of UMP Confession Application

| Class Type     | Boundary Class                                         |                 |
|----------------|--------------------------------------------------------|-----------------|
| Responsibility | This interface is for admin to add a new announcement. |                 |
| Attributes     | Attributes Name                                        | Attributes Type |
|                | Announcement_ID                                        | INT             |
|                | ContentOfAnnounce                                      | String          |
| Methods        | Method Name                                            | Description     |
|                | N/A                                                    | N/A             |
| Algorithm      | N/A                                                    |                 |

 Table 2. 15: MakeAnnouncement interface of UMP Confession Application
| Class Type     | Boundary Class                                    |             |  |
|----------------|---------------------------------------------------|-------------|--|
| Responsibility | This interface is for admin to edit announcement. |             |  |
| Attributes     | Attributes Name     Attributes Type               |             |  |
|                | Announcement_ID                                   | INT         |  |
|                | ContentOfAnnounce                                 | String      |  |
| Methods        | Method Name                                       | Description |  |
|                | N/A                                               | N/A         |  |
| Algorithm      | N/A                                               |             |  |

# Table 2. 16: EditAnnouncement interface of UMP Confession Application

| Class Type     | Boundary Class                           |             |  |
|----------------|------------------------------------------|-------------|--|
| Responsibility | This interface is for manage order type. |             |  |
| Attributes     | Attributes Name     Attributes Type      |             |  |
|                | Order_Type_ID                            | INT         |  |
|                | OrderType                                | String      |  |
| Methods        | Method Name                              | Description |  |
|                | N/A                                      | N/A         |  |
| Algorithm      | N/A                                      | ·           |  |

# Table 2. 17: ManageOrderType interface of UMP Confession Application

| Class Type     | Boundary Class                            |             |
|----------------|-------------------------------------------|-------------|
| Responsibility | This interface is for add new order type. |             |
| Attributes     | Attributes Name     Attributes Type       |             |
|                | Order_Type_ID                             | INT         |
|                | OrderType                                 | String      |
| Methods        | Method Name                               | Description |
|                | N/A                                       | N/A         |
| Algorithm      | N/A                                       |             |

Table 2. 18: AddOrderType interface of UMP Confession Application

| Class Type     | Boundary Class                           |                 |  |
|----------------|------------------------------------------|-----------------|--|
| Responsibility | This interface for admin to manage post. |                 |  |
| Attributes     | Attributes Name                          | Attributes Type |  |
|                | Post_ID                                  | INT             |  |
|                | TypeOfPost                               | String          |  |
|                | ContentOfPost                            | String          |  |
|                | ID                                       | INT             |  |
| Methods        | Method Name                              | Description     |  |
|                | N/A                                      | N/A             |  |
| Algorithm      | N/A                                      |                 |  |

Table 2. 19: AdminManagePost interface of UMP Confession Application

| Class Type     | Boundary Class                             |                 |  |
|----------------|--------------------------------------------|-----------------|--|
| Responsibility | This interface for user to make complaint. |                 |  |
| Attributes     | Attributes Name                            | Attributes Type |  |
|                | Complaint_ID                               | INT             |  |
|                | ContentOfComplaint                         | String          |  |
|                | Status                                     | String          |  |
|                | Reply                                      | INT             |  |
| Methods        | Method Name                                | Description     |  |
|                | N/A                                        | N/A             |  |
| Algorithm      | N/A                                        |                 |  |

| Table 2 20.   | MakeComplai | nt interface o      | of IIMP (                      | Confession | Application |
|---------------|-------------|---------------------|--------------------------------|------------|-------------|
| 1 4010 2. 20. | manecomptai | <i>n merjace</i> og | <i>y</i> 0 <i>m</i> 1 <b>v</b> | conjession | - pp nounon |

| Class Type     | Boundary Class                                |                 |
|----------------|-----------------------------------------------|-----------------|
| Responsibility | This interface for admin to manage complaint. |                 |
| Attributes     | Attributes Name                               | Attributes Type |
|                | Complaint_ID                                  | INT             |
|                | ContentOfComplaint                            | String          |
|                | Status                                        | String          |
|                | Reply                                         | INT             |
| Methods        | Method Name                                   | Description     |
|                | N/A                                           | N/A             |
| Algorithm      | N/A                                           | ·               |

Table 2. 21: ManageComplaint interface of UMP Confession Application

| Class Type     | Controller Class                                                                                                |                                      |  |
|----------------|----------------------------------------------------------------------------------------------------|--------------------------------------|--|
| Responsibility | This controller is to receive and process login for user.                                                       |                                      |  |
| Attributes     | Attributes Name                                                                                                 | Attributes Type                      |  |
|                | ID                                                                                                    | INT                                  |  |
|                | username                                                                                                    | String                               |  |
|                | password                                                                                                    | String                               |  |
|                | validornot                                                                                                    | String                               |  |
|                |                                                                                                    |                                      |  |
| Methods        | Method Name                                                                                                    | Description                          |  |
|                | Login()                                                                                                    | To login with an account.            |  |
|                | onStart()                                                                                                    | To check user valid to login or not. |  |
| Algorithm      | Login()                                                                                                    |                                      |  |
|                | START<br>IF (click="Register") THEN<br>Call create() method in RegisterController()<br>END IF<br>ENTER username |                                      |  |
|                |                                                                                                    |                                      |  |
|                |                                                                                                    |                                      |  |
|                |                                                                                                    |                                      |  |
|                |                                                                                                    |                                      |  |
|                | ENTER password                                                                                                  |                                      |  |
|                | IF (click="Login") THEN<br>Call onStart() method in LoginController()                                           |                                      |  |
|                |                                                                                                    |                                      |  |

| IF (username==username &&         |
|-----------------------------------|
| password==password&&validornot=1) |
| Redirect to UserPage interface    |
| END IF                            |
| END IF                            |
|                                   |
| IF (click="Login as admin") THEN  |
| Redirect to Admin interface       |
|                                   |
|                                   |
| END                               |
|                                   |

Table 2. 22: Login controller of UMP Confession Application

| Class Type     | Controller Class                                                                                                    |                           |  |
|----------------|----------------------------------------------------------------------------------------------------|---------------------------|--|
| Responsibility | This controller is to receive and process login for admin.                                                                                                    |                           |  |
| Attributes     | Attributes Name                                                                                                    | Attributes Type           |  |
|                | ID                                                                                                    | INT                       |  |
|                | username                                                                                                    | String                    |  |
|                | password                                                                                                    | String                    |  |
| Methods        | Method Name                                                                                                    | Description               |  |
|                | Login()                                                                                                    | To login with an account. |  |
| Algorithm      | Login()                                                                                                    |                           |  |
|                | START                                                                                                    |                           |  |
|                | ENTER username<br>ENTER password<br>IF (click="Login") THEN<br>IF (username==admin && password==admin123)<br>Redirect to AdminPage interface<br>END IF<br>END IF |                           |  |
|                |                                                                                                    |                           |  |
|                |                                                                                                    |                           |  |
|                |                                                                                                    |                           |  |
|                |                                                                                                    |                           |  |
|                |                                                                                                    |                           |  |
|                |                                                                                                    |                           |  |
|                | END                                                                                                    |                           |  |

Table 2. 23: LoginAsAdmin controller of UMP Confession Application

| Class Type     | Controller Class                                                                                          |                                        |  |
|----------------|----------------------------------------------------------------------------------------------------|----------------------------------------|--|
| Responsibility | This controller is to receive and process data for registration                                           |                                        |  |
| Attributes     | Attributes Name     Attributes Type                                                                       |                                        |  |
|                | ID                                                                                                    | INT                                    |  |
|                | username                                                                                                  | String                                 |  |
|                | password                                                                                                  | String                                 |  |
|                | НР                                                                                                    | String                                 |  |
|                | Image                                                                                                    | Image                                  |  |
|                | validornot                                                                                                | INT                                    |  |
| Methods        | Method Name                                                                                               | Description                            |  |
|                | CreateUser()                                                                                              | To add a new account into application. |  |
| Algorithm      | CreateUser()                                                                                              |                                        |  |
|                | START                                                                                                    |                                        |  |
|                | READ username                                                                                             |                                        |  |
|                | READ password                                                                                             |                                        |  |
|                | READ IMAGE                                                                                                |                                        |  |
|                | READ HP                                                                                                   |                                        |  |
|                | INSERT INTO "User", store ID, username, password, HP. Image,<br>validornot<br>redirect to Login interface |                                        |  |
|                |                                                                                                    |                                        |  |
|                |                                                                                                    |                                        |  |
|                | END                                                                                                    |                                        |  |

### Table 2. 24: Register controller of UMP Confession Application

| Class Type     | Controller Class                                                                                                    |                                   |  |
|----------------|----------------------------------------------------------------------------------------------------|-----------------------------------|--|
| Responsibility | This controller is to receive and process data for user main page.                                                                                                    |                                   |  |
| Attributes     | Attributes Name     Attributes Type                                                                                                    |                                   |  |
|                | ID                                                                                                    | INT                               |  |
|                | username                                                                                                    | String                            |  |
|                | password                                                                                                    | String                            |  |
|                | НР                                                                                                    | String                            |  |
|                | Image                                                                                                    | Image                             |  |
|                | Validornot                                                                                                    | INT                               |  |
|                |                                                                                                    |                                   |  |
| Methods        | Method Name                                                                                                    | Description                       |  |
|                | usermainpage()                                                                                                    | The main page of user after login |  |
|                |                                                                                                    | success.                          |  |
|                | ViewType()                                                                                                    | The method used to view post by   |  |
|                |                                                                                                    | different type of post.           |  |
| Algorithm      | usermainpage()                                                                                                    |                                   |  |
|                | START<br>IF (click=MyPost) at UserPage interface<br>Redirect to ManagePost interface<br>ELSE IF (click=MyOrder) at UserPage interface<br>Redirect to ManageOrder interface |                                   |  |
|                |                                                                                                    |                                   |  |
|                |                                                                                                    |                                   |  |
|                |                                                                                                    |                                   |  |
|                |                                                                                                    |                                   |  |

| ELSE IF (click=MakePost) at UserPage interface      |
|-----------------------------------------------------|
| Redirect to MakePost interface                      |
| ELSE IF (click=MakeComplaint) at UserPage interface |
| Redirect to MakeComplaint interface                 |
| END IF                                              |
| DISPLAY ContentOfAnnouce                            |
| DISPLAY ContentOfPost                               |
| END                                                 |
|                                                     |
| ViewType()                                          |
| READ TypeOfPost                                     |
| IF (click=Search) at UserPage interface             |
| DISPLAY ContentOfPost FROM Post WHERE TypeOfPost =  |
| TypeOfPost                                          |
| END IF                                              |
| END                                                 |
|                                                     |

Table 2. 25: UserPage controller of UMP Confession Application

| Class Type     | Controller Class                                                                                                    |                                             |
|----------------|----------------------------------------------------------------------------------------------------|---------------------------------------------|
| Responsibility | This controller is to receive and process data for admin main page.                                                                                                    |                                             |
| Attributes     | Attributes Name     Attributes Type                                                                                                    |                                             |
|                | ID                                                                                                    | INT                                         |
|                | username                                                                                                    | String                                      |
|                | password                                                                                                    | String                                      |
| Methods        | Method Name                                                                                                    | Description                                 |
|                | adminmainpage ()                                                                                                    | The main page of admin after login success. |
| Algorithm      | adminmainpage () START                                                                                                    |                                             |
|                |                                                                                                    |                                             |
|                | IF (click=ManageAnnoucement) at AdminPage interface                                                                                                    |                                             |
|                | Redirect to ManageAnnoucement interfaceELSE IF (click=Managepost) at AdminPage interfaceRedirect to AdminManagePost interfaceELSE IF (click=Checkaccount) at AdminPage interfaceRedirect to CheckAccount interfaceELSE IF (click=Manageordertype) at AdminPage interfaceRedirect to ManageOrdertype interfaceELSE IF (click=ManageComplaint) at AdminPage interface |                                             |
|                |                                                                                                    |                                             |
|                |                                                                                                    |                                             |
|                |                                                                                                    |                                             |
|                |                                                                                                    |                                             |
|                |                                                                                                    |                                             |
|                |                                                                                                    |                                             |
|                |                                                                                                    |                                             |
|                | Redirect to ManageCo                                                                                                    | mplaint interface                           |
|                | END IF                                                                                                    |                                             |
|                | END                                                                                                    |                                             |

| Class Type     | Controller Class                                                                          |                                       |
|----------------|-------------------------------------------------------------------------------------------|---------------------------------------|
| Responsibility | This controller is to receive and process data for approve or reject account to be valid. |                                       |
| Attributes     | Attributes Name                                                                           | Attributes Type                       |
|                | ID                                                                                        | INT                                   |
|                | username                                                                                  | String                                |
|                | password                                                                                  | String                                |
|                | НР                                                                                        | String                                |
|                | Image                                                                                     | String                                |
|                | validornot                                                                                | INT                                   |
| Methods        | Method Name                                                                               | Description                           |
|                | CheckUser()                                                                               | To set the user account valid or not. |
| Algorithm      | CheckUser () START DISPLAY username                                                       |                                       |
|                |                                                                                           |                                       |
|                |                                                                                           |                                       |
|                | DISPLAY IMAGE FROM "User" WHERE validornot = 0                                            |                                       |
|                | IF (click=Approve) at CheckAccount interface                                              |                                       |
|                | SET validornot = 1                                                                        |                                       |
|                | ELSE IF (click=Reject) a                                                                  | t CheckAccount interface              |
|                | DELETE FROM User W                                                                        | HERE username = username              |

 Table 2. 26: AdminPage controller of UMP Confession Application

| END IF |
|--------|
| END    |
|        |
|        |

Table 2. 27: CheckAccount controller of UMP Confession Application

| Class Type                                    | Controller Class                                                |                                  |
|-----------------------------------------------|-----------------------------------------------------------------|----------------------------------|
| Responsibility                                | This controller is to receive and process data for manage post. |                                  |
| Attributes                                    | Attributes Name                                                 | Attributes Type                  |
|                                               | Post_ID                                                         | INT                              |
|                                               | TypeOfPost                                                      | String                           |
|                                               | ContentOfPost                                                   | String                           |
|                                               | ID                                                              | INT                              |
| Methods                                       | Method Name                                                     | Description                      |
|                                               | managePost()                                                    | The page of user to manage post. |
| Algorithm                                     | managePost () START                                             |                                  |
|                                               |                                                                 |                                  |
| DISPLAY ContentOfPost FROM Post WHERE ID = ID |                                                                 | <b>I</b> Post WHERE ID = ID      |
|                                               | IF (click= ContentOfPost) at ManagePost interface               |                                  |
|                                               | Redirect to ViewPost interface                                  |                                  |
|                                               | ELSE IF (click=Edit) at ManagePost interface                    |                                  |

| Redirect to EditPost interface                       |
|------------------------------------------------------|
| ELSE IF (click=Delete) at ManagePost interface       |
| DELETE FROM Post WHERE ContentOfPost = ContentOfPost |
| END IF                                               |
| END                                                  |
|                                                      |

Table 2. 28: ManagePost controller of UMP Confession Application

| Class Type     | Controller Class                                             |                               |
|----------------|--------------------------------------------------------------|-------------------------------|
| Responsibility | This controller is to receive and process data for add post. |                               |
| Attributes     | Attributes Name                                              | Attributes Type               |
|                | Post_ID                                                      | INT                           |
|                | TypeOfPost                                                   | String                        |
|                | ContentOfPost                                                | String                        |
|                | ImgofPost                                                    | IMAGE                         |
|                | ID                                                           | INT                           |
| Methods        | Method Name                                                  | Description                   |
|                | makePost()                                                   | The method for user to make a |
|                |                                                              | new post.                     |
|                |                                                              |                               |
| Algorithm      | makePost ()                                                  |                               |
|                | START                                                        |                               |
|                | READ TypeOfPost                                              |                               |

| READ ContentOfPost                                           |
|--------------------------------------------------------------|
| READ ImgofPost                                               |
| INSERT INTO "Post", store Post_ID, TypeOfPost,ContentOfPost, |
| ImgofPost, ID                                                |
| Redirect to UserPage interface.                              |
| END                                                          |
|                                                              |

 Table 2. 29:
 MakePost controller of UMP Confession Application

| Class Type     | Controller Class                                                    |                                   |
|----------------|---------------------------------------------------------------------|-----------------------------------|
| Responsibility | This controller is to receive and process data to edit user's post. |                                   |
| Attributes     | Attributes Name                                                     | Attributes Type                   |
|                | Post_ID                                                             | INT                               |
|                | TypeOfPost                                                          | String                            |
|                | ContentOfPost                                                       | String                            |
|                | ImgofPost                                                           | IMAGE                             |
|                | ID                                                                  | INT                               |
| Methods        | Method Name                                                         | Description                       |
|                | editPost ()                                                         | The method for user to edit a new |
|                |                                                                     | post.                             |
|                |                                                                     |                                   |
| Algorithm      | editPost ()                                                         |                                   |
|                | START                                                               |                                   |
|                | READ TypeOfPost                                                     |                                   |

| READ ContentOfPost                          |
|---------------------------------------------|
| READ ImgofPost                              |
| UPDATE INTO "Post" WHERE Post_ID= "Post_ID" |
| Redirect to UserPage interface.             |
| END                                         |
|                                             |

 Table 2. 30: EditPost controller of UMP Confession Application

| Class Type     | Controller Class                                                     |                                             |
|----------------|----------------------------------------------------------------------|---------------------------------------------|
| Responsibility | This controller is to receive and process data for user to view post |                                             |
|                | and add comment to a                                                 | ny post.                                    |
| Attributes     | Attributes Name                                                      | Attributes Type                             |
|                | Comment_ID                                                           | INT                                         |
|                | ContentOfComment                                                     | String                                      |
|                | Post_ID                                                              | INT                                         |
| Methods        | Method Name                                                          | Description                                 |
|                | ViewPost ()                                                          | The method for user to view a post.         |
|                | addComment()                                                         | The method for user to add comment to post. |
|                | DeleteComment()                                                      | The method for user to delete comment on    |
|                |                                                                      | post.                                       |
| Algorithm      | ViewPost ()                                                          | 1                                           |
|                | START                                                                |                                             |
|                | DISPLAY ContentOf                                                    | Post FROM "Post" WHERE Post_ID = Post_ID    |

| DISPLAY Comment_ID FROM "Comment" WHERE Post_ID =<br>Post_ID<br>END<br>addComment()<br>START<br>READ ContentOfComment<br>INSERT INTO "Comment", store Comment_ID,<br>ContentOfComment, Post_ID<br>Redirect to UserPage interface.<br>DeleteComment()<br>READ ContentOfComment<br>IF (click=Delete)<br>DELETE FROM Comment WHERE Comment_ID = Comment_ID<br>END IF<br>END |                                                          |
|----------------------------------------------------------------------------------------------------|----------------------------------------------------------|
| Post_IDENDaddComment()STARTREAD ContentOfCommentINSERT INTO "Comment", store Comment_ID,<br>ContentOfComment, Post_IDRedirect to UserPage interface.DeleteComment()READ ContentOfCommentIF (click=Delete)DELETE FROM Comment WHERE Comment_ID = Comment_IDEND IFEND                                                                                                    | DISPLAY Comment_ID FROM "Comment" WHERE Post_ID =        |
| ENDaddComment()STARTREAD ContentOfCommentNSERT INTO "Comment", store Comment_ID,<br>ContentOfComment, Post_IDRedirect to UserPage interface.DeleteComment()READ ContentOfCommentF (click=Delete)DELETE FROM Comment WHERE Comment_ID = Comment_IDEND IF                                                                                                    | Post_ID                                                  |
| addComment()STARTREAD ContentOfCommentINSERT INTO "Comment", store Comment_ID,<br>ContentOfComment, Post_IDRedirect to UserPage interface.DeleteComment()READ ContentOfCommentIF (click=Delete)DELETE FROM Comment WHERE Comment_ID = Comment_IDEND IFEND                                                                                                    | END                                                      |
| STARTREAD ContentOfCommentINSERT INTO "Comment", store Comment_ID,<br>ContentOfComment, Post_IDRedirect to UserPage interface.DeleteComment()READ ContentOfCommentIF (click=Delete)DELETE FROM Comment WHERE Comment_ID = Comment_IDEND IFEND                                                                                                    | addComment()                                             |
| READ ContentOfCommentINSERT INTO "Comment", store Comment_ID,<br>ContentOfComment, Post_IDRedirect to UserPage interface.DeleteComment()READ ContentOfCommentIF (click=Delete)DELETE FROM Comment WHERE Comment_ID = Comment_IDEND IFEND                                                                                                    | START                                                    |
| INSERT INTO "Comment", store Comment_ID,<br>ContentOfComment, Post_IDRedirect to UserPage interface.DeleteComment()READ ContentOfCommentIF (click=Delete)DELETE FROM Comment WHERE Comment_ID = Comment_IDEND IFEND                                                                                                    | READ ContentOfComment                                    |
| ContentOfComment, Post_ID<br>Redirect to UserPage interface.<br>DeleteComment()<br>READ ContentOfComment<br>IF (click=Delete)<br>DELETE FROM Comment WHERE Comment_ID = Comment_ID<br>END IF<br>END                                                                                                    | INSERT INTO "Comment", store Comment_ID,                 |
| Redirect to UserPage interface.DeleteComment()READ ContentOfCommentIF (click=Delete)DELETE FROM Comment WHERE Comment_ID = Comment_IDEND IFEND                                                                                                    | ContentOfComment, Post_ID                                |
| DeleteComment()READ ContentOfCommentIF (click=Delete)DELETE FROM Comment WHERE Comment_ID = Comment_IDEND IFEND                                                                                                    | Redirect to UserPage interface.                          |
| READ ContentOfComment<br>IF (click=Delete)<br>DELETE FROM Comment WHERE Comment_ID = Comment_ID<br>END IF<br>END                                                                                                    | DeleteComment()                                          |
| IF (click=Delete) DELETE FROM Comment WHERE Comment_ID = Comment_ID END IF END                                                                                                    | READ ContentOfComment                                    |
| DELETE FROM Comment WHERE Comment_ID = Comment_ID<br>END IF<br>END                                                                                                    | IF (click=Delete)                                        |
| END IF<br>END                                                                                                    | <b>DELETE FROM Comment WHERE Comment_ID = Comment_ID</b> |
| END                                                                                                    | END IF                                                   |
|                                                                                                    | END                                                      |

Table 2. 31: ViewPost controller of UMP Confession Application

| Class Type     | Controller Class                                                 |        |
|----------------|------------------------------------------------------------------|--------|
| Responsibility | This controller is to receive and process data for manage order. |        |
| Attributes     | Attributes Name Attributes Type                                  |        |
|                | Order_ID                                                         | INT    |
|                | Order_Type_ID                                                    | INT    |
|                | DetailsOfOrder                                                   | String |

| Methods   | Method Name                                             | Description                       |
|-----------|---------------------------------------------------------|-----------------------------------|
|           | manageOrder()                                           | The page of user to manage order. |
| Algorithm | manageOrder ()                                          |                                   |
|           | START                                                   |                                   |
|           | DISPLAY DetailsOfOrder FROM Order                       |                                   |
|           | IF (click= Addorder) at ManageOrder interface           |                                   |
|           | Redirect to AddOrder interface                          |                                   |
|           | ELSE IF (click=Delete) at ManageOrder interface         |                                   |
|           | DELETE FROM Order WHERE DetailsOfOrder = DetailsOfOrder |                                   |
|           | END IF                                                  |                                   |
|           | END                                                     |                                   |

 Table 2. 32: ManageOrder controller of UMP Confession Application

| Class Type     | Controller Class                                              |                 |
|----------------|---------------------------------------------------------------|-----------------|
| Responsibility | This controller is to receive and process data for add order. |                 |
| Attributes     | Attributes Name                                               | Attributes Type |
|                | Order_ID                                                      | INT             |
|                | DetailsOfOrder                                                | String          |
|                | Comment                                                       | String          |
|                | Order_Type_ID                                                 | INT             |
|                | ID                                                            | INT             |
|                |                                                               |                 |

| Methods   | Method Name                                                                        | Description                      |
|-----------|------------------------------------------------------------------------------------|----------------------------------|
|           | addOrder()                                                                         | The method for user to add a new |
|           |                                                                                    | order.                           |
|           |                                                                                    |                                  |
| Algorithm | addOrder()                                                                         |                                  |
|           | START                                                                              |                                  |
|           | READ Order_Type_ID                                                                 |                                  |
|           | READ DetailsOfOrder                                                                |                                  |
|           | INSERT INTO "Order" , store Order_ID, DetailsOfOrder<br>Comment, Order_Type_ID, ID |                                  |
|           |                                                                                    |                                  |
|           | Redirect to UserPage interface.                                                    |                                  |
|           | END                                                                                |                                  |

Table 2. 33: AddOrder controller of UMP Confession Application

| Class Type     | Controller Class                                                                                                    |                 |
|----------------|----------------------------------------------------------------------------------------------------|-----------------|
| Responsibility | This controller is to receive and process data for user to view order<br>and add comment to the order for update the progress of order. |                 |
| Attributes     | Attributes Name                                                                                                    | Attributes Type |
|                | Order_ID                                                                                                    | INT             |
|                | DetailsOfOrder                                                                                                    | String          |
|                | Comment                                                                                                    | String          |
|                | Order_Type_ID                                                                                                    | INT             |

|           | ID                                            | INT                                              |
|-----------|-----------------------------------------------|--------------------------------------------------|
| Methods   | Method Name                                   | Description                                      |
|           | viewOrder ()                                  | The method for user to view a order              |
|           | addComment ()                                 | The method for user to add a comment to a order. |
| Algorithm | ViewPost ()                                   |                                                  |
|           | START                                         |                                                  |
|           | DISPLAY DetailsOfOrder FROM "Order" WHERE Ord |                                                  |
|           | Order _ID                                     |                                                  |
|           | END                                           |                                                  |
|           | addComment()                                  |                                                  |
|           | START                                         |                                                  |
|           | READ Comment                                  |                                                  |
|           | UPDATE INTO "Order"                           |                                                  |
|           | Redirect to UserPage interface.               |                                                  |
|           | END                                           |                                                  |

 Table 2. 34: ViewOrder controller of UMP Confession Application

| Class Type     | Controller Class                                                        |
|----------------|-------------------------------------------------------------------------|
| Responsibility | This controller is to receive and process data for manage announcement. |

SOFTWARE DESIGN DESCRIPTION (SDD)

FKOM

|            |                                                                                                    | 4 · · · ••• · · · · · · · · · · · · · · |  |
|------------|----------------------------------------------------------------------------------------------------|-----------------------------------------|--|
| Attributes | Attributes Name                                                                                                    | Attributes Type                         |  |
|            | Announcement _ID                                                                                                    | INT                                     |  |
|            | ContentOfAnnouce                                                                                                    | String                                  |  |
| Methods    | Method Name                                                                                                    | Description                             |  |
|            | manageAnnouncement ()                                                                                                    | The method for admin to manage          |  |
|            |                                                                                                    | announcement.                           |  |
| Algorithm  | manageAnnouncement ()                                                                                                    |                                         |  |
|            | START                                                                                                    |                                         |  |
|            | DISPLAY ContentOfAnnouce FROM Annoucement                                                                                                    |                                         |  |
|            | IF (click= Make Announcement) at ManageAnnouncement interface                                                                                                    |                                         |  |
|            | Redirect to MakeAnnouncement interface<br>ELSE IF (click=Edit) at ManageAnnouncement interface                                                                                         |                                         |  |
|            |                                                                                                    |                                         |  |
|            | Redirect to EditAnnouncement interface         ELSE IF (click=Delete) at ManageAnnouncement interface         DELETE FROM AnnoucementWHERE ContentOfAnnouce =         ContentOfAnnouce |                                         |  |
|            |                                                                                                    |                                         |  |
|            |                                                                                                    |                                         |  |
|            |                                                                                                    |                                         |  |
|            | END IF                                                                                                    |                                         |  |
|            | END                                                                                                    |                                         |  |

# Table 2. 35: ManageAnnouncement controller of UMP Confession Application

| Class Type     | Controller Class                                                     |
|----------------|----------------------------------------------------------------------|
| Responsibility | This controller is to receive and process data for add announcement. |

FKOM

| Attributes                                      | Attributes Name                  | Attributes Type                  |
|-------------------------------------------------|----------------------------------|----------------------------------|
|                                                 | Announcement _ID                 | INT                              |
|                                                 | ContentOfAnnouce                 | String                           |
| Methods                                         | Method Name                      | Description                      |
|                                                 | makeAnnouncement ()              | The method for user to add a new |
|                                                 |                                  | announcement.                    |
| Algorithm                                       | makeAnnouncement ()              |                                  |
|                                                 | START                            |                                  |
| READ Announcement _ID<br>READ ContentOfAnnounce |                                  |                                  |
|                                                 |                                  |                                  |
|                                                 | ContentOfAnnounce                |                                  |
|                                                 | Redirect to AdminPage interface. |                                  |
|                                                 | END                              |                                  |
|                                                 |                                  |                                  |

### Table 2. 36: MakeAnnouncement controller of UMP Confession Application

| Class Type     | Controller Class                                                                 |                 |
|----------------|----------------------------------------------------------------------------------|-----------------|
| Responsibility | This controller is to receive and process data for user to edit<br>announcement. |                 |
| Attributes     | Attributes Name                                                                  | Attributes Type |
|                | Announcement _ID                                                                 | INT             |

FKOM

|           | ContentOfAnnouce                                                                                                    | String                      |
|-----------|----------------------------------------------------------------------------------------------------|-----------------------------|
| Methods   | Method Name                                                                                                    | Description                 |
|           | UpdateAnnouce ()                                                                                                    | The method for user to edit |
|           |                                                                                                    | announcement.               |
|           |                                                                                                    |                             |
| Algorithm | gorithm UpdateAnnouce ()<br>START<br>READ ContentOfAnnounce<br>UPDATE INTO "Announcement" WHERE Announcement _ID =<br>"Announcement _ID"<br>Redirect to AdminPage interface. |                             |
|           |                                                                                                    |                             |
|           |                                                                                                    |                             |
|           |                                                                                                    |                             |
|           |                                                                                                    |                             |
|           |                                                                                                    |                             |
|           | END                                                                                                    |                             |
|           |                                                                                                    |                             |
|           |                                                                                                    |                             |

Table 2. 37: EditAnnouncement controller of UMP Confession Application

| Class Type     | Controller Class                                                      |                 |
|----------------|-----------------------------------------------------------------------|-----------------|
| Responsibility | This controller is to receive and process data for manage order type. |                 |
| Attributes     | Attributes Name                                                       | Attributes Type |
|                | Order_Type_ID                                                         | INT             |
|                | OrderType                                                             | String          |
|                |                                                                       |                 |

| Methods   | Method Name                                                                                                    | Description                    |
|-----------|----------------------------------------------------------------------------------------------------|--------------------------------|
|           | manageOrderType()                                                                                                    | The method for admin to manage |
|           |                                                                                                    | order type.                    |
|           |                                                                                                    |                                |
| Algorithm | manageOrderType ()                                                                                                    |                                |
|           | START         DISPLAY OrderType FROM Order type         IF (click=Delete) at ManageOrderType interface         DELETE FROM Order type WHERE OrderType = OrderType |                                |
|           |                                                                                                    |                                |
|           |                                                                                                    |                                |
|           |                                                                                                    |                                |
|           | END IF                                                                                                    |                                |
|           | END                                                                                                    |                                |
|           |                                                                                                    |                                |
|           |                                                                                                    |                                |

Table 2. 38: ManageOrderType controller of UMP Confession Application

| Class Type                    | Controller Class                                                       |                                              |
|-------------------------------|------------------------------------------------------------------------|----------------------------------------------|
| Responsibility                | This controller is to receive and process data for add new order type. |                                              |
| Attributes                    | Attributes Name                                                        | Attributes Type                              |
|                               | Order_Type_ID                                                          | INT                                          |
|                               | OrderType                                                              | String                                       |
| Methods                       | Method Name                                                            | Description                                  |
|                               | addOrderType ()                                                        | The method for user to add a new order type. |
| Algorithm     addOrderType () |                                                                        |                                              |
|                               | START                                                                  |                                              |

| READ OrderType                                           |
|----------------------------------------------------------|
| INSERT INTO "Order Type", store Order_Type_ID, OrderType |
| Redirect to AdminPage interface.                         |
| END                                                      |
|                                                          |

Table 2. 39: AddOrderType controller of UMP Confession Application

| Class Type     | Controller Class                                                         |                             |
|----------------|--------------------------------------------------------------------------|-----------------------------|
| Responsibility | This controller is to receive and process data for admin to manage post. |                             |
| Attributes     | Attributes Name                                                          | Attributes Type             |
|                | Post_ID                                                                  | INT                         |
|                | TypeOfPost                                                               | String                      |
|                | ContentOfPost                                                            | String                      |
|                | ID                                                                       | INT                         |
| Methods        | Method Name                                                              | Description                 |
|                | adminManagePost()                                                        | The page of admin to manage |
|                |                                                                          | post.                       |
| Algorithm      | adminManagePost() START DISPLAY ContentOfPost FROM Post                  |                             |
|                |                                                                          |                             |
|                |                                                                          |                             |

| IF (click=Delete) at AdminManagePost interface              |
|-------------------------------------------------------------|
| <b>DELETE FROM Post WHERE ContentOfPost = ContentOfPost</b> |
| END IF                                                      |
| END                                                         |
|                                                             |
|                                                             |

 Table 2. 40: AdminManagePost controller of UMP Confession Application

| Class Type     | Controller Class                                                  |                 |
|----------------|-------------------------------------------------------------------|-----------------|
| Responsibility | This controller is to receive and process data for user to manage |                 |
|                | complaint.                                                        |                 |
| Attributes     | Attributes Name                                                   | Attributes Type |
|                | Complaint_ID                                                      | INT             |
|                | ContentOfComplaint                                                | String          |
|                | Status                                                            | String          |
|                | Reply                                                             | INT             |
| Methods        | Method Name                                                       | Description     |
|                | makeComplaint()                                                   | N/A             |
|                | <b>DeleteComplaint</b> ()                                         |                 |
| Algorithm      | makeComplaint()                                                   |                 |
|                | START                                                             |                 |

| READ ContentOfComplaint                        |
|------------------------------------------------|
| SET Status = "PENDING"                         |
| INSERT INTO "Complaint", store Complaint_ID,   |
| ContentOfComplaint, Status, Reply              |
| Redirect to UserPage interface.                |
| END                                            |
|                                                |
| DeleteComplaint ()                             |
| STADT                                          |
| SIAKI                                          |
| DISPLAY ContentOfComplaint                     |
| DISPLAY Status                                 |
| DISPLAY Reply                                  |
| FROM Complaint                                 |
| IF (click=Delete) at ManageComplaint interface |
| DELETE FROM Complaint WHERE Complaint_ID=      |
| Complaint_ID                                   |
| END IF                                         |
| END                                            |
|                                                |
|                                                |

 Table 2. 41: MakeComplaint controller of UMP Confession Application

| Class Type     | Controller Class                                                                                     |                 |
|----------------|----------------------------------------------------------------------------------------------------|-----------------|
| Responsibility | This controller is to receive and process data for admin to manage complaint.                        |                 |
| Attributes     | Attributes Name                                                                                      | Attributes Type |
|                | Complaint_ID                                                                                         | INT             |
|                | ContentOfComplaint                                                                                   | String          |
|                | Status                                                                                               | String          |
|                | Reply                                                                                                | INT             |
| Methods        | Method Name                                                                                          | Description     |
|                | ReplyComplaint()                                                                                     | N/A             |
|                |                                                                                                    |                 |
| Algorithm      | ReplyComplaint()                                                                                     |                 |
|                | START                                                                                                |                 |
|                | DISPLAY ContentOfComplaint                                                                           |                 |
|                | DISPLAY Status FROM Complaint                                                                        |                 |
|                | READ Reply                                                                                           |                 |
|                | UPDATE INTO "Complaint" WHERE Complaint _ID =<br>"Complaint _ID"<br>Redirect to AdminPage interface. |                 |
|                |                                                                                                    |                 |
|                |                                                                                                    |                 |
|                | END                                                                                                  |                 |

 Table 2. 42: ManageComplaint controller of UMP Confession Application

| Class Type     | Entity Class              |                 |
|----------------|---------------------------|-----------------|
| Responsibility | A database table for user |                 |
| Attributes     | Attributes Name           | Attributes Type |
|                | ID                        | INT             |
|                | username                  | String          |
|                | password                  | String          |
|                | НР                        | String          |
|                | image                     | IMAGE           |
|                | validornot                | INT             |

Table 2. 43: User model of UMP Confession Application

| Class Type     | Entity Class               |                 |
|----------------|----------------------------|-----------------|
| Responsibility | A database table for admin |                 |
| Attributes     | Attributes Name            | Attributes Type |
|                | ID                         | INT             |
|                | username                   | String          |
|                | password                   | String          |

Table 2. 44: Admin model of UMP Confession Application

| Class Type     | Entity Class              |                 |
|----------------|---------------------------|-----------------|
| Responsibility | A database table for post |                 |
| Attributes     | Attributes Name           | Attributes Type |
|                | Post_ID                   | INT             |
|                | TypeOfPost                | String          |
|                | ContentOfPost             | String          |
|                | ImgofPost                 | IMAGE           |
|                | ID                        | INT             |

 Table 2. 45: Post model of UMP Confession Application

| Class Type     | Entity Class                 |                 |
|----------------|------------------------------|-----------------|
| Responsibility | A database table for comment |                 |
| Attributes     | Attributes Name              | Attributes Type |
|                | Comment_ID                   | INT             |
|                | ContentOfComment             | String          |
|                | Post_ID                      | INT             |

 Table 2. 46: Comment model of UMP Confession Application

| Class Type     | Entity Class                        |        |  |
|----------------|-------------------------------------|--------|--|
| Responsibility | A database table for order          |        |  |
| Attributes     | Attributes Name     Attributes Type |        |  |
|                | Order_ID                            | INT    |  |
|                | Order_Type_ID                       | INT    |  |
|                | DetailsOfOrder                      | String |  |
|                | Comment                             | String |  |
|                | ID                                  | INT    |  |

Table 2. 47: Order model of UMP Confession Application

| Class Type     | Entity Class                      |                 |
|----------------|-----------------------------------|-----------------|
| Responsibility | A database table for announcement |                 |
| Attributes     | Attributes Name                   | Attributes Type |
|                | Announcement _ID                  | INT             |
|                | ContentOfAnnounce                 | String          |
|                |                                   |                 |

 Table 2. 48 : Announcement model of UMP Confession Application

| Class Type     | Entity Class                    |                 |
|----------------|---------------------------------|-----------------|
| Responsibility | A database table for order type |                 |
| Attributes     | Attributes Name                 | Attributes Type |
|                | Order_Type_ID                   | INT             |
|                | OrderType                       | String          |
|                |                                 |                 |

### Table 2. 49: Order type model of UMP Confession Application

| Class Type     | Entity Class                        |        |  |
|----------------|-------------------------------------|--------|--|
| Responsibility | A database table for Complaint      |        |  |
| Attributes     | Attributes Name     Attributes Type |        |  |
|                | Complaint_ID                        | INT    |  |
|                | ContentOfComplaint                  | String |  |
|                | Status                              | String |  |
|                | Reply                               | String |  |
|                |                                     |        |  |

 Table 2. 50: Complaint model of UMP Confession Application

| Field Name | Description                                                                       | Data Type   | Constraint |
|------------|-----------------------------------------------------------------------------------|-------------|------------|
| ID         | ID of user                                                                        | INT         | РК         |
| username   | Username                                                                          | VARCHAR(20) |            |
| password   | Password for login                                                                | VARCHAR(20) |            |
| HP         | Phone number of the user                                                          | VARCHAR(12) |            |
| Image      | Image upload for admin to check to approve them as valid user                     | IMAGE       |            |
| validornot | To check wheatear the user is valid or<br>not which 1 is valid and 0 is not valid | INT         |            |

#### **DATA DICTIONARY** 2.2

### Table 2. 51: Data Dictionary for User

| Field Name | Description        | Data Type   | Constraint |
|------------|--------------------|-------------|------------|
| ID         | ID of admin        | INT         | РК         |
| username   | Username           | VARCHAR(20) |            |
| password   | Password for login | VARCHAR(20) |            |

### Table 2. 52: Data Dictionary for Admin

| Field Name    | Description                      | Data Type   | Constraint |
|---------------|----------------------------------|-------------|------------|
| Post_ID       | ID of post                       | INT         | РК         |
| TypeOfPost    | Type of post that user make      | VARCHAR(50) |            |
| ContentOfPost | Content of post                  | VARCHAR(50) |            |
| ImgofPost     | Image upload for post            | IMAGE       |            |
| ID            | ID of the user who make the post | INT         | FK         |

Table 2. 53: Data Dictionary for Post

SOFTWARE DESIGN DESCRIPTION (SDD) FKOM

| Field Name       | Description                       | Data Type   | Constraint |
|------------------|-----------------------------------|-------------|------------|
| Comment_ID       | ID of comment                     | INT         | РК         |
| ContentOfComment | Content of comment                | VARCHAR(50) |            |
| Post_ID          | ID of post that have this comment | INT         | FK         |

 Table 2. 54: Data Dictionary for Comment

| Field Name          | Description             | Data Type   | Constraint |
|---------------------|-------------------------|-------------|------------|
| Announcement<br>_ID | ID of announcement      | INT         | РК         |
| ContentOfAnnounce   | Content of announcement | VARCHAR(50) |            |

Table 2. 55: Data Dictionary for Announcement

| Field Name     | Description                                                                                              | Data Type   | Constraint |
|----------------|----------------------------------------------------------------------------------------------------|-------------|------------|
| Order_ID       | ID of order                                                                                              | INT         | РК         |
| Order_Type_ID  | Type of order that user choose                                                                           | INT         | FK         |
| DetailsOfOrder | Details of the order that user want to make                                                              | VARCHAR(50) |            |
| Comment        | Comment that used to update<br>status of the order by the user<br>who responsible to this order<br>type. | VARCHAR(50) |            |
| ID             | ID of the user who make the order                                                                        | INT         | FK         |

| Table 2. 56: | Data Dictionary | for Order |
|--------------|-----------------|-----------|
|--------------|-----------------|-----------|

, 7

| Field Name    | Description      | Data Type   | Constraint |
|---------------|------------------|-------------|------------|
| Order_Type_ID | ID of order type | INT         | РК         |
| OrderType     | Type of order    | VARCHAR(50) |            |

### Table 2. 57: Data Dictionary for Order type

| Field Name         | Description                                                                                                    | Data Type   | Constraint |
|--------------------|----------------------------------------------------------------------------------------------------|-------------|------------|
| Complaint_ID       | ID of complaint                                                                                                    | INT         | РК         |
| ContentOfComplaint | Content of complaint that user want to write.                                                                          | VARCHAR(50) |            |
| Status             | Status of complaint which is<br>PENDING when user make the<br>complaint and RECEIVE when<br>admin reply the complaint. | VARCHAR(50) |            |
| Reply              | Reply from admin on a specific complaint.                                                                              | VARCHAR(50) |            |

 Table 2. 58: Data Dictionary for Complaint

# **APPENDIX C**

# UAT (User Acceptance Test)

| No | Module       | Activities                  | Status |    | Comments |
|----|--------------|-----------------------------|--------|----|----------|
|    |              |                             | Yes    | No |          |
| 1  | Login        | Register                    | /      |    |          |
| 2  |              | Login as admin              | /      |    |          |
| 3  |              | Login as user               | /      |    |          |
| 4  |              | Check account               | /      |    |          |
| 5  | Manage post  | Make post                   | /      |    |          |
| 6  |              | Delete post                 | /      |    |          |
| 7  | Add comment  | Manage comment              | /      |    |          |
| 8  | Manage order | Make order                  | /      |    |          |
| 9  |              | Edit order                  | /      |    |          |
| 10 |              | Delete order                | /      |    |          |
| 11 |              | View order and give comment | /      |    |          |
| 12 | Manage       | Make announcement           | /      |    |          |
|    | announcement |                             |        |    |          |
| 13 |              | Delete announcement         | /      |    |          |
| 14 | Manage order | Add new order type          | /      |    |          |
|    | type         |                             |        |    |          |
| 15 |              | Delete order type           | /      |    |          |
| 16 | Manage       | Make complaint              | /      |    |          |
|    | Complaint    |                             |        |    |          |
| 17 |              | Reply complaint             | /      |    |          |

This test has been performed by:

Name: LIM KAH CHUN

Signature:

Date: 30/12/2023

UAT Form from author

| No | Module       | Activities                  | Status |    | Comments |
|----|--------------|-----------------------------|--------|----|----------|
|    |              |                             | Yes    | No |          |
| 1  | Login        | Register                    | /      |    |          |
| 2  |              | Login as admin              | /      |    |          |
| 3  |              | Login as user               | /      |    |          |
| 4  |              | Check account               | /      |    |          |
| 5  | Manage post  | Make post                   | /      |    |          |
| 6  |              | Delete post                 | /      |    |          |
| 7  | Add comment  | Manage comment              | /      |    |          |
| 8  | Manage order | Make order                  | /      |    |          |
| 9  |              | Edit order                  | /      |    |          |
| 10 |              | Delete order                | /      |    |          |
| 11 |              | View order and give comment | /      |    |          |
| 12 | Manage       | Make announcement           | /      |    |          |
|    | announcement |                             |        |    |          |
| 13 |              | Delete announcement         | /      |    |          |
| 14 | Manage order | Add new order type          | /      |    |          |
|    | type         |                             |        |    |          |
| 15 |              | Delete order type           | /      |    |          |
| 16 | Manage       | Make complaint              | /      |    |          |
|    | Complaint    |                             |        |    |          |
| 17 |              | Reply complaint             | /      |    |          |

This test has been performed by: Name: ANG SUZANNE

M.

Signature: Date: 12/1/2023

UAT Form use for testing (User 1)
| No | Module       | Activities                  | Status |    | Comments |
|----|--------------|-----------------------------|--------|----|----------|
|    |              |                             | Yes    | No |          |
| 1  | Login        | Register                    | /      |    |          |
| 2  |              | Login as admin              | /      |    |          |
| 3  |              | Login as user               | /      |    |          |
| 4  |              | Check account               | /      |    |          |
| 5  | Manage post  | Make post                   | /      |    |          |
| 6  |              | Delete post                 | /      |    |          |
| 7  | Add comment  | Manage comment              | /      |    |          |
| 8  | Manage order | Make order                  | /      |    |          |
| 9  |              | Edit order                  | /      |    |          |
| 10 |              | Delete order                | /      |    |          |
| 11 |              | View order and give comment | /      |    |          |
| 12 | Manage       | Make announcement           | /      |    |          |
|    | announcement |                             |        |    |          |
| 13 |              | Delete announcement         | /      |    |          |
| 14 | Manage order | Add new order type          | /      |    |          |
|    | type         |                             |        |    |          |
| 15 |              | Delete order type           | /      |    |          |
| 16 | Manage       | Make complaint              | /      |    |          |
|    | Complaint    |                             |        |    |          |
| 17 |              | Reply complaint             | /      |    |          |

This test has been performed by: Name: KONG KEI

Signature: Date: 12/1/2023

UAT Form use for testing (User 2)

| No | Module       | Activities                  | Status |    | Comments |
|----|--------------|-----------------------------|--------|----|----------|
|    |              |                             | Yes    | No |          |
| 1  | Login        | Register                    | /      |    |          |
| 2  |              | Login as admin              | /      |    |          |
| 3  |              | Login as user               | /      |    |          |
| 4  |              | Check account               | /      |    |          |
| 5  | Manage post  | Make post                   | /      |    |          |
| 6  |              | Delete post                 | /      |    |          |
| 7  | Add comment  | Manage comment              | /      |    |          |
| 8  | Manage order | Make order                  | /      |    |          |
| 9  |              | Edit order                  | /      |    |          |
| 10 |              | Delete order                | /      |    |          |
| 11 |              | View order and give comment | /      |    |          |
| 12 | Manage       | Make announcement           | /      |    |          |
|    | announcement |                             |        |    |          |
| 13 |              | Delete announcement         | /      |    |          |
| 14 | Manage order | Add new order type          | /      |    |          |
|    | type         |                             |        |    |          |
| 15 |              | Delete order type           | /      |    |          |
| 16 | Manage       | Make complaint              | /      |    |          |
|    | Complaint    |                             |        |    |          |
| 17 |              | Reply complaint             | /      |    |          |

This test has been performed by:

Name: LIM YI CI

Signature:

Date: 12/1/2023

UAT Form use for testing (User 3)

| No | Module       | Activities                  | Status |    | Comments |
|----|--------------|-----------------------------|--------|----|----------|
|    |              |                             | Yes    | No |          |
| 1  | Login        | Register                    | /      |    |          |
| 2  |              | Login as admin              | /      |    |          |
| 3  |              | Login as user               | /      |    |          |
| 4  |              | Check account               | /      |    |          |
| 5  | Manage post  | Make post                   | /      |    |          |
| 6  |              | Delete post                 | /      |    |          |
| 7  | Add comment  | Manage comment              | /      |    |          |
| 8  | Manage order | Make order                  | /      |    |          |
| 9  |              | Edit order                  | /      |    |          |
| 10 |              | Delete order                | /      |    |          |
| 11 |              | View order and give comment | /      |    |          |
| 12 | Manage       | Make announcement           | /      |    |          |
|    | announcement |                             |        |    |          |
| 13 |              | Delete announcement         | /      |    |          |
| 14 | Manage order | Add new order type          | /      |    |          |
|    | type         |                             |        |    |          |
| 15 |              | Delete order type           | /      |    |          |
| 16 | Manage       | Make complaint              | /      |    |          |
|    | Complaint    |                             |        |    |          |
| 17 |              | Reply complaint             | /      |    |          |

This test has been performed by:

Name: TEO VOON CHUAN

fy.

Signature: Date: 14/1/2023

UAT Form use for testing (User 4)

| No | Module       | Activities                  | Status |    | Comments |
|----|--------------|-----------------------------|--------|----|----------|
|    |              |                             | Yes    | No |          |
| 1  | Login        | Register                    | /      |    |          |
| 2  |              | Login as admin              | /      |    |          |
| 3  |              | Login as user               | /      |    |          |
| 4  |              | Check account               | /      |    |          |
| 5  | Manage post  | Make post                   | /      |    |          |
| 6  |              | Delete post                 | /      |    |          |
| 7  | Add comment  | Manage comment              | /      |    |          |
| 8  | Manage order | Make order                  | /      |    |          |
| 9  |              | Edit order                  | /      |    |          |
| 10 |              | Delete order                | /      |    |          |
| 11 |              | View order and give comment | /      |    |          |
| 12 | Manage       | Make announcement           | /      |    |          |
|    | announcement |                             |        |    |          |
| 13 |              | Delete announcement         | /      |    |          |
| 14 | Manage order | Add new order type          | /      |    |          |
|    | type         |                             |        |    |          |
| 15 |              | Delete order type           | /      |    |          |
| 16 | Manage       | Make complaint              | /      |    |          |
|    | Complaint    |                             |        |    |          |
| 17 |              | Reply complaint             | /      |    |          |

This test has been performed by: Name: HO SHU XIAN

( file

Signature:

Date: 19/1/2023

UAT Form use for testing (User 5)